#### 2016.07.06版

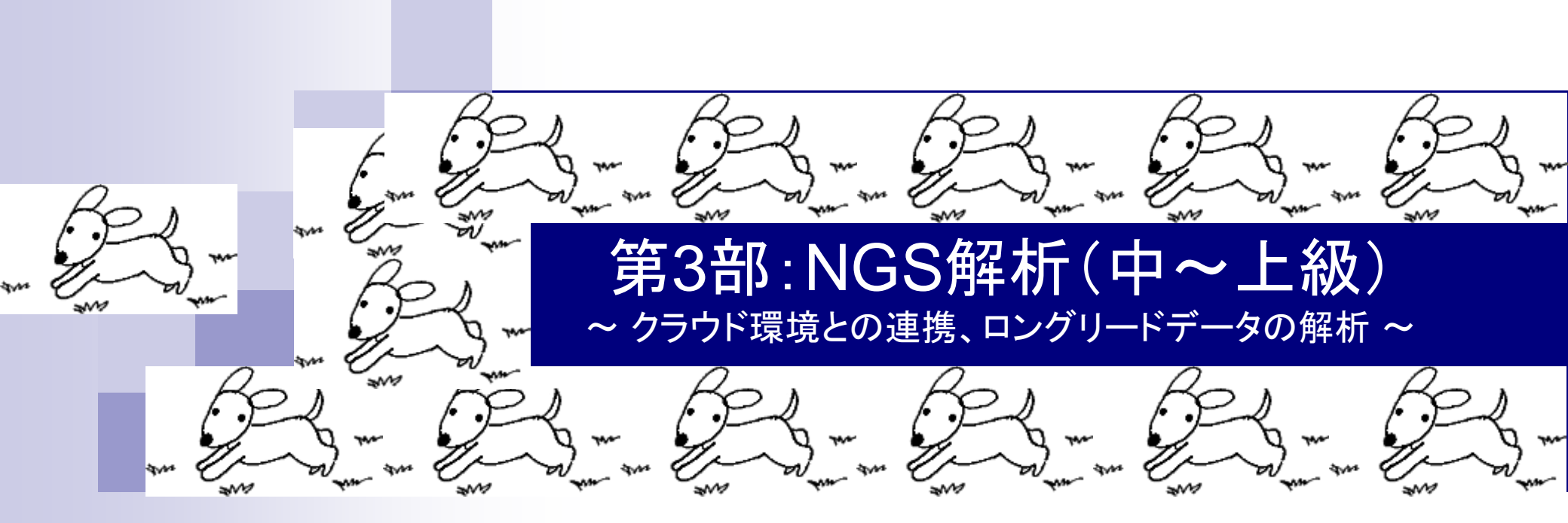

東京大学・大学院農学生命科学研究科 アグリバイオインフォマティクス教育研究プログラム 門田幸二(かどた こうじ) kadota@iu.a.u-tokyo.ac.jp http://www.iu.a.u-tokyo.ac.jp/~kadota/

# 利用プログラムの簡単な解説

- DDBJ Pipeline (Nagasaki et al., DNA Res., 2013)
   ロ マッピングや de novoアセンブリを行ってくれるウェブツール (クラウド解析環境)
- FaQCs (Lo and Chain, BMC Bioinformatics, 2014)
   Quality Control用プログラム。クオリティフィルタリングやアダプター除去が主目的
- FastQC
  - □ Quality Control用プログラム。アダプターの混入などNGSデータのクオリティチェックが主目的
- HGAP (Chin et al., Nat Methods, 2013)
   PacBio用 de novoゲノムアセンブラ。.bax.h5ファイルのみを入力として受け付ける
- KmerGenie (Chikhi and Medvedev, *Bioinformatics*, 2014)
   *de novo*ゲノムアセンブリ時に用いる最適なk値を算出してくれる。推定ゲノムサイズも返す
- Platanus (Kajitani et al., Genome Res., 2014)
   *de novo*ゲノムアセンブラ。複数のk値を利用するので、KmerGenieとは無関係
- SRA Toolkit
  - □ sra形式ファイル処理用のプログラム群。FASTQに変換するfastq-dump利用が主目的
- Velvet (Zerbino and Birney, Genome Res., 2008)
  - □ de novoゲノムアセンブラ。単一のk値を利用するので、KmerGenieと関係あり

• 書籍 | 日本乳酸菌学会誌 | <u>第6回ゲノムアセンブリ</u>

### おさらい

Aug 03 2016, NGSハンスオン講習会

### 解析データは、①乳酸菌(*L. hokkaidonensis* LOOC260<sup>T</sup>)ゲノム塩基配列。②原著論文

| Image: Second state     Image: Second state       Image: Second state     Image: Second state       Imag                                                                                                    | genome sequ 🗙 🟠 🏠                                                        |
|----------------------------------------------------------------------------------------------------|--------------------------------------------------------------------------|
| S NCBI Resources 🗹 How To 🗹                                                                                                    | Sign in to NCBI                                                          |
| Publiced.gov<br>US National Library of Medicine<br>National Institutes of Health Advanced                                                                                                    | Search Help                                                              |
| Abstract →         Send to: →           BMC Genomics. 2015 Mar 25;16:240. doi: 10.1186/s12864-015-1435-2.         Send to: →                                                                                                    | Full text links                                                          |
| Complete genome sequence and analysis of Lactobacillus hokkaidonensis LOOC260(T), a psychrotrophic lactic acid bacterium isolated from silage.<br><u>Tanizawa Y</u> <sup>1,2</sup> , <u>Tohno M</u> <sup>3</sup> , <u>Kaminuma E</u> <sup>4</sup> , <u>Nakamura Y</u> <sup>5</sup> , <u>Arita M</u> <sup>6,7</sup> .                                                                                                    | PMC Full text                                                            |
| Author information                                                                                                    | Save items                                                               |
| Abstract<br>BACKGROUND: Lactobacillus hokkaidonensis is an obligate heterofermentative lactic acid bacterium,<br>which is isolated from Timothy grass silage in Hokkaido, a subarctic region of Japan. This bacterium is<br>expected to be useful as a silage starter culture in cold regions because of its remarkable.                                                                                                    | Add to Favorites 🔹                                                       |
| psychrotolerance; it can grow at temperatures as low as 4°C. To elucidate its genetic background,                                                                                                    | Similar articles                                                         |
| particularly in relation to the source of psychrotolerance, we constructed the complete genome<br>sequence of L. hokkaidonensis LOOC260(T) using PacBio single-molecule real-time sequencing                                                                                                    | Lactobacillus hokkaidonensis sp.<br>nc [Int J Syst Evol Microbiol. 2013] |
| RESULTS: The genome C260(T) comprises one circular chromosome (2.28 Mbp) and two                                                                                                    | Insights into the completely<br>annotated ger [J Biotechnol. 2012]       |
| circular plasmids: pLOOC260-1 (81.6 kbp) and pLOOC260-2 (41.0 kbp). We identified diverse mobile genetic elements, such as prophages, integrated and conjugative elements, and conjugative plasmids,                                                                                                    | Lactobacillus wasatchensis sp.<br>nc [Int J Syst Evol Microbiol. 2015]   |
| which may reflect adaptation to plant-associated niches. Comparative genome analysis also detected<br>unique genomic features, such as genes involved in pentose assimilation and NADPH generation.                                                                                                    | Review Genomic organization of<br>[Antonie Van Leeuwenhoek. 1996]        |
| CONCLUSIONS: This is the first complete genome in the L. vaccinostercus group, which is poorly<br>characterized, so the genomic information obtained in this study provides insight into the genetics and                                                                                                    | Review Low-redundancy<br>[Antonie Van Leeuwenhoek. 1999]                 |
| evolution of this group. We also found several factors that may contribute to the ability of L. hokkaidonensis to grow at cold temperatures. The results of this study will facilitate further investigation for the cold-tolerance mechanism of L. hokkaidonensis.                                                                                                    | See reviews<br>See all                                                   |
| PMID: 25879859 [PubMed - in process]         PMCID: PMC4377027         Free PMC Article           Image: State of the state of the st | Related information                                                      |

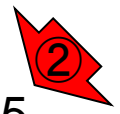

Tanizawa et al., *BMC Genomics*, **16**: 240, 2015

#### 書籍|日本乳酸菌学会誌|<u>第6回ゲノムアセンブリ</u>

# おさらい

- PacBio RS IIデータ(DRR024500)
  - コ DRR024500は登録内容に問題があったことが判明し消滅
  - □ 4セル分のデータ。DRR054113-054116に差し替えられている
  - □ セルあたり約15万リード。4セル分なので約60万リード
- Illumina MiSeqデータ(DRR024501)
  - □ paired-endゲノムデータ
  - □ リード長は、forward側とreverse側共に250 bp
  - □ オリジナルは2,971,310リード。最初の300,000リードを解析
  - 」 forward側(DRR024501sub\_1.fastq.gz)
  - □ reverse側(DRR024501sub\_2.fastq.gz)
  - FaQCs実行結果(第6回W5-4)
    - □ 300,000リード → 297,633リード (W5-2)
    - forward側(QC.1.trimmed.fastq.gz)
    - □ reverse側(QC.2.trimmed.fastq.gz)
    - ファイルの場所:~/Documents/DRR024501/result

 ①乳酸菌ゲノム配列決定論文は、2種類の NGS機器から得られたデータを併用している。
 第6回はIllumina MiSeqデータ(DRR024501)を、 そして第7回はPacBioデータを取り扱っている

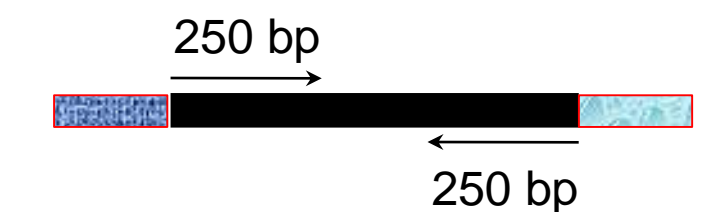

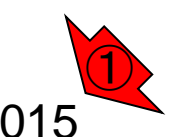

Aug 03 2016, NGSハンズオン講習会 Tanizawa et al., BMC Genomics, 16: 240, 2015

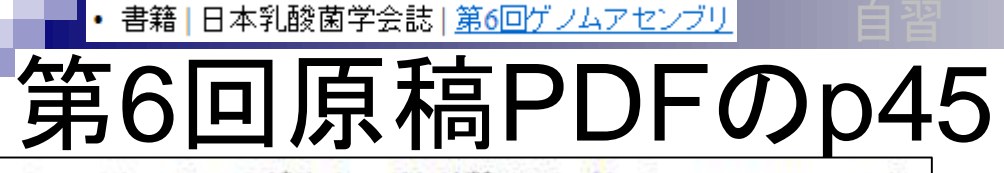

尚、このデータの正解は、配列数が3(1 chromosome + 2 plasmids)、2,400,586 bp(約2.4MB)である<sup>4)</sup>。k値の選 択の重要性がよくわかる例といえよう。

通常、Velvetを実行する場合は複数の異なる k 値を用 いてアセンブルを行い、それらの結果を眺める [W10]。 ここでは、計10 個の k 値 (k=31,61,91,111,121,131, 151,171,181,191) で実行した結果を眺め、主に配列数の 観点から、k=171 周辺の結果が一番よさそうだと解釈す る。もちろんこのデータの場合は、「真のゲノムサイズは 約2.4MB」だという答えがわかった状態でアセンプリ結 果の評価を行っていることになるが、実際には近縁種との 比較により妥当と考えられるゲノムサイズを検討する。こ こではそのような情報が得られなかったと仮定して「ゲノ ムサイズ推定」を行い、アセンプリ結果の評価を行う。

ゲノムサイズ推定 1

ゲノムサイズの推定は、フローサイトメトリー (flow cytometry) という手法を用いて実験的に求めるやり方

複数のk値でVelvetアセンブリを行い、主観で k=171がいいと判断したところまでが 2016.08.02の内容。今日は、Velvetなど単一の k値を指定してアセンブリを実行する際に、客 観的に最もよいと思われるk値を出力してくれ るKmerGenieのインストールの話からスタート 。KmerGenieは、makeコマンドを利用してイン ストールする2例目として、また最適k値と同時 に出力する①ゲノムサイズ推定周辺を主目的 として紹介。KmerGenie出力結果の一部には 、2016.07.20で眺めたk-mer出現頻度分布もあ る。②はゲノムサイズ推定の意義について…

## Contents

- W11:ゲノムサイズ推定(KmerGenieのインストールと利用)
  - □ インストール、single-endで実行(結果の解説)、paired-endで実行(結果の解説)
- W12: 配列長によるフィルタリング(Pythonプログラムの利用)
- DDBJ Pipeline(W13からW17まではほぼ省略)
  - □ W18:k=131でのVelvet実行結果の解析
  - □ W19: Platanusの実行、W20:結果の解析、W21: ACGTカウント(塩基ごとの出現頻度解析)
- ロングリード(PacBio)データと公共DB
  - □ W2: PacBio生データはbax.h5形式、公共DBはsra形式とFASTQ形式
  - □ W3:公共DB (DRA)のFASTQファイルを入力としてFastQC
  - W4:NCBI SRA (SRA)が提供するSRA Toolkitのインストール
  - □ W5:利用(.sra → .fastqへの変換)、W6:FastQC
- DDBJ PipelineでHGAPを実行
  - □ W7:DDBJ Pipelineに解析したい生データファイル(.bax.h5)をアップロード
  - □ W8:DDBJ PipelineでHGAPを実行
  - □ W9:HGAPアセンブリ結果を眺める

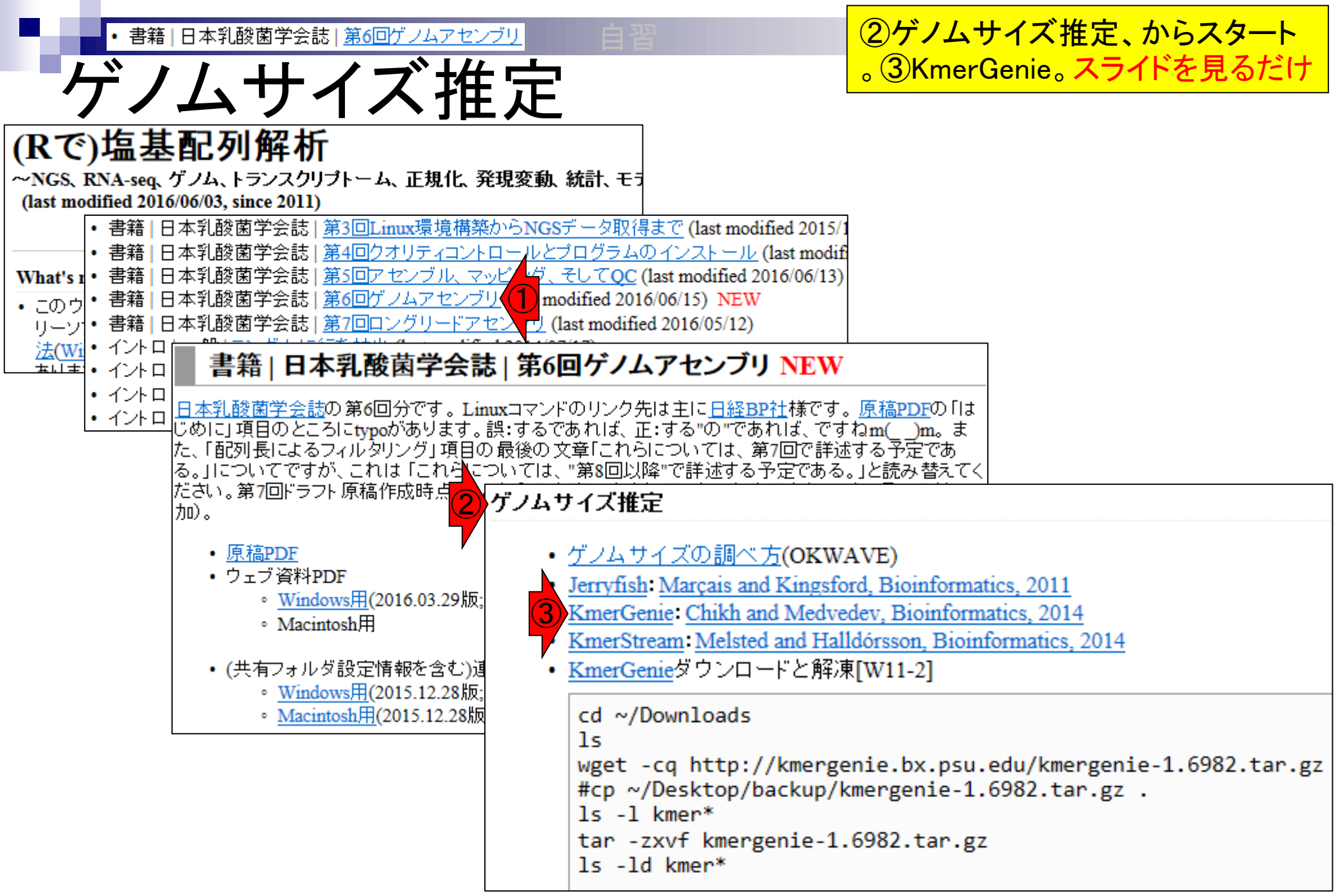

Aug 03 2016, NGSハンズオン講習会

・
書籍|日本乳酸菌学会誌|第6回ゲノムアセンブリ W11-1:KmerGenie

### Software: KmerGenie

KmerGenie estimates the best k-mer length for genome de novo assembly. Given a set of reads, KmerGenie first computes the k-mer abundance histogram for many values of k. Then, for each value of k, it predicts the number of distinct genomic k-mers in the dataset, and returns the k-mer length which maximizes this number. Experiments show that KmerGenie's choices lead to assemblies that are close to the best possible over all k-mer lengths.

KmerGenie predictions can be applied to single-k genome assemblers (e.g. Velvet, SOAPdenovo 2, ABySS, Minia). However, multi-k genome assemblers (e.g. SPAdes, IDBA) generally perform better with default parameters (using multiple k values), rather than the single best k predicted by KmerGenie.

See a sample report generated by KmerGenie from a dataset of bacterial reads.

| Download (1)                                                                                                    |             |                                                                     |                 |
|----------------------------------------------------------------------------------------------------|-------------|---------------------------------------------------------------------|-----------------|
| Download KmerGenie sources here: <u>kmergenie-1.6982.tar.g</u><br>You will need Python and R.<br>Latest <u>README</u> and <u>CHANGELOG</u> . Major changes since<br>• 1.6213 (1/30/14): Advanced Help section in the HTM<br>• 1.5621 (8/02/13): HTML report for easier results exar |             | 開く(O)<br>新しいタブで開く(W)<br>新しいウィンドウで開く(N)<br>対象をファイルに保存(A)<br>対象を印刷(P) |                 |
| <ul> <li>1.5378 (6/25/13): Suitable histogram resolution (-e pa<br/>(bacterial) genomes.</li> <li>1.5260 (5/26/13): Improved model R code (thanks to )</li> </ul>                                                                                                    |             | 切り取り<br>コピー(C)                                                      | for small       |
| are automatically plotted.                                                                                                    |             | ショートカットのコピー(T)<br>貼り付け(P)                                           |                 |
| Support                                                                                                    | रक<br>वेज्ञ | Bing で翻訳                                                            |                 |
| Please use Biostars (dynamic FAO system click "New Post"                                                                                                    | -           | 重子メール (Windows Live Hotmail)                                        | ny question (An |

2016年6月15日現在のKmerGenieのバージョ ンは1.7016だが、第6回ウェブ資料作成当時 (2016年1月5日)のKmerGenie (ver. 1.6982) をダウンロードできるのでそれで説明する。 ①で右クリックし、②ショートカットのコピーで、wgetでダウンロードするときに必要なURL 情報を取得できる。講習会ではver. 1.6982の tar.gzファイルをダウンロード済みですが、サ イズは約400KBなので、時間をずらして休憩 時間に最新版をダウンロードしてみてもよい

### Aug 03 2016, NGSハンズオン講習会 Chikhi and Medvedev, Bioinformatics, **30**: 31-37, 2014

・書籍|日本乳酸菌学会誌|第6回ゲノムアセンブリ

①ダウンロードと解凍。講習会ではver. ・<sup>書籍|日本乳酸菌学会誌|第6回ゲノムアセンブリ</sub> W11-2:ダウンロードと角ない 済み。実際に行うのは、②の確認のみ</sup>

|    | •                              | -                    |                             |
|----|--------------------------------|----------------------|-----------------------------|
| 00 | File Edit View Search Tern     | ninal Help           | t <mark>i 19</mark> 💌 40) ∰ |
|    | <pre>iu@bielinux[result]</pre> | cd ~/Downloads       | [8:06午後]                    |
| Q  | iu@bielinux[Downloa            | ds] ls               | [8:06午後]                    |
|    | FaQCs                          | IGV_2.3.67.zip       | velvet_1.2.10               |
| -  | FastQC                         | nohup.out            | velvet_1.2.10.tgz           |
|    | <pre>fastqc_v0.11.4.zip</pre>  | Rockhopper.jar       | 7.06%                       |
|    | IGV 2.3.67                     | Rockhopper_Results   |                             |
|    | iu@bielinux[Downloa            | ds] wget -cq http:// | kmergenie.bx.psu.edu/kmer   |
|    | genie-1.6982.tar.gz            |                      |                             |
| 2  | iu@bielinux[Downloa            | ds] ls -l kmer*      | [8:06午後]                    |
|    | -rw-rw-r 1 iu iu -             | 423235 6月 18 2015    | kmergenie-1.6982.tar.gz     |
|    | iu@bielinux[Downloa            | ds]                  |                             |
|    |                                |                      |                             |
|    |                                |                      |                             |
| V  |                                |                      |                             |
| B  |                                |                      |                             |
|    |                                |                      |                             |
| 2  |                                |                      |                             |
| -  |                                |                      |                             |
| 2  |                                |                      |                             |
|    |                                |                      |                             |
|    |                                |                      |                             |

・書籍|日本乳酸菌学会誌|第6回ゲノムアセンブリ

もし、.tar.gzファイルを間違って消して しまったり、その後のwgetでしくじった 場合は、①でリカバリしてください

#### ゲノムサイズ推定

- <u>ゲノムサイズの調べ方(OKWAVE)</u>
- Jerryfish: Marçais and Kingsford, Bioinformatics, 2011
- KmerGenie: Chikh and Medvedev, Bioinformatics, 2014
- <u>KmerStream</u>: <u>Melsted and Halldórsson</u>, <u>Bioinformatics</u>, 2014
- <u>KmerGenie</u>ダウンロードと解凍[W11-2]

```
cd ~/Downloads
ls
wget -cq http://kmergenie.bx.psu.edu/kmergenie-1.6982.tar.gz
#cp ~/Desktop/backup/kmergenie-1.6982.tar.gz
ls -l kmer*
tar -zxvf kmergenie-1.6982.tar.gz
ls -ld kmer*
```

• 書籍 | 日本乳酸菌学会誌 | <u>第6回ゲノムアセンブリ</u>

## W11-2:ダウンロードと解凍

①解凍。.tar.gzファイルなので、 、解凍コマンドはW9-3と同じ。 ここから手を動かす

| 00 | File Edit View Search Terminal Help 🍂                                      | Ja 📧 🗤 15:55 🔱         |
|----|----------------------------------------------------------------------------|------------------------|
| 0  | <pre>iu@bielinux[Downloads] cd ~/Downloads iu@bielinux[Downloads] ls</pre> | [ 3:54午後]<br>[ 3:55午後] |
|    | boost_1_61_0.tar.bz2 master.zip                                            |                        |
|    | Bridger_r2014-12-01.tar.gz nohup.out                                       |                        |
|    | FaQCs Rockhopper.jar                                                       |                        |
|    | FastQC Rockhopper_Results                                                  |                        |
| 2  | fastqc_v0.11.4.zip sratoolkit.2.6.3-ubuntu6                                | 4.tar.gz               |
|    | IGV_2.3.67 v2.2.0.tar.gz                                                   |                        |
|    | IGV_2.3.6/.Z1p velvet_1.2.10                                               |                        |
| ~  | kmergenie-1.6982.tar.gz velvet_1.2.10.tgz                                  | [ ] FF/F 44 ]          |
|    | 1u@bletinux[Downloads] is -i kmer*                                         | [3:35十夜]               |
|    | -rw-rw-r 1 1u 1u 423235 6月 18 2015 Kmergenie-1.                            | 6982.tar.gz            |
| Y  | Tu@bletinux[Downtoads] tar -2xvi kmergenie-1.0982.ta                       | r.gz                   |
| 勤  |                                                                            |                        |
| P  |                                                                            |                        |
| -  |                                                                            | 1                      |
|    |                                                                            |                        |

Ē

• 書籍 | 日本乳酸菌学会誌 | 第6回ゲノムアセンブリ

# N11-2:ダウンロードと解凍

①解凍が無事終わると、 .tar.gzを除いた部分の名前 のディレクトリが作成される

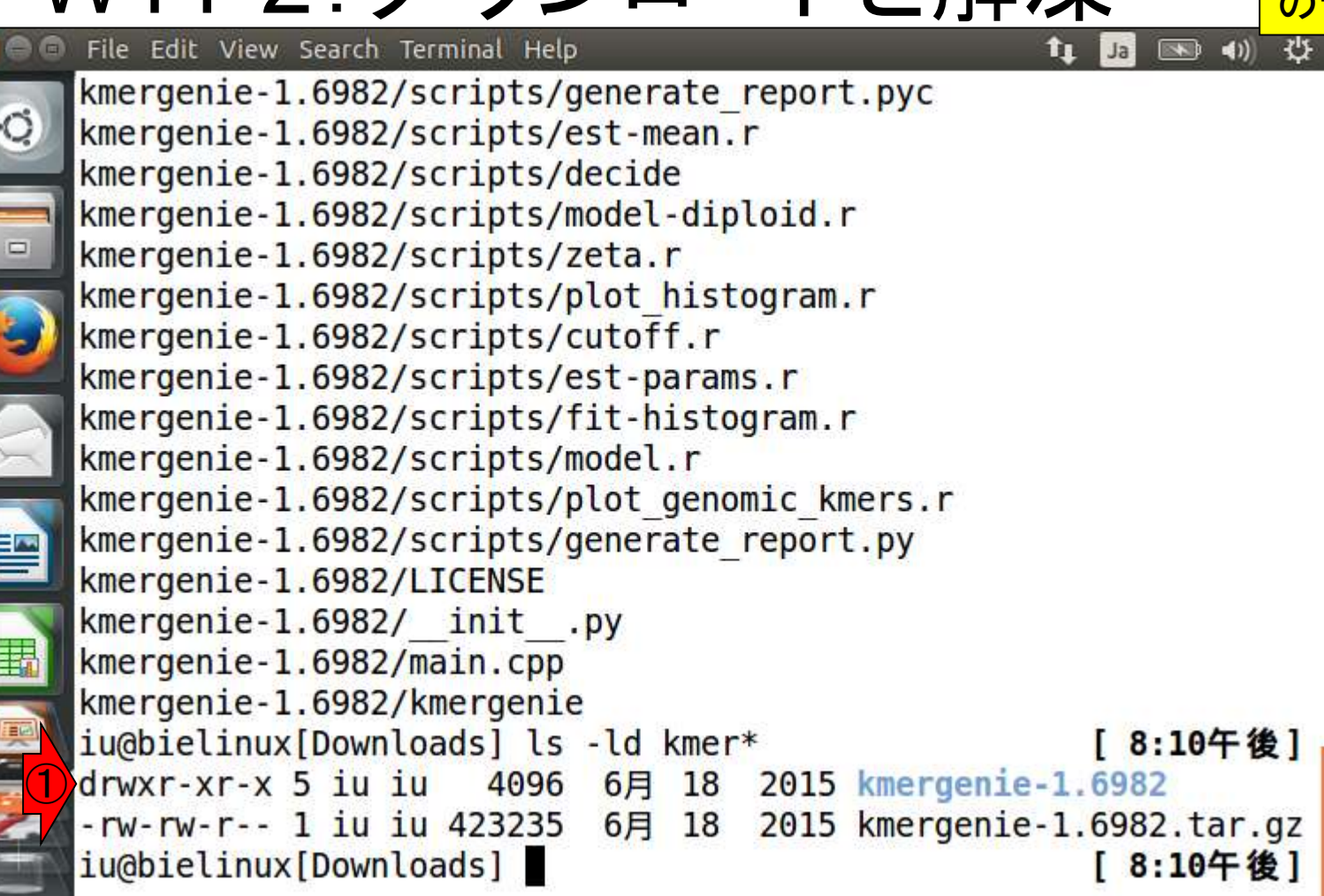

基本的には、①の場所でmakeと打てばいい 書籍|日本乳酸菌学会誌|第6回ゲノムアセンブリ が、今一度マニュアル(README)を②lessで眺 V11-3:README める。lessの利用法は、第3回W14-6。(スペー スキーを押してページスクロール、gで抜ける) File Edit View Search Terminal Help iu@bielinux[Downloads] pwd 8:23十伐 /home/iu/Downloads iu@bielinux[Downloads] ls -ld kmer\* [8:24午後] drwxr-xr-x 5 iu iu 4096 6月 18 2015 kmergenie-1.6982 -rw-rw-r-- 1 iu iu 423235 6月 18 2015 kmergenie-1.6982.tar.gz iu@bielinux[Downloads] cd kmergenie-1.6982 [8:24午後] iu@bielinux[kmergenie-1.6982] pwd 8:24午後] /home/iu/Downloads/kmergenie-1.6982 iu@bielinux[kmergenie-1.6982] ls [8:24午後] minia CHANGELOG LICENSE third party init\_.py main.cpp README wrapper.py kmergenie makefile scripts iu@bielinux[kmergenie-1.6982] less README [8:24午後]

• 書籍 | 日本乳酸菌学会誌 | 第6回ゲノムアセンブリ

# W11-3: README

基本的な使用法は①のような感じで、②.fastq.gzも読み込めることを確認

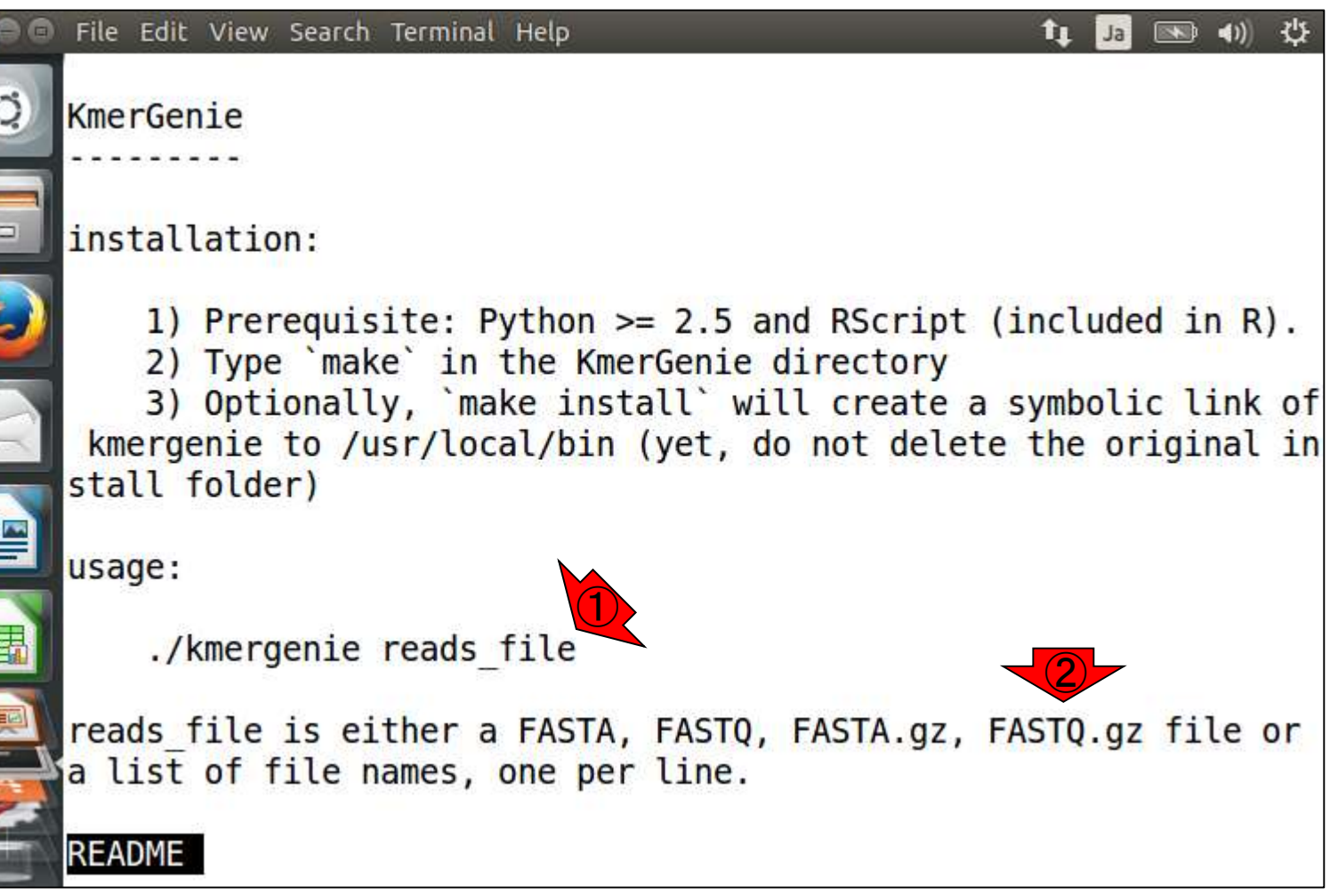

・書籍|日本乳酸菌学会誌|第6回ゲノムアセンブリ

# W11-3: README

😑 File Edit View Search Terminal Help

mmary of the results, and contains an Advand elp analysis.

前のスライドからスペースキーを2回押したあ たりの画面。①の赤枠部分に注目。デフォルト では、KmerGenieは②k=121までしか探索しな い。探索の上限を200まで引き上げたい場合 は、「make clean」と打ったのち、「make k=200」 と打て、と書いている。③gと打ってlessを終了

\* There is no need to use Kmergenie for a multi-k assembler, like SPAdes. Default parameters of multi-k assemblers are gener ally better than a single best k.

\* To support even larger values of k, e.g. up to 200, type make clean ; make k=200`. By default, Kmergenie is compiled to s upport values of k up to 121.

\* By default, KmerGenie will perform another pass to estimat e k more precisely. You may skip it by using the "--one-pass" op tion (roughly 2x faster).

\* To run multiple instances of KmerGenie on the same folder, specify the "-o" and "-t" parameters (output prefix, number of threads per instance). 書籍|日本乳酸菌学会誌|<u>第6回ゲノムアセンブリ</u>

### W11-4:make clean

まずは①make clean。実行前後 で特に変わった様子はないようだ

| 00         | File Edit View Search Terminal Help                   | Ja 💌 🐠 👯     |
|------------|-------------------------------------------------------|--------------|
| -          | <pre>iu@bielinux[Downloads] pwd</pre>                 | [8:23午後]     |
| 9          | /home/iu/Downloads                                    | U            |
|            | <pre>iu@bielinux[Downloads] ls -ld kmer*</pre>        | [8:24午後]     |
|            | drwxr-xr-x 5 iu iu 4096 6月 18 2015 kmergenie-1.       | 6982         |
|            | -rw-rw-r 1 iu iu 423235 6月 18 2015 kmergenie-1.       | 6982.tar.gz  |
|            | <pre>iu@bielinux[Downloads] cd kmergenie-1.6982</pre> | [8:24午後]     |
| <b>S</b> 1 | <pre>iu@bielinux[kmergenie-1.6982] pwd</pre>          | [8:24午後]     |
| -          | /home/iu/Downloads/kmergenie-1.6982                   |              |
|            | iu@bielinux[kmergenie-1.6982] ls                      | [8:24午後]     |
| $\succ$    | CHANGELOG LICENSE minia third_party                   | Fills in     |
|            | init .py main.cpp README wrapper.py                   |              |
|            | kmergenie makefile scripts                            | 20 0244      |
|            | iu@bielinux[kmergenie-1.6982] less README             | [8:24午後]     |
|            | iu@bielinux[kmergenie-1.6982] make clean              | [8:38午後]     |
|            | rm -rf *.o minia/*.o                                  | 691 IIII III |
|            | <pre>iu@bielinux[kmergenie-1.6982] ls</pre>           | [8:38午後]     |
|            | CHANGELOG LICENSE minia third party                   |              |
| -          | init .py main.cpp README wrapper.py                   |              |
| 23         | kmergenie makefile scripts                            |              |
|            | iu@bielinux[kmergenie-1.6982]                         | [8:39午後]     |

## W11-5:make k=200

| 00 | File Edit View Search Terminal Help                   | Ja   | <b>()</b>      | 华  |
|----|-------------------------------------------------------|------|----------------|----|
| ~  | <pre>iu@bielinux[Downloads] pwd</pre>                 | [ 1  | 8:23午省         | 发] |
| Q  | /home/iu/Downloads                                    |      |                |    |
|    | <pre>iu@bielinux[Downloads] ls -ld kmer*</pre>        | [ {  | 8:24午1         | 发] |
| -  | drwxr-xr-x 5 iu iu 4096 6月 18 2015 kmergenie-1.       | 698  | 82             | -  |
|    | -rw-rw-r 1 iu iu 423235 6月 18 2015 kmergenie-1.       | 698  | B2.tar.        | gz |
|    | <pre>iu@bielinux[Downloads] cd kmergenie-1.6982</pre> | [ {  | 8:24午1         | 发] |
| 9  | iu@bielinux[kmergenie-1.6982] pwd                     | [ {  | 8:24午1         | 发] |
| -  | /home/iu/Downloads/kmergenie-1.6982                   | 2 10 | de comerciales |    |
|    | iu@bielinux[kmergenie-1.6982] ls                      | [ {  | 8:24午1         | 发] |
|    | CHANGELOG LICENSE minia third_party                   |      |                | -  |
|    | initpy main.cpp README wrapper.py                     |      |                |    |
|    | kmergenie makefile scripts                            |      |                |    |
|    | iu@bielinux[kmergenie-1.6982] less README             | [ 8  | 8:2441         | 发] |
|    | iu@bielinux[kmergenie-1.6982] make clean              | [ {  | 8:3841         | 发] |
| 五  | rm -rf *.o minia/*.o                                  | 2    |                |    |
|    | iu@bielinux[kmergenie-1.6982] ls                      | [ 1  | 8:3841         | 夏」 |
|    | CHANGELOG LICENSE minia third_party                   |      |                |    |
|    | initpy main.cpp README wrapper.py                     |      |                |    |
|    | kmergenie makefile scripts                            |      |                |    |
|    | iu@bielinux[kmergenie-1.6982] make k=200              | [ 1  | 8:3941         | 爱] |

• 書籍 | 日本乳酸菌学会誌 | <u>第6回ゲノムアセンブリ</u>

## W11-5:make k=200

無事インストールできたようだ。これ を「makeが無事に通る」などと呼ぶ

File Edit View Search Terminal Help 💌 🜒 🔱 Ja īι. geint -DKMER PRECISION=7 g++ -o specialk minia/Pool.o minia/Bank.o minia/Hash16.o minia/B loom.o minia/Kmer.o minia/Utils.o minia/LinearCounter.o minia/La rgeInt.o minia/MultiConsumer.o minia/Hashing.o main.cpp -O4 -pth read -D largeint -DKMER PRECISION=7 -lz -DSVN REV=1.6982 scripts/test install Testing presence of specialk.... 0K Testing presence of Rscript.... R scripting front-end version 3.2.0 (2015-04-16) 0K Testing basic Rscript functionality.... Rscript -- no-init-file -e 'rnorm(1)' [1] "rnorm(1)" OK Testing a simple KmerGenie example.... OK Test successful. KmerGenie is ready, type `./kmergenie`. iu@bielinux[kmergenie-1.6982] [8:44午後]

| <ul> <li>・書籍 日本乳酸菌学会誌 <u>第6回ゲノムアセンブリ</u></li> <li>・</li> </ul> | 2016年1月5日に作業している。①11個                            |
|----------------------------------------------------------------|--------------------------------------------------|
| W11-5: make k=200                                              | たったのか12個に増えている。specialk<br>というものが増えたもののようだ。②ls - |
| 🛞 🗇 🗊 File Edit View Search Terminal Help                      | 。③確かにspecialkという実行ファイルが                          |
| OK<br>Test successful KmerGenie is ready type ` /kmer          | できたて。他にも④miniaというディレクト                           |
| iu@bielinux[kmergenie-1.6982] ls                               | リの内容もどこかが変更されたようだ                                |
| CHANGELOG kmergenie main.cpp minia scripts                     | third_party                                      |
|                                                                | k wrapper.py<br>[8:45年後]                         |
| total 200                                                      |                                                  |
| -rw-rr 1 iu iu 7511 6月 18 2015 CHANGELOG                       |                                                  |
| -rw-rr1 iu iu 0 6月 18 2015init                                 | ру                                               |
| -rw-rr 1 ju ju 22745 68 18 2015 LTCENSE                        |                                                  |
| -rw-rr 1 iu iu 10753 6月 18 2015 main.cpp                       |                                                  |
|                                                                |                                                  |
| drwxr-xr-x 2 iu iu 4096 1月 5 20:44 minia                       | <b>9</b>                                         |
| -rw-rr 1 1u 1u 3220 6月 18 2015 README                          |                                                  |
| -rwxrwxr-x 1 iu iu 122924 1月 5 20:44 specialk                  |                                                  |
| drwxr-xr-x 2 iu iu 4096 6月 18 2015 third_par                   | ty                                               |
| -rw-rr1 iu iu 1945 6月 18 2015 wrapper.p                        | У                                                |
| iu@bielinux[kmergenie-1.6982]                                  | [8:45午後]                                         |

・書籍|日本乳酸菌学会誌|第6回ゲノムアセンブリ

# W11-6:README

利用法を見るべく、①もう一度 READMEファイルをlessする

| 🦻 🗇 🗊 File Edit View Search Terminal Help                                                                      | ti 🧊 💌 🐠 🕸                 |
|----------------------------------------------------------------------------------------------------|----------------------------|
| <pre>iu@bielinux[kmergenie-1.6982] pwd /home/iu/Downloads/kmergenie-1.6982 inobielinux[kmergenie-1.6982]</pre> | [11:16午前]                  |
| CHANGELOG <u>kmergenie</u> main.cpp minia script                                                               | [11:10午前]<br>s third party |
|                                                                                                    | <pre>lk wrapper.py</pre>   |
| u@bielinux[kmergenie-1.6982] less README                                                                       | [11:16午前]                  |
|                                                                                                    |                            |
|                                                                                                    |                            |
| 田                                                                                                    |                            |
|                                                                                                    |                            |
|                                                                                                    |                            |
|                                                                                                    |                            |

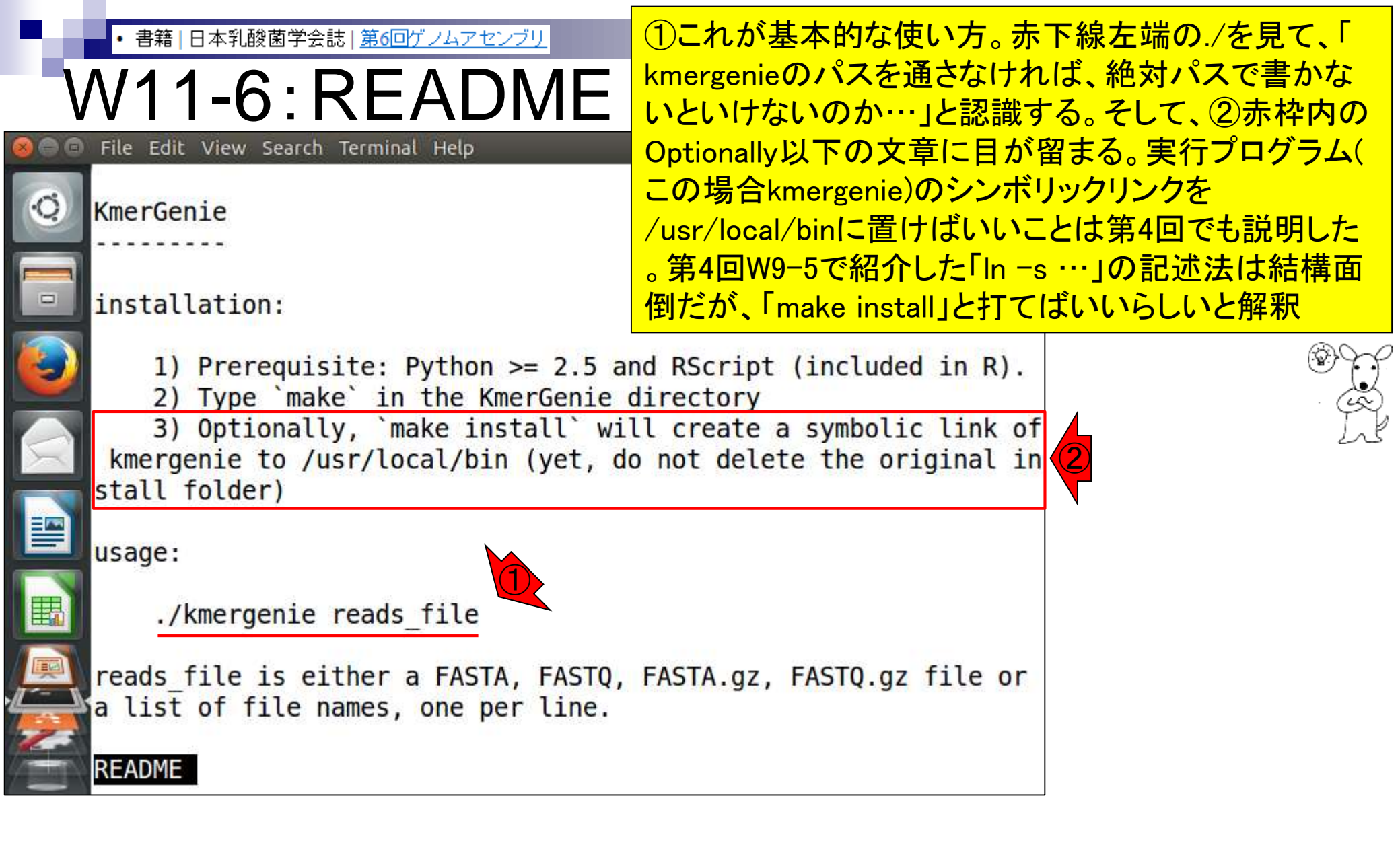

| <ul> <li>書籍 日本乳酸菌学会誌 第6回ゲノムアセンブリ</li> <li>外間1-7:make install</li> <li>ゲロシングングングングングングングングングングングングングングングングングングング</li></ul>                                                                                                    | (qと打ってlessから抜けて)①make install。エ<br>ラーが出て失敗していることがわかる。この<br>理由は、第4回W9-5でも説明しているが<br>/usr/local/binディレクトリの所有者はrootさんで、rootさん以外のヒトは書き込み権限が<br>与えられていない(つまりdrwxr-xr-xとなって<br>おり、wがない)。そこに③iuさんが書き込みを<br>行おうとしたからPermission denied(権限が<br>ない)と文句を言われたというオチです |
|----------------------------------------------------------------------------------------------------|----------------------------------------------------------------------------------------------------|
| rm -f /usr/local/bin/kmergenie && ln -s `pwd`<br>al/bin<br>ln: failed to create symbolic link '/usr/loca<br>ermission denied<br>make: *** [install] Error 1<br>iu@bielinux[kmergenie-1.6982] ls -ld /usr/loc<br>drwxr-xr-x 2 root root 4096 12月 11 19:36 /us<br>iu@bielinux[kmergenie-1.6982] whoami<br>iu<br>iu@bielinux[kmergenie-1.6982] | /kmergenie /usr/loc<br>al/bin/kmergenie': P<br>cal/bin [12:09午後]<br>sr/local/bin<br>[12:09午後]<br>[12:09午後]                                                                                                    |

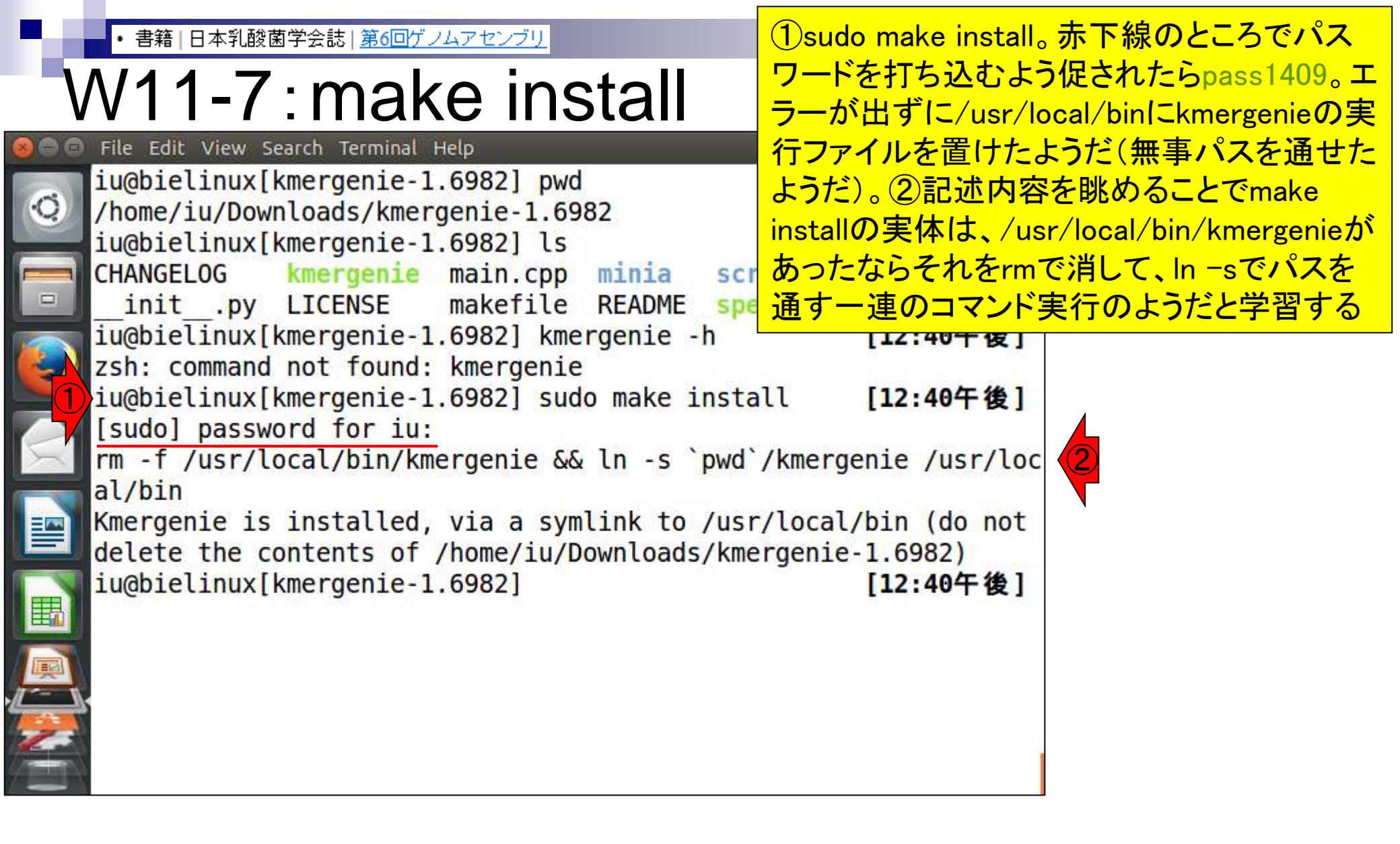

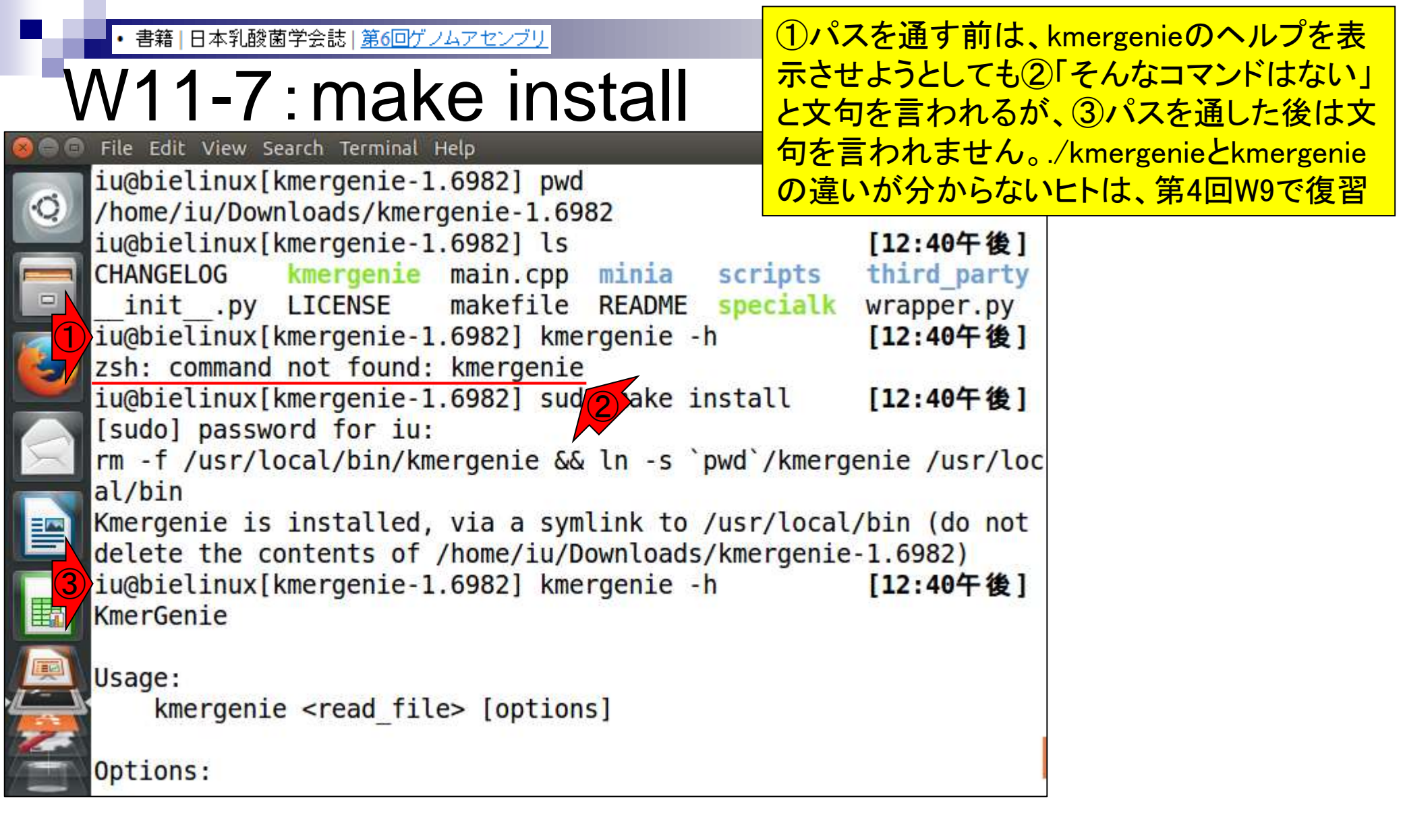

| ・書籍 日本乳酸菌学会誌  <u>第6回ゲノムアセンブリ</u>                                                                                                    | ①kmergenie -hの結果を眺める。②乳酸菌                                           |
|----------------------------------------------------------------------------------------------------|---------------------------------------------------------------------|
| W11-7: kmergenie -h                                                                                                    | (haploid; 一倍体)の場合は気にしなくていいが<br>、ヒトなどの二倍体ゲノムの場合はdiploidオ             |
| File Edit View Search Terminal Help                                                                                                    | プションをつけないといけないようだ。W10-6で                                            |
| KmerGenie                                                                                                    | Velvetの結果として得たのはk=31から191であ                                         |
|                                                                                                    | つた。この範囲 Cbest k-merを探索したい场合                                         |
| <pre>www.sage:</pre>                                                                                                    | つけて実行すればいいようだ                                                       |
| Ontions:                                                                                                    |                                                                     |
| diploid use the diploid model (def                                                                                                    | ault: haploid model) (2)                                            |
| one-pass skip the second pass to es                                                                                                    | timate k at 2 bp resol                                              |
| -k <value> largest k-mer size to cons</value>                                                                                                    | ider (default: 121)                                                 |
| -l <value> smallest k-mer size to con</value>                                                                                                    | sider (default: 15)                                                 |
| -s <value> interval between consecuti</value>                                                                                                    | ve kmer sizes (default                                              |
| e <value> k-mer sampling value (defa</value>                                                                                                    | ult: auto-detected to                                               |
| use ~200 MB memory/thread)                                                                                                    |                                                                     |
| -t <value> number of threads (default</value>                                                                                                    | : number of cores minu                                              |
| -0 <pre>s one) -0 <pre>s one fix of the output files</pre></pre>                                                                                          | (default: histograms)                                               |
| iu@bielinux[kmergenie-1.6982]                                                                                                    | [1:06午後]                                                            |
| <pre>-t <value> number of threads (default<br/>s one)<br/>-o <prefix> prefix of the output files<br/>iu@bielinux[kmergenie-1.6982]</prefix></value></pre> | : number of cores minu<br>(default: histograms)<br>[ <b>1:06午後]</b> |

## Contents

- W11:ゲノムサイズ推定(KmerGenieのインストールと利用)
  - □ インストール、single-endで実行(結果の解説)、paired-endで実行(結果の解説)
- W12: 配列長によるフィルタリング(Pythonプログラムの利用)
- DDBJ Pipeline(W13からW17まではほぼ省略)
  - □ W18:k=131でのVelvet実行結果の解析
  - □ W19: Platanusの実行、W20:結果の解析、W21: ACGTカウント(塩基ごとの出現頻度解析)
- ロングリード(PacBio)データと公共DB
  - □ W2: PacBio生データはbax.h5形式、公共DBはsra形式とFASTQ形式
  - □ W3:公共DB (DRA)のFASTQファイルを入力としてFastQC
  - W4:NCBI SRA (SRA)が提供するSRA Toolkitのインストール
  - □ W5:利用(.sra → .fastqへの変換)、W6:FastQC
- DDBJ PipelineでHGAPを実行
  - □ W7:DDBJ Pipelineに解析したい生データファイル(.bax.h5)をアップロード
  - □ W8:DDBJ PipelineでHGAPを実行
  - □ W9:HGAPアセンブリ結果を眺める

| ・<br>・<br>書籍 日本乳酸菌学会誌 第6回ゲノムアセン<br>W11-8: 実行 | 一通りの実行方法がわかったので、とりあえず①W5-4で作成したforward側のファイル(QC.1.trimmed.fastq.gz)のみを入力として31から191のk-merの探索範囲でkmergenieを実行。約15分の | <u>}</u> |
|----------------------------------------------|----------------------------------------------------------------------------------------------------|----------|
| 😸 🗐 🔽 File Edit View Search Terminal Help    | 🃬 🔜 🖘 🕬 13:40 🛟                                                                                                  |          |
| <pre>iu@bielinux[kmergenie-1.6982]</pre>     | cd ~/Documents/DRR024501/result                                                                                  |          |
| iu@bielinux[result] pwd                      | [1:40午後]                                                                                                    |          |
| /nome/lu/Documents/DRR024501,                |                                                                                                    |          |
| = fastgCount_txt_hoge 151                    | OC.2.trimmed_fastg.gz                                                                                            |          |
| hoge 111 hoge 171                            | QC gc report.pdf                                                                                                 |          |
| hoge_121 hoge_191                            | QC.stats.txt                                                                                                    |          |
| hoge_131 QC.1.trimmed                        | <pre>fastq.gz QC.unpaired.trimmed.fastq_</pre>                                                                   |          |
| 2 iu@bielinux[result] kmergenie              | e QC.1.trimmed.fastq.gz -l 31 -k 191                                                                             |          |
|                                              |                                                                                                    |          |
|                                              |                                                                                                    |          |
|                                              |                                                                                                    |          |
|                                              |                                                                                                    |          |
|                                              |                                                                                                    |          |
|                                              |                                                                                                    |          |
|                                              |                                                                                                    |          |
|                                              |                                                                                                    |          |
|                                              |                                                                                                    |          |
|                                              |                                                                                                    |          |

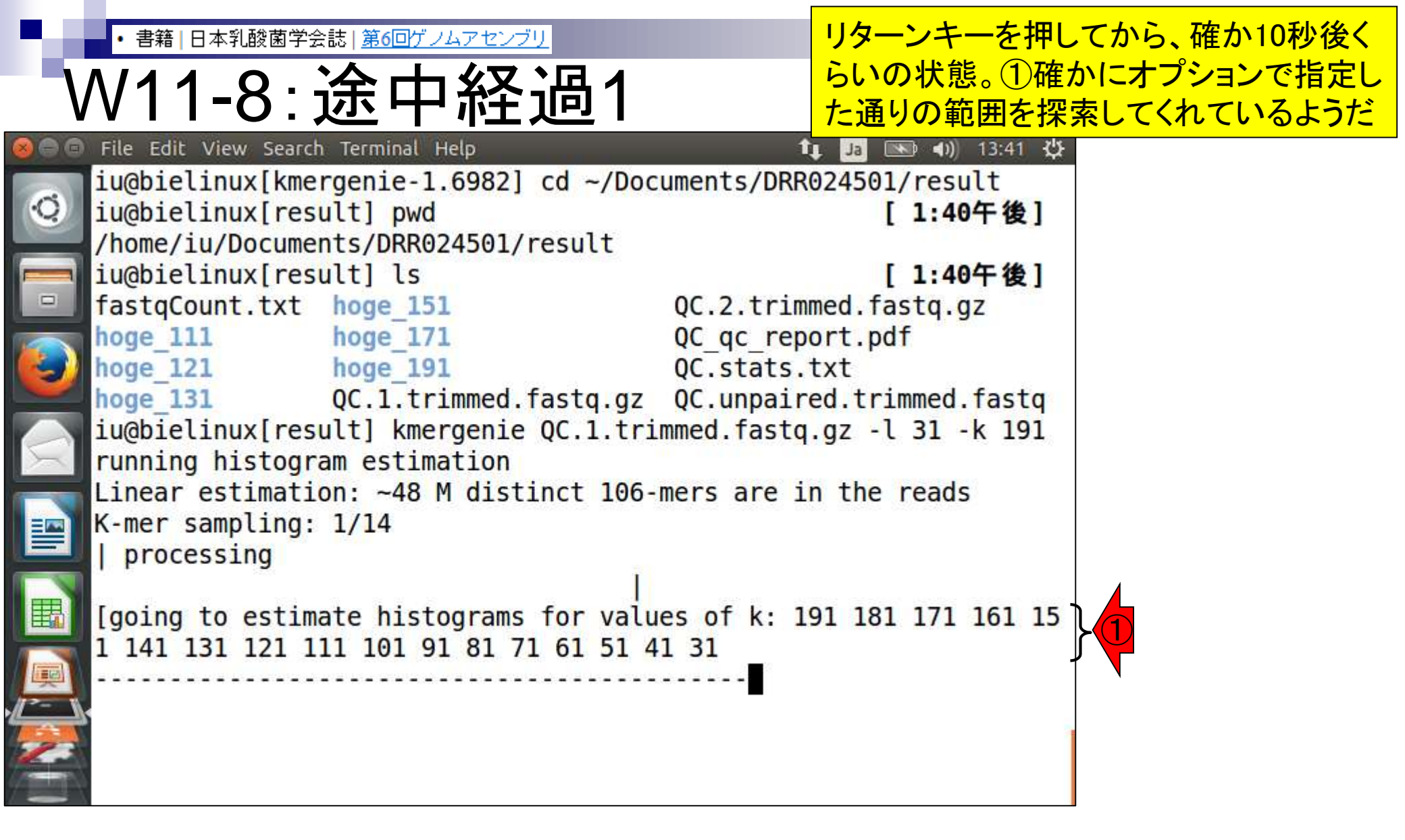

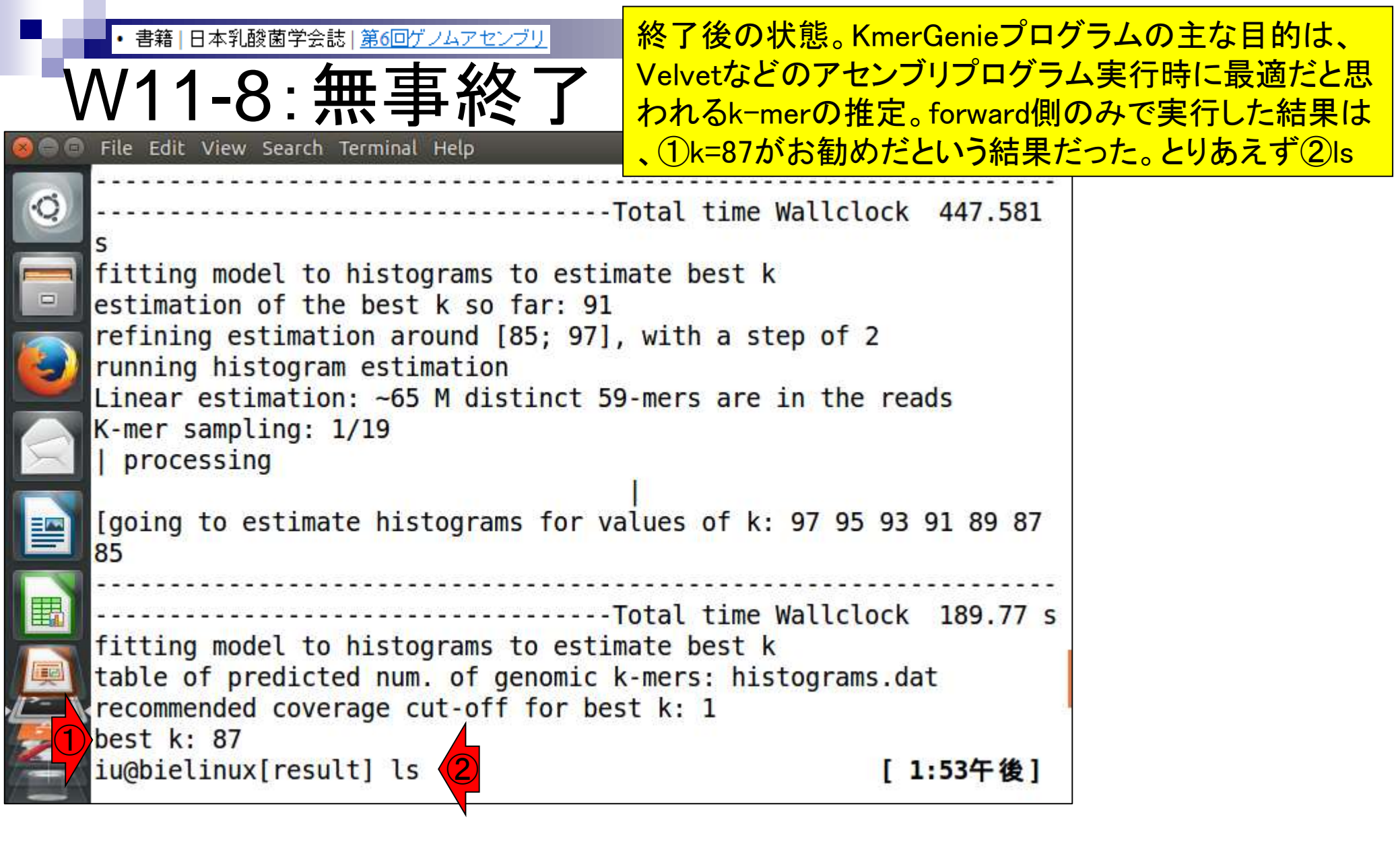

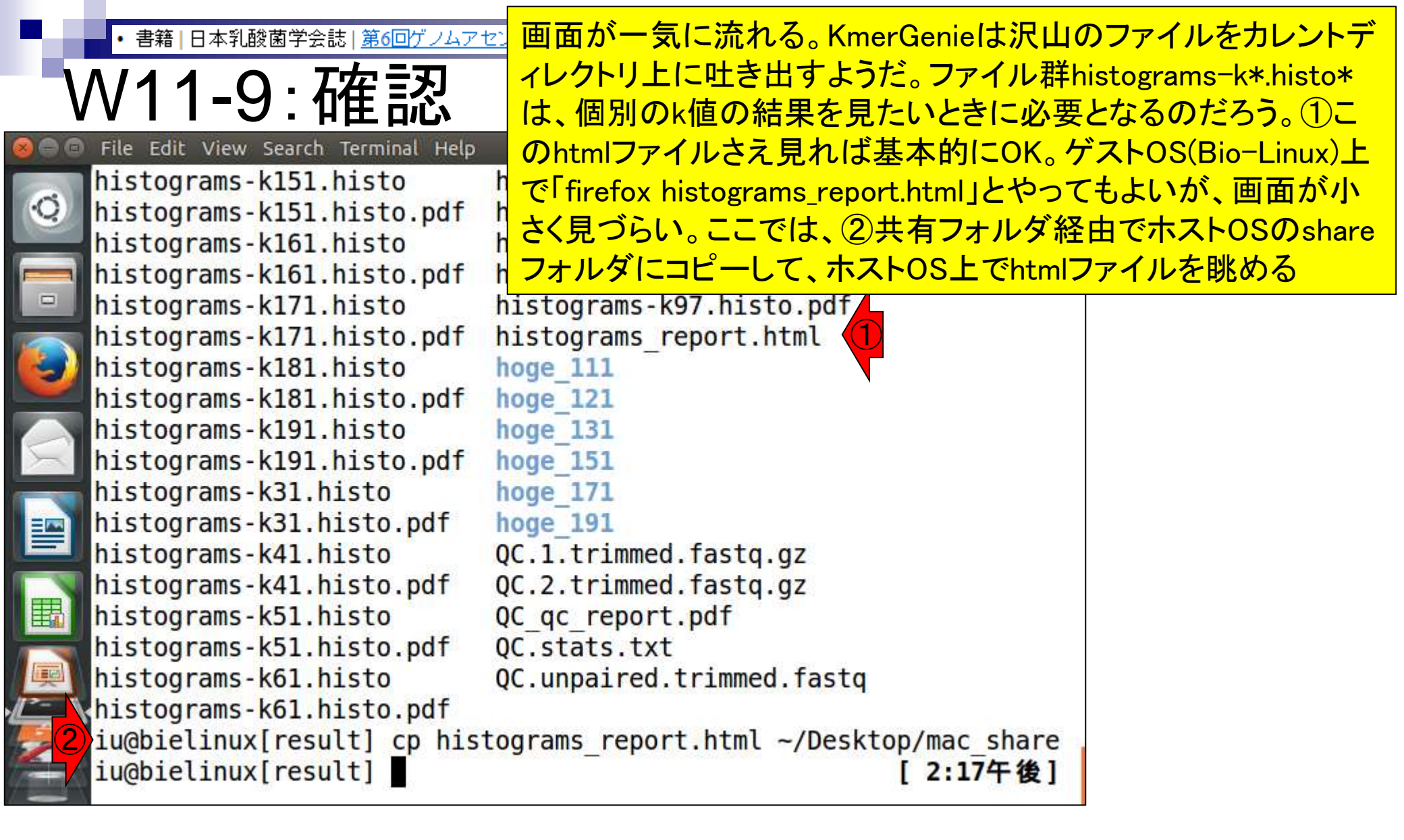

• 書籍 | 日本乳酸菌学会誌 | <u>第6回ゲノムアセンブリ</u>

W11-9:確認

### ホストOS上でhtmlファイルを眺めた画面。①アセンブ リ時に用いるベストなk値は87だという結果。②が推 定ゲノムサイズ。2,356,713 bp (約2.4MB)という結果

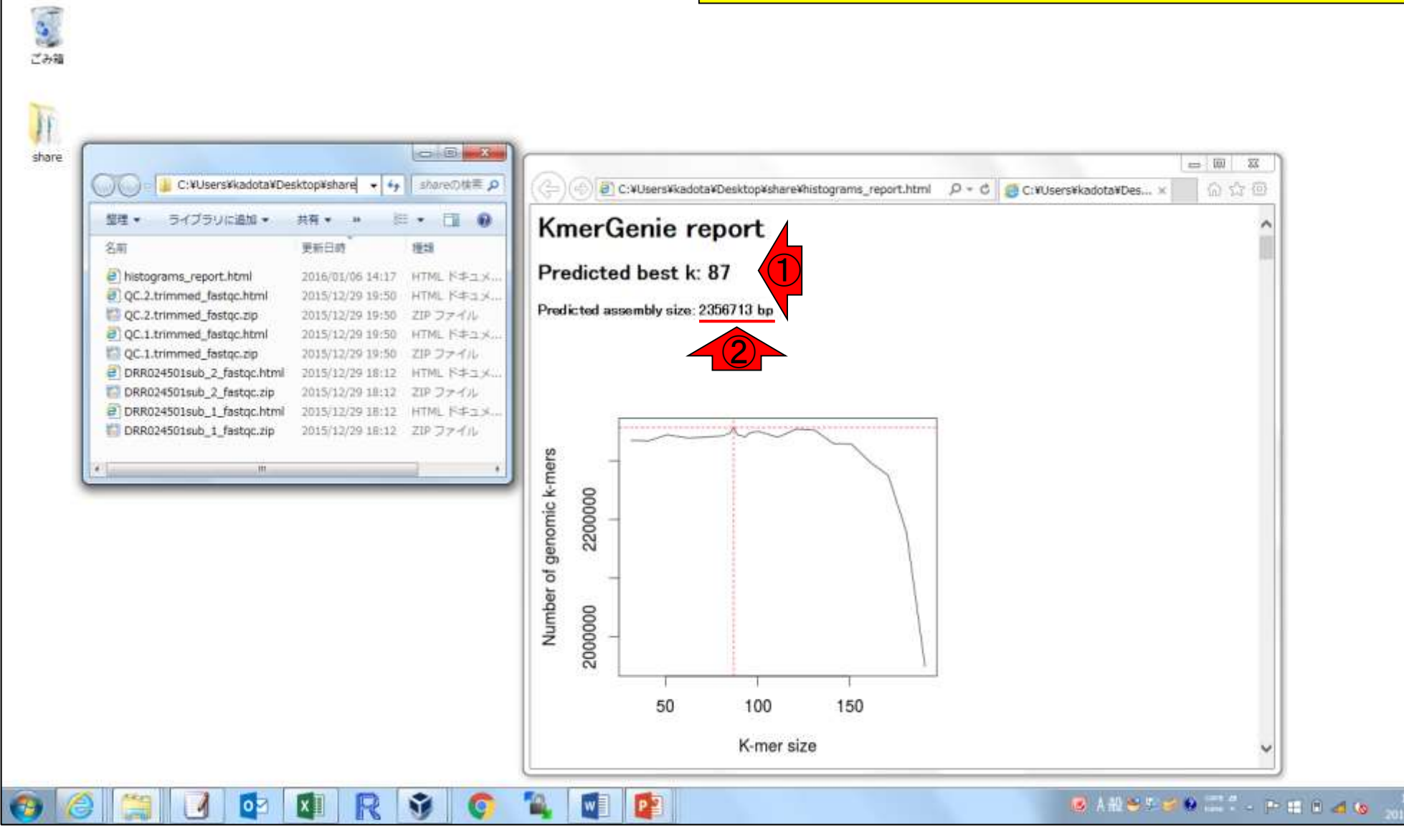

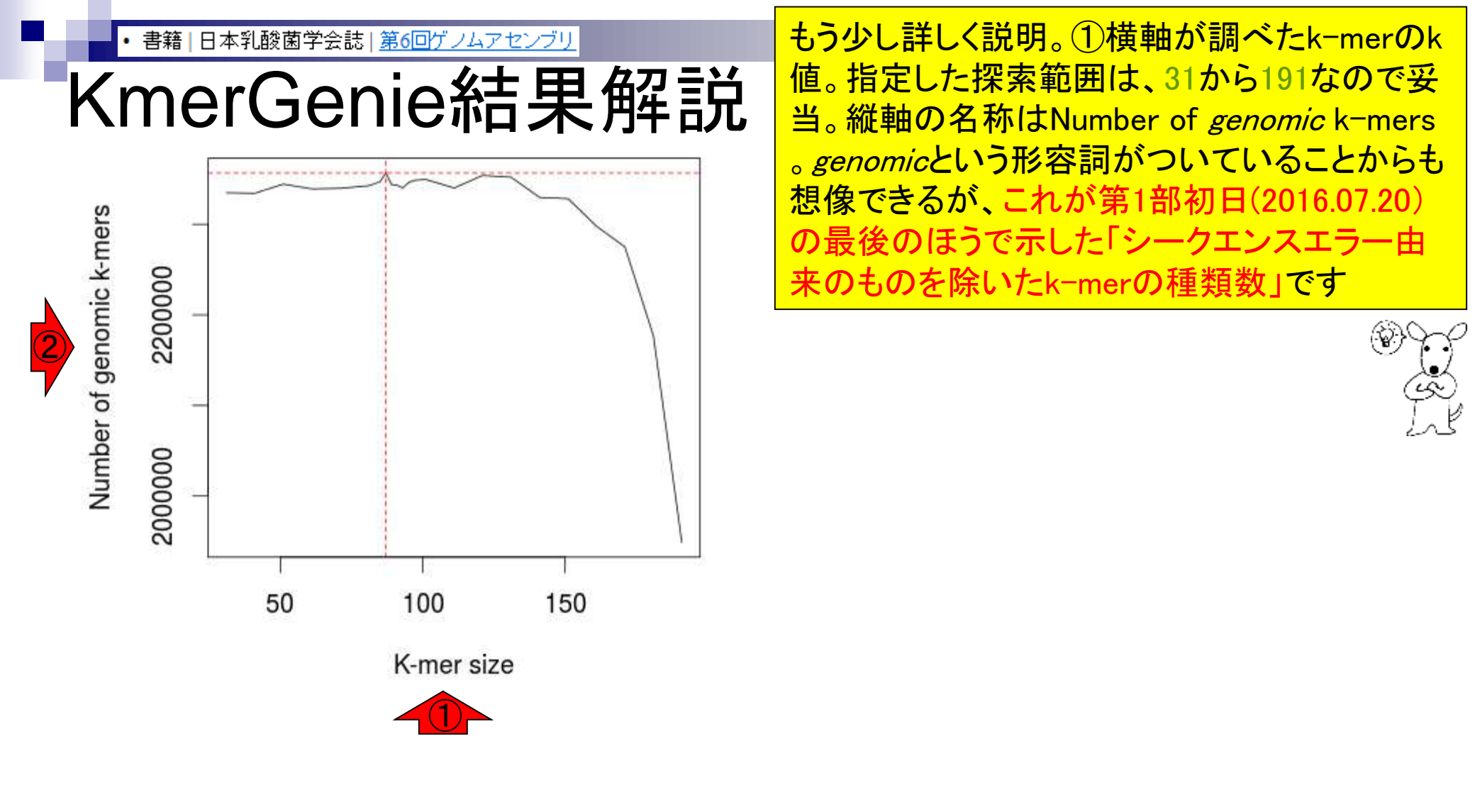

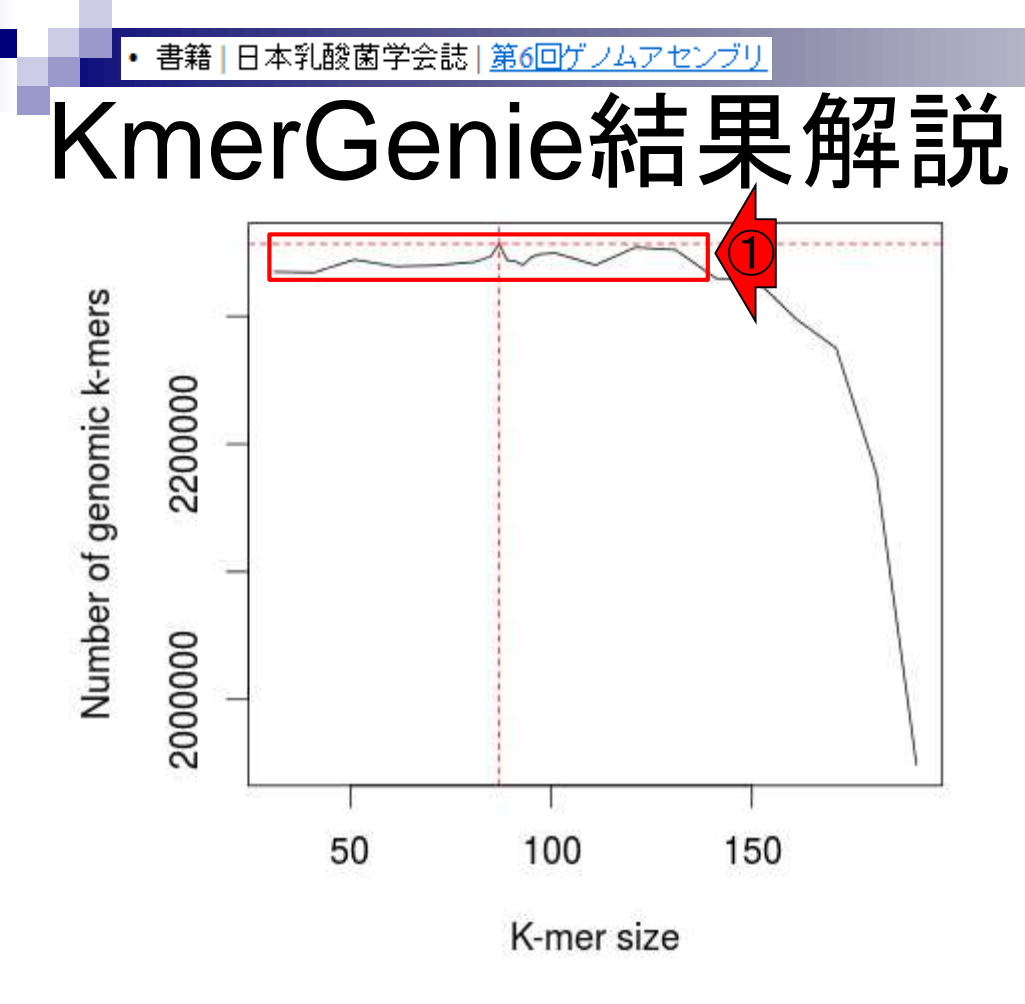

 ①のあたりを眺めることで、k=30-130くらいの 範囲でどのk-merを用いてもゲノムサイズが
 2.3-2.4MBという結果になるのだろうと解釈する。但し、これは「genomic k-mersの種類数」なの でシークエンスエラー由来k-merのフィルタリン グが実装されていない(甘い)アセンブリプログ ラムだとそうはいかないだろう、とも想像する

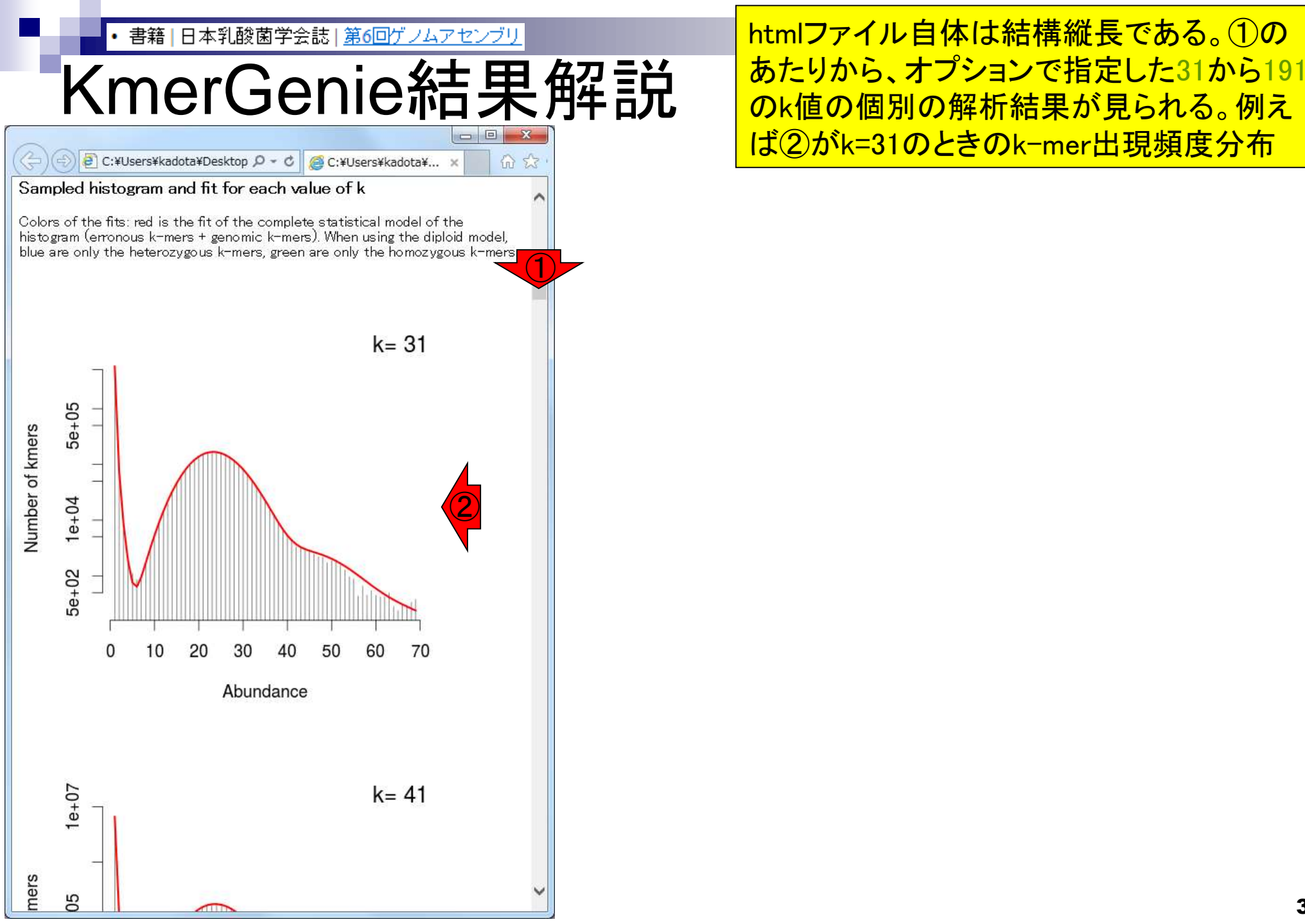

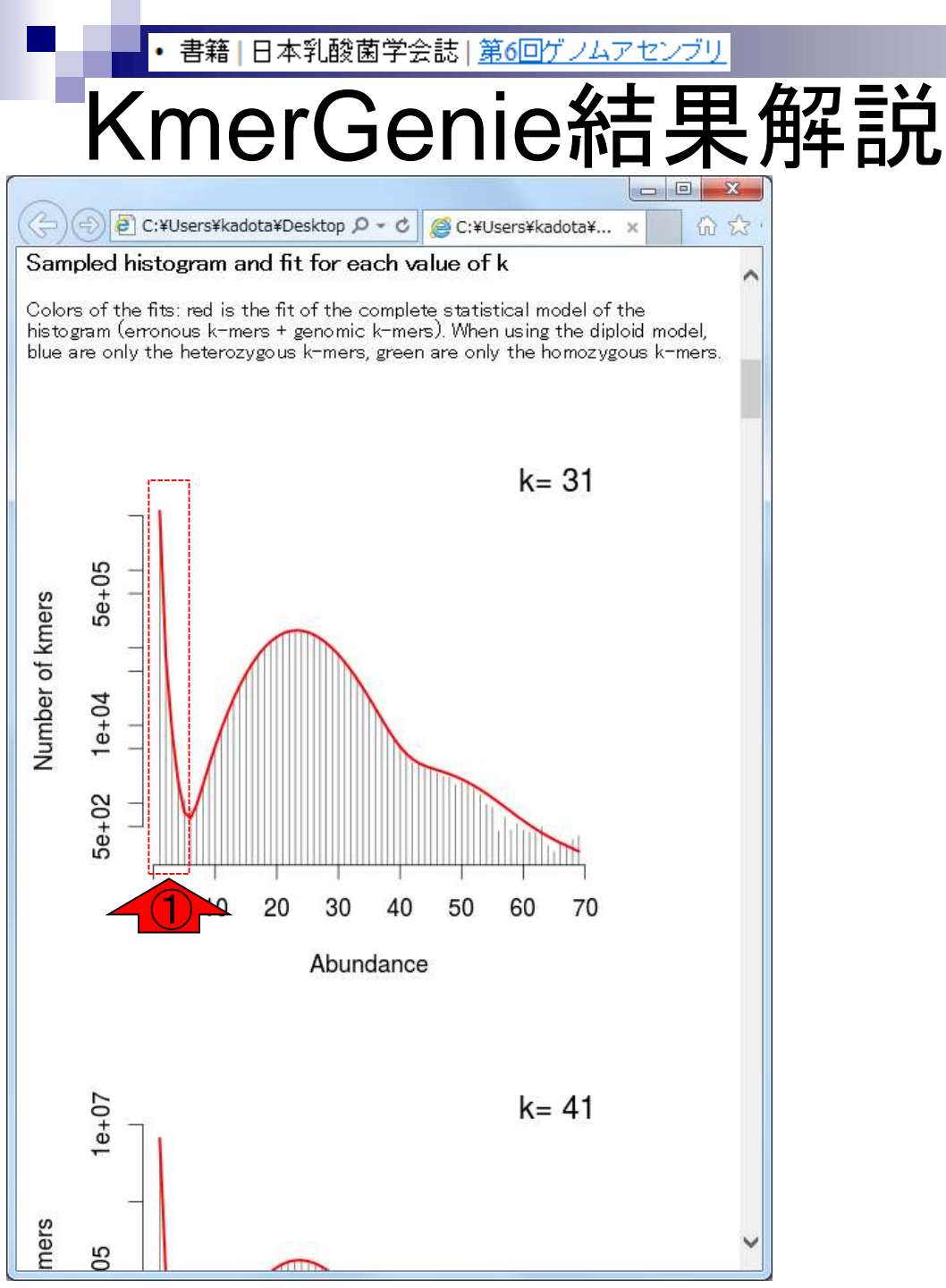

KmerGenieは、①のシークエンスエラー 由来k-merを除いた残りのk-merの種 類数を*genomic*と判定しているのだろう

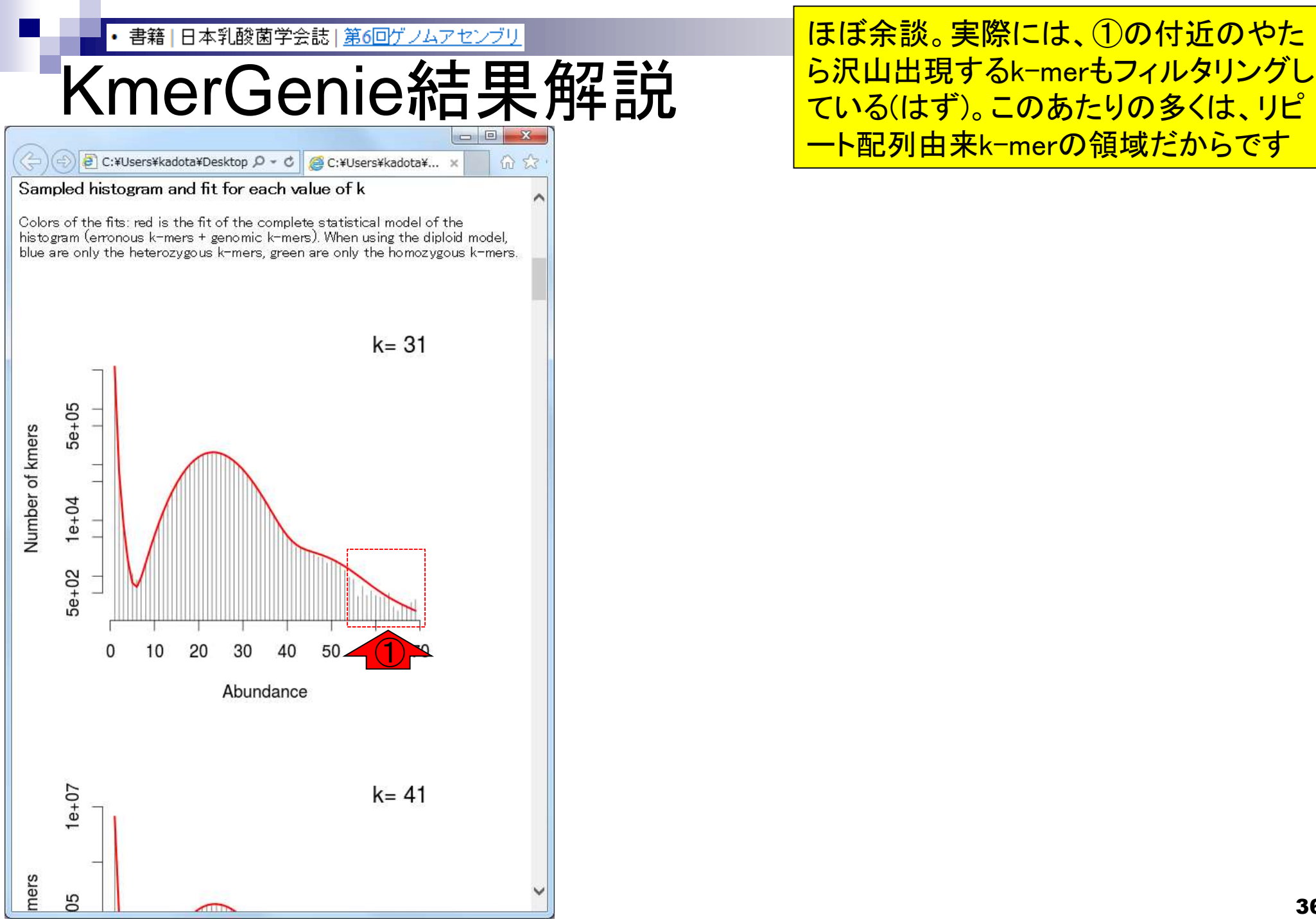
## Contents

- W11:ゲノムサイズ推定(KmerGenieのインストールと利用)
  - □ インストール、single-endで実行(結果の解説)、paired-endで実行(結果の解説)
- W12: 配列長によるフィルタリング(Pythonプログラムの利用)
- DDBJ Pipeline(W13からW17まではほぼ省略)
  - □ W18:k=131でのVelvet実行結果の解析
  - □ W19: Platanusの実行、W20:結果の解析、W21: ACGTカウント(塩基ごとの出現頻度解析)
- ロングリード(PacBio)データと公共DB
  - □ W2: PacBio生データはbax.h5形式、公共DBはsra形式とFASTQ形式
  - □ W3:公共DB (DRA)のFASTQファイルを入力としてFastQC
  - W4:NCBI SRA (SRA)が提供するSRA Toolkitのインストール
  - □ W5:利用(.sra → .fastqへの変換)、W6:FastQC
- DDBJ PipelineでHGAPを実行
  - □ W7:DDBJ Pipelineに解析したい生データファイル(.bax.h5)をアップロード
  - □ W8:DDBJ PipelineでHGAPを実行
  - □ W9:HGAPアセンブリ結果を眺める

• 書籍 | 日本乳酸菌学会誌 | 第6回ゲノムアセンブリ

# W11-10: paired-end

🕽 🗇 File Edit View Search Terminal Help

iu@bielinux[result] pwd
/home/iu/Documents/DRR024501/result

iu@bielinux[result] less ~/Downloads/kmergenie-1.6982/README

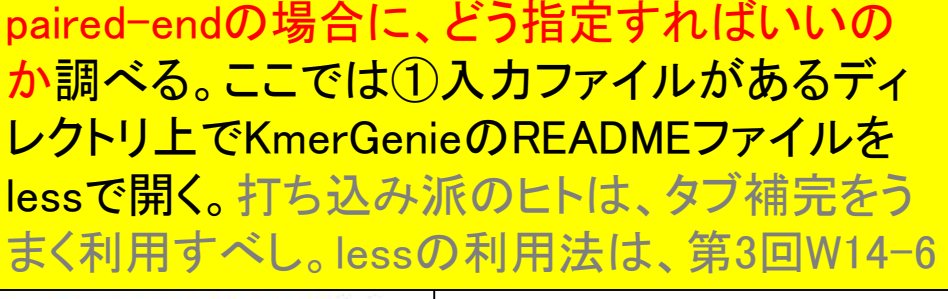

|                                                                 | ①複数のファイルに分かれている場合                       |  |
|-----------------------------------------------------------------|-----------------------------------------|--|
| W11-10: paired-end                                              | はリストファイルを作成して入力として与<br>えればよい。②入力ファイルの順番 |  |
| 🛞 🗇 🗊 File Edit View Search Terminal Help 🍂 🏚                   | (order)やリードの向き(orientation)は気           |  |
| d type ./kmergenie to see extra options                         | にしなくていいようだ。qでlessから抜ける                  |  |
| input:                                                          |                                         |  |
|                                                                 |                                         |  |
| ill use to create contigs i e the list of all of                | single and pair (1)                     |  |
| ed-end reads.                                                   |                                         |  |
| The order door not motton KmerConic treats the reads as an      |                                         |  |
| unordered set of k-mers. Orientation of the read                | ds also does no (2)                     |  |
| t matter.                                                       |                                         |  |
| With Velvet, if you have mate-pairs, Velvet u                   | uses them to cr                         |  |
| Otherwise, if the mate-pairs are used only for scaffolding      |                                         |  |
| <pre>i.e. asm_flag=2 in SOAPdenovo), do not include them.</pre> |                                         |  |
| tinct                                                           |                                         |  |
|                                                                 |                                         |  |
| * Take a look at the generated HTML report. I                   | It provides a s                         |  |
|                                                                 |                                         |  |

|書籍||日本乳酸菌学会誌||<u>第6回ゲノムアセンブリ</u>

### V11-10:paired-end File Edit View Search Terminal Help

①Isするとhistograms\*のファイルが沢山出 て見づらいので削除する。実用上は削除 候補ファイル群をlsやタブ補完でリストアッ プして、削除前に確認する(第4回のW1-2)

10:20年前

î⊥

iu@bielinux[result] pwd /home/iu/Documents/DRR024501/result iu@bielinux[result] less ~/Downloads/kmergenie-1.6982/README iu@bielinux[result] ls [10:39午前] fastqCount.txt histograms-k71.histo histograms.dat histograms-k71.histo.pdf histograms.dat.pdf histograms-k81.histo histograms-k101.histo histograms-k81.histo.pdf histograms-k101.histo.pdf histograms-k85.histo histograms-k111.histo histograms-k85.histo.pdf histograms-k111.histo.pdf histograms-k87.histo histograms-k121.histo histograms-k87.histo.pdf histograms-k89.histo histograms-k121.histo.pdf histograms-k131.histo histograms-k89.histo.pdf histograms-k131.histo.pdf histograms-k91.histo histograms-k141.histo histograms-k91.histo.pdf histograms-k141.histo.pdf histograms-k93.histo histograms-k151.histo histograms-k93.histo.pdf histograms-k95.histo histograms-k151.histo.pdf histograms-k161.histo histograms-k95.histo.pdf

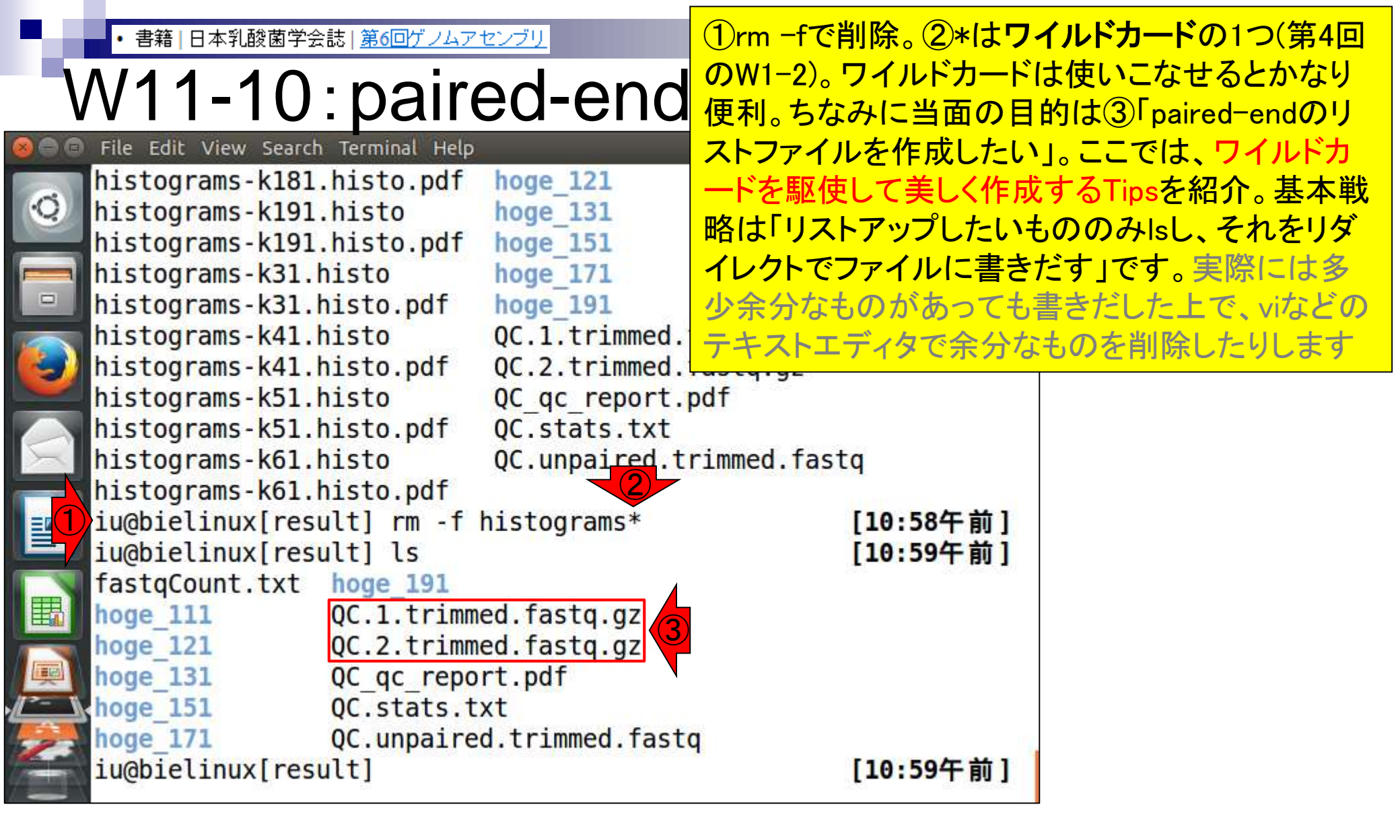

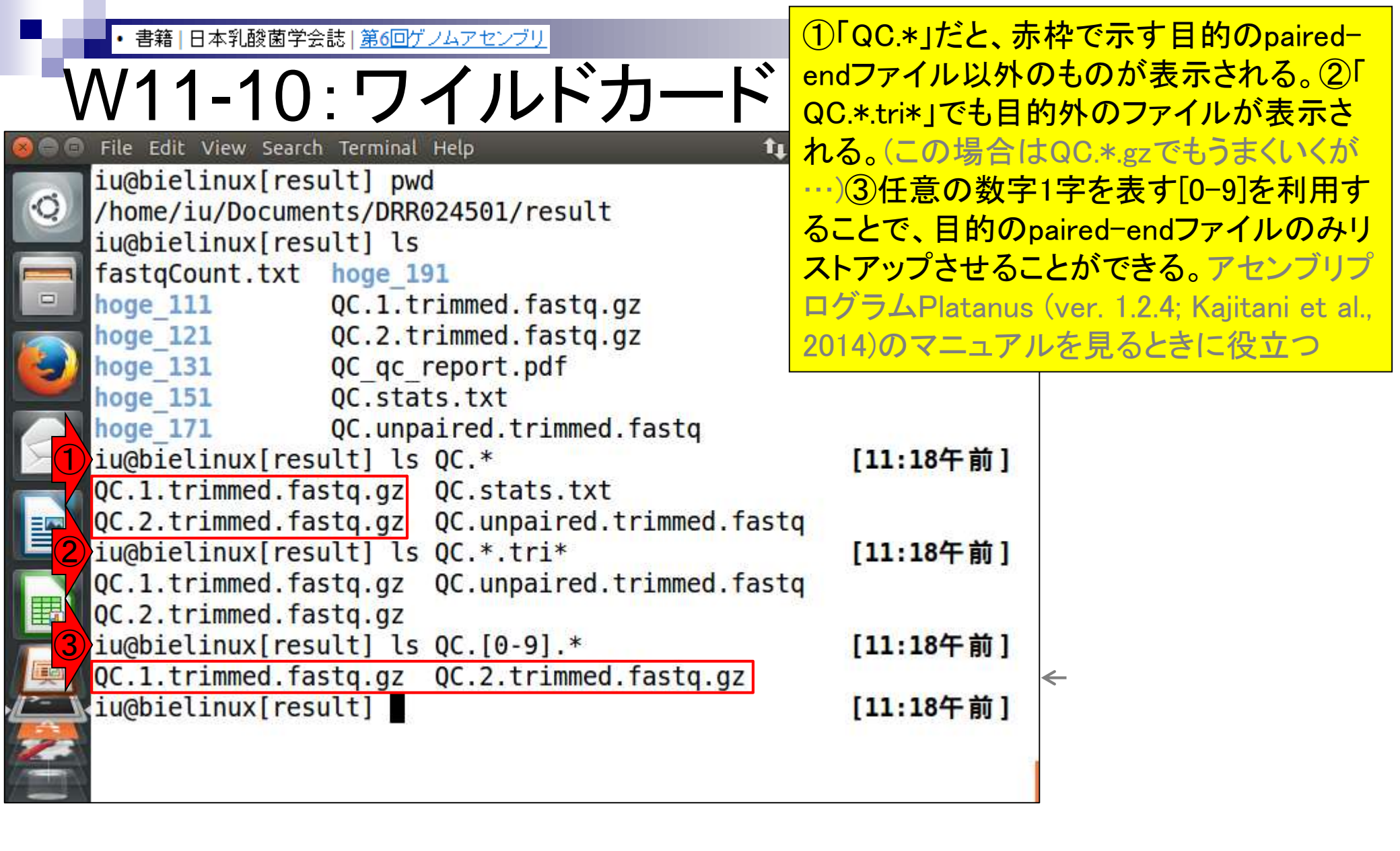

Kajitani et al., Genome Res., 24: 1384-1395, 2014

Aug 03 2016, NGSハンズオン講習会 Chikhi and Medvedev, Bioinformatics, **30**: 31-37, 2014

|     | <ul> <li>書籍   日本乳酸菌学会誌   第6回ゲノムアセンブリ</li> </ul>            | ③でリストアップで       | きることを確認したら、④ |
|-----|------------------------------------------------------------|-----------------|--------------|
|     |                                                            | リダイレクト(>)を利     | 用して任意のファイル名  |
| L V | //11-10: ワイルトカート                                           | (ここではlist tyt)で | 保存すれば リストファイ |
| 888 | File Edit View Search Terminal Help                        |                 | のテクニックけ類田する  |
|     | iu@bielinux[result] ls                                     |                 |              |
| O)  | fastgCount.txt hoge 191                                    |                 |              |
|     | hoge 111 QC.1.trimmed.fastq.gz                             |                 |              |
|     | hoge_121 QC.2.trimmed.fastq.gz                             |                 |              |
|     | hoge_131 QC_qc_report.pdf                                  |                 |              |
|     | hoge_151 QC.stats.txt                                      |                 |              |
|     | hoge_171 QC.unpaired.trimmed.fastq                         |                 |              |
|     | lu@blelinux[result] ls QC.*                                | [11:18午前]       |              |
|     | QC.1.trimmed.tastq.gz QC.stats.txt                         |                 |              |
|     | iughielinux[result] ls 0C * tri*                           | (11.18年前)       |              |
|     | OC 1 trimmed fasta az OC uppaired trimmed fast             |                 |              |
|     | OC 2 trimmed fasta az                                      | Ч               |              |
| 3   | iu@bielinux[result] ls OC.[0-9].*                          | [11:18午前]       |              |
|     | QC.1.trimmed.fastq.gz QC.2.trimmed.fastq.gz                |                 | <del>«</del> |
| 4   | <pre>iu@bielinux[result] ls QC.[0-9].* &gt; list.txt</pre> | [11:18午前]       |              |
|     | <pre>iu@bielinux[result] more list.txt</pre>               | [11:56午前]       |              |
|     | QC.1.trimmed.fastq.gz                                      |                 |              |
| 23  | QC.2.trimmed.fastq.gz                                      |                 |              |
|     | iu@bielinux[result]                                        | [11:57午前]       |              |
|     |                                                            |                 |              |

• 書籍 | 日本乳酸菌学会誌 | <u>第6回ゲノムアセンブリ</u>

## N11-11: paired-end実行

①リストファイルlist.txtがあることを確認して、②kmergenieコマンドを実行。
 画面は数秒後の状態。うまくリストファイルを読み込めているようだ。約20分

File Edit View Search Terminal Help 1 Ja iu@bielinux[result] ls 12:09十 俊 fastqCount.txt list.txt QC.1.trimmed.fastq.gz hoge 111 QC.2.trimmed.fastq.gz hoge 121 QC qc report.pdf hoge 131 hoge 151 OC.stats.txt hoge 171 QC.unpaired.trimmed.fastq hoge 191 iu@bielinux[result] kmergenie list.txt -l 31 -k 191 running histogram estimation File list.txt starts with character "Q", hence is interpreted a s a list of file names Reading 2 read files Linear estimation: ~103 M distinct 106-mers are in the reads K-mer sampling: 1/31 processing [going to estimate histograms for values of k: 191 181 171 161 151 141 131 121 111 101 91 81 71 61 51 41 31

| ・書籍 日本乳酸菌学会誌  <u>第6回ゲノムアセンブリ</u><br>W11-11:無事終了                                                                                                    | 終了後の状態。forward側のみ(single-<br>end)で実行した結果(k=87)と違って、① |  |  |
|----------------------------------------------------------------------------------------------------|------------------------------------------------------|--|--|
| 🔎 🗊 File Edit View Search Terminal Help 🕴 🔒                                                                                                    | っていることがわかる。とりあえず②ls                                  |  |  |
| <pre>estimation of the best k so far: 141 refining estimation around [135; 147], with a step running histogram estimation File list tot starts with sharester #0#</pre> | of 2                                                 |  |  |
| s a list of file names                                                                                                    | Interpreted a                                        |  |  |
| Reading 2 read files<br>Linear estimation: ~119 M distinct 84-mers are in the reads<br>K-mer sampling: 1/36                                                             |                                                      |  |  |
| [going to estimate histograms for values of k: 147 145 143 141<br>139 137 135                                                                                           |                                                      |  |  |
| s                                                                                                    | lock 286.84                                          |  |  |
| fitting model to histograms to estimate best k<br>table of predicted num. of genomic k-mers: histograms.dat                                                             |                                                      |  |  |
| <pre>precommended coverage cut-off for best k: 2 best k: 141 iu@bielinux[result] ls</pre>                                                                               | [12:30午後]                                            |  |  |

Ī

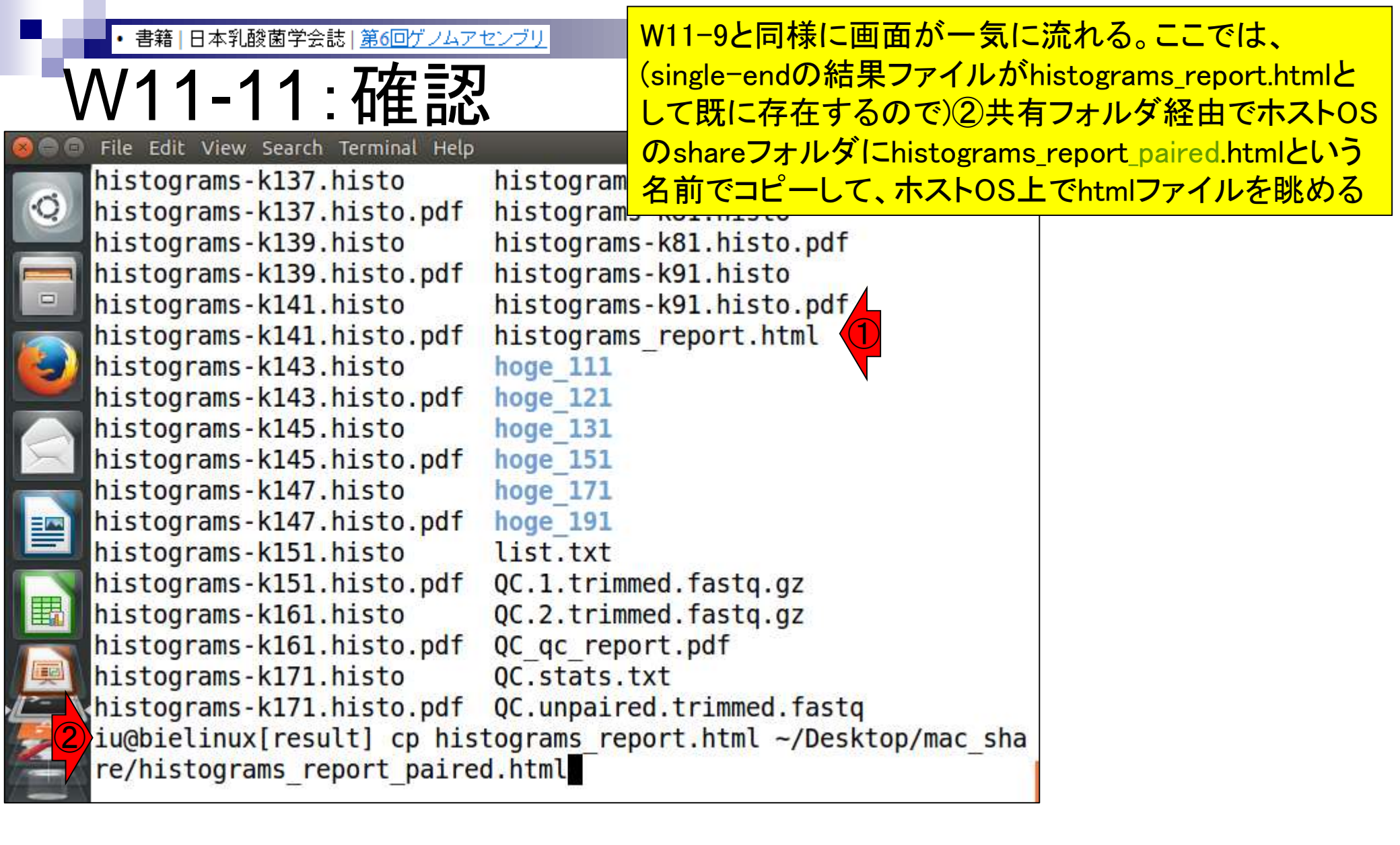

single-end (k=87)とpaired-end (k=141)で推奨k値は大きく異な 日本乳酸菌学会誌 | 第6回ゲノムアセンブ るものの、ゲノムサイズの推定値はほとんど変わらないこと W11-11:確認 がわかる(single-endlは2356713 bp、paired-endlは2367453 bp) .... 22 C:¥Users¥kadota¥Desktop¥share¥histograms\_report\_paired.html 🔎 = C 🍏 C:¥Users¥kadota¥De... × ごみ箱 KmerGenie report a a x 🕌 ers¥kadota¥Desktop¥share 👻 👍 🛛 share②孫第 🔎 Predicted best k: 141 整理 間く...\* 共有 • share 名前 更新日時 種類 Predicted assembly size: 2367453 bp histograms\_report\_paired.html 2016/01/07 13:28 **HTML** histograms\_report.html 2016/01/06 14:17 HTML QC.2.trimmed\_fastqc.html 2015/12/29 19:50 HTML I C.2.trimmed\_fastqc.zip 2015/12/29 19:50 21P.77 QC.1.trimmed\_fastqc.html HTML 2015/12/29 19:50 C.1.trimmed\_fastqc.zip 2015/12/29 19:50 210 77 DRR024501sub\_2\_fastqc.html 2015/12/29 18:12 HTML 2360000 DRR024501sub\_2\_fastoc.zip 2015/12/29 18:12 ZIP 77 ORR024501sub\_1\_fastoc.html 2015/12/29 18:12 HTML: Number of genomic k-mers DRR024501sub 1 fastoc.zip 2015/12/29 18:12 ZIP 77 2320000 2280000 50 100 150 K-mer size 國 A 🖞 🐸 🖉 😫 🚍 👘 🚍 👘 👘 📾 🚱

## Contents

- W11: ゲノムサイズ推定(KmerGenieのインストールと利用)
  - □ インストール、single-endで実行(結果の解説)、paired-endで実行(結果の解説)
- W12:配列長によるフィルタリング(Pythonプログラムの利用)
- DDBJ Pipeline(W13からW17まではほぼ省略)
  - □ W18:k=131でのVelvet実行結果の解析
  - □ W19:Platanusの実行、W20:結果の解析、W21:ACGTカウント(塩基ごとの出現頻度解析)
- ロングリード(PacBio)データと公共DB
  - □ W2: PacBio生データはbax.h5形式、公共DBはsra形式とFASTQ形式
  - □ W3:公共DB (DRA)のFASTQファイルを入力としてFastQC
  - W4:NCBI SRA (SRA)が提供するSRA Toolkitのインストール
  - □ W5:利用(.sra → .fastqへの変換)、W6:FastQC
- DDBJ PipelineでHGAPを実行
  - □ W7:DDBJ Pipelineに解析したい生データファイル(.bax.h5)をアップロード
  - □ W8:DDBJ PipelineでHGAPを実行
  - □ W9:HGAPアセンブリ結果を眺める

## ・<sup>書籍</sup>[日本乳酸菌学会誌]<u>第6回ゲノムアセンブリ</u> 第6回原稿PDFのp45

## ①の部分の話です。②目的は、アセンブリ結果からの短い配列の除外

億バイト)であったことを思い出せば納得できるであろう。 尚、このデータの正解は、配列数が3(1 chromosome + 2 plasmids)、2,400,586 bp(約2.4MB)である<sup>4)</sup>。k 値の選 択の重要性がよくわかる例といえよう。

通常、Velvetを実行する場合は複数の異なる k 値を用 いてアセンブルを行い、それらの結果を眺める [W10]。 ここでは、計 10 個の k 値 (k=31, 61, 91, 111, 121, 131, 151, 171, 181, 191) で実行した結果を眺め、主に配列数の 観点から、k=171 周辺の結果が一番よさそうだと解釈す る。もちろんこのデータの場合は、「真のゲノムサイズは 約 2.4MB」だという答えがわかった状態でアセンブリ結 果の評価を行っていることになるが、実際には近縁種との 比較により妥当と考えられるゲノムサイズを検討する。こ こではそのような情報が得られなかったと仮定して「ゲノ ムサイズ推定」を行い、アセンプリ結果の評価を行う。

#### ゲノムサイズ推定

ゲノムサイズの推定は、フローサイトメトリー (flow cytometry) という手法を用いて実験的に求めるやり方

かる。推奨の k 値が大きく異なるのは、paired-end (k = 141) では single-end (k = 87) に比べデータ量が単純に 2 倍になっているからである。実際には paired-end のデー タを用いてアセンブリを行うので、paried-end での推奨 k 値 (=141) の前後である k=131-191 あたりを手厚く探 索するとよい結果が得られそうだと判断する。

#### 配列長によるフィルタリング

比較的マイナーな事柄ではあるが、通常下記に示す3つ の理由から、アセンブリ結果から短い配列を除外する:

 MiSeqを含むショートリードのde novoアセンブリ では、挿入配列(insertion sequence)やリボソーム RNA遺伝子領域(rDNA)のような、ゲノム中に複数 コピーが散在する反復領域(dispersed repeat)の再現 は難しい。配列(コンティグ)がこれらの反復領域部 分で分断されてしまうからである。アセンブリ結果に 含まれる短いコンティグは、これらの反復領域の一部 である場合が多く、その後の解析には大きな影響を及

```
multi-FASTA形式ファイルを入力として、指定
          書籍|日本乳酸菌学会誌|第6回ゲノムアセンブリ
         /12-1:ダウンロ
                                                                 した配列長未満の配列を除くPvthonプログラ
                                                                 ム (fastaLengthFilter.py: 第6回筆頭著者作)を
                                                                 ダウンロード。簡単な自作プログラムは<sup>~</sup>/bin
           http://www.iu.a.u-tokvo.ac.ip/~kadota/book/fastaLengthFilter.pv 🔎
                                                                 に置き、そこにパスを通して使っている(ヒトも
#!/usr/bin/env python
# coding:utf-8
                                                                いる)。そうすることで毎回/usr/local/binなど
                                                                 にシンボリックリンクをはる手間が省ける
import math
import sys
class Fasta():
   ®staticmethod
   def read(inputfile):
       a = open(inputfile).read()
      entries = a.split(">")[1:]
      for entry in entries:
          lines = entry.split("¥n")
          fasta = Fasta()
          fasta.header = ">" + lines[0]
fasta.seq = "".join(lines[1:])
          fasta.length = len(fasta.seq)
          vield fasta
def main(fileName, threshold=0):
   seqList = [seq for seq in Fasta.read(fileName) if seq.length >= threshold]
   seqList.sort(key=lambda seq: seq.length, reverse=True)
   digit = int(math.log10(len(seqList))) + 1
   for i, seq in enumerate(seqList):
    print ">sequence" + str(i + 1).zfill(digit)
      print seq.seq
if __name__ == "__main__":
   if len(sys.argv) != 3:
      print
      print "¥tRemove sequences shorter than threshold."
      print "¥tUsage : fastaLengthFilter.pv <filename> <threshold>"
      print
      exit()
   fileName, threshold = sys.argv[1:3]
   main(fileName, int(threshold))
```

| <ul> <li>・書籍 日本乳酸菌学会誌 <u>第6回ゲノムアセンブリ</u></li> </ul> | ①ホームディレクトリに移動し、binディレクトリ          |
|-----------------------------------------------------|-----------------------------------|
|                                                     | がないことを確認して、②mkdirで作成。③binデ        |
| VV IZ-I:ダリノロート                                      | ィレクトリに移動し、④fastaLengthFilter.pyが存 |
| 😣 🔤 🎅 File Edit View Search Terminal Help           | 在するURLを指定してwget。<br>⑤<br>(実行権限があ  |
| <pre>iu@bielinux[result] cd</pre>                   | ればそうなるが)ダウンロードしたファイルが緑            |
| iu@bielinux[iu] pwd                                 |                                   |
| /home/iu                                            |                                   |
| <pre>lu@bielinux[iu] ls</pre>                       | 「か自力」この場合にしてもないことを認識する            |
| Desktop Downloads Music Public                      | Videos                            |
| jughielipux[ju] mkdir hin                           | [12,23年後]                         |
| iu@bielinux[iu] ]s                                  | [12:23午後]                         |
| bin Documents igv Pictures Templa                   | ites                              |
| Desktop Downloads Music Public Videos               |                                   |
| 3 iu@bielinux[iu] cd bin                            | [12:23午後]                         |
| iu@bielinux[bin] pwd                                | [12:23午後]                         |
| /home/iu/bin                                        |                                   |
| 4)iu@bielinux[bin] wget -cq http://www.iu.a.u       | i-tokyo.ac.jp/~kadot              |
| a/book/fastaLengthFilter.py                         | 112 225 44 1                      |
| iu@pielinux[bin] ls -l                              | [12:23午後]                         |
| 100004                                              | engthEilter ny                    |
| iu@biolinux[bin]                                    | [12·23年後]                         |
| Traine (B) function (D)                             | 5                                 |
|                                                     |                                   |

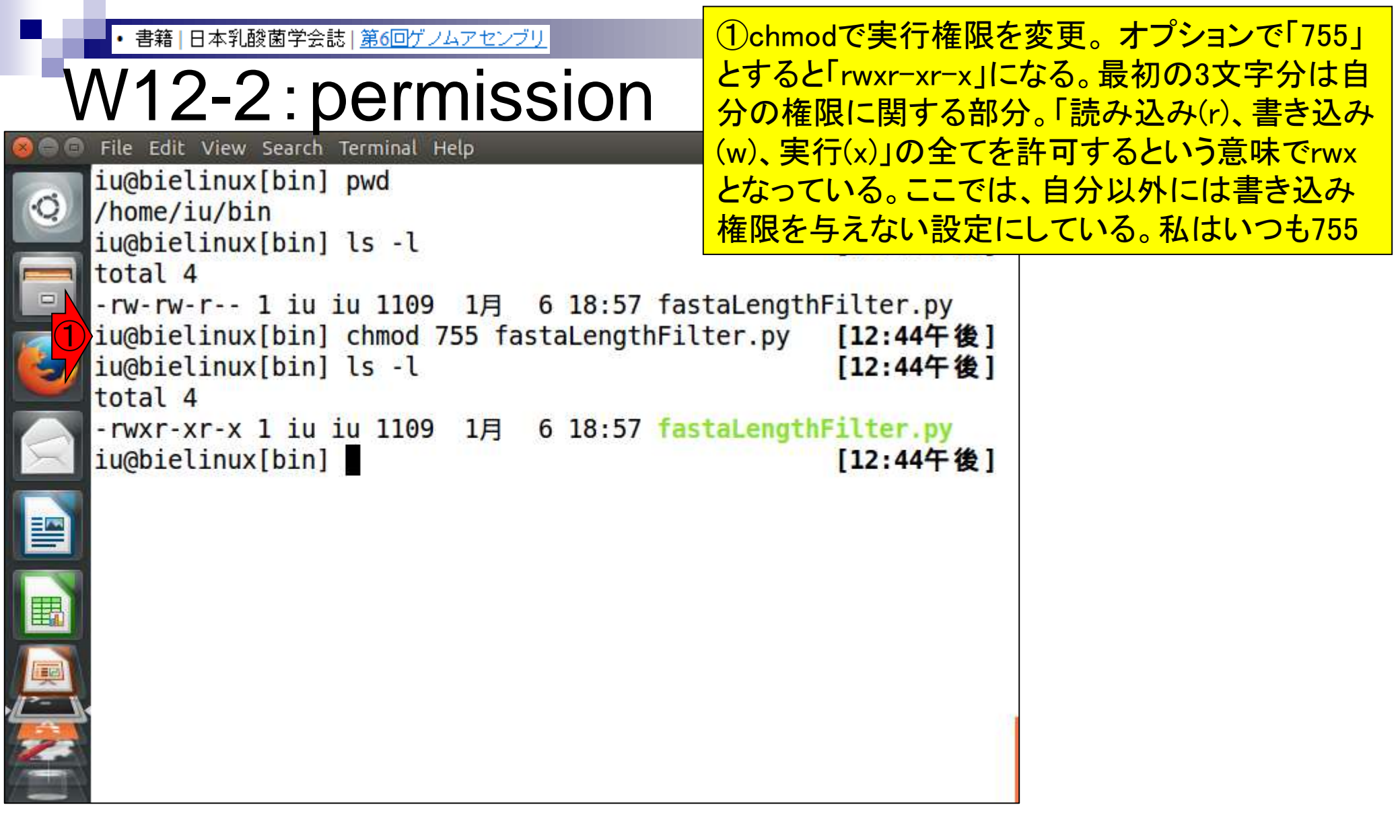

| ・書籍 日本乳酸菌学会誌 第6回ゲノムアセンブリ<br>W12-3:パスを通す<br>File Edit View Search Terminal Help<br>iu@bielinux[bin] cd<br>iu@bielinux[iu] pwd<br>/home/iu                                                            | <ul> <li><sup>~</sup>/binlcパスを通すための現状確認。①(後でホーム<br/>ディレクトリの.zshrcファイルをいじるので…)ホーム<br/>ディレクトリに移動。②echo \$PATHで現在通ってい<br/>るパスの確認(第4回W9-9)。確かに現状では、<sup>~</sup>/bin<br/>に相当する/home/iu/binlは存在しない。③Bio-<br/>Linuxのデフォルトはzshであることを一応確認</li> </ul> |  |  |
|----------------------------------------------------------------------------------------------------|----------------------------------------------------------------------------------------------------|--|--|
| <pre>iu@bielinux[iu] echo \$PATH /usr/local/sbin:/usr/local/bin:/usr/sbi usr/games:/usr/local/games:/usr/lib/cd- me/iu/Downloads/FastQC iu@bielinux[iu] echo \$SHELL /bin/zsh iu@bielinux[iu]</pre> | [ 1:15午後]<br>n:/usr/bin:/sbin:/bin:/<br>hit:/usr/lib/cd-hit:/ho<br>[ 1:15午後]<br>[ 1:15午後]                                                                                                    |  |  |
|                                                                                                    |                                                                                                    |  |  |

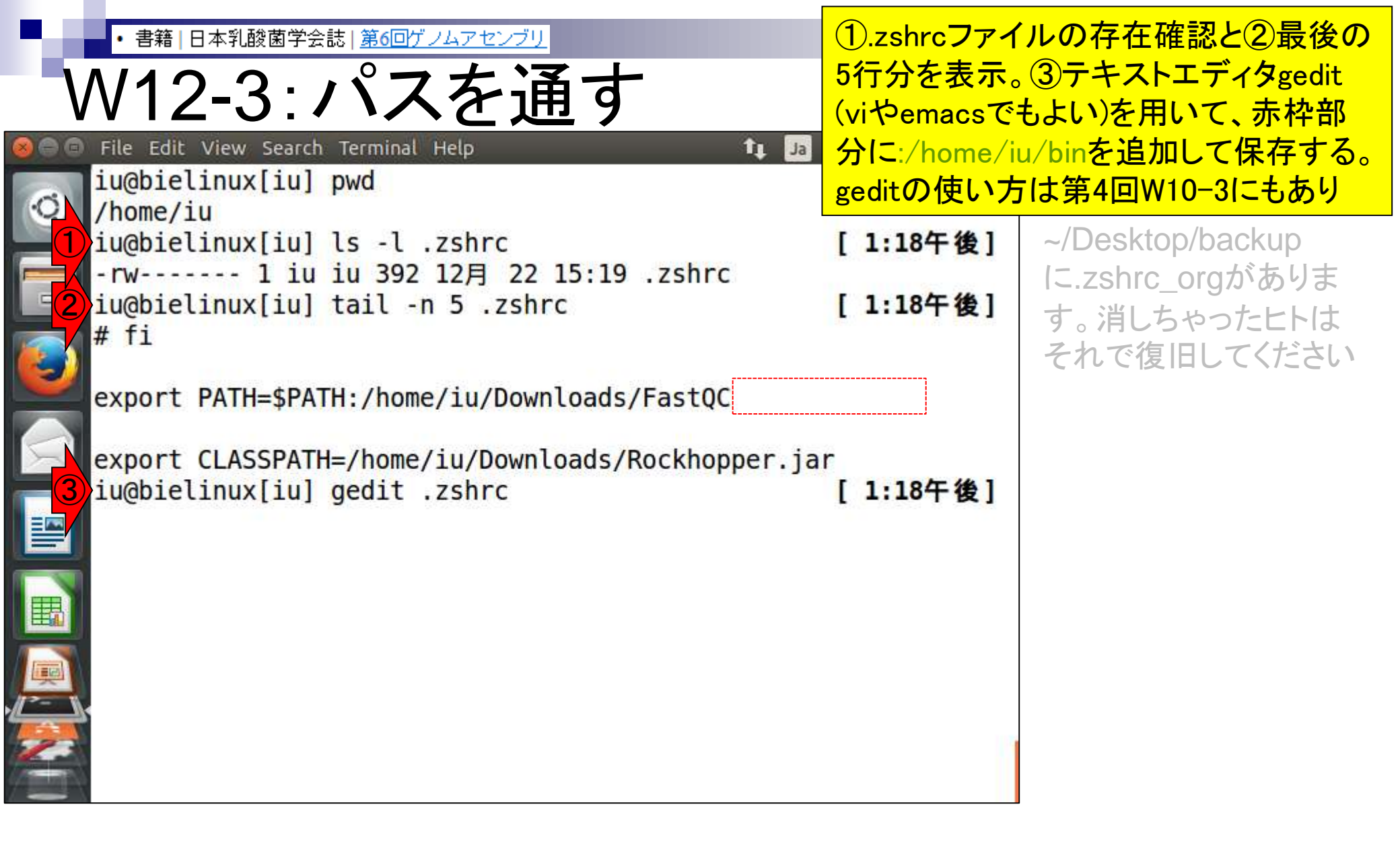

・書籍|日本乳酸菌学会誌|第6回ゲノムアセンブリ

# W12-3:パスを通す

赤枠部分に:/home/iu/binを追加して保存 し、geditを終了した後の状態。④もう一度 .zshrcファイルの最後の5行分を表示

| 00         | File Edit View Search Terminal Help                     | ît, Ja |                                         | ) 13:24 🖞    |   |
|------------|---------------------------------------------------------|--------|-----------------------------------------|--------------|---|
|            | iu@bielinux[iu] pwd                                     |        | [ 1:                                    | 17午後]        |   |
| <u>o</u> l | /home/iu                                                |        |                                         |              |   |
|            | iu@bielinux[iu] ls -l .zshrc                            |        | [ 1:                                    | 18午後]        |   |
|            | -rw 1 iu iu 392 12月 22 15:19 .zshrc                     |        | 1 1 1 1 1 1 1 1 1 1 1 1 1 1 1 1 1 1 1 1 | NO. IN PRIME |   |
| <b>2</b>   | <pre>iu@bielinux[iu] tail -n 5 .zshrc</pre>             |        | [ 1:                                    | 18午後]        |   |
|            | # fi                                                    |        | 650                                     | 11.0         |   |
|            |                                                         |        |                                         |              |   |
|            | <pre>export PATH=\$PATH:/home/iu/Downloads/FastQC</pre> |        |                                         |              |   |
|            |                                                         | L      |                                         | 3            |   |
|            | export CLASSPATH=/home/iu/Downloads/Rockhop             | per.i  | ar                                      |              |   |
| 3          | <pre>iu@bielinux[iu] gedit .zshrc</pre>                 |        | [ 1:                                    | 18午後]        |   |
|            |                                                         |        |                                         |              |   |
|            | <pre>** (gedit:32481): WARNING **: Error guerving</pre> | a fil  | e info                                  | : Error      | 5 |
|            | when getting information for file '/home/iu             | /.aou  | tputst                                  | ream-3X      | ) |
|            | NAY': No such file or directory                         |        |                                         |              |   |
| 4          | iu@bielinux[iu] tail -n 5 .zshrc                        |        | [ 1:                                    | 23午後1        | - |
| <u>بعا</u> |                                                         |        | •                                       |              |   |
|            |                                                         |        |                                         |              |   |
|            |                                                         |        |                                         |              |   |
|            |                                                         |        |                                         |              |   |
| 11         |                                                         |        |                                         |              |   |
|            |                                                         |        |                                         |              |   |

• 書籍 | 日本乳酸菌学会誌 | 第6回ゲノムアセンブリ

#### 確かに:/home/iu/binが追加されている

←

#### V12-3:パスを通す 🔊 🜒 13:27 🔱 File Edit View Search Terminal Help îı. Ja iu@bielinux[iu] ls -l .zshrc [1:18午後] -rw------ 1 iu iu 392 12月 22 15:19 .zshrc iu@bielinux[iu] tail -n 5 .zshrc [1:18午後] # fi export PATH=\$PATH:/home/iu/Downloads/FastQC export CLASSPATH=/home/iu/Downloads/Rockhopper.jar iu@bielinux[iu] gedit .zshrc [1:18午後] \*\* (gedit:32481): WARNING \*\*: Error querying file info: Error when getting information for file '/home/iu/.goutputstream-3XD NAY': No such file or directory iu@bielinux[iu] tail -n 5 .zshrc [1:23午後] # fi export PATH=\$PATH:/home/iu/Downloads/FastQC:/home/iu/bin export CLASSPATH=/home/iu/Downloads/Rockhopper.jar iu@bielinux[iu] [1:27午後]

Aug 03 2016, NGSハンズオン講習会

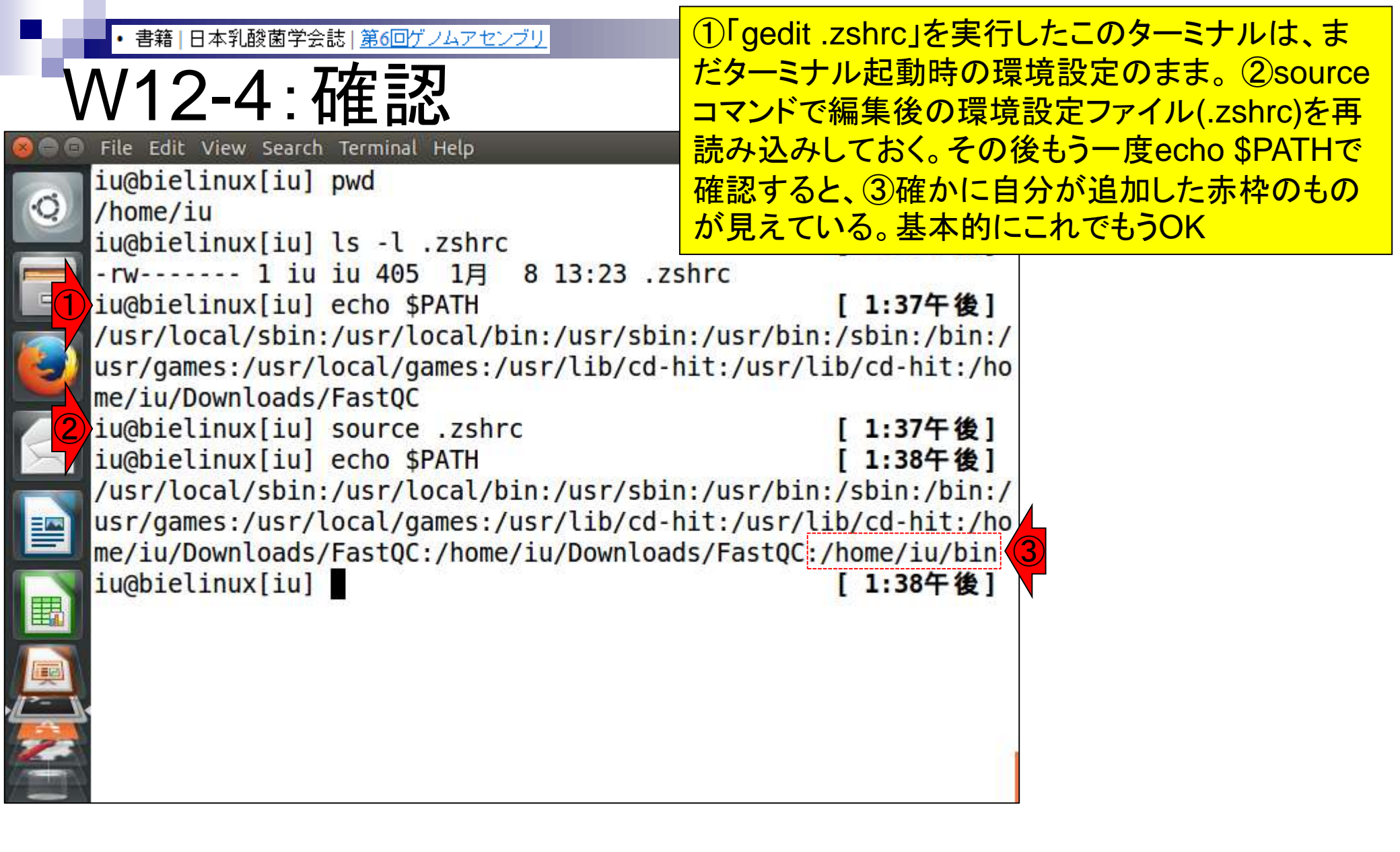

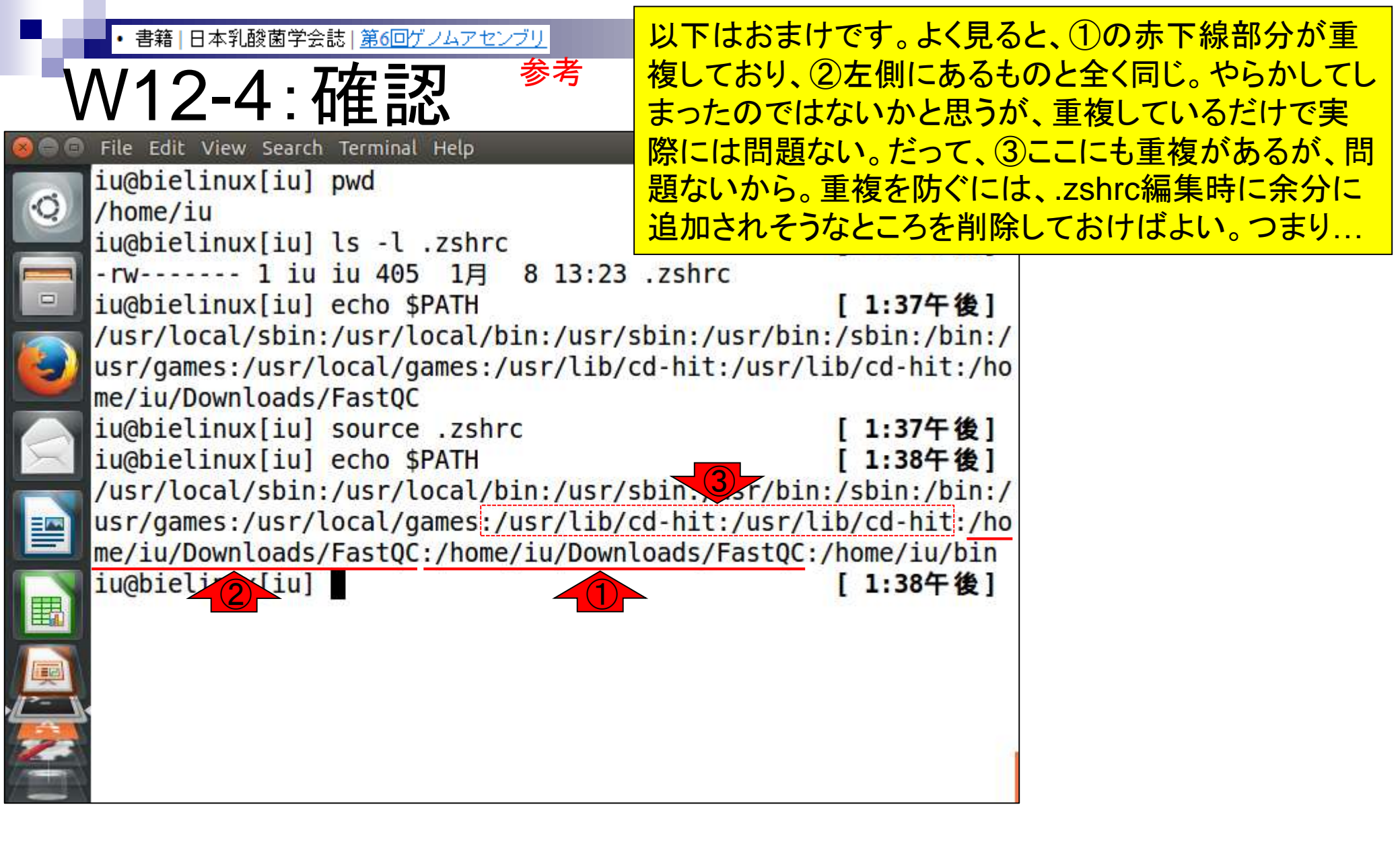

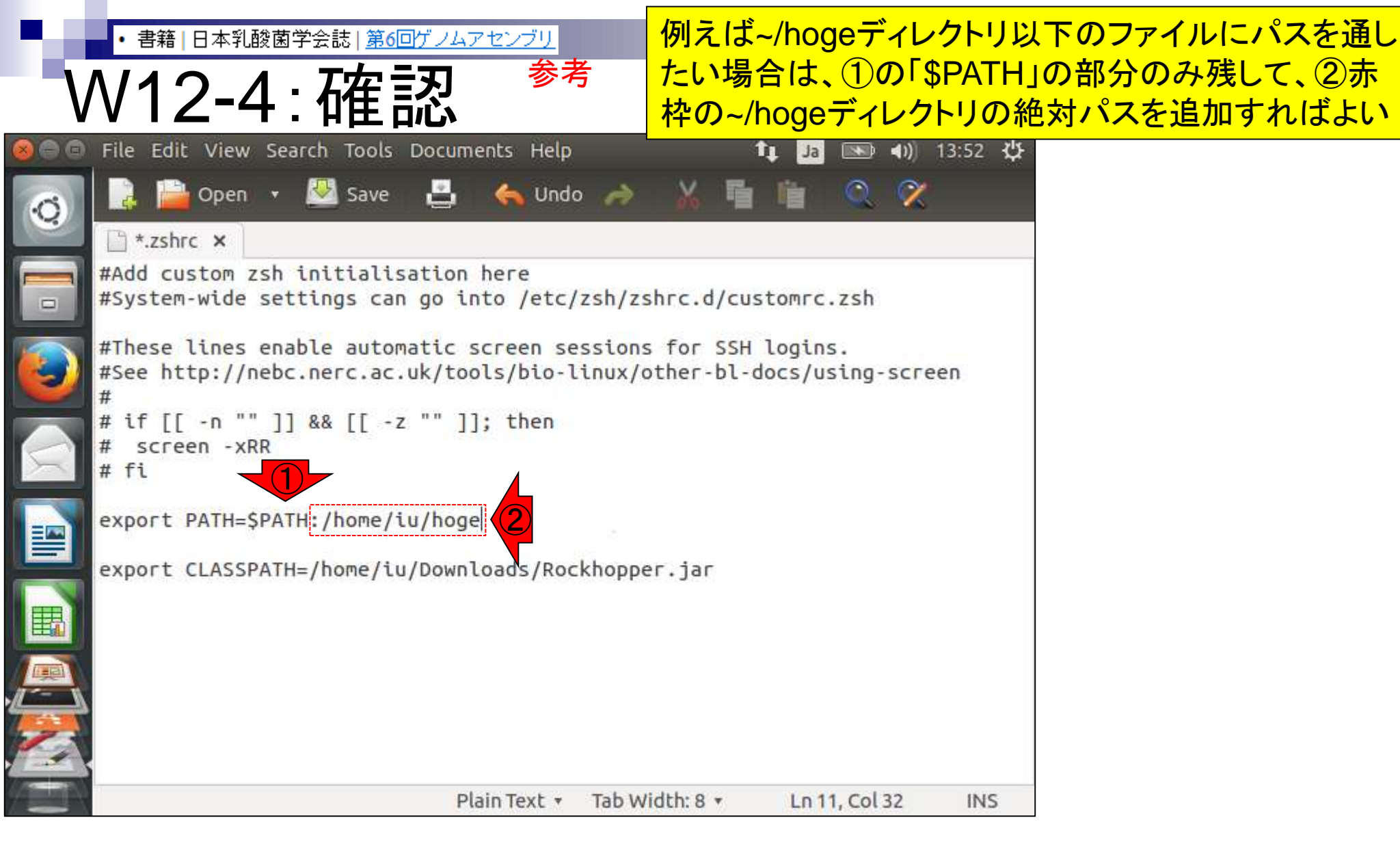

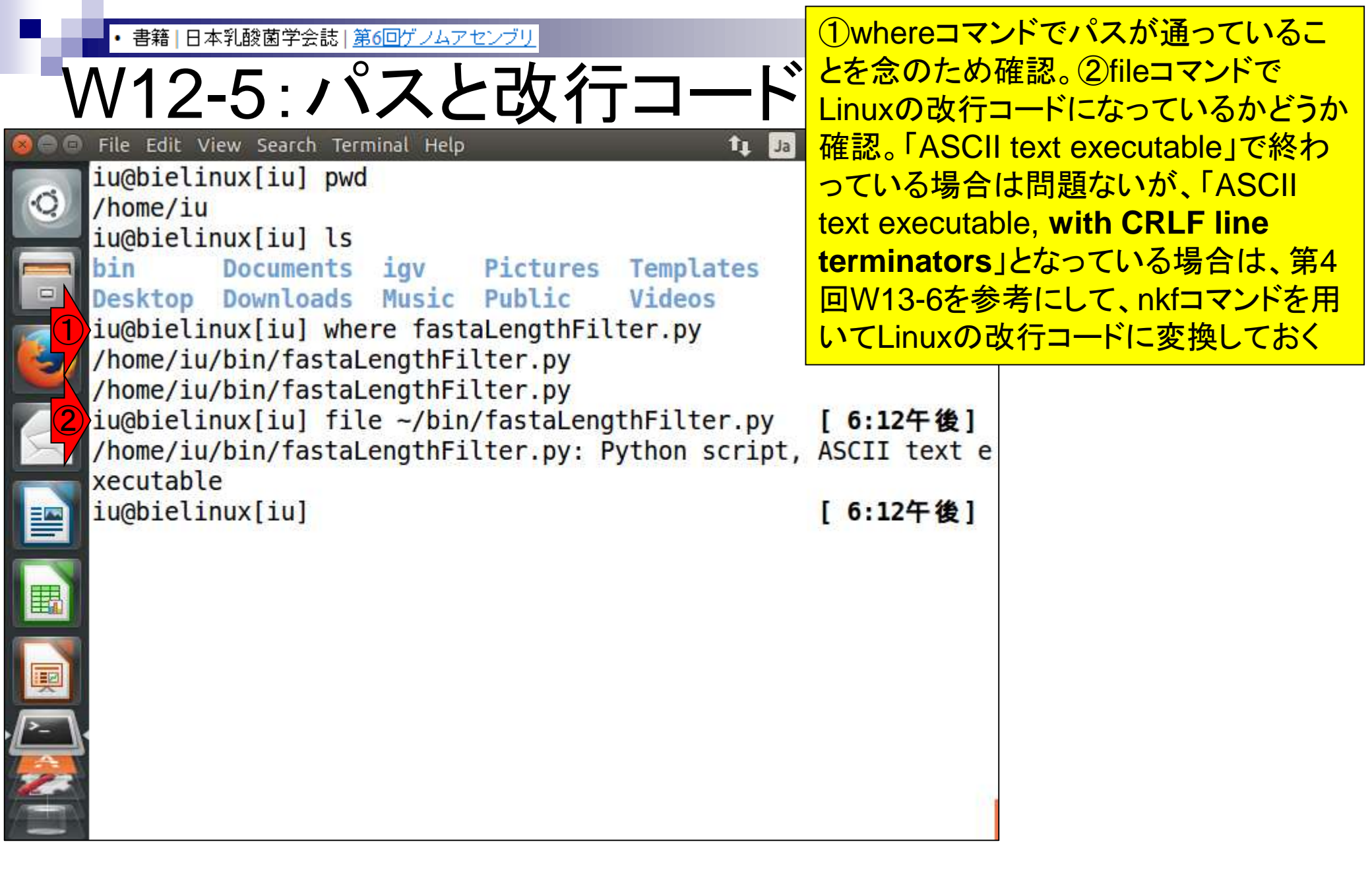

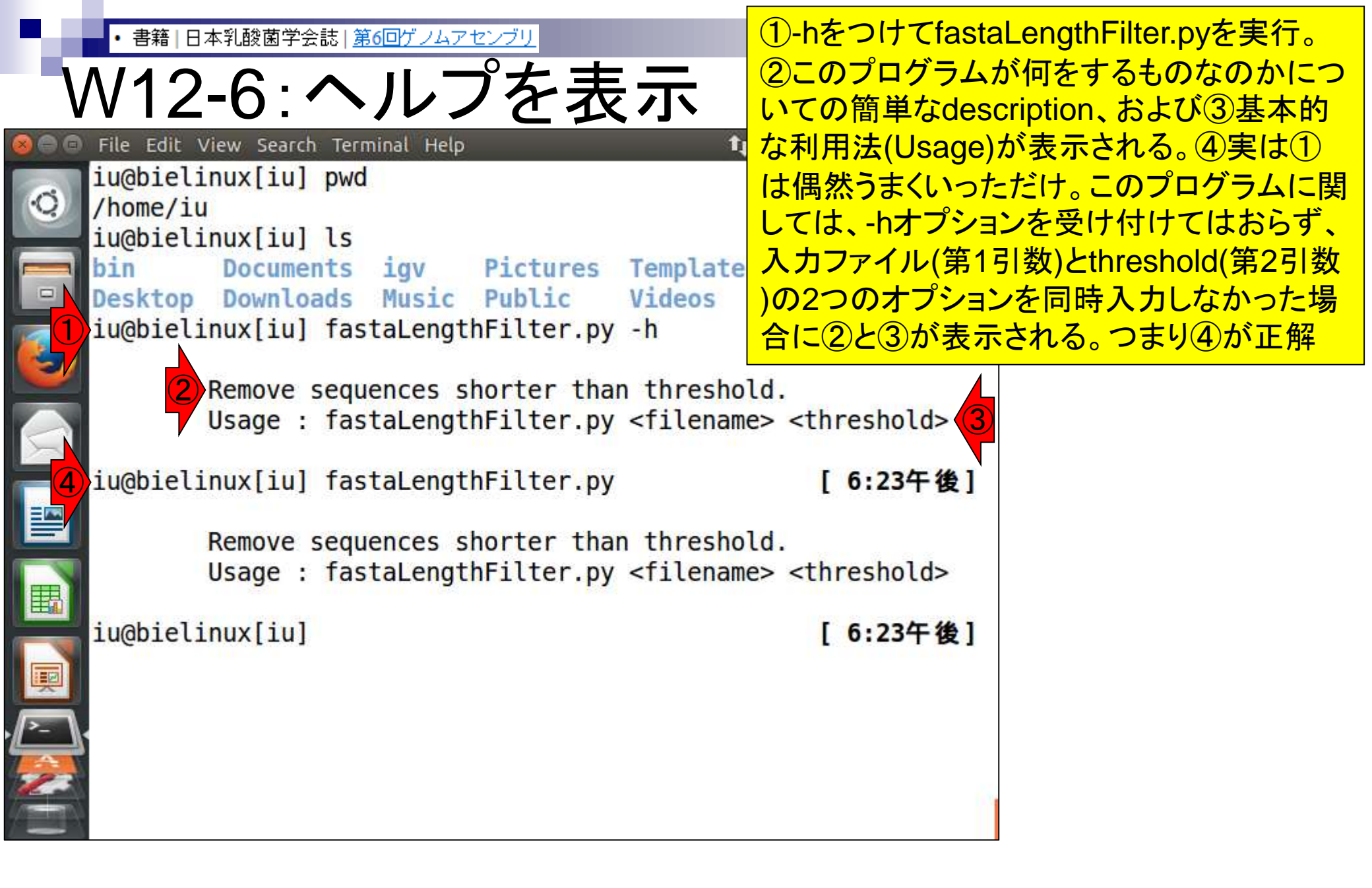

・書籍|日本乳酸菌学会誌|第6回ゲノムアセンブリ

W12-7:実行準備

#### fastaLengthFilter.pyを実行すべく、①W10-5 で作成したVelvetアセンブリ結果ファイル (contigs.fa)に近いディレクトリに移動し、2ls

| -              |                                                                                                    | (ooninge                                   |             |
|----------------|----------------------------------------------------------------------------------------------------|--------------------------------------------|-------------|
| 800            | File Edit View Search Terminal Help                                                                          | tt na 🖿                                    | 🔹 🕪 🗎 🐴 🕹   |
| 0              | iu@bielinux[iu] pwd<br>/home/iu                                                                              | [                                          | 6:39午後]     |
|                | <pre>iu@bielinux[iu] ls</pre>                                                                                | [                                          | 6:39午後]     |
|                | bin Documents igv Pictures Templat                                                                           | es                                         |             |
|                | Desktop Downloads Music Public Videos                                                                        | r                                          | 6.20/5 46 1 |
|                | Iu@bletinux[Iu] TastaLengthFitter.py -n                                                                      | L                                          | 0:39十夜]     |
| $\underline{}$ | Remove sequences shorter than thresh                                                                         | old.                                       |             |
|                | Usage : fastaLengthFilter.py <filena< td=""><td>me&gt; <thr< td=""><td>eshold&gt;</td></thr<></td></filena<> | me> <thr< td=""><td>eshold&gt;</td></thr<> | eshold>     |
|                | <pre>iu@bielinux[iu] fastaLengthFilter.py</pre>                                                              | ]                                          | 6:39午後]     |
|                |                                                                                                    |                                            |             |
|                | Remove sequences shorter than thresh                                                                         | old.                                       |             |
|                | Usage : fastaLengthFilter.py <filena< td=""><td>me&gt; <thr< td=""><td>eshold&gt;</td></thr<></td></filena<> | me> <thr< td=""><td>eshold&gt;</td></thr<> | eshold>     |
|                | <pre>iu@bielinux[iu] cd ~/Documents/DRR024501/res</pre>                                                      | ult [                                      | 6:39午後]     |
|                | <pre>iu@bielinux[result] pwd</pre>                                                                           | [                                          | 6:39午後]     |
|                | /home/iu/Documents/DRR024501/result                                                                          |                                            |             |
| <u>[</u> 2)    | iu@bielinux[result] ls                                                                                       | ]                                          | 6:39午後]     |
| The state      |                                                                                                    |                                            |             |
|                |                                                                                                    |                                            |             |
| 700 00 00 1    |                                                                                                    |                                            |             |

, C

W11-11で作成したKmerGenie実行結果ファイ 書籍|日本乳酸菌学会誌|第6回ゲノムアセンブリ ル群(histograms\*)が一気に表示されて見づら V12-7:実行準備 いので①削除。とりあえず②k=111で実行した Velvetアセンブリ結果フォルダhoge\_111中の File Edit View Search Terminal Help histograms-k143.histo hoge 111 contigs.faを例題としてフィルタリングを行う histograms-k143.histo.pdf hoge 121 histograms-k145.histo hoge 131 histograms-k145.histo.pdf hoge 151 histograms-k147.histo hoge 171 histograms-k147.histo.pdf hoge 191 histograms-k151.histo list.txt histograms-k151.histo.pdf QC.1.trimmed.fastq.gz histograms-k161.histo QC.2.trimmed.fastq.gz histograms-k161.histo.pdf QC qc report.pdf histograms-k171.histo QC.stats.txt histograms-k171.histo.pdf QC.unpaired.trimmed.fastq iu@bielinux[result] rm -f histograms\* [6:44午後] iu@bielinux[result] ls [6:44午後] fastqCount\_txt list.txt hoge 111 QC.1.trimmed.fastq.gz  $(\mathbf{2})$ QC.2.trimmed.fastq.gz hoge 121 hoge 131 QC qc report.pdf hoge 151 QC.stats.txt hoge 171 QC.unpaired.trimmed.fastq hoge 191

iu@bielinux[result]

[6:44午後]

書籍|日本乳酸菌学会誌|<u>第6回ゲノムアセンブリ</u>

№12-7:実行準備

①hoge\_111/contigs.faの最初の8行分を表示。
 description行は「NODE\_...」みたいな感じになっていることがわかる。②wc実行結果を表示。行数は127,260。③配列数は23,761で、W10-6と同じ

|     | File Edit View Search Terminal Help        | は127,200。③昭列致              |
|-----|--------------------------------------------|----------------------------|
|     | <pre>iu@bielinux[result] pwd</pre>         | [ /:12午夜]                  |
| 2   | /home/iu/Documents/DRR024501/result        |                            |
|     | iu@bielinux[result] ls -d hoge *           | [7:12午後]                   |
| -   | hoge 111 hoge 121 hoge 131 hoge 151 h      | oge 171 hoge 191           |
|     | <pre>iu@bielinux[result] ls hoge_111</pre> | [7:12午後]                   |
|     | contigs.fa LastGraph PreGraph Sequence     | 5                          |
|     | Graph Log Roadmaps stats.tx                | t                          |
| 1   | iu@bielinux[result] head -n 8 hoge_111/com | ntigs.fa [ <b>7:12午後</b> ] |
| 7   | >NODE 1 length 111 cov 25.702703           |                            |
| 1   | CCAGCTGGCAAGGGTAATCTAAACCACCCATTAGCTGTTAT  | <b>TGAAGCTTTGCAGCAACGA</b> |
|     | GTTGATGATAAAATGACCGTTTCGGTTGATGTGGGGAGCCA  | TATATTTGGATGGCCCGG         |
|     | CACTTCCGAAGTTATGAGCCTCGCCATTTATTGTTTAGTAA  | <b>TGGGATGCAGACGCTTGGA</b> |
| -   | GTGGCGCTACCTTGGTCAATTTCGGCTGCGTTAGTTCGGCC  |                            |
|     | >NODE 3 length 141 cov 32.815601           |                            |
|     | CTTTTCACGGATGCGGCACGAGGATCCACAGGGCGATTATG  | GCCGGCAAACACGTCAACG        |
| X   | ACTTGTTATCACCGCATTATTACGTGAGTCGATTTCGTATA  | AAACAGTGTTAAACACTAA        |
| (2) | iu@bielinux[result] wc hoge 111/contigs.fa | a [7:12午後]                 |
| Y   | 127260 127260 6680703 hoge 111/contigs.    | fa                         |
| 3   | iu@bielinux[result] grep -c ">" hoge 111/  | contigs.fa                 |
| 5/  | 23761                                      |                            |
| -   | iu@bielinux[result]                        | [7:12午後]                   |
|     |                                            |                            |
|     |                                            |                            |

| ・書籍 日本乳酸菌学会誌   第6回ゲノムアセンブリ<br>W12-8: 実行                                               | ①hoge_111/contigs.faを入力として<br>300 bp以上の配列のみ残した結果を<br>contigs_300.faというファイル名で出力                                           |
|---------------------------------------------------------------------------------------|----------------------------------------------------------------------------------------------------|
| <pre>File Edit View Search Terminal Help 1, 1, 1, 1, 1, 1, 1, 1, 1, 1, 1, 1, 1,</pre> | <pre>[ 8:30午後]<br/>[ 8:30午後]<br/>hoge_191<br/>[ 8:30午後]<br/>/contigs.fa 3<br/>[ 8:30午後]<br/>tats.txt<br/>[ 8:30午後]</pre> |

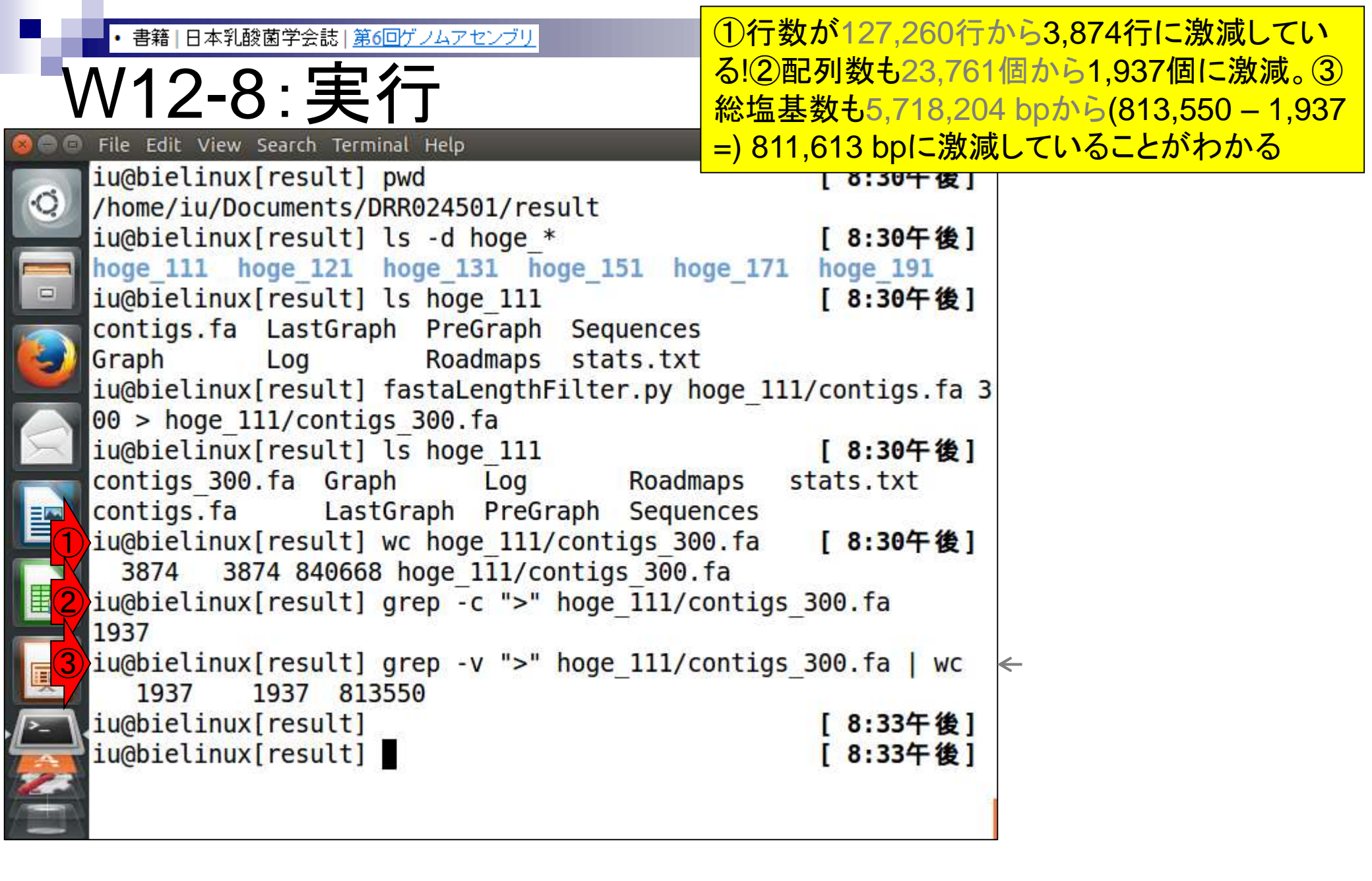

・書籍|日本乳酸菌学会誌|第6回ゲノムアセンブリ

④の手順でも同じ結果になることを確 認しており、プログラムのバグではない

|                                                                                                    | 認しており、プログラ                                                                                                    | ムのバグではない                                                                                                    |
|----------------------------------------------------------------------------------------------------|----------------------------------------------------------------------------------------------------|----------------------------------------------------------------------------------------------------|
| // 12-0.天1]                                                                                                    |                                                                                                    |                                                                                                    |
| File Edit View Search Terminal Help       り         iu@bielinux[result] pwd         /home/iu/Documents/DRR024501/result         iu@bielinux[result] ls -d hoge_*         hoge_111       hoge_121         hoge_131       hoge_151         iu@bielinux[result] ls hoge_131       hoge_171         iu@bielinux[result] ls hoge_111       contigs.fa LastGraph PreGraph Sequences         Graph       Log         iu@bielinux[result] result]       NGS, RNA-seq, ゲノム、トランスクリプトーム、正規化、         (last modified 2015/12/22, since 2011)  | <ul> <li>■ ● ● ● 20:33 ひ</li> <li>[ 8:30午後]</li> <li>[ 8:30午後]</li> <li>hoge_191</li> <li>[ 8:30午後]</li> </ul>                                                                                                    | <sup>7</sup> ォマティクス~                                                                                             |
| Iu@bielinux[res         iu@bielinux[res         3874       3874         iu@bielinux[res         3874       3874         iu@bielinux[res         1937         iu@bielinux[result]         1937         1937         1937         1937         1937         1937         1937         1937         1937         iu@bielinux[result]         1937         1937         1937         1937         iu@bielinux[result]         iu@bielinux[result]         iu@bielinux[result]         iu@bielinux[result]         iu@bielinux[result] | <u>haracter"-"をNこ変換</u> (last modified<br><u>字数が閾値以下の配列を抽出</u><br><u>していたを作成</u> (last modified 2013<br><u>上の配列を抽出</u> (last modified 20<br><u>ブセット)を抽出</u> (last modified 20<br><u>範囲の配列を抽出</u> (last modified 2013)<br><u>1 8:33年後</u> ]<br>[ 8:33午後] | ed 2013/06/18)<br>(last modified 2015/09/12)<br>8/06/18)<br>014/02/07)<br>014/08/21)<br>1 2015/02/26)<br>/06/18) |

-4

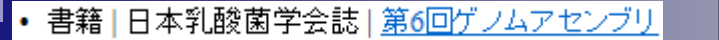

# ①行数が3,874行、②配列数が1,937個に激減。③ description行以外の行数も1,937行、という結果に違和 感を覚えるかもしれない。これはfastaLengthFilter.pyの 出力ポリシーは、塩基配列部分が1配列1行だからである 。実際、④最後の4行を出力させると、2配列分表示される

File Edit View Search Terminal Help

V12-8:実行

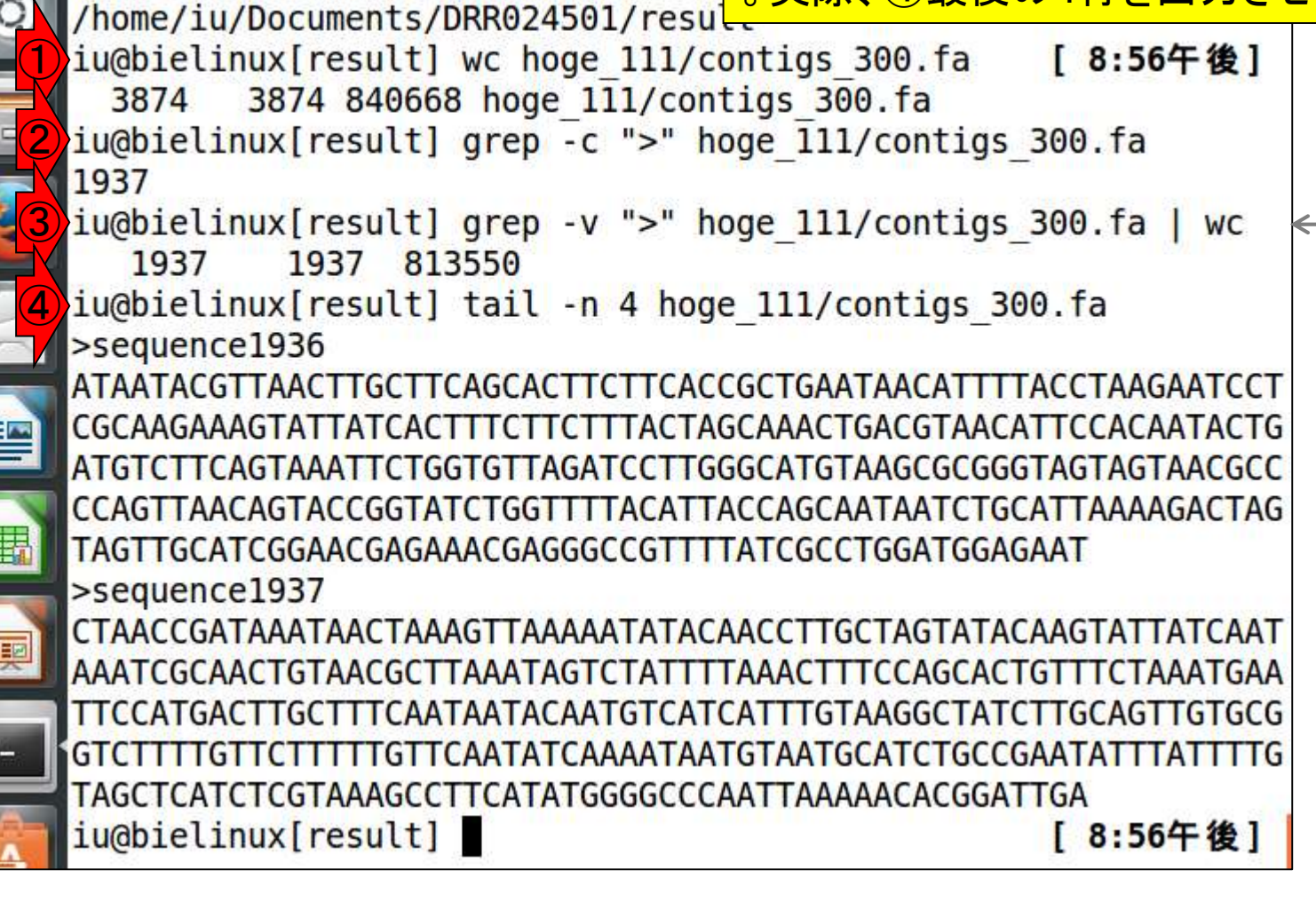

同じ作業を、他のk値のアセンブリ結果に対 |書籍||日本乳酸菌学会誌||第6回ゲノムアセン しても実行。ないヒトはやったつもりでエアー V12-9:全て実行 ハンズオン。入力ファイルがあるディレクトリ をカレントディレクトリにしなかった理由は、 File Edit View Search Terminal Help iu@bielinux[result] pwd 複数のディレクトリ上にあるファイルを一気 /home/iu/Documents/DRR024501/result に処理できるようにしたかったからです iu@bielinux[result] ls -d hoge \* hoge 111 hoge 121 hoge 131 hoge 151 hoge 171 hoge 191 iu@bielinux[result] fastaLengthFilter.py hoge 121/contigs.fa 3 00 > hoge 121/contigs 300.fa iu@bielinux[result] fastaLengthFilter.py hoge 131/contigs.fa 3 00 > hoge 131/contigs 300.fa iu@bielinux[result] fastaLengthFilter.py hoge 151/contigs.fa 3 00 > hoge 151/contigs 300.fa iu@bielinux[result] fastaLengthFilter.py hoge 171/contigs.fa 3 00 > hoge 171/contigs 300.fa iu@bielinux[result] fastaLengthFilter.py hoge 191/contigs.fa 3 00 > hoge 191/contigs 300.fa iu@bielinux[result] [9:09午後] iu@bielinux[result] [9:09午後]

フィルタリング結果ファイルに対して
 、①行数や②ファイルサイズを表示
 。ないヒトはエアーハンズオン

| -        |                                                                    | <u>° '                                   </u> | · – I |
|----------|--------------------------------------------------------------------|-----------------------------------------------|-------|
| 00       | File Edit View Search Terminal Help 🚺 🖬 💷                          | <b>4))</b> 21:11                              | 3 华   |
|          | <pre>iu@bielinux[result] pwd [</pre>                               | 9:11午後                                        | 发]    |
| 0        | <pre>/home/iu/Documents/DRR024501/result</pre>                     |                                               |       |
|          | <pre>iu@bielinux[result] ls -d hoge_*</pre> [                      | 9:11午後                                        | 发]    |
|          | hoge_111 hoge_121 hoge_131 hoge_151 hoge_171 ho                    | ge_191                                        |       |
|          | <pre>iu@bielinux[result] grep -v "&gt;" hoge_121/contigs_300</pre> | ).fa   w                                      | IC    |
|          | 2942 2942 1566326                                                  |                                               |       |
| 91       | <pre>iu@bielinux[result] grep -v "&gt;" hoge_131/contigs_300</pre> | ).fa   w                                      | IC    |
| 2        | 2449 2449 2153849                                                  |                                               |       |
|          | iu@bielinux[result] grep -v ">" hoge_151/contigs_300               | ).fa   w                                      | IC    |
| 1        | 1306 1306 2600683                                                  |                                               |       |
|          | iu@bielinux[result] grep -v ">" hoge_171/contigs_300               | ).fa   w                                      | IC    |
|          | 168 168 2381691                                                    |                                               |       |
|          | iu@bielinux[result] grep -v ">" hoge_191/contigs_300               | ).fa   w                                      | IC    |
|          | 336 336 2405767                                                    |                                               |       |
| <b>載</b> | iu@ inux[result2 [                                                 | 9:11午餐                                        | 复]    |
| -        |                                                                    |                                               |       |
|          |                                                                    |                                               |       |
| <u> </u> |                                                                    |                                               |       |
| - ]      |                                                                    |                                               |       |
| 2        |                                                                    |                                               |       |
|          |                                                                    |                                               |       |

参考

• 書籍 | 日本乳酸菌学会誌 | <u>第6回ゲノムアセンブリ</u>

W12-9・結果を確認

Ŀ

| ・書籍 日本乳酸菌学会誌   第6回ゲノムアセンブリ<br>W12-9: 約日本乳酸菌学会誌   第6回ゲノムアセンブリ<br>・全アセンブル結果に対して実行[W12-9]<br>300 bp以上の配列のみ残した結果をcontigs_300.faというファイル名で出力。                                                                                                    | 実際に行っているのは、赤枠内のコピペ<br>。系統的に記述できている(違いはディレ<br>クトリ名部分のみ)ことがわかる。赤枠部<br>分のみからなるファイルは、一般的なシ<br>ェルスクリプトといえる。私はこういうもの<br>を作って一気に系統的な解析を行います |
|----------------------------------------------------------------------------------------------------|----------------------------------------------------------------------------------------------------|
| <pre>fastaLengthFilter.py hoge_121/contigs.fa 300 &gt; hoge_121/con<br/>fastaLengthFilter.py hoge_131/contigs.fa 300 &gt; hoge_131/con<br/>fastaLengthFilter.py hoge_151/contigs.fa 300 &gt; hoge_151/con<br/>fastaLengthFilter.py hoge_171/contigs.fa 300 &gt; hoge_171/con<br/>fastaLengthFilter.py hoge_191/contigs.fa 300 &gt; hoge_191/con</pre> | tigs_300.fa<br>tigs_300.fa<br>tigs_300.fa<br>tigs_300.fa<br>tigs_300.fa                                                              |
| <pre>pwd<br/>ls -d hoge_*<br/>grep -v "&gt;" hoge_121/contigs_300.fa   wc<br/>grep -v "&gt;" hoge_131/contigs_300.fa   wc<br/>grep -v "&gt;" hoge_151/contigs_300.fa   wc<br/>grep -v "&gt;" hoge_171/contigs_300.fa   wc<br/>grep -v "&gt;" hoge_191/contigs_300.fa   wc</pre>                                                                       |                                                                                                    |

・書籍|日本乳酸菌学会誌|第6回ゲノムアセンブリ

## W12-10:これまでのまとめ

|               |                |         |              |               |               |                                       | 里というゲノルサイズに達して      |
|---------------|----------------|---------|--------------|---------------|---------------|---------------------------------------|---------------------|
| (a) ノイルタリノク 削 |                |         |              | (b) ノイルタリノク後  |               |                                       | 木)というシンムリイベに住して     |
| k-mer         | <u>·コンティグ数</u> | 総塩基数    | <u>ウェブ資料</u> | <u>コンティグ数</u> | <u>牧 総塩基数</u> | <u>ウェブ</u> し                          | いたが、フィルタリング後は最      |
| 31            | 29502          | 4077679 | W10-4        |               |               |                                       | 大でも約2.6MB (k=151の結果 |
| 61            | 15445          | 3886574 | W10-4        |               |               | )                                     | となっていることがわかる        |
| 91            | 8583           | 3412266 | W10-4        |               |               | · · · · · · · · · · · · · · · · · · · |                     |
| 111           | 23761          | 5718204 | W10-5        |               |               |                                       |                     |
| 121           | 15776          | 4690144 | W10-5        | 2942          | 1563384       | W12-                                  | 9                   |
| 131           | 8398           | 3710829 | W10-5        | 2449          | 2151400       | W12-                                  | 9                   |
| 151           | 1306           | 2599377 | W10-5        | 1306          | 2599377       | W12-                                  | 9                   |
| 171           | 168            | 2381523 | W10-5        | 168           | 2381523       | W12-                                  | 9                   |
| 181           | 198            | 2386048 | W10-1        |               |               |                                       |                     |
| 191           | 336            | 2405431 | W10-5        | 336           | 2405431       | W12-                                  | 9                   |

配列長(< 300 bp)によるフィル

タリング前は、最大で約5.7MB

(k=111でのVelvetアセンブリ結
### Contents

- W11:ゲノムサイズ推定(KmerGenieのインストールと利用)
  - □ インストール、single-endで実行(結果の解説)、paired-endで実行(結果の解説)
- W12: 配列長によるフィルタリング(Pythonプログラムの利用)
- DDBJ Pipeline(W13からW17まではほぼ省略)
  - □ W18:k=131でのVelvet実行結果の解析
  - □ W19: Platanusの実行、W20:結果の解析、W21: ACGTカウント(塩基ごとの出現頻度解析)
- ロングリード(PacBio)データと公共DB
  - □ W2: PacBio生データはbax.h5形式、公共DBはsra形式とFASTQ形式
  - □ W3:公共DB (DRA)のFASTQファイルを入力としてFastQC
  - W4:NCBI SRA (SRA)が提供するSRA Toolkitのインストール
  - □ W5:利用(.sra → .fastqへの変換)、W6:FastQC
- DDBJ PipelineでHGAPを実行
  - □ W7:DDBJ Pipelineに解析したい生データファイル(.bax.h5)をアップロード
  - □ W8:DDBJ PipelineでHGAPを実行
  - □ W9:HGAPアセンブリ結果を眺める

| • | 書籍 | 日本乳酸菌学会誌 | <u>第6回ゲノムアセンブ </u> |
|---|----|----------|--------------------|
|   |    |          |                    |

# DDBJ Pipeline

|       | () -   |         | ×     | (1)   | 6.1.15         |                   |                    |
|-------|--------|---------|-------|-------|----------------|-------------------|--------------------|
|       | (a)フ   | イルタリング  | 7前    | (b) フ | <u> ネルタリング</u> | 行を示し、             | DIO-LINUX上の致他(WTO- |
| k-mer | コンティグ数 | 総塩基数    | ウェブ資料 |       | 総塩基数「          | <mark>5やW1</mark> | 2-9)と同じ結果が得られて     |
| 31    | 29502  | 4077679 | W10-4 |       |                | 安心す               | るところまでがW13から       |
| 61    | 15445  | 3886574 | W10-4 |       |                | W18の              | 内容。ダイジェストで紹介       |
| 91    | 8583   | 3412266 | W10-4 |       |                |                   |                    |
| 111   | 23761  | 5718204 | W10-5 |       |                |                   |                    |
| 121   | 15776  | 4690144 | W10-5 | 2942  | 1563384        | W12-9             | <b>_</b>           |
| 131   | 8398   | 3710829 | W10-5 | 2449  | 2151400        | W12-9             | <b>1</b>           |
| 151   | 1306   | 2599377 | W10-5 | 1306  | 2599377        | W12-9             |                    |
| 171   | 168    | 2381523 | W10-5 | 168   | 2381523        | W12-9             |                    |
| 181   | 198    | 2386048 | W10-1 |       |                |                   |                    |
| 191   | 336    | 2405431 | W10-5 | 336   | 2405431        | W12-9             |                    |

DDBJ PipelineでVelvetが利用可

novoアセンブリを行う一連の手順

能である。<br />
①実際にk=131でde

### ・ 書籍|日本乳酸菌学会誌|<u>第6回ゲノムアセンブリ</u> 第6回原稿PDFのp47

DDBJ Pipeline(概要からアカウント作成まで)

これまで行ってきた解析結果は、全データの約1/10の リード数からなるサブセットについてのものである。乳酸 菌を含むバクテリア程度であれば、オリジナルデータを用 いた de novo アセンブリも実行可能かもしれない。どの程 度のデータ量まで手元の PC で可能か? どの程度メモリを 積んだノート PC であればこのデータ量の解析が可能か? といったデータ量やスペックに関するグレーゾーンの議 論はここでは行わない。計 200 万リードからなる pairedend RNA-seq データの de novo transcriptome assembly が 2GB メモリでできた(第5回の W5-2) こと、本稿で 示した合計約60 万リードからなる paired-end データの Velvet アセンブリがマニュアル通りのやり方でできたこ となど、実体験の積み重ねのほうが有意義であろう。

データ量が大きな配列解析を行う手段の1つは、国立遺 伝学研究所(以下、遺伝研)が運用するスーパーコンピュー タシステム(以下、スパコン)<sup>18)</sup>の利用である。本連載 で何度か紹介した DDBJ Read Annotation Pipeline(以下、 DDBJ Pipeline)<sup>3)</sup>は、遺伝研・大量遺伝情報研究室にお いて開発・運用されている NGS 解析に特化した遺伝研ス パコンを遠隔利用できるクラウドウェブサービスの1つで ンボートまたはアップロードで遺伝研スパコンに設置する 作業と読み替えればよい。この作業には、3通りのやり方 が存在する:

①以降の話です。<br />
②DDBJ Pipeline

は、ウェブブラウザ経由で(しかも無

料で)遺伝研スパコン上でNGS解析

ができる大変ありがたいツールです

 ① DRA/ERA/SRA から始まる ID の指定(DRA からの インポート)

② FTP 経由でアップロード

かには、DDBJ Pipeline

③ HTTP 経由でアップロード

公共 DB で公開されている NGS データを解析したい場 合は、①で DRA ID を与えればよい。但し、本稿で取り扱っ ている DRR024501 という ID は、DRR ~ であり DRA ~ ではない。つまり DRR024501 を与えてもエラーとなる ため、DRR024501 を頼りに公共 DB を眺めて指定可能 な DRA ID (この場合は DRA002643) を探す必要がある [W2: W13-3]。手元のファイルを解析したい場合は、② FTP 経由か③ HTTP 経由でアップロードする。FTP 経 由のアップロードは、FTP クライアントソフトウェア(以 下、FTP ソフト)を利用する [W13-6]。WinSCP(Windows 用) や Cyberduck (Macintosh 用) がホスト OS 上にイン ストールされていれば、マニュアルの指示通りに設定情報

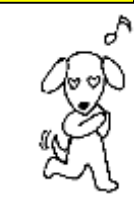

書籍 | 日本乳酸菌学会誌 | <u>第6回ゲノムアセンブリ</u>

### W13-1: DDBJ pipeline

#### DDBJ Pipeline(概要からアカウント作成まで)

#### • 国立遺伝学研究所のスーパーコンピュータシステム

- 。引用文献(たぶんこれが最新論文): Mashima et al., Nucleic Acids Res., 2016
- 。引用文献(web上で指定された公式論文): Ogasawara et al., Nucleic Acids Res., 2013
- DDBJ Read Annotation Pipeline (DDBJ Pipeline): Nagasaki et al., DNA Res., 2013
- <u>遺伝研·大量遺伝情報研究室</u>
- · Galaxy: Goecks et al., Genome Biol., 2010
- <u>TRAPLINE</u> Wolfien et al., BMC Bioinformatics, 2016
- Orione: Cuccuru et al., Bioinformatics, 2014
- 遺伝研スパコンの登録ユーザ情報

#### DDBJ Pipeline(クエリファイルの 登録)

・手元のファイル[W13-4]

W5-4で作成した解析したい手元のファイルを共有フォルダ(~/Desktop/mac\_share)経由でホスト OSICコビー。コビーするファイルは、QC.1.trimmed.fastq.gz(57,061,392 bytes; 約55MB)と QC.2.trimmed.fastq.gz(62,989,289 bytes; 約61MB)です。ここではQC.[0-9].\*.gzで2つのファイ ルを指定しています。

cd ~/Documents/DRR024501/result

pwd ls

cn\_OC.[0-9].\*.gz\_~/Deskton/mac\_share\_

### ①しかるべき原著論文を適切に引用 するのは、エンドユーザの義務です!

スライドを見るだけ

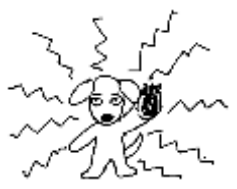

Aug 03 2016, NGSハンズオン講習会 Nagasaki et al., *DNA Res.*, **20**: 383-390, 2013

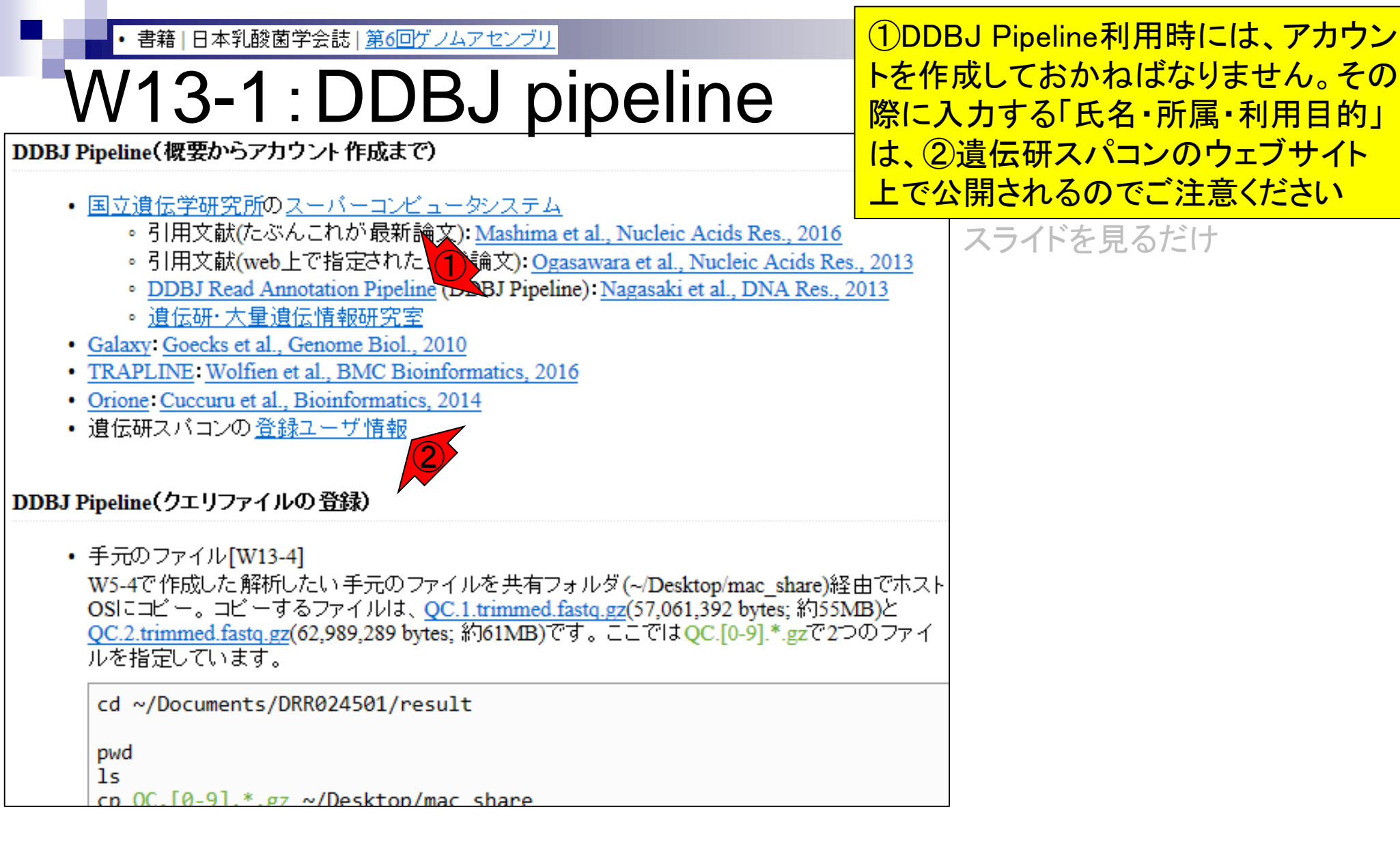

|                               | 書籍 日本乳酸菌                              | 「学会誌   <u>第6回ゲノムアセ</u>                | ンブリ               |                                    | -                 | <mark>っまり、①DDE</mark>           | <mark>BJ Pipelineの新規</mark> つ | P      |  |  |
|-------------------------------|---------------------------------------|---------------------------------------|-------------------|------------------------------------|-------------------|---------------------------------|-------------------------------|--------|--|--|
| W                             | 13-1                                  | : DDBJ                                | pipe              | eline                              | カ<br>ア            | <mark>・ウント作成時</mark><br>f属・利用目的 | fの登録情報(氏名・<br>り)は、遺伝研スパコ      | ]      |  |  |
|                               | tp://p.ddbj. <b>nig.ac.jp</b> /pipeli | ine/Login.do 🔎 🕆 🖒 <i> [@</i> DDBJ Re | ad Annotation P 🗙 |                                    |                   | vの②登録ユ-<br>oで公開される              | ーザ情報の③のとこ<br>る。企業の方は、受調       | ·<br>无 |  |  |
| 8 DDB<br>DOW Date Bask of leg | BJ DDE                                | SJ Read Anno                          | anese 角           | 解析に使うことはできません。研究<br>開発用途としてお使いください |                   |                                 |                               |        |  |  |
| DDBJ Read An                  | notation Pipelineは、次世代シ               | ッーケンサ配列のクラウド型データ解析プラット                | フォームです。           | ±č +a 77±r                         |                   | スライドを見                          | 見るだけ                          |        |  |  |
| LOGIN                         |                                       |                                       |                   | User ID:                           |                   |                                 |                               |        |  |  |
| <b>Z</b> hs                   |                                       | 大学士同利                                 | 用法人 情報            | ・システム研究機                           | 濜 国立遺伝            | 会研究所                            | サイトポリシー サイトマップ                | r      |  |  |
|                               |                                       | フーパ                                   | ーコント              | ~~ _ タミノ                           | フテノ               | a -a - 19/1 2/10/2/1            | 検索 札                          | 索      |  |  |
|                               | INIC                                  | SuperCon                              |                   | ities of Nationa                   | ヘノム<br>LInstitute | of Cenetics                     |                               |        |  |  |
| SUPE                          | RCOMPUTER                             | Supercon                              |                   | intres of Nationa                  | II IIIstitute     | of Genetics                     | 2040 tr of 11                 | 4.17   |  |  |
| 現在地計                          | Home                                  |                                       |                   |                                    |                   |                                 | 2016 平 01 月 1                 | 4日     |  |  |
| La                            | nguage/言語                             | 登録ユーザ情報 (2019年                        | <b>⊑3月1日~現在)</b>  | i                                  |                   |                                 | ※1日1回正午更新                     |        |  |  |
| → ● ÷                         | 4 <b>315</b>                          | ユーザ登録数一覧                              |                   |                                    |                   |                                 |                               |        |  |  |
|                               |                                       | ユーザ分類                                 | 外部ユーザ数            | 遺伝研所属ユーザ数                          | 総ユーザ数             |                                 |                               |        |  |  |
| このた                           | ナイトへのログイン                             | 一般研究ユーザ                               | 477               | 45                                 | 522               |                                 |                               |        |  |  |
| 🔒 Logi                        | n                                     | 一般研究ユーザ - 大規模 -                       | 105               | 35                                 | 140               |                                 |                               |        |  |  |
| (スパコン                         | ユーザでログイン可)                            | Webサービスユーサ<br>DDR L pipeline フーザ      | 658               | 12                                 | 670               |                                 |                               |        |  |  |
| 3                             | システム構成                                | ま務ユーザ                                 | 2 919<br>0        | 43                                 | 83                |                                 |                               |        |  |  |
| -<br>                         | ドウェア構成                                | スパコン管理者                               | 0                 | 15                                 | 15                |                                 |                               |        |  |  |
| · · · · ·                     |                                       | 全ユーザ合計数                               | 2159              | 233                                | 2392              |                                 |                               |        |  |  |
| //                            |                                       |                                       |                   |                                    |                   |                                 |                               |        |  |  |

| 2.0   | •書籍 日本乳       | 酸菌学会誌   <u>第6</u> 回 | <u> アンムアセンブリ</u>   |               |           | おさらい。①Bio-Linux                                                                                                    | で行ったVelvet     |
|-------|---------------|---------------------|--------------------|---------------|-----------|----------------------------------------------------------------------------------------------------|----------------|
| 1/    | \/12          | 1.千:                |                    | 71            |           | の入力ファイルは、②                                                                                                    | のFaQCs実行       |
| V     | V I J-4       | +. –                |                    | r 1 /         |           | 結果ファイル。これをD                                                                                                    | DBJ Pipeline   |
|       | (a) ī         | フィルタリング             | 前                  | (b) Ţ         | フィルタリン    | 上にFTP経由でアップ                                                                                                    | ロードして          |
| k-mer | <u>コンティグ数</u> | 7 総塩基数              | ウェブ資料 👘            | <u>コンティグ数</u> | : 総塩基数    | Velvetを実行しようとし                                                                                                    | 、ている           |
| 31    | 29502         | 4077679             | W10-4              |               |           | スライドを見るだ                                                                                                    | け              |
| 61    | 15445         | 3886574             | W10-4              |               |           |                                                                                                    |                |
| 91    | 8583          | 3412266             | W10-4              |               |           |                                                                                                    |                |
| 111   | 23761         | 5718204             | W10-5              |               |           |                                                                                                    |                |
| 121   | 15776         | 4690144             | W10-5              | 2942          | 1563384   | W12-9                                                                                                    |                |
| 131   | 8398          | 3710829             | W10-5              | 2449          | 2151400   | W12-9                                                                                                    |                |
| 151   | 1306          | 2599377             | W10-5              | 1306          | 2599377   | W12-9                                                                                                    |                |
| 171   | 168           | 2381523             | W10-5              | 168           | 2381523   | W12-9                                                                                                    |                |
| 181   | 198           | 2386048             | W10-1              |               |           |                                                                                                    |                |
| 191   | 336           | 2 😣 🖻 🗊 Fi          | ile Edit View Sear | ch Terminal H | elp       | tt (                                                                                                    | Ja 📧 🕪 14:40 🔱 |
|       |               | i                   | u@bielinux[re      | sult] pwd     |           | and a state of the state of the | [2:39午後]       |
|       |               | Q /I                | nome/iu/Docum      | ents/DRR02    | 4501/resu | ult                                                                                                    |                |
|       |               |                     | u@bielinux[re      | sult] ls      |           | 00                                                                                                    | [2:39午後]       |
|       |               |                     | astqcount.txt      | noge_1/1      |           | QC_qc_report.p                                                                                                    | ar             |
|       |               |                     | oge_111            | list tyt      |           | OC unpaired tr                                                                                                    | immed fasta    |
|       |               | h                   | oge_131            | 0C.1.tri      | mmed.fast |                                                                                                    | Inneu. rus cq  |
|       |               |                     | oge 151            | QC.2.tri      | mmed.fast | ta.az                                                                                                    |                |
|       |               | iu iu               | @bielinux[re       | sult]         |           |                                                                                                    | [2:39午後]       |
|       |               |                     |                    |               |           |                                                                                                    |                |
|       |               |                     |                    |               |           |                                                                                                    |                |
|       |               | A desident of       |                    |               |           |                                                                                                    |                |

書籍 | 日本乳酸菌学会誌 | 第6回ゲノムアセンブリ

W13-4:ファイル名に注意

連載第2回原稿の①「バイオインフォマ ティクス分野の常識・非常識」を再掲。 非常識なファイル名で実行を試みて「う まくいかないんですけど」的な質問は×

スライドを見るだけ

ファイルの拡張子にも気をつけたほうがよい。上記 FASTAファイルの拡張子は.faであったが、fastaでも よい。拡張子が.faか.fastaであれば、常識的な範囲で他 はなんでもよいという意味合いで\*.faや\*.fastaという表 現もなされる。塩基ごとのクオリティ情報を含むFASTQ 形式ファイル(以下、FASTQファイル)の拡張子は、\*.fq または\*.fastqが一般的である。もちろんそれ以外の拡張 子でも受け入れてくれるNGS解析用プログラムは存在す るかもしれない。例えば、オプションでFASTQ形式だ ということを宣言さえしておけば、実際の拡張子は.txtで も.docでも.pdfでも受け入れてくれるかもしれない。し かし著者らは、\*.docや\*.pdfでの動作確認(ブラックリ スト作成)には関与しない。無難な\*.fqや\*.fastqを素直 に利用する。

バイオインフォマティクス分野の常識・非常識・

コマンドライン環境初心者がよく犯すミスは、適切な場 所への半角スペースの入れ忘れである。例えば、「Is -a」 と打っているつもりで「ls-a」と打つと、ls と -a の間に 半角スペースが適切に挿入されていないため、ls-a という コマンドとして認識される。当然のことながら「そのよ うなコマンドはない (command not found)」といわれる [ウェブ資料13]。この程度であれば明確にエラーと認識 できるので対処のしようはある。コマンドライン環境では、 半角スペースは明確な意味を持つ場合が多い。それゆえ、 NGS データ解析に限らず、解析したいファイルを入力と して与える際にファイル名の中にスペースを入れるのは、 コマンドライン環境中心のパイオインフォマティクスの世 界では非常識である。他に「全角文字」や「1, \*, #, \$など の英数字以外の文字」も忌避される。一般に多数のファイ ルが1つのディレクトリ内に存在する場合、意味を持たせ たファイル名にすることが多い。例えば、group1\_rep1.fa, group1\_rep2.fa, group2\_rep1.fa, group2\_rep2.fa のような 具合である。この場合、上記のようなブラックリストを眺 めるのではなく、使っても大丈夫という経験に基づくホワ イトリストを利用するほうが手っ取り早い。例えば、著者 らは主に「xxx\_yy\_zzzz\_001.fa」のような英数字とアンダー スコア (\_) の組合せを利用する。

| • 書籍                                                                           | 日本       | 乳酸菌                    | 学会             | :誌 ]           | 第6回り             | "74.           | <u> </u>      | ブリ      |             |               |                  |                    |                |                |                   | デフ:                                                                         | ォノ               | ルトはマッピングになっている                        |
|--------------------------------------------------------------------------------|----------|------------------------|----------------|----------------|------------------|----------------|---------------|---------|-------------|---------------|------------------|--------------------|----------------|----------------|-------------------|-----------------------------------------------------------------------------|------------------|---------------------------------------|
| W15                                                                            | 5-       | 2                      | . (            | S              | el               | e              | ct            | -       | Го          | 0             |                  | S                  |                |                |                   | ので<br>クを、                                                                   | 、(<br>入ź         | ①de novo Assemblyにチェッ<br>れて、②ページ下部に移動 |
| (C) (S) (S) (Alba).                                                            | nig.ac.j | <b>p</b> /pipeline     | /Sele          | ctTool.        | do 🔎             | 0 - C          | 🥖 Se          | lecting | Tools for I | Basic         | ×                |                    |                |                |                   |                                                                             | <b>پ</b> ې<br>پې |                                       |
| 8 DDBI                                                                         | Sele     | ect Query F            | Files          | ) <b>→</b> S   | elect Tools      | )              | Set Que       | rySet   | Set G       | enome         | Set              | (s                 | et M           | ар Ор          | tions             | → Confirmation →                                                            | ~                |                                       |
|                                                                                | Run      | ning Statu             | s              |                |                  |                |               |         |             |               |                  |                    |                |                |                   |                                                                             |                  |                                       |
| login ID [agribio]                                                             |          |                        |                |                |                  |                |               |         |             |               |                  |                    |                |                |                   |                                                                             |                  |                                       |
| Change password                                                                | Se       | electir                | ng             | lool           | s for l          | Basic          | : An          | alys    | sis of I    | DDE           | ij A             |                    | 01             | A              | 101               |                                                                             |                  |                                       |
| ANALYSIS                                                                       |          |                        |                |                |                  |                |               |         |             |               |                  |                    |                |                |                   | BACK NEXT                                                                   |                  |                                       |
| DRA Start                                                                      | ۲        | Refere                 | nce            | Geno           | ome Ma           | pping          |               |         |             |               |                  |                    |                |                |                   |                                                                             | -                |                                       |
| FTP upload                                                                     |          |                        |                |                | Ir               | iput data      | 1             |         | Evaluation  | 1             | Ana              | alysis             | Out            | tput fo        | ormat             |                                                                             |                  |                                       |
| DRA Import                                                                     |          | Tool                   | Help           | Versio         | on Base<br>space | Color<br>space | Paired<br>end | Depth   | Coverage    | Error<br>rate | SNP              | Indel              | .gff           | .bed           | SAM               | Comment                                                                     |                  |                                       |
| Preprocessing Start                                                            |          | BLAT 🖉                 | ۲              | 34             | ~                |                |               |         |             | V             |                  |                    |                |                |                   | Single-end analysis only                                                    |                  |                                       |
| step-1                                                                         |          | bwa rZ                 |                | 0.6.1          | ~                |                |               | ./      | ~           |               |                  |                    |                |                | ./                |                                                                             |                  |                                       |
| Preprocessing                                                                  |          | Dwa Lo                 | ×              | 0.0.1          | · ·              |                | v             | •       | •           | <b>•</b>      |                  |                    |                |                | •                 |                                                                             | 0                |                                       |
| Mapping /<br>de novo Assembly                                                  |          | <u>Bowtie</u><br>⊠     | <b>*</b>       | 0.12.7         | ~                | ~              | ~             | V       | ~           | ~             | ~                |                    |                |                | V                 |                                                                             |                  |                                       |
| step-2                                                                         |          | TopHat                 | ۲              | 1.0.11         | ~                |                | V             | V       | ~           | V             |                  |                    |                |                | V                 |                                                                             |                  |                                       |
| Genome (SNP/Short                                                              |          |                        | ·              |                |                  |                |               |         |             |               |                  |                    |                |                |                   | For reads longer than                                                       | -                |                                       |
| RNA-seq (Tag count)<br>ChIP-seq                                                |          | <u>Bowtie2</u><br>⊿    |                | 2.0.0          | ~                | ~              | ~             | V       | ~           | ~             | ~                |                    |                |                | ~                 | generally faster, more<br>senstitive, and uses less<br>memory than Bowtie1. |                  |                                       |
| JOB STATUS                                                                     |          | TopHat2                | ۲              | 2.0.9          | ~                |                | V             | V       | V           | V             |                  |                    |                |                | V                 |                                                                             |                  |                                       |
| Preprocessing                                                                  |          |                        |                |                |                  |                |               |         |             |               |                  |                    |                |                |                   |                                                                             |                  |                                       |
| step1.<br>Mapping                                                              |          | de novo l<br>Total lim | Ass<br>nit = 2 | embly<br>2 Gbp | /                |                |               |         |             |               |                  |                    |                |                |                   |                                                                             |                  |                                       |
| step1.<br>de novo Assembly<br>Tool Help Version Base Color Paired- MSS Comment |          |                        |                |                |                  |                |               |         |             |               |                  |                    |                |                |                   |                                                                             |                  |                                       |
| HELD                                                                           |          | SOAPden                | ovo            | ٩              | 1.05             | V              |               |         | <b>v</b>    |               |                  |                    |                |                |                   |                                                                             |                  |                                       |
|                                                                                |          |                        |                |                |                  |                |               | N       | laximu      | ım K-n        | ner value is 64. |                    |                |                |                   |                                                                             |                  |                                       |
| Contact Us.<br>DDBJ Read Annotation<br>Pipeline.                               |          | <u>Velvet</u> ⊠        |                | ✓              | 1.2.10           | ✓              |               |         | <b>v</b>    | ~             | W                | le seve<br>ngth of | re re<br>those | comm<br>e read | end wi<br>s is up | nen performing Velvet, total<br>to 22G bp.Maximum K-mer                     | ~                |                                       |
|                                                                                |          |                        |                |                |                  |                |               |         |             |               |                  |                    |                |                |                   |                                                                             |                  | 1                                     |

・書籍|日本乳酸菌学会誌|第6回ゲノムアセンブリ

### W15-2: Select Tools

| - ∋ 🥖 http://p.ddbj                                                                                                    | nig.ac.                                           | <b>jp</b> /pipeline/s | SelectToo                                                                                                    | l.do 🔎                | - C 🧯         | 🗿 Selectir                                 | ng Tools fo                 | r Basic                       | ×                                                      |                                                                                              | 6 🖒                                                                                                    | ŝ |
|----------------------------------------------------------------------------------------------------|---------------------------------------------------|-----------------------|----------------------------------------------------------------------------------------------------|-----------------------|---------------|--------------------------------------------|-----------------------------|-------------------------------|--------------------------------------------------------|----------------------------------------------------------------------------------------------|----------------------------------------------------------------------------------------------------|---|
| Preprocessing Start                                                                                                    |                                                   | BLAT 🖉 🔇              | ♦ 34                                                                                                    | ~                     |               |                                            |                             | ~                             |                                                        |                                                                                              | Single-end analysis only                                                                                                    | - |
| step-1                                                                                                    |                                                   | bwa 🗗 🔇               | 0.6.1                                                                                                    | <ul> <li>V</li> </ul> |               | v v                                        | ~                           | V                             |                                                        | <ul> <li>✓</li> </ul>                                                                        |                                                                                                    | - |
| Mapping /<br>de novo Assembly                                                                                                    | Bowtie                                            |                       | 0.12                                                                                                    | .7 🗸                  | v ,           | v v                                        | ~                           | ~                             | ✓                                                      | ~                                                                                            |                                                                                                    |   |
| step-2                                                                                                    |                                                   | TopHat                | *                                                                                                    |                       |               |                                            |                             |                               |                                                        |                                                                                              |                                                                                                    | - |
| Workflow                                                                                                    |                                                   |                       | 1.0.1                                                                                                    | 1 🗸                   |               | ~ ~                                        | ~                           | ~                             |                                                        | <ul> <li>V</li> </ul>                                                                        |                                                                                                    |   |
| Genome (SNP/Short<br>Indel)<br>RNA-seq (Tag count)<br>ChIP-seq                                                                                                    |                                                   | ■ Bowtie2             |                                                                                                    |                       | × ,           | ~ ~                                        | ~                           | ~                             | v v                                                    |                                                                                              | For reads longer than<br>about 50 bp, Bowtie2 is<br>generally faster, more<br>senstitive, and uses less<br>memory than Bowtie1. |   |
| JOB STATUS                                                                                                    |                                                   | TopHat2               | 2.0.9                                                                                                    |                       |               | v v                                        | ~                           | ~                             |                                                        | V                                                                                            |                                                                                                    |   |
| step1.<br>Preprocessing                                                                                                    |                                                   | 12'                   | *                                                                                                    |                       |               |                                            |                             |                               |                                                        |                                                                                              |                                                                                                    | - |
| step1.        • de novo Assembly       Total limit = 22 Gbp       Total limit = 22 Gbp       Total |                                                   |                       |                                                                                                    |                       |               |                                            |                             |                               |                                                        |                                                                                              |                                                                                                    |   |
| step1.<br>de novo Assembly                                                                                                    |                                                   | Tool                  | Help                                                                                                    | Version               | Base<br>space | se Color Paired- MSS<br>ce space end (WGS) |                             |                               |                                                        | Cor                                                                                          | nment                                                                                                    | 1 |
| HELP                                                                                                    |                                                   | SOAPdenov<br>♂        | ⁰ ♦                                                                                                    | 1.05                  | ~             |                                            | ~                           |                               |                                                        |                                                                                              |                                                                                                    |   |
| HELP 🖉<br>TUTORIAL                                                                                                    |                                                   | ABySS 🗗               | <ul> <li></li> <li></li> <li><td>1.3.2</td><td>~</td><td></td><td>~</td><td></td><td>1</td><td>Maximum K-I</td><td>mer value is 64.</td><td></td></li></ul> | 1.3.2                 | ~             |                                            | ~                           |                               | 1                                                      | Maximum K-I                                                                                  | mer value is 64.                                                                                                    |   |
| Contact Us.<br>DDBJ Read Annotation<br>Pipeline.<br>Development Team.                                                                                                    |                                                   | <u>Velvet</u> ⊠       | ۲                                                                                                    | 1.2.10                | V             |                                            | V                           | V                             | We severe re<br>length of thos                         | e severe recommend when performing<br>gth of those reads is up to 22G bp.Max<br>value is 64. |                                                                                                    | r |
| /                                                                                                    |                                                   | <u>Trinity</u> ⊠      | ۲                                                                                                    | r2013-02-25           | ~             |                                            | V                           |                               | F                                                      | RNA-Seq De                                                                                   | novo Assembly                                                                                                    |   |
|                                                                                                    |                                                   | Platanus 🖉            | ۰                                                                                                    | 1.2.2                 | V             |                                            | V                           |                               |                                                        |                                                                                              |                                                                                                    |   |
|                                                                                                    | HGAP ☑         Image: Protocol3 (v         2.2.0) |                       |                                                                                                    |                       |               |                                            | HGAP Pipelir<br>Analysis v2 | ne for PacBio<br>2.0. For bax | Sequence based on SMRT<br>h5 file only. (Beta version) | Ē                                                                                            |                                                                                                    |   |
|                                                                                                    |                                                   |                       |                                                                                                    | 2.2.0)                |               |                                            |                             |                               | Pinary 513 VZ.                                         | 2.0.10104                                                                                    | nie nie only. (Deta version)                                                                                                    | _ |

 Tool
 Comment

 Image: Second state of the second state of the second sta

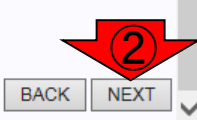

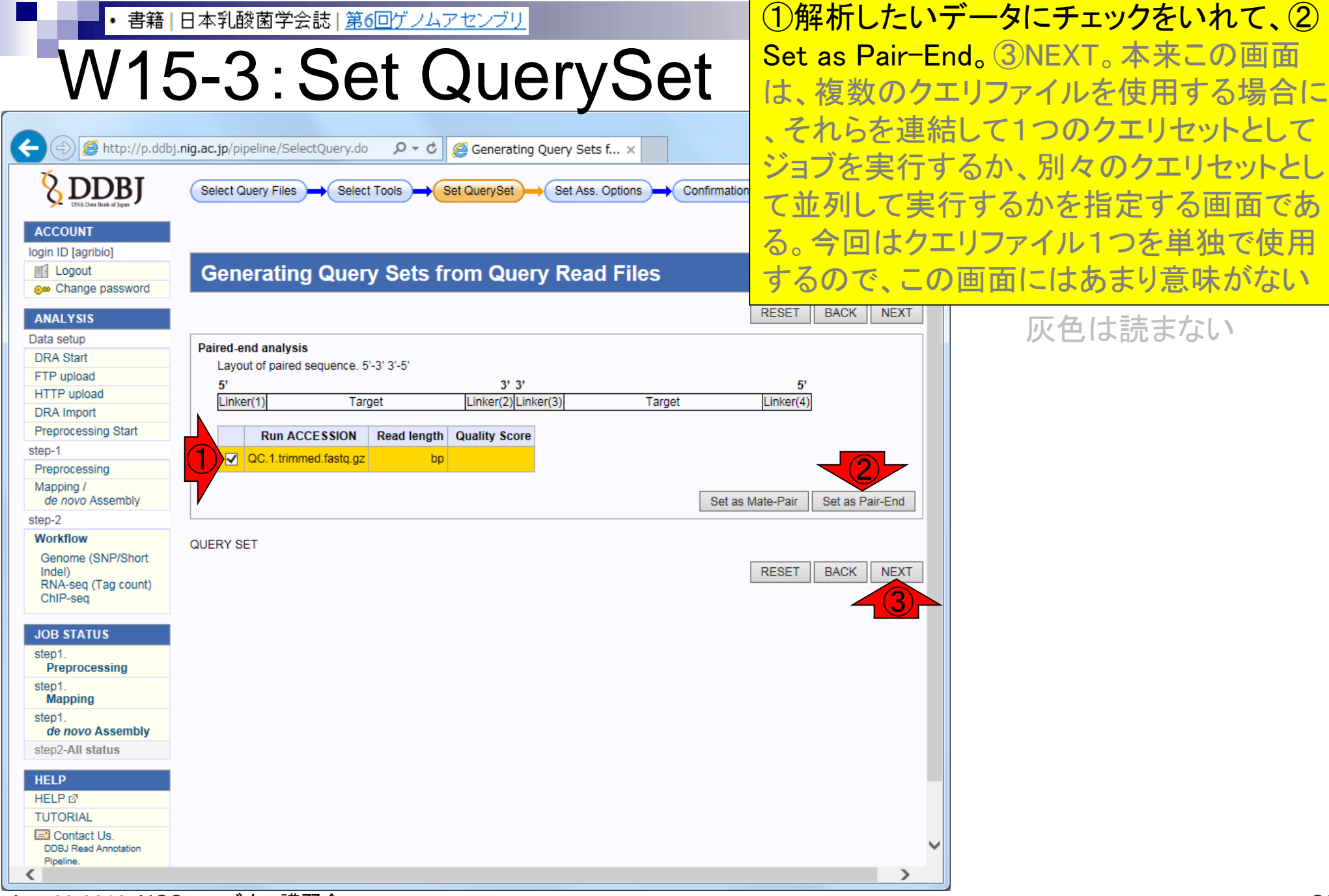

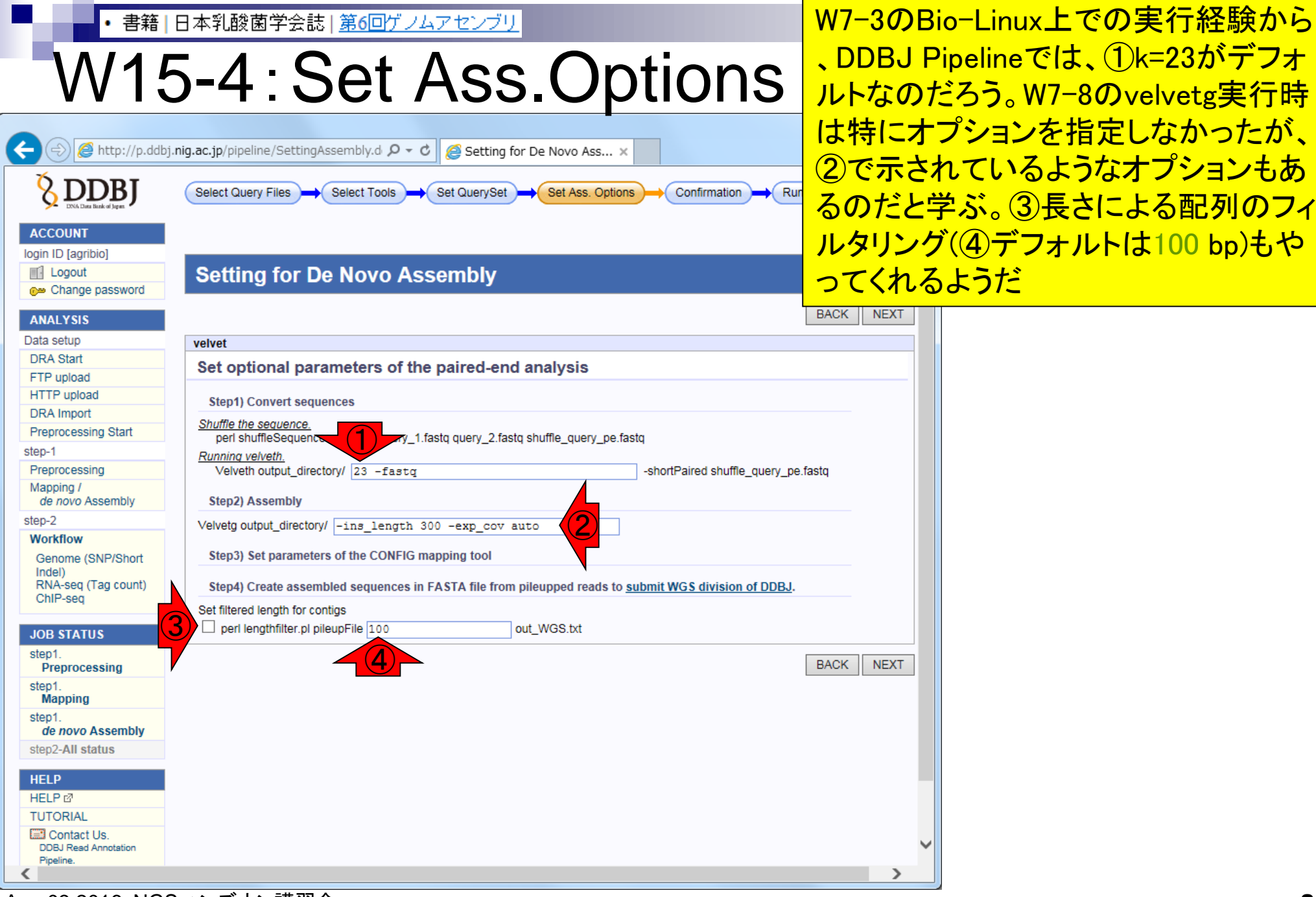

Aug 03 2016, NGSハンズオン講習会

| <ul> <li>・書籍 日本乳酸菌学会誌 第6回ゲノムアセンブリ</li> </ul>                                                                                                    | W12-10(スライド72)を眺め、とりあえず                            |
|----------------------------------------------------------------------------------------------------|----------------------------------------------------|
| W15-4: Set Ass.Options                                                                                                    | ①k=131でBio-Linux上で指定したオプシ<br>ョンと同じにして(2~④)実行。⑤NEXT |
| ج الله الله://p.ddbj.nig.ac.jp/pipeline/SettingAssembly.d ۲ ح ک Setting for De Novo Ass ×                                                                                       |                                                    |
| Select Query Files                                                                                                    | ning Status                                        |
| ACCOUNT<br>login ID [agribio]                                                                                                    |                                                    |
| Change password Setting for De Novo Assembly                                                                                                    |                                                    |
| ANALYSIS Data setup velvet                                                                                                    | BACK NEXT                                          |
| DRA Start FTP upload Set optional parameters of the paired-end analysis                                                                                                    |                                                    |
| HTTP upload         Step1) Convert sequences           DRA Import         Shuffle the sequence.                                                                                 |                                                    |
| step-1     Running velveth.       Preprocessing     Velveth output_directory/                                                                                                   | fastq                                              |
| Mapping /<br>de novo Assembly Step2 Step2 Velveta output directory/                                                                                                    |                                                    |
| Workflow         Step3) Set parameters of the CONFIG mapping tool                                                                                                    |                                                    |
| RNA-seq (Tag count)<br>ChIP-seq Step4) Create assembled sequences in FASTA file from pileupped reads to <u>submit WGS division of DDBJ</u> .<br>Set filtered length for contigs |                                                    |
| JOB STATUS Step1.                                                                                                    |                                                    |
| Preprocessing step1.<br>Mapping                                                                                                    | 5                                                  |
| step1.<br>de novo Assembly<br>step2-All status                                                                                                    |                                                    |
|                                                                                                    |                                                    |
| TUTORIAL Contact Us.                                                                                                    |                                                    |
| Pipeline.                                                                                                    |                                                    |

Aug 03 2016, NGSハンズオン講習会

| • 書籍                 | 日本乳酸菌学会誌   <u>第6回ゲノムアセンブリ</u>                                                                        | ①オプションの見栄えはプログラム    | <u>گ</u> |
|----------------------|----------------------------------------------------------------------------------------------------|---------------------|----------|
| \//16                | 5-1. Sat Ass Ontions                                                                                 | とに異なる。これは②Velvetの場合 | ,        |
|                      | J-4. JEL 733. UPUULS                                                                                 |                     |          |
| ← ⊕ 🦉 http://p.ddbj  | .nig.ac.jp/pipeline/SettingAssembly.d 🎗 🗸 🖒 🎯 Setting for De Novo Ass 🗴                              |                     |          |
| <b>&amp; DDBJ</b>    | Select Query Files - Select Tools - Set QuerySet - Set Ass. Options - Confirmation - Runnin          | g Status            |          |
| ACCOUNT              |                                                                                                    |                     |          |
| login ID [agribio]   | Setting for De Novo Assembly                                                                         |                     |          |
| ANALYSIS             | 2                                                                                                    | BACK NEXT           |          |
| Data setup           | velvet                                                                                               |                     |          |
| DRA Start            | Ret entire a never state of the privat and enclosing                                                 |                     |          |
| FTP upload           | Set optional parameters of the paired-end analysis                                                   |                     |          |
| HTTP upload          |                                                                                                    |                     |          |
| DRA Import           | Step1) Convert sequences                                                                             |                     |          |
| Preprocessing Start  | Shuffle the sequence.                                                                                |                     |          |
| stop 1               | perl shuffleSequences_fastq.pl query_1.fastq query_2.fastq shuffle_query_pe.fastq                    |                     |          |
| Broprosossing        | Running velveth.                                                                                     |                     |          |
| Mapping (            | veivetn output_directory/ 131 -fastg -snortPaired snume_query_peltas                                 |                     |          |
| de novo Assembly     | Step2) Assembly                                                                                      |                     |          |
| step-2               | Valueta este este el carater el                                                                      |                     |          |
| Workflow             | Vervelg output_directory/                                                                            |                     |          |
| Genome (SNP/Short    | Step3) Set parameters of the CONFIG mapping tool                                                     |                     |          |
| Indel)               |                                                                                                    |                     |          |
| RNA-seq (Tag count)  | Step4) Create assembled sequences in FASTA file from pileupped reads to submit WGS division of DDBJ. |                     |          |
| onn -seq             | Set filtered length for contigs                                                                      |                     |          |
| JOB STATUS           | ✓ perl lengthfilter.pl pileupFile 300 out_WGS.txt                                                    |                     |          |
| sten1                |                                                                                                    |                     |          |
| Preprocessing        | E                                                                                                    | BACK NEXT           |          |
| step1.               |                                                                                                    |                     |          |
| Mapping              |                                                                                                    |                     |          |
| step1.               |                                                                                                    |                     |          |
| de novo Assembly     |                                                                                                    |                     |          |
| step2-All status     |                                                                                                    |                     |          |
| HELP                 |                                                                                                    |                     |          |
| HELP 🖉               |                                                                                                    |                     |          |
| TUTORIAL             |                                                                                                    |                     |          |
| Contact Us.          |                                                                                                    |                     |          |
| DDBJ Read Annotation |                                                                                                    | $\checkmark$        |          |
| Pipeline.            |                                                                                                    |                     |          |
|                      |                                                                                                    |                     |          |

Aug 03 2016, NGSハンズオン講習会

| • 書籍                                                                   | 日本乳酸菌学会誌   <u>第6回ゲノムアセンブリ</u>                                                                                | ①アセンブリが終了したら、アカウ                                 |  |  |  |  |  |  |
|------------------------------------------------------------------------|----------------------------------------------------------------------------------------------------|--------------------------------------------------|--|--|--|--|--|--|
| W15                                                                    | 5-5: Confirmation                                                                                            | ント作成時に指定したアドレス宛に<br>メールが送られる。②RUN。③OK            |  |  |  |  |  |  |
| ← ⊕ @ http://p.ddbj                                                    | j.nig.ac.jp/pipeline/Confirm.do 🏾 🔎 – 🖒 🎯 Run Confirmation 🛛 🗙                                               |                                                  |  |  |  |  |  |  |
|                                                                        | Select Query Files - Select Tools - Set QuerySet - Set Ass. Options - Confirmation - Running                 | g Status                                         |  |  |  |  |  |  |
| ACCOUNT<br>login ID [agribio]<br>Logout<br>Change password<br>ANALYSIS | Run Confirmation                                                                                             | BACK RUN                                         |  |  |  |  |  |  |
| Data setup                                                             | Destination of mail                                                                                          |                                                  |  |  |  |  |  |  |
| DRA Start                                                              | When the request is completed, the system sends an email to this address.                                    |                                                  |  |  |  |  |  |  |
| HTTP upload                                                            | kadota@bi.a.u-tokyo.ac.jp * Required                                                                         |                                                  |  |  |  |  |  |  |
| DRA Import                                                             | Result files will be deleted 60 days after submission.                                                       |                                                  |  |  |  |  |  |  |
| Preprocessing Start                                                    |                                                                                                    |                                                  |  |  |  |  |  |  |
| step-1                                                                 |                                                                                                    |                                                  |  |  |  |  |  |  |
| Preprocessing                                                          | Assembly [velvet]                                                                                            | Veb ページからのメッセージ                                  |  |  |  |  |  |  |
| Mapping /                                                              |                                                                                                    |                                                  |  |  |  |  |  |  |
| sten_2                                                                 | Query sets                                                                                                   |                                                  |  |  |  |  |  |  |
| Workflow                                                               | PairedOrientation RunAccession RunAlias Rowl ength QualityScore1 QualitySco                                  |                                                  |  |  |  |  |  |  |
| Genome (SNP/Short                                                      | paired 20392 Lhokkaidonensis MiSeg denovo                                                                    | Do you really want to execute pipeline programs? |  |  |  |  |  |  |
| Indel)                                                                 |                                                                                                    | •                                                |  |  |  |  |  |  |
| ChIP-seq                                                               | Assembly commands                                                                                            |                                                  |  |  |  |  |  |  |
|                                                                        | veivet                                                                                                    |                                                  |  |  |  |  |  |  |
| JOB STATUS                                                             | Set optional parameters of the paired-end analysis                                                           |                                                  |  |  |  |  |  |  |
| step1.<br>Preprocessing                                                | Step1) Convert sequences                                                                                     |                                                  |  |  |  |  |  |  |
| step1.<br>Mapping                                                      | Shuffle the sequence.                                                                                        |                                                  |  |  |  |  |  |  |
| step1.                                                                 | Running velveth.                                                                                             |                                                  |  |  |  |  |  |  |
| de novo Assembly                                                       | Velveth output_directory/ 131 -fastq -shortPaired shuffle_query_pe.fas                                       | tq                                               |  |  |  |  |  |  |
| step2-All status                                                       | Step2) Assembly                                                                                              |                                                  |  |  |  |  |  |  |
| HELP                                                                   | Velvetg output_directory/                                                                                    |                                                  |  |  |  |  |  |  |
| TUTORIAL                                                               | Step3) Set parameters of the CONFIG mapping tool                                                             |                                                  |  |  |  |  |  |  |
| DDBJ Read Annotation<br>Pipeline.                                      | Step4) Create assembled sequences in FASTA file from pileupped reads to <u>submit WGS division of DDBJ</u> . | →                                                |  |  |  |  |  |  |
| -                                                                      |                                                                                                    |                                                  |  |  |  |  |  |  |

・書籍 | 日本乳酸菌学会誌 | <u>第6回ゲノムアセンブリ</u>

# W16-1:計算終了

 ①DDBJ Pipelineから計算終了メー ルが届いたら、②DDBJ Pipelineに 再度ログインして計算結果を眺める

2016/01/15 (金) 20:37

pipeline\_team@g.nig.ac.jp

Job finished : DDBJ Read Annotation Pipeline (1

宛先 kadota@bi.a.u-tokyo.ac.jp

CC pipeline\_report@giniglac.jp

① このメッセージから余分な改行を削除しました。

Dear agribio,

Your request to DDBJ pipeline service has finished. Please visit the web site to obtain analytical results. Request ID: 21119 URL: <u>https://p.ddbj.nig.ac.jp/</u>

If you have troubles in this service, please write to <u>pipeline dev@ddbj.nig.ac.jp</u> Thank you for trying our analytical service.

Regards, DDBJ

### 

| 🔶 🔿 🌈 http://p.ddbj.              | nig.ac.jp/pipeline/Detail                                | View.do?query_s                              | et_i 🔎 🗕 🖒     | <i>e</i> Detail view |             | ×                 |                   |                    |              |               |  |
|-----------------------------------|----------------------------------------------------------|----------------------------------------------|----------------|----------------------|-------------|-------------------|-------------------|--------------------|--------------|---------------|--|
| DRA Start                         |                                                          |                                              |                |                      |             |                   |                   |                    |              |               |  |
| FTP upload                        | ID<br>24440                                              |                                              |                |                      |             |                   |                   |                    |              | _             |  |
| HTTP upload                       | 21119                                                    |                                              |                |                      |             |                   |                   |                    |              |               |  |
| DRA Import                        | Tool (Version)                                           |                                              |                |                      |             |                   |                   |                    |              |               |  |
| Preprocessing Start               | Velvet (1.2.10)                                          |                                              |                |                      |             |                   |                   |                    |              | <b>'</b>      |  |
| step-1                            | RunAccession or File                                     | name                                         | Download       |                      | Read length | Alias             |                   |                    |              |               |  |
| Preprocessing                     | QC.1.trimmed.fastq.gz                                    |                                              | QC.1.trimmed   | l.fastq.qz           | N.A. bp     | L.hokkaid         | onensis_M         | liSeq_de           | enovo        | /             |  |
| de novo Assembly                  | Download modified qu                                     | Jeries                                       |                |                      |             |                   |                   |                    |              | <u>^</u>      |  |
| step-2                            | . OO 1 kimmed fi                                         | ata an (Original ai                          |                |                      |             |                   |                   |                    |              |               |  |
| Workflow                          | QC.1.trimmed.ta     QC.2.trimmed.ta                      | astq.qz (Original si<br>astq.gz (Original si | ze 189.4 MB)   |                      |             |                   |                   |                    |              |               |  |
| Genome (SNP/Short                 |                                                          |                                              |                |                      |             |                   |                   |                    |              |               |  |
| Indel)                            | Download wgs file                                        |                                              |                |                      |             |                   |                   |                    |              |               |  |
| RNA-seq (Tag count)<br>ChIP-seq   | and WOO fasts                                            |                                              | 4.000          |                      |             |                   |                   |                    |              | ŀ             |  |
|                                   | • <u>out_wGS.lasta.</u>                                  | gz (Original size z                          | <u>.1 MB)</u>  |                      |             |                   |                   |                    |              |               |  |
| JOB STATUS                        | Assembly statistics                                      |                                              |                |                      |             |                   |                   |                    |              |               |  |
| step1.<br>Preprocessing           |                                                          |                                              |                |                      |             |                   | Tota              | Conti<br>al contig | ig #<br>size | : 8,398       |  |
| step1.<br>Mapping                 | Maximum contig size : 6,572<br>Minimum contig size : 261 |                                              |                |                      |             |                   |                   |                    |              |               |  |
| step1.<br>de novo Assembly        |                                                          |                                              |                |                      |             |                   |                   | N50 c              | ontig s      | ize : 506     |  |
| step2-All status                  | Time                                                     |                                              |                |                      |             |                   |                   |                    |              |               |  |
| HELP                              | Wait time                                                |                                              | Start ti       | me                   |             |                   | End f             | time               |              |               |  |
| HELP 🖉                            | 0: 0:17                                                  | 2016-01-15 18:                               | :52:36         |                      | 2016        | -01-15 20:30      | 5:28              |                    |              |               |  |
| TUTORIAL                          |                                                          |                                              |                |                      |             |                   |                   |                    |              |               |  |
| Contact Us.                       |                                                          | <u> </u>                                     | mmand          |                      |             | Start time        | End time          | Logi               | 1003         | Deput         |  |
| DDBJ Read Annotation<br>Pipeline. | nerl shuffleSequences                                    | fasto nLOC 1 trim                            | med fasta OC 1 | 2 trimmed fasta OC   | ne fasta    | 2016-             | 2016-             | LOGI               | LOgz         | Result        |  |
| Development Team.                 | pen shaneoequences_                                      | iasiq.pr ao. n.unn                           | med.labiq Go.  | Ethnined.idotq Ge    | _pendorq    | 01-15             | 01-15             |                    |              |               |  |
|                                   |                                                          |                                              |                |                      |             | 18:52:36          | 18:52:46          |                    |              |               |  |
|                                   | velveth outputDir/ 131 -                                 | fastq<br>pipolipo/rofdata/tm                 | d/OC no facto  | 2016-                | 2016-       | View              |                   | Dowpload/66 5      |              |               |  |
|                                   | -short-alled mome/wsp                                    | 18:52:46                                     | 18:53:28       | view                 |             | Download(00.5     |                   |                    |              |               |  |
|                                   | velvetg outputDir/                                       |                                              |                |                      |             | 2016-             | 2016-             |                    |              |               |  |
|                                   |                                                          |                                              |                |                      |             | 01-15<br>18:54:22 | 01-15<br>20:35:14 | <u>View</u>        |              | Download(66.5 |  |
|                                   |                                                          |                                              |                |                      |             |                   |                   |                    |              | BACK          |  |
|                                   |                                                          |                                              |                |                      |             |                   |                   |                    |              | D. IOIT       |  |

ページ下部に移動した後の状 態。①「Download(66.5MB)」を クリックすると、velvet.zipという zip圧縮ファイルをダウンロード できる。共有フォルダに保存し てBio-Linux上で眺める。とオ リジナル(第6回ウェブ資料)は なっているが、講習会では、 <sup>~</sup>/Desktop/backup上にある velvet.zipを取り扱うので、以 降の内容は若干異なる

MD5

page

 $1^{\sim}$ /Desktop/backupにある、2 書籍|日本乳酸菌学会誌|第6回ゲノムアセンブリ velvet.zipの存在確認。③unzipで解 V18-2:Bio-Linuxで解凍 凍。④velvetフォルダ中のcontigs.fa がVelvetの生の出力ファイル。この File Edit View Search Terminal Help î⊾ I iu@bielinux[backup] pwd あたりは手打ちでやってください /home/iu/Desktop/backup iu@bielinux[backup] ls -l velvet.\* [4:38午後] -rw-rw-r-- 1 iu iu 66517438 1月 18 14:01 velvet.zip (2 iu@bielinux[backup] unzip velvet.zip 4:38午後] Archive: velvet.zip creating: velvet/ inflating: velvet/Log inflating: velvet/Sequences inflating: velvet/Roadmaps inflating: velvet/PreGraph inflating: velvet/Graph inflating: velvet/contigs.fa (4 inflating: velvet/stats.txt inflating: velvet/LastGraph iu@bielinux[backup] [4:39午後]

|                                                                                                    | ①velvetディレクトリに移動。<br>contigs.faの②行数は75,235、③ |
|----------------------------------------------------------------------------------------------------|----------------------------------------------|
| VVIO-3:1丁安义とコノナイク安义<br>Sile Edit View Search Terminal Help  「」 」                                     | 配列(コンティグ)数は8,398個。<br>このあたりも手打ち              |
| <pre>// iu@bielinux[backup] pwd<br/>//home/iu/Desktop/backup<br/>iu@bielinux[backup] cd velvet</pre> | [4:45午後]<br>[4:45午後]                         |
| <pre>iu@bielinux[velvet] pwd /home/iu/Desktop/backup/velvet</pre>                                    | [4:46午後]                                     |
| contigs.fa LastGraph PreGraph Sequences<br>Graph Log Roadmaps stats.txt                              | [4:46午後]                                     |
| 2 iu@bielinux[velvet] wc contigs.fa<br>75235 75235 4077589 contigs.fa                                | [4:46午後]                                     |
| 8398<br>iu@bielinux[velvet]                                                                          | [4:40午後]<br>[4:46午後]                         |
|                                                                                                    |                                              |
|                                                                                                    |                                              |
|                                                                                                    |                                              |

| <ul> <li>・書籍 日本乳酸菌学会誌 (第6回ゲノムアセンブリ)</li> <li>W18-3: 行数とコンティグ数</li> <li>File Edit View Search Terminal Help</li> </ul>                                                                                                    | ①velvetデ<br>contigs.fa0<br>配列(コン・<br>④ウェブ上  | イレクトリに移動。<br>の②行数は75,235、③<br>ティグ)数は8,398個。<br>の数値と同じで安心                                                                            |
|----------------------------------------------------------------------------------------------------|---------------------------------------------|----------------------------------------------------------------------------------------------------|
| iu@bielinux[backup] pwd<br>/home/iu/Desktop/backup<br>iu@bielinux[backup] cd velvet<br>iu@bielinux[velvet] pwd<br>/home/iu/Desktop/backup/velvet<br>iu@bielinux[velvet] ls                                                | 4:45午後]<br>[4:45午後]<br>[4:46午後]<br>[4:46午後] |                                                                                                    |
| <pre>contigs.fa LastGraph PreGraph Sequences<br/>Graph Log Roadmaps stats.txt<br/>2 iu@bielinux[velvet] wc contigs.fa<br/>75235 75235 4077589 contigs.fa<br/>iu@bielinux[velvet] grep -c "&gt;" contigs.fa<br/>8398</pre> | [4:46午後]<br>[4:46午後]                        | liSeq_denovo                                                                                                    |
| iu@bielinux[velvet]                                                                                                    | [4:46午後]                                    |                                                                                                    |
|                                                                                                    |                                             | Contig # : 8,398<br>al contig size : 3,710,829<br>Maximum contig size : 6,572<br>Minimum contig size : 261<br>N50 contig size : 506 |

DDBJ Pipeline実行結果ファイルを入力として 書籍|日本乳酸菌学会誌|第6回ゲノムアセンブリ 、①指定した配列長閾値未満の配列を取り W18-4:フィルタリング 除くPythonプログラムfastaLengthFilter.pyを 実行。300 bp以上の配列は22.449個となり iu@bielinux[~/Desktop/backup/velvet] iu@bielinux[backup] pwd 、Bio-Linux上で実行した結果と同じ(W12-9) /home/iu/Desktop/backup iu@bielinux[backup] cd velvet [4:45午後] iu@bielinux[velvet] pwd [4:46午後] /home/iu/Desktop/backup/velvet iu@bielinux[velvet] ls [4:46午後] contigs.fa LastGraph PreGraph Sequences Graph Roadmaps stats.txt Log iu@bielinux[velvet] wc contigs.fa [4:46午後] 75235 4077589 contigs.fa 75235 iu@bielinux[velvet] grep -c ">" contigs.fa [4:46午後] 8398 iu@bielinux[velvet] fastaLengthFilter.py contigs.fa 300 > hoge.fa iu@bielinux[velvet] grep -c ">" hoge.fa [5:01午後] 2449 iu@b2cinux[velvet] [5:02午後]

### Contents

- W11:ゲノムサイズ推定(KmerGenieのインストールと利用)
  - □ インストール、single-endで実行(結果の解説)、paired-endで実行(結果の解説)
- W12: 配列長によるフィルタリング(Pythonプログラムの利用)
- DDBJ Pipeline(W13からW17まではほぼ省略)
  - □ W18:k=131でのVelvet実行結果の解析
  - □ W19: Platanusの実行、W20:結果の解析、W21: ACGTカウント(塩基ごとの出現頻度解析)
  - ロングリード(PacBio)データと公共DB
    - □ W2: PacBio生データはbax.h5形式、公共DBはsra形式とFASTQ形式
    - □ W3:公共DB (DRA)のFASTQファイルを入力としてFastQC
    - W4:NCBI SRA (SRA)が提供するSRA Toolkitのインストール
    - □ W5:利用(.sra → .fastqへの変換)、W6:FastQC
- DDBJ PipelineでHGAPを実行
  - □ W7:DDBJ Pipelineに解析したい生データファイル(.bax.h5)をアップロード
  - □ W8:DDBJ PipelineでHGAPを実行
  - □ W9:HGAPアセンブリ結果を眺める

・書籍|日本乳酸菌学会誌|第6回ゲノムアセンブリ

### W19-2: Select Tools

### DDBJ Pipelineでは、①Platanus (ver. 1.2.2) も実行可能。チェックを入れて、②NEXT

| Http://p.ddbj.                                               | nig.ac. | <b>jp</b> /pipeline     | /Sele          | ectToo            | l.do                                                                                                    | Q             | - 0                  | 🗿 Selecting                                                                                                    | g Tools for | Basic ×                                                                                                    |                                       |                                                                                                    |  |
|--------------------------------------------------------------|---------|-------------------------|----------------|-------------------|----------------------------------------------------------------------------------------------------|---------------|----------------------|----------------------------------------------------------------------------------------------------|-------------|----------------------------------------------------------------------------------------------------|---------------------------------------|----------------------------------------------------------------------------------------------------|--|
| eprocessing Start                                            |         | BLAT 🖉                  |                | 34                | V                                                                                                    |               |                      |                                                                                                    | ×           |                                                                                                    |                                       | Single-end analysis only                                                                                                    |  |
| p-1                                                          |         | bwa r?                  | ۲              | 061               | V                                                                                                    |               | V V                  | <ul> <li>V</li> </ul>                                                                                                    | V           |                                                                                                    | V                                     |                                                                                                    |  |
| eprocessing                                                  |         | <u>ona</u> a            |                |                   |                                                                                                    |               |                      |                                                                                                    |             |                                                                                                    |                                       |                                                                                                    |  |
| apping /<br>de novo Assembly                                 |         | <u>Bowtie</u><br>⊿      | <b>*</b>       | 0.12              | .7 🗸                                                                                                    | ~             | <ul> <li></li> </ul> | <ul> <li>✓</li> </ul>                                                                                                    | ~           | <ul> <li>Image: A start of the start of the start of</li></ul> | ~                                     |                                                                                                    |  |
| p-2                                                          |         | TopHat                  |                |                   |                                                                                                    |               |                      | / 2/                                                                                                    |             |                                                                                                    |                                       |                                                                                                    |  |
| orkflow                                                      |         | đ                       | <b></b>        | 1.0.1             | 1 V                                                                                                    |               | ~ ~                  |                                                                                                    | ~           |                                                                                                    | ×                                     |                                                                                                    |  |
| Senome (SNP/Short<br>ndel)<br>NA-seq (Tag count)<br>chIP-seq |         | <u>Bowtie2</u><br>⊿     |                | 2.0.0             | <b>v</b>                                                                                                    | ~             | ~ `                  | <ul> <li>✓</li> </ul>                                                                                                    | ~           | ~                                                                                                    | ~                                     | For reads longer than<br>about 50 bp, Bowtie2 is<br>generally faster, more<br>senstitive, and uses less<br>memory than Bowtie1. |  |
| B STATUS                                                     |         | <u>TopHat2</u><br>⊠     | ۲              | 2.0.9             | <ul> <li>Image: A start of the start of the start of</li></ul> |               | <  •                 | <ul> <li>✓</li> </ul>                                                                                                    | ~           |                                                                                                    | ×                                     |                                                                                                    |  |
| Preprocessing<br>ep1.<br>Mapping                             | ۲       | de novo<br>Total lin    | Ass<br>nit = 2 | emb<br>2 Gbp      | ly                                                                                                    |               |                      |                                                                                                    |             |                                                                                                    |                                       |                                                                                                    |  |
| ep1.                                                         |         |                         |                |                   |                                                                                                    | -             |                      |                                                                                                    |             |                                                                                                    |                                       |                                                                                                    |  |
| de novo Assembly                                             |         | Tool                    |                | Help              | Version                                                                                                    | Base<br>space | space                | end                                                                                                    | (WGS)       |                                                                                                    | Comment                               |                                                                                                    |  |
| ep2-All status                                               |         | SOAPden                 | 000            | ۲                 | 1.05                                                                                                    | ~             |                      | ~                                                                                                    |             |                                                                                                    |                                       |                                                                                                    |  |
|                                                              |         |                         |                | <u>a</u>          |                                                                                                    |               |                      |                                                                                                    |             |                                                                                                    |                                       |                                                                                                    |  |
|                                                              |         | ABySS 🗗                 |                | à                 | 1.3.2                                                                                                    | V             |                      | V                                                                                                    |             |                                                                                                    | Maximum K-                            | mer value is 64.                                                                                                    |  |
| Contact Us.                                                  |         |                         |                | *                 |                                                                                                    |               | _                    |                                                                                                    | _           |                                                                                                    |                                       | where we of a main of Malurate to                                                                                               |  |
| IDBJ Read Annotation<br>lipeline.<br>levelopment Team.       |         | <u>Velvet</u> ⊠         |                | <i></i>           | 1.2.10                                                                                                    | ~             |                      | ~                                                                                                    | ~           | length of the                                                                                                    | recommend v<br>ose reads is u<br>valu | p to 22G bp.Maximum K-n<br>e is 64.                                                                                             |  |
|                                                              |         | Trinity 🖉               |                |                   | r2013-02-25                                                                                                    | V             |                      | <ul> <li>Image: A start of the start of the start of</li></ul> |             |                                                                                                    | RNA-Seq De                            | novo Assembly                                                                                                    |  |
|                                                              |         | <u>Platanus </u> d      | 7              | <i></i>           | 1.2.2                                                                                                    | $\checkmark$  |                      | ~                                                                                                    |             |                                                                                                    |                                       |                                                                                                    |  |
| 7                                                            |         | <u>HGAP</u> ⊿           |                |                   | Protocol3 (v<br>2.2.0)                                                                                                    |               |                      |                                                                                                    |             | HGAP Pipe<br>Analysis v                                                                                                    | line for PacBio<br>/2.2.0. For bax    | b Sequence based on SMI<br>(.h5 file only. (Beta version                                                                        |  |
|                                                              |         | Mappin<br>The cont      | ng (<br>igs w  | conti<br>ill be a | gs by de<br>ligned to refe                                                                                                    | novo /        | Assem<br>enome.      | ble to R                                                                                                    | eferend     | e Sequen                                                                                                    | ices.                                 |                                                                                                    |  |
|                                                              |         | <ul> <li>BLA</li> </ul> | T Sir          | ngle-en           | d analysis only                                                                                                    | y             |                      |                                                                                                    |             |                                                                                                    |                                       |                                                                                                    |  |
|                                                              |         |                         |                | -                 |                                                                                                    | ·             |                      |                                                                                                    |             |                                                                                                    |                                       |                                                                                                    |  |

| ・<br>書籍                                         | 日本乳酸菌学会誌   <u>第6回ゲノムアセンブリ</u>                                                                              | <mark>乳酸菌ゲノム決定</mark>                    | <mark>論文中では、</mark> 「        |
|-------------------------------------------------|----------------------------------------------------------------------------------------------------|------------------------------------------|------------------------------|
| W19                                             | 9-4: Set Ass. Options                                                                                      | Platanus assemble<br>the default setting | er ver 1.2 with<br>gs」と書かれて「 |
| A analy                                         | nig.ac.jp/pipeline/SettingAssembly.d $\mathcal{P} \star \mathcal{C}$ Setting for De Novo Ass ×             | る。赤枠のStep1,<br>オプションを指定で                 |                              |
|                                                 | Select Query Files  Select Tools  Set QuerySet  Set Ass. Options  Confirmation  Running Statu              | が、とりあえずここ<br>細かいたけまっ型                    | は空白として…                      |
| login ID [agribio]<br>Logout<br>Change password | Setting for De Novo Assembly                                                                               |                                          |                              |
| ANALYSIS                                        | BACK                                                                                                    | NEXT                                     |                              |
| Data setup                                      | platanus                                                                                                   |                                          |                              |
| DRA Start                                       | Set optional parameters of the paired end analysis                                                         |                                          |                              |
| FTP upload                                      | oet optional parameters of the parted-end analysis                                                         |                                          |                              |
| HTTP upload                                     | Memory Usage : O Low (recommended) O High                                                                  |                                          |                              |
| DRA Import                                      | If you convert "I link" memory young during the time blip over computer system is converted                |                                          |                              |
| Preprocessing Start                             | vou might be kept waiting long before job starts running.                                                  |                                          |                              |
| step-1                                          |                                                                                                    |                                          |                              |
| Mapping (                                       | Step1) Assembly : Construct contigs using the algorithm based on the de Bruijn graph.                      |                                          |                              |
| de novo Assembly                                | platanus assemble -t 15 -m 120 -o out -f PE1.fastq PE2.fastq                                               |                                          |                              |
| step-2                                          | Stan?) Saaffald . Man naized and (mate nair) reads on contine and construct coeffelds                      |                                          |                              |
| Workflow                                        | Step2) Scanola : Map pared-end (mate-pair) reads on condys and construct scanolas                          |                                          |                              |
| Genome (SNP/Short                               | platanus scaffold -t 8 -o out                                                                              |                                          |                              |
| RNA-seg (Tag count)                             |                                                                                                    |                                          |                              |
| ChIP-seq                                        | Step3) Gap Close : Map paired-end (mate-pair) reads on scaffolds and assemble reads on gaps and close gaps |                                          |                              |
|                                                 | platanus gap_close -t 8 -o out                                                                             |                                          |                              |
| JOB STATUS                                      | -c out_scaffold.fa -IP1 PE1.fastq PE2.fastq (-OP2 MP1.fastq MP2.fastq)                                     |                                          |                              |
| Preprocessing                                   | Step5) Create assembled sequences in FASTA file from pileupped reads to submit WGS division of DDBJ.       |                                          |                              |
| step1.<br>Mapping                               | Set filtered length for contigs                                                                            |                                          |                              |
| step1.                                          | ✓ perl lengthfilter.pl pileupFile 300 × out_WGS.txt                                                        |                                          |                              |
| de novo Assembly                                | DIOK                                                                                                    | NEXT                                     |                              |
| step2-All status                                | BACK                                                                                                    | NEXT                                     |                              |
| HELP                                            |                                                                                                    |                                          |                              |
| HELP 🖉                                          |                                                                                                    |                                          |                              |
| TUTORIAL                                        |                                                                                                    |                                          |                              |
| Contact Us.<br>DDBJ Read Annotation             |                                                                                                    | $\checkmark$                             |                              |
| C Disalina                                      |                                                                                                    | >                                        |                              |
|                                                 |                                                                                                    |                                          |                              |

| • 書籍                |                            |                                        |                 |             |            |                 |                   |          | ①Platanusは、主に3ステップからなる(W19-4) |               |                   |              |                    |                  |
|---------------------|----------------------------|----------------------------------------|-----------------|-------------|------------|-----------------|-------------------|----------|-------------------------------|---------------|-------------------|--------------|--------------------|------------------|
| \\/?(               | )_ク・桨                      | は里さ                                    | とりよ             | カス          | 5          | が、              | そのコマ              | マン       | ドの実                           | 体             | がわれ               | いる。          | <b>②実</b>          | 行ロク              |
|                     | ノーニ ・ 川                    |                                        |                 | x J ro      | ע          | を眺              | めると、              | , k=3    | <mark>32, 42,</mark>          | 52            | などる               | をいろ          | いろ                 | <mark>調べて</mark> |
|                     |                            |                                        | * <b>-</b>      |             |            | いる              | のだろ               | うとれ      | 想像が                           | う             | <mark>く。</mark> 最 | 後の           | ほうた                | Ň.               |
| http://p.ddbj.      | nig.ac.jp/pipeline/DetailV | 'iew.do?query_set_ ♀ ▼                 | C C Detail view |             | ×          | k=11            | 7. 120.           | 121      | . 122.                        | 12            | <b>3で</b> 終       | わっ           | ている                | ,                |
| ANALY SIS           | 1                          |                                        |                 |             |            |                 |                   |          |                               |               |                   |              |                    |                  |
| DRA Start           | Job info                   |                                        |                 |             |            | Fiald           | Innarg            |          |                               |               | ノーロス              | × ک ∓        | . С <del>Я</del> Х | ッとへ              |
| FTP upload          | ID                         |                                        |                 |             |            | だア・             | センブ               | J結.      | 果を返                           | す             | multi             | -k ge        | nome               |                  |
| HTTP upload         | 21211                      |                                        |                 |             |            |                 |                   |          | – <u>–</u> », , ,             | - /           |                   | - 7 、        |                    | 1.54             |
| DRA Import          | Tool (Version)             |                                        |                 |             |            | asse            | mbler             | ノフラ      | アコリー                          | -1            | _周9               | <b>∂</b> ₀ \ | /elvet             | と遅つ              |
| Preprocessing Start | Platanus (1.2.2)           |                                        |                 |             |            | イレは             | またら               |          | <b>エ</b> ープ                   | 3             | - • . + .         | カナ           | 1 +>1              | $\mathbf{n}$     |
| Preprocessing       | RunAccession or Filen      | ame Downloa                            | id              | Read length | Alias      |                 | して旧い              | E91      | 01 /                          | ン:            | コンハ               | 1于1土         | しんし                | 5075             |
| Mapping /           | QC.1.trimmed.fastq.gz      | QC.1.trin                              | nmed.fastq.qz   | N.A. bp     | L.hokka    | レ伯              | の埋す               | る部の      | <b>田</b> 4.白                  | 乱             | 的に                | まめい          | わろ                 | から               |
| de novo Assembly    | Download modified qu       | eries                                  |                 |             |            |                 | .v/]^л            | 2 401    | 四0日                           | 刧             | H JI ~ X          |              | 54 6.0             | 13 - 25          |
| step-2              | QC.1.trimmed.fa            | stq.qz (Original size 189.4            | MB)             |             | _          |                 |                   |          |                               |               |                   |              |                    |                  |
| Workflow            | QC.2.trimmed.fa            | stq.qz (Original size 189.6            | MB)             |             |            |                 |                   |          |                               |               |                   |              |                    |                  |
| Indel)              | Download was file          |                                        |                 |             |            |                 |                   |          |                               |               |                   |              |                    |                  |
| RNA-seq (Tag count) | Donnoullingo mo            |                                        |                 |             |            |                 |                   |          |                               |               |                   |              |                    |                  |
| Crim-Seq            | out_WGS.fasta.c            | <u>iz (Original size 2.3 MB)</u>       |                 |             |            |                 |                   |          |                               |               |                   |              |                    |                  |
| JOB STATUS          | Assembly statistics        |                                        |                 |             |            |                 |                   |          |                               |               |                   |              |                    |                  |
| step1.              |                            |                                        |                 |             |            |                 | Contig #          | : 117    |                               |               |                   |              |                    |                  |
| sten1               |                            |                                        |                 |             |            | Total<br>Maximu | contig size : 2,3 | 56,019   |                               |               |                   |              |                    |                  |
| Mapping             |                            |                                        |                 |             |            | Mi              | nimum contig size | ce : 101 |                               |               |                   |              |                    |                  |
| step1.              |                            |                                        |                 |             |            | N5              | 0 contig size :   | 92,304   |                               |               |                   |              |                    |                  |
| step2-All status    | Time                       |                                        |                 |             |            |                 |                   |          |                               |               |                   |              |                    |                  |
| HELP                | Wait time                  | St                                     | art time        |             |            | End tin         | ne                |          |                               |               |                   |              |                    |                  |
| HELP 🖉              | 0: 0:9                     | 2016-01-20 18:33:36                    |                 | 2016-0      | 01-21 10:1 | 0:06            |                   |          |                               |               |                   |              |                    |                  |
| TUTORIAL            |                            |                                        |                 |             |            | 4               |                   |          |                               |               |                   |              |                    |                  |
| Contact Us.         |                            | Command                                | Start time      | End time    | Log1       |                 | Result            | MD5      |                               |               |                   |              |                    |                  |
| Pipeline.           | platanus assemble -m 1     | 20 -f QC.1.trimmed.fastq               | 2016-01-20      | 2016-01-21  | Logi       |                 | (pload(2.2 MP)    | MD5      |                               |               |                   |              |                    |                  |
| Development Learn.  | QC.2.trimmed.fastq         | and for the state of the Ducks         | 18:33:37        | 10:08:51    |            |                 | moad(2.2 MD)      | MDS      |                               |               |                   |              |                    |                  |
|                     | -IP1 QC.1.trimmed.fastq    | QC.2.trimmed.fastq                     | 10:09:02        | 10:09:12    |            | View Dow        | nload(2.2 MB)     | MD5      |                               |               |                   |              |                    |                  |
| - 7                 | platanus gap_close -c or   | ut_scaffold.fa -IP1<br>2 trimmed fasto | 2016-01-21      | 2016-01-21  |            | View Dow        | nload(2.2 MB)     | MD5      |                               |               |                   |              |                    |                  |
|                     | wo. nummed lastq wo.       | z.ummou.idaty                          | 10.03.23        | 10.03.34    |            |                 |                   |          | Top of                        |               |                   |              |                    |                  |
|                     |                            |                                        |                 |             |            |                 |                   | BACK     | page                          | $\overline{}$ |                   |              |                    |                  |
|                     |                            |                                        |                 |             |            |                 |                   |          | -                             |               |                   |              |                    |                  |

| • 書籍                                                           | 1<br>①フィルタリング前のPlatanus実行結果ファ                      |                                                 |                    |                        |                        |          |             |                                                                                                    |                           |               |                          |                         |                          |                       |
|----------------------------------------------------------------|----------------------------------------------------|-------------------------------------------------|--------------------|------------------------|------------------------|----------|-------------|----------------------------------------------------------------------------------------------------|---------------------------|---------------|--------------------------|-------------------------|--------------------------|-----------------------|
| W20                                                            | )-2:着                                              | 結果                                              | :を                 | 眺め                     | わる                     | 5        |             | イルは、ここ<br>novoアセン                                                                                                    | こからタ<br>ブリの:              | ズウ<br>場合      | <mark>ンロー</mark><br>(は)お | ドでき<br>そらく              | る。()<br>(どの)             | <mark>de</mark><br>ダウ |
| ANALYSIS<br>Data setup<br>DRA Start<br>FTP upload              | nig.ac.jp/pipeline/Detail<br>Job info              | lView.do?query_set                              | _ ₽ - ¢ <i>(</i> € | Detail view            |                        | ×        |             | ンロードボタ<br>ると思うが、<br>ろのものを<br>とに若干什                                                                                                    | マンを押<br>②無難<br>選択。<br>様が国 | 甲しつ 離に この 星など | ても同<br>最後0<br>あたり<br>るため | じもの<br>)ステ<br>はプロ<br>統一 | が得ば<br>ップの<br>コグラ<br>・的に | られ<br>とこ<br>ムご<br>見せ  |
| HTTP upload                                                    | 21211                                              |                                                 |                    |                        |                        |          |             |                                                                                                    |                           |               |                          | D + 7                   | 2                        |                       |
| Preprocessing Start                                            | Tool (Version)<br>Platanus (1.2.2)                 |                                                 | -                  |                        |                        |          |             | 0~<_00                                                                                                    | くして                       | い (           | 1100                     | りにつ                     | う                        |                       |
| step-1                                                         | RunAccession or File                               | ename D                                         | ownload            |                        | Read length            | Alias    |             |                                                                                                    |                           |               |                          |                         |                          |                       |
| Preprocessing                                                  | QC.1.trimmed.fastq.gz                              |                                                 | C.1.trimmed.fast   | <u>q.qz</u>            | N.A. bp                | L.hokka  | aidonens    | is_MiSeq_denovo                                                                                                    | -                         |               |                          |                         |                          |                       |
| de novo Assembly                                               | Download modified q                                | ueries                                          |                    |                        |                        |          |             |                                                                                                    |                           |               |                          |                         |                          |                       |
| step-2                                                         | QC.1.trimmed.fa                                    | fastq.qz (Original size                         | 189.4 MB)          |                        |                        |          |             |                                                                                                    |                           |               |                          |                         |                          |                       |
| Workflow                                                       | QC.2.trimmed.fr                                    | fastq.qz (Original size                         | 189.6 MB)          |                        |                        |          |             |                                                                                                    |                           |               |                          |                         |                          |                       |
| Genome (SNP/Snort<br>Indel)<br>RNA-seq (Tag count)<br>ChIP-seq | Download wgs file                                  | a.gz (Original size 2.3                         | <u>MB)</u>         |                        |                        |          |             |                                                                                                    |                           |               |                          |                         |                          |                       |
| JOB STATUS                                                     | Assembly statistics                                |                                                 |                    |                        |                        |          |             |                                                                                                    |                           |               |                          |                         |                          |                       |
| step1.<br>Preprocessing<br>step1.<br>Mapping<br>step1.         |                                                    |                                                 |                    |                        |                        |          | N           | Contig # : 117<br>Total contig size : 2,356,019<br>Maximum contig size : 257,728<br>Minimum contig size : 101<br>N50 contig size : 92,304 |                           |               |                          |                         |                          |                       |
| step2-All status                                               | Time                                               |                                                 |                    |                        |                        |          |             |                                                                                                    |                           |               |                          |                         |                          |                       |
| HELP                                                           | Wait time                                          |                                                 | Start time         |                        |                        |          | F           | End time                                                                                                    |                           |               |                          |                         |                          |                       |
| HELP 🖉                                                         | 0: 0:9                                             | 2016-01-20 18:33                                | 3:36               |                        | 2016-0                 | 01-21 10 | :10:06      |                                                                                                    |                           |               |                          |                         |                          |                       |
| TUTORIAL                                                       |                                                    |                                                 |                    |                        |                        |          |             |                                                                                                    |                           |               |                          |                         |                          |                       |
| DDBJ Read Annotation                                           |                                                    | Command                                         |                    | Start time             | End time               | Log1     | Log2        | Result MD5                                                                                                    |                           |               |                          |                         |                          |                       |
| Pipeline.<br>Development Team.                                 | platanus assemble -m<br>QC.2.trimmed.fasto         | 120 -f QC.1.trimmed.                            | fastq              | 2016-01-20<br>18:33:37 | 2016-01-21<br>10:08:51 |          | <u>View</u> | Download(2.2 MB) MD5                                                                                                    |                           |               |                          |                         |                          |                       |
|                                                                | platanus scaffold -c out<br>-IP1 QC.1.trimmed.fast | t_contig.fa -b out_cor<br>tq QC.2.trimmed.fasto | ntigBubble.fa<br>q | 2016-01-21<br>10:09:02 | 2016-01-21<br>10:09:12 |          | View        | Download(2.2 MB)                                                                                                    | ]                         |               |                          |                         |                          |                       |
|                                                                | platanus gap_close -c o<br>QC.1.trimmed.fastq QC   | out_scaffold.fa -IP1<br>C.2.trimmed.fastq       |                    | 2016-01-21<br>10:09:23 | 2016-01-21<br>10:09:34 |          | <u>View</u> | Download(2.2 MB)                                                                                                    |                           |               |                          |                         |                          |                       |
|                                                                |                                                    |                                                 |                    |                        |                        |          |             | Влск                                                                                                    | Top of<br>page            | ~             |                          |                         |                          |                       |

• 書籍 | 日本乳酸菌学会誌 | <u>第6回ゲノムアセンブリ</u>

## W20-2:結果を眺める

🔁 🗇 🖉 http://p.ddbj.**nig.ac.jp**/pipeline/DetailView.do?query\_set\_ 🔎 🗝 🖉 🖉 Detail view

①Platanus実行結果の基本情報はここからみられる。パッと見、フィルタリング前の段階ですでにコンティグ数も明らかに少なくよさそう。赤枠部分を拡大して、Velvetの結果と比較

| ANALYSIS                        |                                                            |                                                |                      |                                            |                     |                        |           |             |                  | BACK          |  |
|---------------------------------|------------------------------------------------------------|------------------------------------------------|----------------------|--------------------------------------------|---------------------|------------------------|-----------|-------------|------------------|---------------|--|
| Data setup                      | Lab. Sector                                                |                                                |                      |                                            |                     |                        |           |             |                  |               |  |
| DRA Start                       | JOD INTO                                                   |                                                |                      |                                            |                     |                        |           |             |                  |               |  |
| FTP upload                      | ID                                                         |                                                |                      |                                            |                     |                        |           |             |                  |               |  |
| HTTP upload                     | 21211                                                      |                                                |                      |                                            |                     |                        |           |             |                  |               |  |
| DRA Import                      | Tool (Version)                                             |                                                |                      |                                            |                     |                        |           |             |                  |               |  |
| Preprocessing Start             | Platanus (1.2.2)                                           |                                                |                      |                                            |                     |                        |           |             |                  |               |  |
| step-1                          | RunAccession or Filer                                      | ame                                            | Download             |                                            | Read ler            | nath A                 | Alias     |             |                  |               |  |
| Preprocessing                   | OC 1 trimmed fasta az                                      |                                                | OC 1 trimmed fast    | 0.07                                       | N 4                 | A bo L                 | hokkaid   | onens       | is MiSea denovo  |               |  |
| Mapping /<br>de novo Assembly   | Download modified qu                                       | eries                                          | alo:                 | <u></u>                                    | 11.5                |                        | 2         |             | 5_m664_46m676    |               |  |
| step-2                          | . OO 1 trimmed fo                                          | ata az (Osisiaal siz                           | a 400 4 MD)          |                                            |                     |                        |           |             |                  |               |  |
| Workflow                        | QC.1.trimmed.ta     QC.2.trimmed.ta                        | istg.gz (Original siz<br>istg.gz (Original siz | e 189.6 MB)          |                                            |                     |                        |           |             |                  |               |  |
| Genome (SNP/Short               |                                                            |                                                |                      |                                            |                     |                        |           |             |                  |               |  |
| Indel)                          | Download wgs file                                          |                                                |                      |                                            |                     |                        |           |             |                  |               |  |
| RNA-seq (Tag count)<br>ChIP-seq | <u>out_WGS.fasta.gz (Original size 2.3 MB)</u>             |                                                |                      |                                            |                     |                        |           |             |                  |               |  |
| JOB STATUS                      | Assembly statistics                                        |                                                |                      |                                            |                     |                        |           |             |                  |               |  |
| step1.<br>Preprocessing         | Contig # : 117<br>Total contig size : 2.356.019            |                                                |                      |                                            |                     |                        |           |             |                  |               |  |
| step1.<br>Mapping               | Maximum contig size : 257,728<br>Minimum contig size : 101 |                                                |                      |                                            |                     |                        |           |             |                  |               |  |
| step1.<br>de novo Assembly      |                                                            |                                                |                      |                                            |                     |                        |           |             | N50 contig size  | : 92,304      |  |
| step2-All status                | Time                                                       |                                                |                      |                                            |                     |                        |           |             |                  |               |  |
| HELP                            | Wait time                                                  |                                                | Start time           |                                            | End time            |                        |           |             |                  |               |  |
| HELP 🖉                          | 0: 0:9                                                     | 2016-01-20 18:3                                | 33:36                |                                            | 2                   | 016-01-                | -21 10:10 | ):06        |                  |               |  |
| TUTORIAL                        |                                                            |                                                |                      |                                            |                     |                        |           |             |                  |               |  |
| Contact Us.                     |                                                            | Command                                        |                      | Start time                                 | End ti              | ime I                  |           | 002         | Result           | MD5           |  |
| Pipeline.<br>Development Team.  | platanus assemble -m 1<br>QC.2.trimmed.fastq               | 20 -f QC.1.trimmed                             | d.fastq              | 2016-01-20<br>18:33:37                     | 2016-01             | 1-21<br>1              |           | <u>√iew</u> | Download(2.2 ME  | <u>3) MD5</u> |  |
|                                 | platanus scaffold -c out<br>-IP1 QC.1.trimmed.fasto        | _contig.fa -b out_co<br>QC.2.trimmed.fas       | ontigBubble.fa<br>tq | 2016-01-21<br>10:09:02                     | 2016-01<br>10:09:12 | 2016-01-21<br>10:09:12 |           | √iew        | Download(2.2 ME  | 3) <u>MD5</u> |  |
|                                 | platanus gap_close -c o                                    | ut_scaffold.fa -IP1                            |                      | 2016-01-21 2016-01-21<br>10:09:23 10:09:34 |                     |                        |           |             | Download/2.2 MP  | AD5           |  |
|                                 | QC.1.trimmed.fastq QC.                                     | .2.trimmed.fastq                               |                      | 10:09:23                                   | 10:09:34            | 4                      |           |             | Download(2.2 Wit |               |  |

| V     | · 書籍   日本乳語<br>V20-3 | <sup>該菌学会誌   <u>第6</u><br/>3: Ve</sup> | Ivet  | 比較     | 左表で調<br>10)よりも<br>Platanus | べた範囲のVelvet実行;<br>、特にk値を意識すらせ <sup>-</sup><br>の結果のほうが明らか(; | 結果(W12-<br>ずに実行した<br>こ優れている |
|-------|----------------------|----------------------------------------|-------|--------|----------------------------|------------------------------------------------------------|-----------------------------|
|       | (a) 🖯                | マルタリング                                 | ブ前    | (b) フ. | ことがわ                       | かる。具体的には、Velv                                              | etでの最少                      |
| k-mer | コンティグ数               | 総塩基数                                   | ウェブ資料 | コンティグ数 | 配列数は                       | t①168個(k=171)であっナ                                          | こが、②                        |
| 31    | 29502                | 4077679                                | W10-4 |        | Platanus                   | はフィルタリング前の状態                                               | 態で117個。                     |
| 61    | 15445                | 3886574                                | W10-4 |        | そして、(                      | BMinimum contig sizeが                                      | 101 bpであ                    |
| 91    | 8583                 | 3412266                                | W10-4 |        | ることか                       | 。<br>3. 300 bp未満でフィルタ                                      | リングを行う                      |
| 111   | 23761                | 5718204                                | W10-5 |        | と間違                        | いなく配列数が減ると予                                                | 想する                         |
| 121   | 15776                | 4690144                                | W10-5 | 2942   |                            |                                                            |                             |
| 131   | 8398                 | 3710829                                | W10-5 | 2449   | 2151400                    | W12-9                                                      |                             |
| 151   | 1306 🖊               | 2599377                                | W10-5 | 1306   | 2599377                    | W12-9                                                      |                             |
| 171   | 168 🕧                | 2381523                                | W10-5 | 168    | 2381523                    | W12-9                                                      |                             |
| 181   | 198 🔽                | 2386048                                | W10-1 |        |                            |                                                            |                             |
| 191   | 336                  | 2405431                                | W10-5 | 336    | 2405431                    | W12-9                                                      |                             |
|       |                      |                                        |       |        |                            |                                                            |                             |

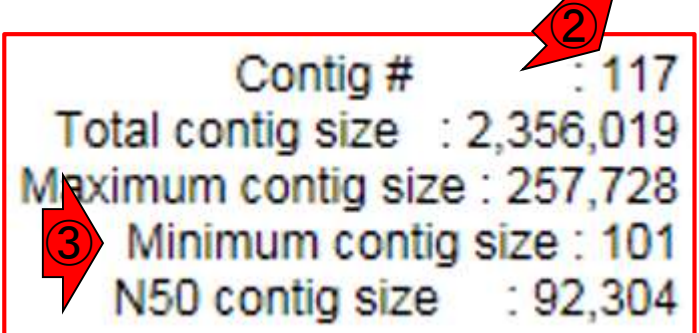

#### • 書籍 | 日本乳酸菌学会誌 | <u>第6回ゲノムアセンブリ</u>

# W20-4:ダウンロード

🔹 🗇 🏉 http://p.ddbj.**nig.ac.jp**/pipeline/DetailView.do?query\_set\_ 🔎 👻 🖉 Detail view

 ①Platanus実行結果ファイル(platanusResult.zip)
 を、共有フォルダにダウンロード。とオリジナル( 第6回ウェブ資料)はなっているが、講習会では、
 <sup>~</sup>/Desktop/backup上にあるplatanusResult.zipを 取り扱うので、以降の内容は若干異なる

|     | MA | 1 V | <b>C</b> 11 |  |
|-----|----|-----|-------------|--|
| - A | NA |     | 21.         |  |
|     |    |     |             |  |

| )ata setup                                                                        |                                                                                                    |                                                                                                    |                                 |                                                                                                    |                                                                                        |           |                              |                                                           |                   |  |
|-----------------------------------------------------------------------------------|----------------------------------------------------------------------------------------------------|----------------------------------------------------------------------------------------------------|---------------------------------|----------------------------------------------------------------------------------------------------|----------------------------------------------------------------------------------------|-----------|------------------------------|-----------------------------------------------------------|-------------------|--|
| DRA Start                                                                         | Job info                                                                                                    |                                                                                                    |                                 |                                                                                                    |                                                                                        |           |                              |                                                           |                   |  |
| FTP upload                                                                        | ID                                                                                                    |                                                                                                    |                                 |                                                                                                    |                                                                                        |           |                              |                                                           |                   |  |
| HTTP upload                                                                       | 21211                                                                                                    |                                                                                                    |                                 |                                                                                                    |                                                                                        |           |                              |                                                           |                   |  |
| DRA Import                                                                        | Tool (Version)                                                                                                    |                                                                                                    |                                 |                                                                                                    |                                                                                        |           |                              |                                                           |                   |  |
| Preprocessing Start                                                               | Platanus (1.2.2)                                                                                                    |                                                                                                    |                                 |                                                                                                    |                                                                                        |           |                              |                                                           |                   |  |
| tep-1                                                                             | RunAccession or Filen                                                                                                    | amo                                                                                                    | Download                        |                                                                                                    | Read longth                                                                            | Aliae     |                              |                                                           |                   |  |
| Preprocessing                                                                     | OC 1 trimmed fasta az                                                                                                    |                                                                                                    | OC 1 trimmed fas                | ta az                                                                                                    | N A bo                                                                                 | L bokks   | aidonons                     | is MiSea denovo                                           |                   |  |
| Mapping /<br>de novo Assembly                                                     | Download modified que                                                                                                    | eries                                                                                                    | ao. n.trimmed.iao               | <u>nq.qz</u>                                                                                                    | N.A. 00                                                                                | E.HORK    | aldonena                     | is_iviloeq_denovo                                         |                   |  |
| tep-2                                                                             | • OC 1 trimmod faa                                                                                                    | ta az (Original aiz                                                                                               | o 100 4 MD)                     |                                                                                                    |                                                                                        |           |                              |                                                           |                   |  |
| Workflow                                                                          | QC.2.trimmed.fas                                                                                                    | stq.qz (Original siz                                                                                              | e 189.6 MB)                     |                                                                                                    |                                                                                        |           |                              |                                                           |                   |  |
| Genome (SNP/Short                                                                 |                                                                                                    |                                                                                                    |                                 |                                                                                                    |                                                                                        |           |                              |                                                           |                   |  |
| Indel)                                                                            | Download wgs file                                                                                                    |                                                                                                    |                                 |                                                                                                    |                                                                                        |           |                              |                                                           |                   |  |
| ChIP-seq (Tag count)                                                              | out_WGS.fasta.oz (Original size 2.3 MB)                                                                                                    |                                                                                                    |                                 |                                                                                                    |                                                                                        |           |                              |                                                           |                   |  |
|                                                                                   |                                                                                                    |                                                                                                    |                                 |                                                                                                    |                                                                                        |           |                              |                                                           |                   |  |
| JOB STATUS                                                                        | Assembly statistics                                                                                                    |                                                                                                    |                                 |                                                                                                    |                                                                                        |           |                              |                                                           |                   |  |
| step1.                                                                            | Contig # : 117                                                                                                    |                                                                                                    |                                 |                                                                                                    |                                                                                        |           |                              |                                                           |                   |  |
| Preprocessing                                                                     | Total contig size : 2,356,019                                                                                                    |                                                                                                    |                                 |                                                                                                    |                                                                                        |           |                              |                                                           |                   |  |
| Mapping                                                                           | Maximum contig size : 257,728<br>Minimum contig size : 101                                                                                                    |                                                                                                    |                                 |                                                                                                    |                                                                                        |           |                              |                                                           |                   |  |
| step1.                                                                            | N50 contig size : 92,304                                                                                                    |                                                                                                    |                                 |                                                                                                    |                                                                                        |           |                              |                                                           |                   |  |
| de novo Assembly                                                                  |                                                                                                    |                                                                                                    |                                 |                                                                                                    |                                                                                        |           |                              |                                                           |                   |  |
| step2-All status                                                                  | Time                                                                                                    |                                                                                                    |                                 |                                                                                                    |                                                                                        |           |                              |                                                           |                   |  |
| HELP                                                                              | Wait time                                                                                                    |                                                                                                    | Start time                      |                                                                                                    |                                                                                        | End time  |                              |                                                           |                   |  |
| HELP 🖉                                                                            | 0: 0:9                                                                                                    | 2016-01-20 18:3                                                                                                   | 3:36                            |                                                                                                    | 2016-                                                                                  | 01-21 10: | :10:06                       |                                                           |                   |  |
|                                                                                   |                                                                                                    |                                                                                                    |                                 |                                                                                                    |                                                                                        |           |                              |                                                           |                   |  |
| TUTORIAL                                                                          |                                                                                                    |                                                                                                    |                                 |                                                                                                    |                                                                                        |           |                              |                                                           |                   |  |
| TUTORIAL Contact Us.                                                              |                                                                                                    | Command                                                                                                    |                                 | Start time                                                                                                    | End time                                                                               | Log4      | 1.002                        | Docult                                                    | MDE               |  |
| TUTORIAL Contact Us. DDBJ Read Annotation Pipeline.                               | niatanus assemble -m 12                                                                                                    | Command                                                                                                    | l fasto                         | Start time                                                                                                    | End time                                                                               | Log1      | Log2                         | Result                                                    | MD5               |  |
| TUTORIAL<br>Contact Us.<br>DDBJ Read Annotation<br>Pipeline.<br>Development Team. | platanus assemble -m 12<br>QC.2.trimmed.fastq                                                                                                    | Command<br>20 -f QC.1.trimmed                                                                                     | l.fastq                         | Start time<br>2016-01-20<br>18:33:37                                                                                               | End time<br>2016-01-21<br>10:08:51                                                     | Log1      | Log2                         | Result Download(2.2 MB)                                   | MD5               |  |
| TUTORIAL<br>Contact Us.<br>DBJ Read Annotation<br>Pipeline.<br>Development Team.  | platanus assemble -m 12<br>QC.2.trimmed.fastq<br>platanus scaffold -c out_                                                                                    | Command<br>10 -f QC.1.trimmed                                                                                     | l.fastq<br>ntigBubble.fa        | Start time<br>2016-01-20<br>18:33:37<br>2016-01-21<br>10:00:02                                                                     | End time<br>2016-01-21<br>10:08:51<br>2016-01-21<br>10:00:12                           | Log1      | Log2<br>View                 | Result Download(2.2 MB) Download(2.2 MB)                  | MD5<br>MD5        |  |
| TUTORIAL<br>DDBJ Read Annotation<br>Pipeline.<br>Development Team.                | platanus assemble -m 12<br>QC.2.trimmed.fastq<br>platanus scaffold -c out_<br>-IP1 QC.1.trimmed.fastq                                                         | Command<br>10 -f QC.1.trimmed<br>contig.fa -b out_cc<br>QC.2.trimmed.fas<br>t scaffold fa .IP1                    | l.fastq<br>ontigBubble.fa<br>tq | Start time           2016-01-20           18:33:37           2016-01-21           10:09:02           2016-01-21                    | End time<br>2016-01-21<br>10:08:51<br>2016-01-21<br>10:09:12<br>2016-01-21             | Log1      | Log2<br>View<br>View         | Result Download(2.2 MB) Download(2.2 MB)                  | MD5<br>MD5        |  |
| TUTORIAL<br>Contact Us.<br>DBJ Read Annotation<br>Pipeline.<br>Development Team.  | platanus assemble -m 12<br>QC.2.trimmed.fastq<br>platanus scaffold -c out_c<br>-IP1 QC.1.trimmed.fastq<br>platanus gap_close -c ou<br>QC.1.trimmed.fastq QC.2 | Command<br>10 -f QC.1.trimmed<br>contig.fa -b out_cc<br>QC.2.trimmed.fas<br>t_scaffold.fa -IP1<br>2.trimmed.fastq | l.fastq<br>ntigBubble.fa<br>tq  | Start time           2016-01-20           18:33:37           2016-01-21           10:09:02           2016-01-21           10:09:23 | End time<br>2016-01-21<br>10:08:51<br>2016-01-21<br>10:09:12<br>2016-01-21<br>10:09:34 | Log1      | Log2<br>View<br>View         | Result Download(2.2 MB) Download(2.2 MB) Download(2.2 MB) | MD5<br>MD5<br>1D5 |  |
| TUTORIAL<br>Contact Us.<br>DDBJ Read Annotation<br>Pipeline.<br>Development Team. | platanus assemble -m 12<br>QC.2.trimmed.fastq<br>platanus scaffold -c out_c<br>-IP1 QC.1.trimmed.fastq<br>platanus gap_close -c ou<br>QC.1.trimmed.fastq QC.2 | Command<br>20 -f QC.1.trimmed<br>contig.fa -b out_cc<br>QC.2.trimmed.fas<br>t_scaffold.fa -IP1<br>2.trimmed.fastq | i.fastq<br>ntigBubble.fa<br>tq  | Start time           2016-01-20           18:33:37           2016-01-21           10:09:02           2016-01-21           10:09:23 | End time<br>2016-01-21<br>10:08:51<br>2016-01-21<br>10:09:12<br>2016-01-21<br>10:09:34 | Log1      | Log2<br>√iew<br>√iew<br>√iew | Result Download(2.2 MB) Download(2.2 MB) Download(2.2 MB) | MD5<br>MD5        |  |

×

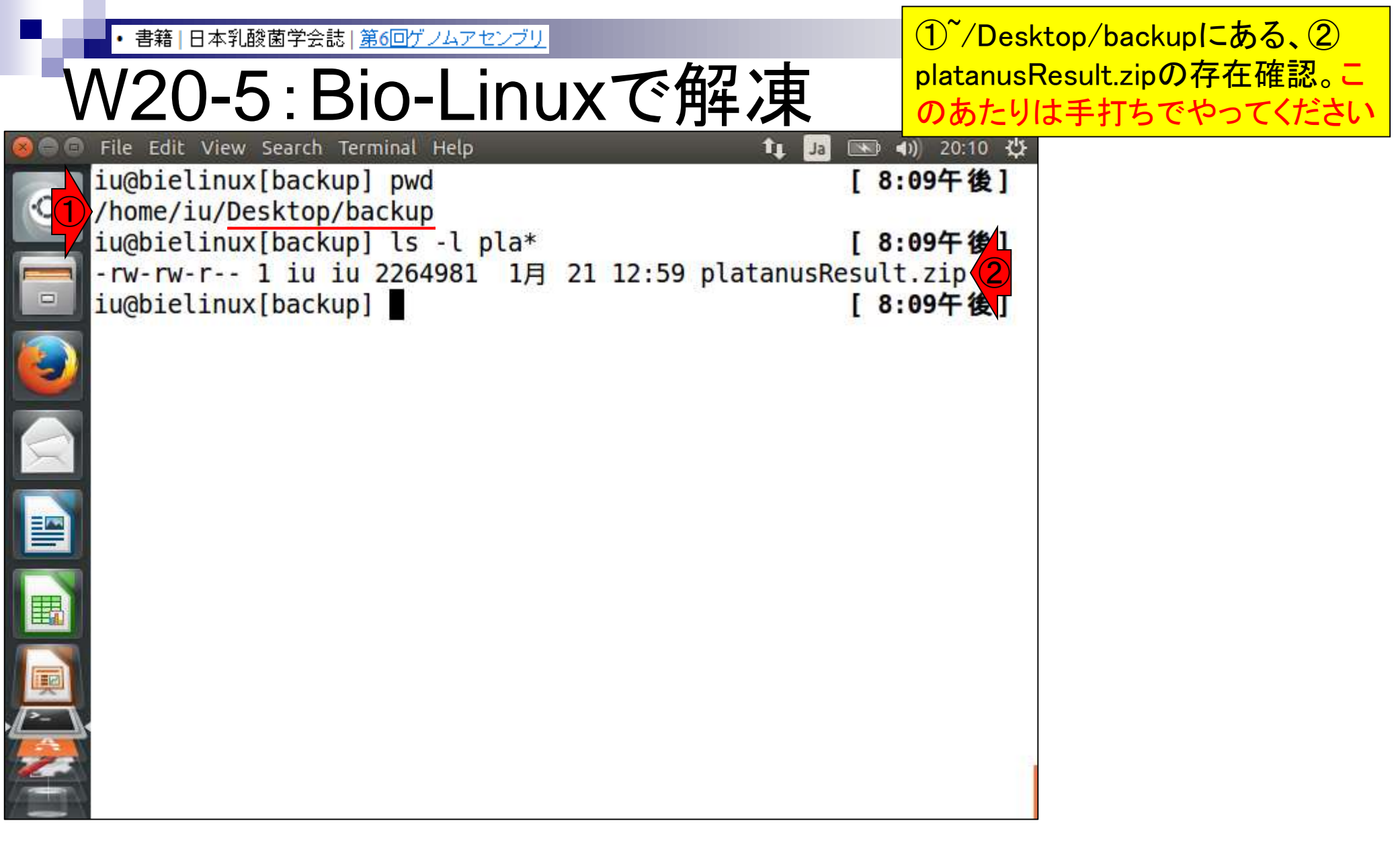

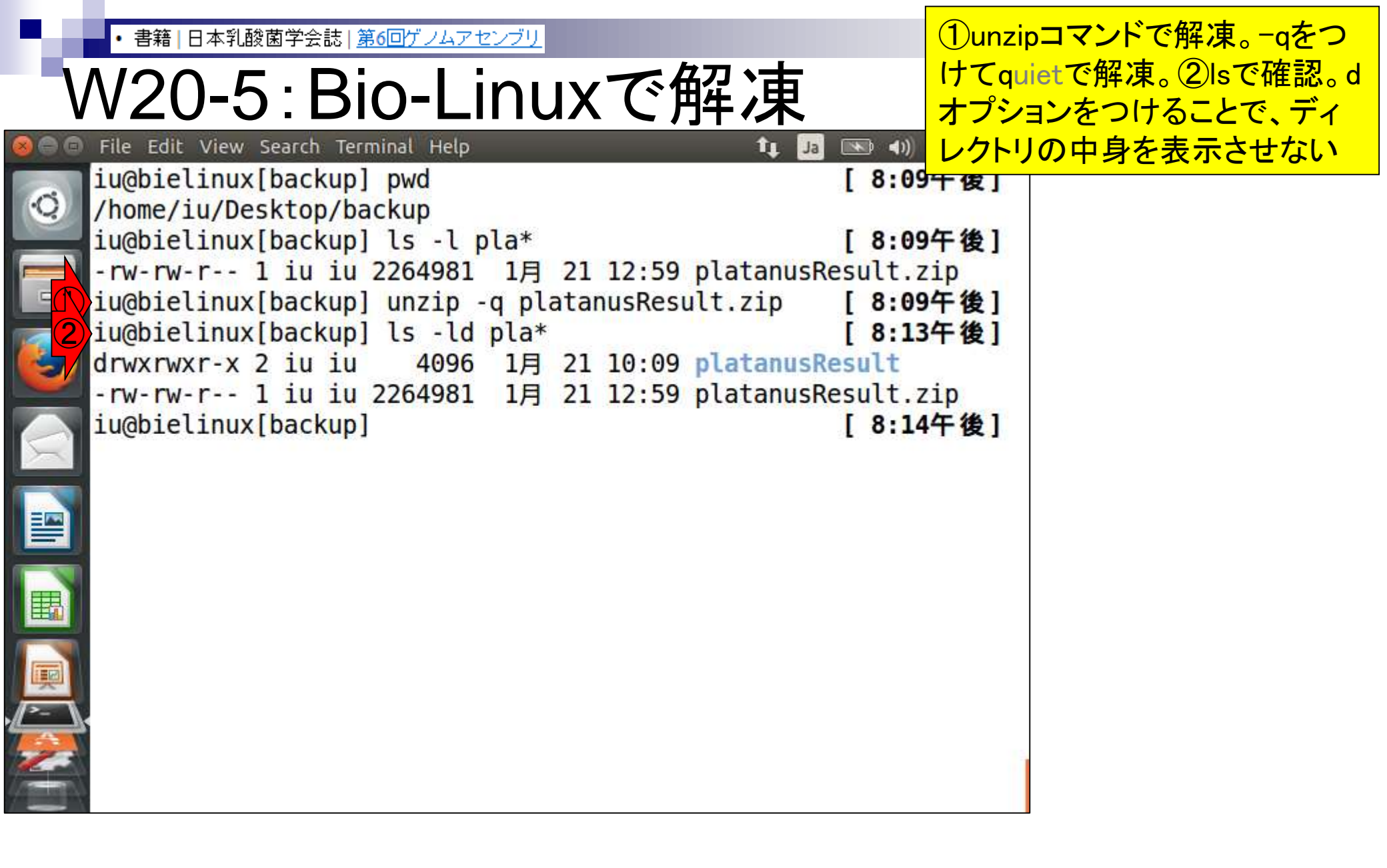

### W20-5:Bio-Linuxで解凍

①platanusResultディレクトリに移 動し、②Is。Platanusの最終結果 ファイルは③out\_gapClosed.fa

| 😣 🗇 🗊 File Edit View Search Terminal Help                                                                                                    | tµ Ja 📧 ∢)) 20:22 🖏 |
|----------------------------------------------------------------------------------------------------|---------------------|
| <pre>iu@bielinux[backup] pwd</pre>                                                                                                    | [8:09午後]            |
| /home/iu/Desktop/backup                                                                                                    |                     |
| iu@bielinux[backup] ls -l pla*                                                                                                    | [8:09午後]            |
| rw-rw-r 1 iu iu 2264981 1月 21 12:59                                                                                                    | platanusResult.zip  |
| <pre>iu@bielinux[backup] unzip -q platanusRes</pre>                                                                                                    | ult.zip [8:09午後]    |
| <pre>iu@bielinux[backup] ls -ld pla*</pre>                                                                                                    | [8:13午後]            |
| 【 drwxrwxr-x 2 iu iu 4096 1月 21 10:09                                                                                                    | platanusResult      |
| -rw-rw-r 1 iu iu 2264981 1月 21 12:59                                                                                                    | platanusResult.zip  |
| <pre>iu@bielinux[backup] cd platanusResult</pre>                                                                                                    | [8:14午後]            |
| iu@bielinux[platanusResult] pwd                                                                                                    | [8:21午後]            |
| /home/iu/Desktop/backup/platanusResult                                                                                                    |                     |
| <pre>iu@bielinux[platanusResult] ls</pre>                                                                                                    | [8:21午後]            |
| out_32merFrq.tsv out_lib1_insFreq.tsv                                                                                                    | V                   |
| <pre>out_contigBubble.fa out_scaffoldBubble.</pre>                                                                                                    | fa                  |
| <pre>ut_contig.fa out_scaffoldComponent</pre>                                                                                                    | nt.tsv              |
| <pre>3 out_gapClosed.fa out_scaffold.fa</pre>                                                                                                    |                     |
| <pre>[minimized] [minimized in the second second se</pre> | [8:21午後]            |
|                                                                                                    |                     |
|                                                                                                    |                     |
|                                                                                                    |                     |
|                                                                                                    |                     |

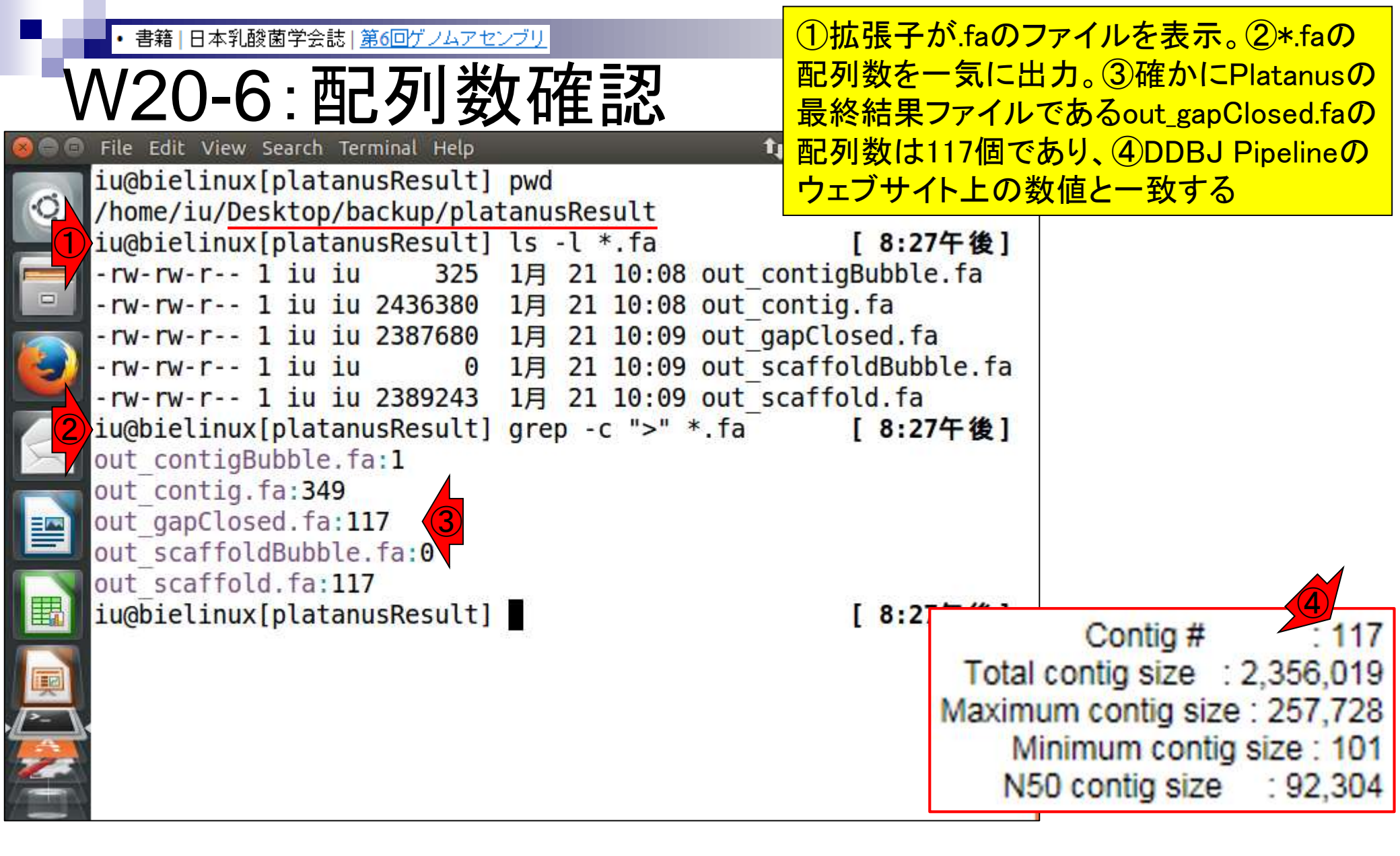

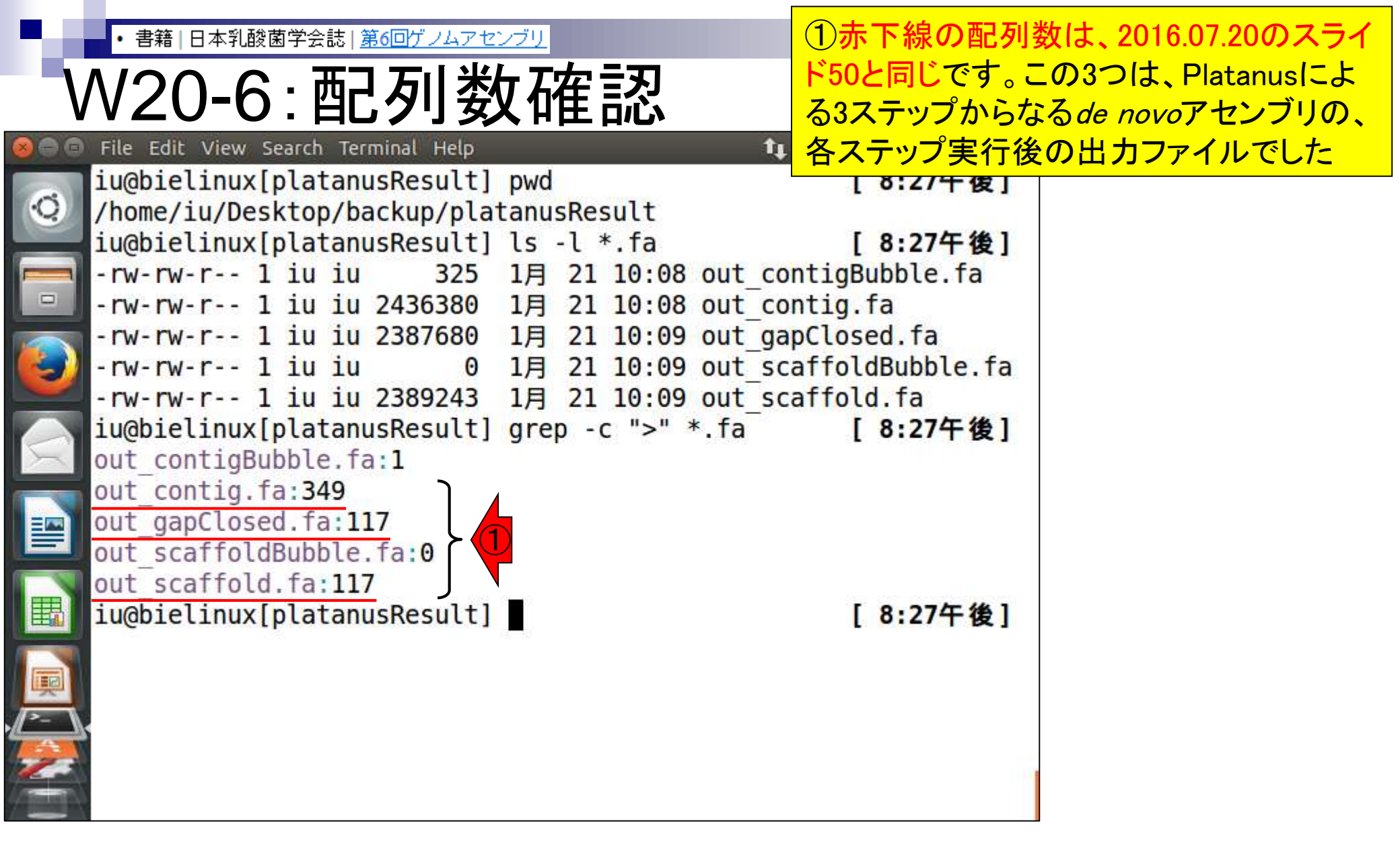

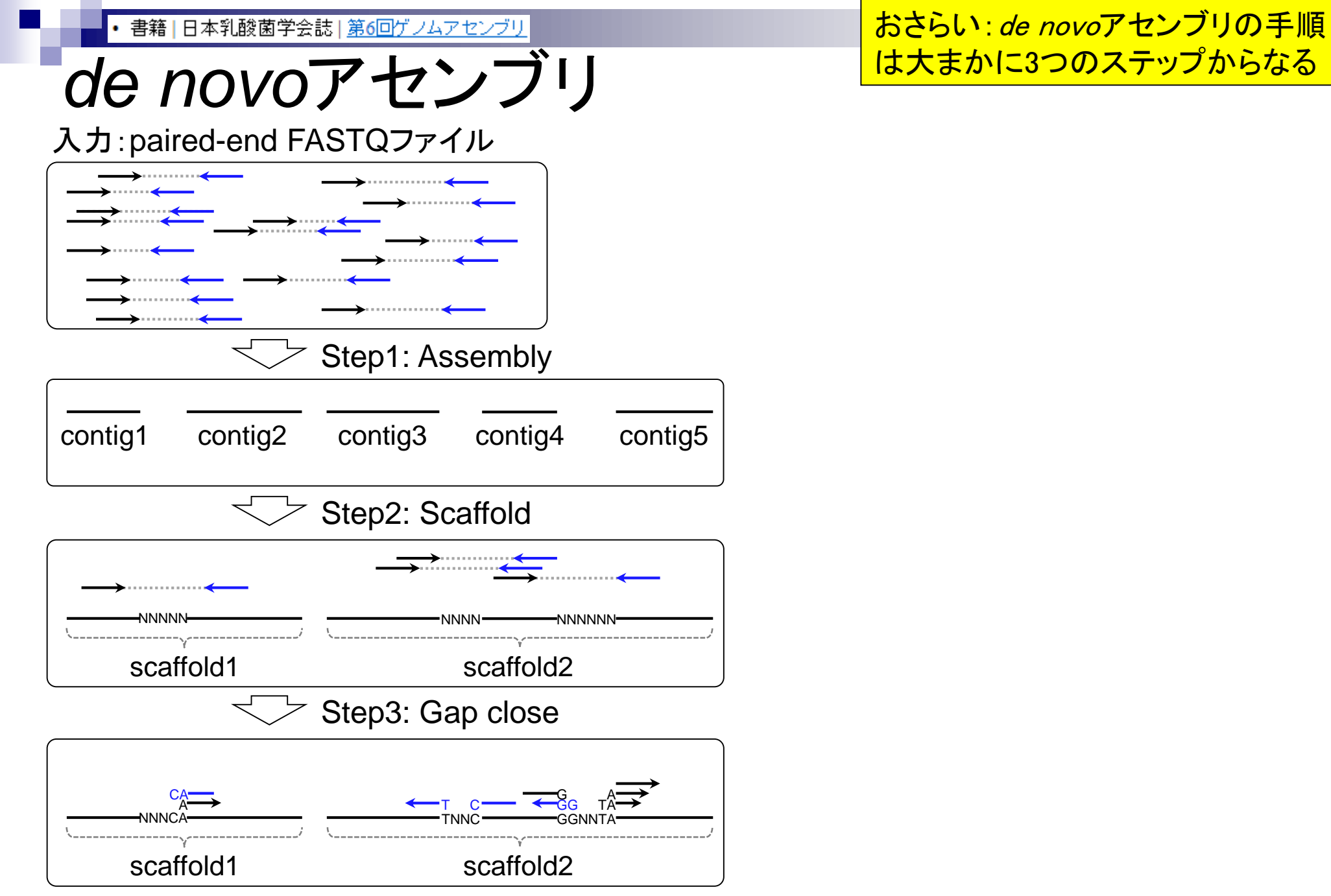

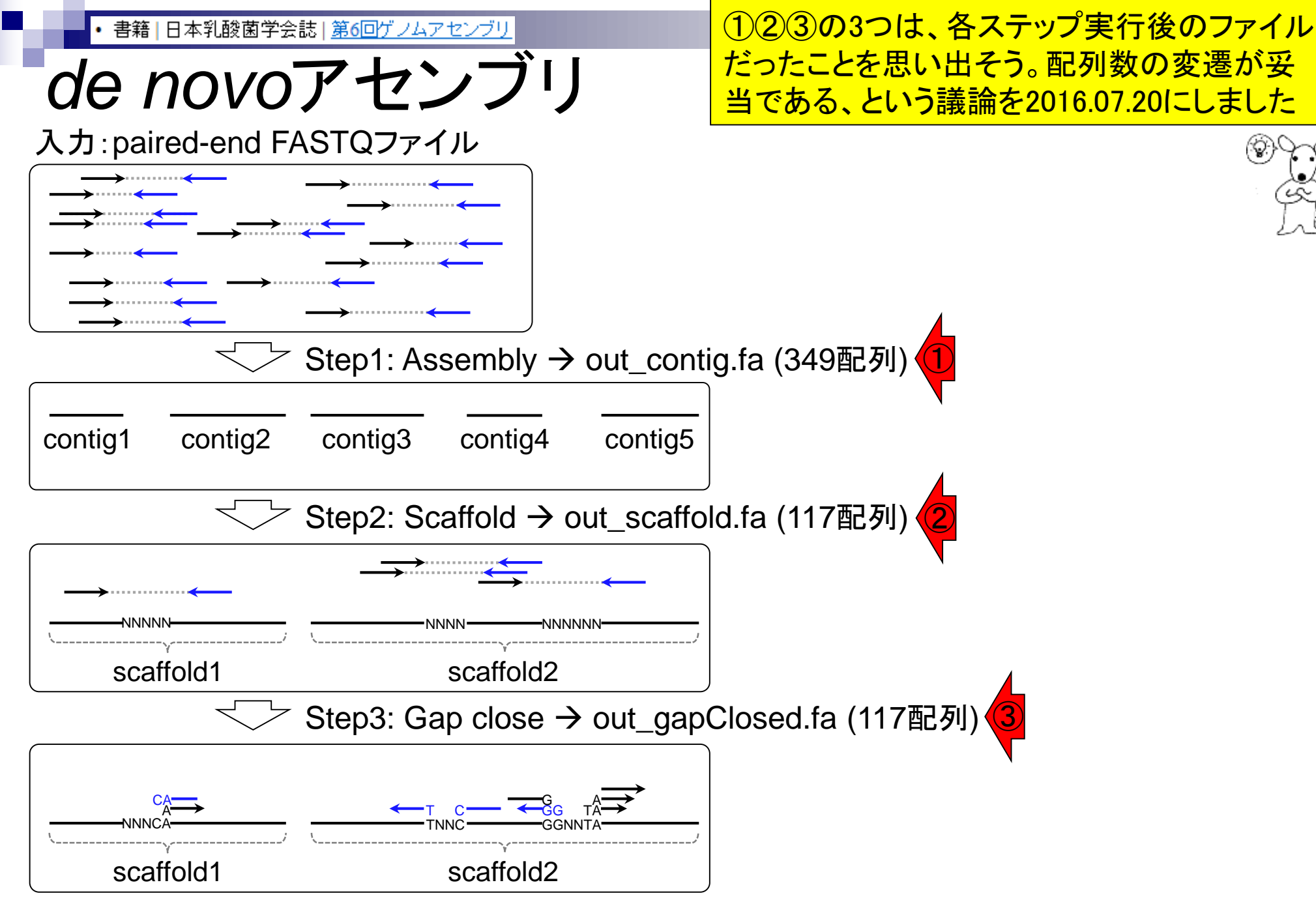
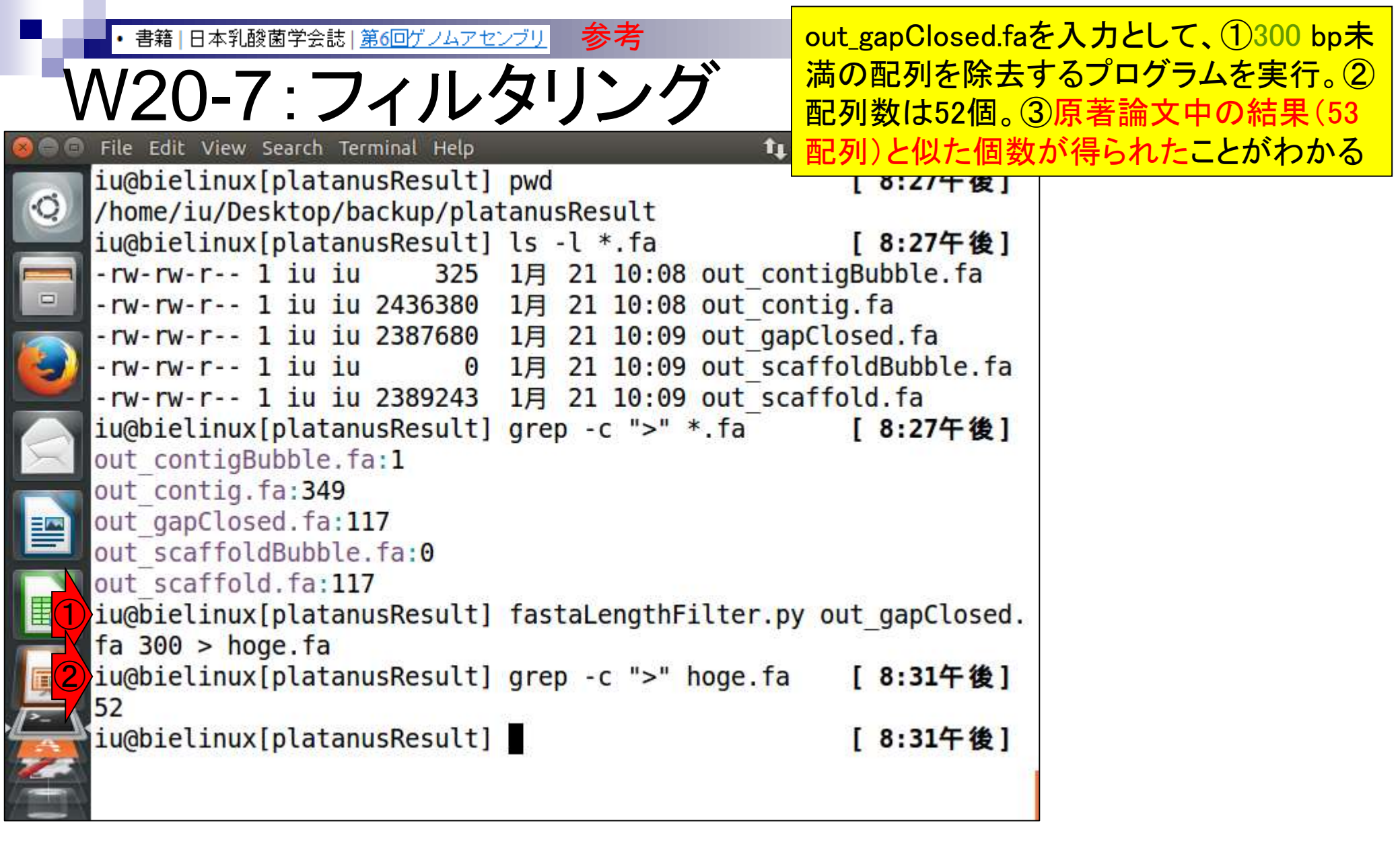

Tanizawa et al., BMC Genomics, 16: 240, 2015

Aug 03 2016, NGSハンズオン講習会

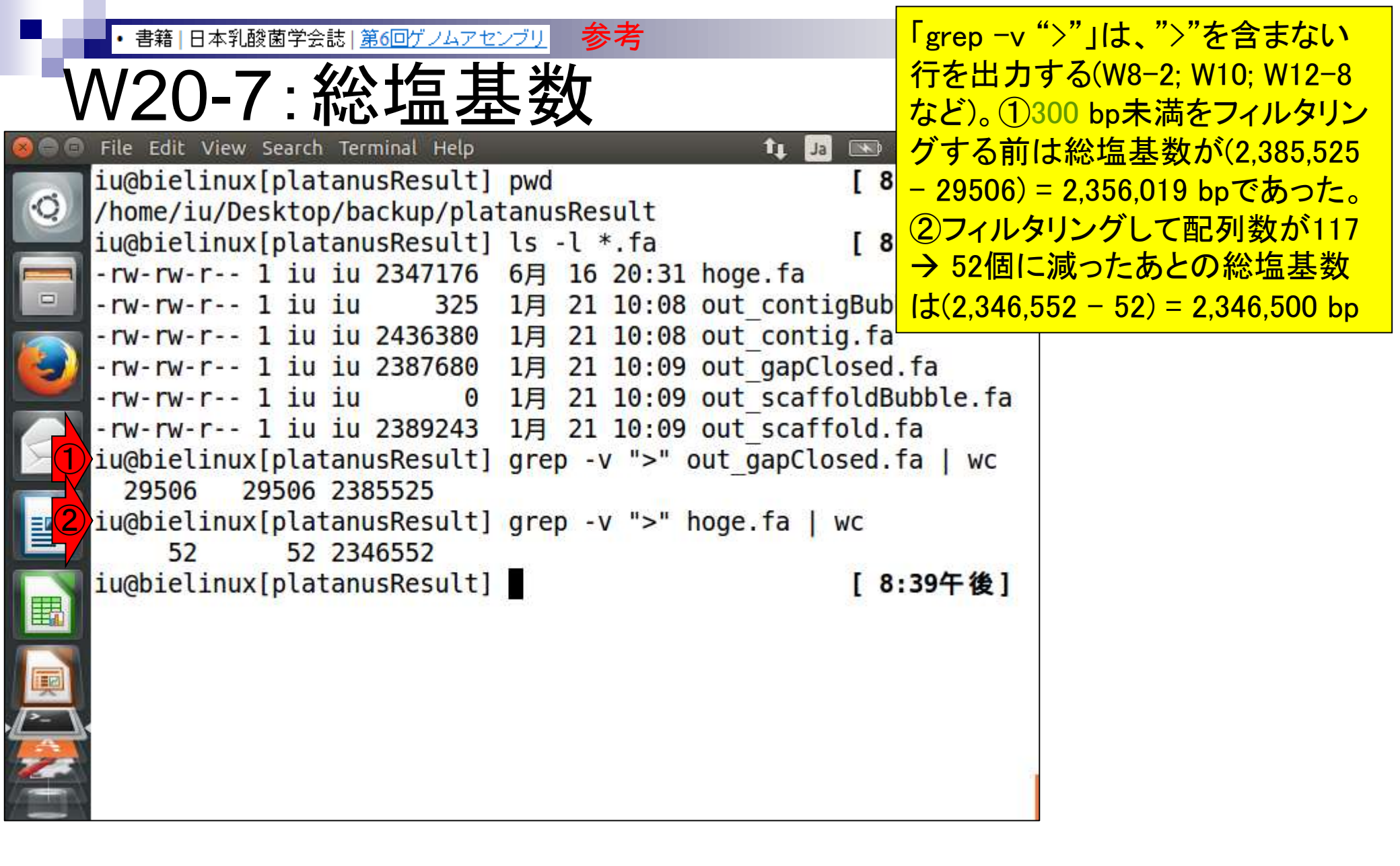

### Contents

- W11:ゲノムサイズ推定(KmerGenieのインストールと利用)
  - □ インストール、single-endで実行(結果の解説)、paired-endで実行(結果の解説)
- W12: 配列長によるフィルタリング(Pythonプログラムの利用)
- DDBJ Pipeline(W13からW17まではほぼ省略)
  - □ W18:k=131でのVelvet実行結果の解析
  - □ W19: Platanusの実行、W20:結果の解析、W21: ACGTカウント(塩基ごとの出現頻度解析)
- ロングリード(PacBio)データと公共DB
  - □ W2: PacBio生データはbax.h5形式、公共DBはsra形式とFASTQ形式
  - □ W3:公共DB (DRA)のFASTQファイルを入力としてFastQC
  - W4:NCBI SRA (SRA)が提供するSRA Toolkitのインストール
  - □ W5:利用(.sra → .fastqへの変換)、W6:FastQC
- DDBJ PipelineでHGAPを実行
  - □ W7:DDBJ Pipelineに解析したい生データファイル(.bax.h5)をアップロード
  - □ W8:DDBJ PipelineでHGAPを実行
  - □ W9:HGAPアセンブリ結果を眺める

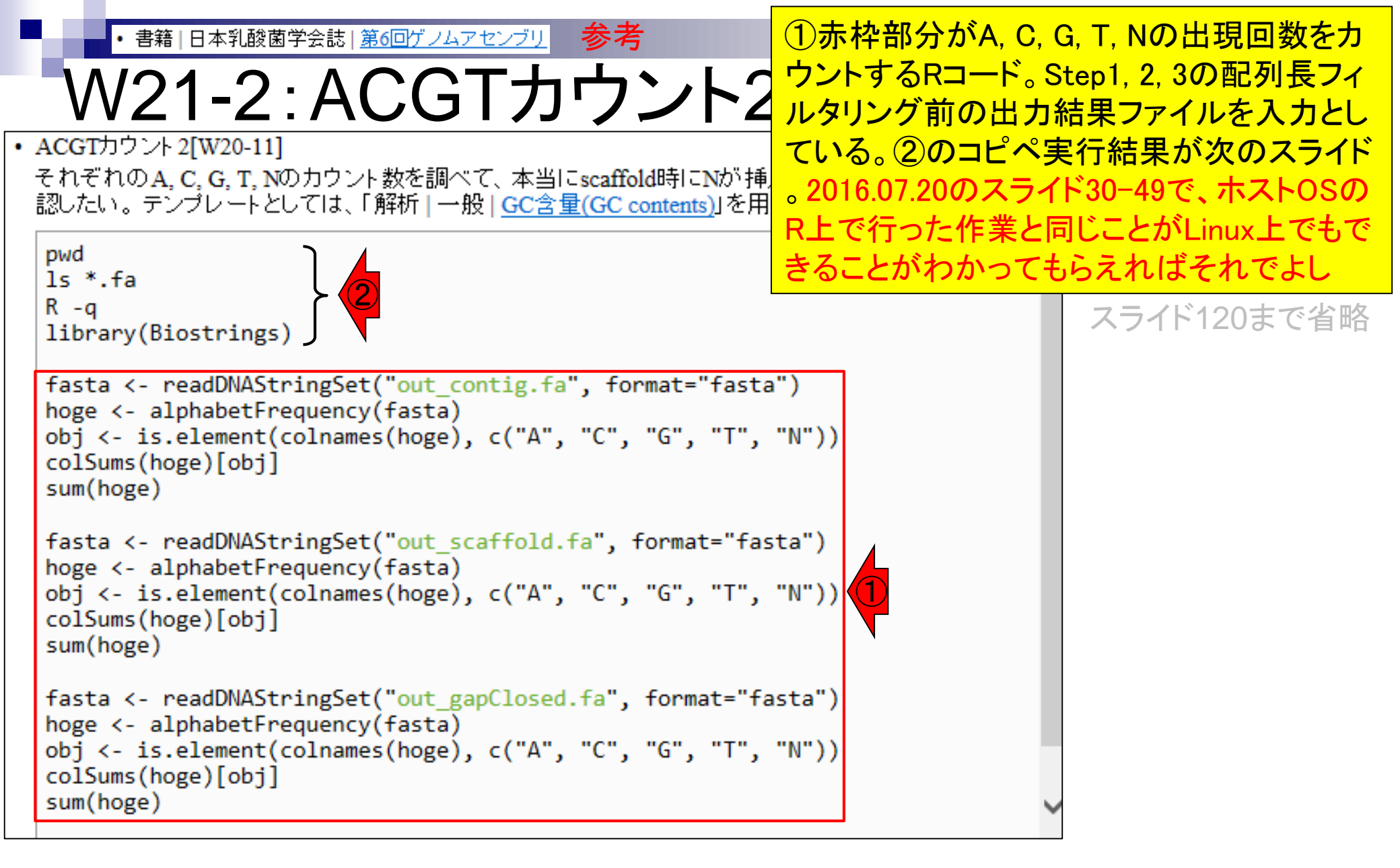

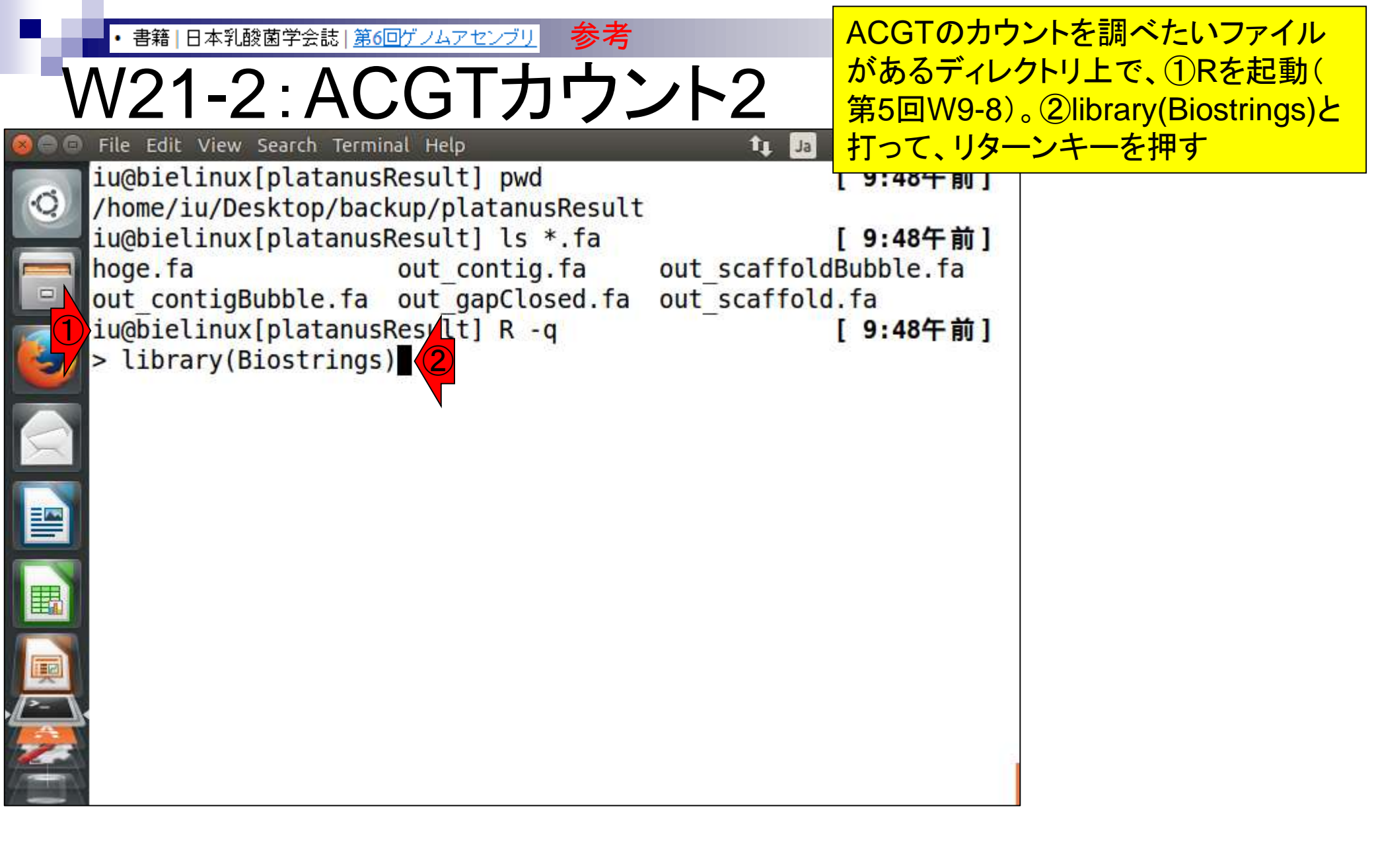

• 書籍 | 日本乳酸菌学会誌 | <u>第6回ゲノムアセンブリ</u>

# N21-2:ACGTカウント2

エラーなく読み込み完了。これで Biostringsパッケージが提供するACGTの 文字列をカウントするalphabetFrequency 関数などを利用可能な状態になった

The following objects are masked from 'package: pase :

|             | anyDuplicated, append, as.data.frame, as.vector, cbind, col    |
|-------------|----------------------------------------------------------------|
| ٦           | names,                                                         |
|             | do.call, duplicated, eval, evalq, Filter, Find, get, inters    |
|             | ect,                                                           |
|             | is.unsorted, lapply, Map, mapply, match, mget, order, paste    |
| 2           | , pmax,                                                        |
|             | pmax.int, pmin, pmin.int, Position, rank, rbind, Reduce, re    |
| 5           | p.int,                                                         |
|             | rownames, sapply, setdiff, sort, table, tapply, union, uniq    |
|             | ue,                                                            |
|             | unlist, unsplit                                                |
|             |                                                                |
|             | Loading required package: S4Vectors                            |
|             | Loading required package: stats4                               |
|             | Creating a generic function for 'nchar' from package 'base' in |
| ┥           | package 'S4Vectors'                                            |
|             | Loading required package: IRanges                              |
|             | Loading required package: XVector                              |
| <b>1</b> /) |                                                                |

まずは、①PlatanusのStep1実行結果ファイル 書籍|日本乳酸菌学会誌|第6回ゲノムアセンブリ (out\_contig.fa)を入力として、「A, C, G, T, Nの W21-2:ACGTカウント 出現回数をカウントするRコード」をコピペ実行 ACGTカウント2[W20-11] それぞれのA. C. G. T. Nのカウント数を調べて、本当にscaffold時にNが挿入されているのかなどを確 認したい。テンプレートとしては、「解析 | 一般 | GC含量(GC contents)」を用いた。連載第5回のW9-8。 pwd ls \*.fa R-q library(Biostrings) fasta <- readDNAStringSet("out contig.fa", format="fasta")</pre> hoge <- alphabetFrequency(fasta)</pre> obj <- is.element(colnames(hoge), c("A", "C", "G", "T", "N"))</pre> colSums(hoge)[obj] sum(hoge) fasta <- readDNAStringSet("out scaffold.fa", format="fasta")</pre> hoge <- alphabetFrequency(fasta)</pre> obj <- is.element(colnames(hoge), c("A", "C", "G", "T", "N"))</pre> colSums(hoge)[obj] sum(hoge) fasta <- readDNAStringSet("out gapClosed.fa", format="fasta")</pre> hoge <- alphabetFrequency(fasta)</pre> obj <- is.element(colnames(hoge), c("A", "C", "G", "T", "N"))</pre> colSums(hoge)[obj]

sum(hoge)

書籍|日本乳酸菌学会誌|第6回ゲノムアセンブリー

W21-2:ACGTカウント2

コピペ実行結果。①の実行結果部分 が、A, C, G, T, Nの塩基ごとの出現回 数。②Nは1つもないことがわかる

それぞれのA, C, G, T, Nのカウント数を調べて、本当にscaffold時にNが挿入されているのかなどを確認したい。テンプレートとしては、「解析 | 一般 | <u>GC含量(GC contents)</u>」を用いた。連載第5回のW9-8。

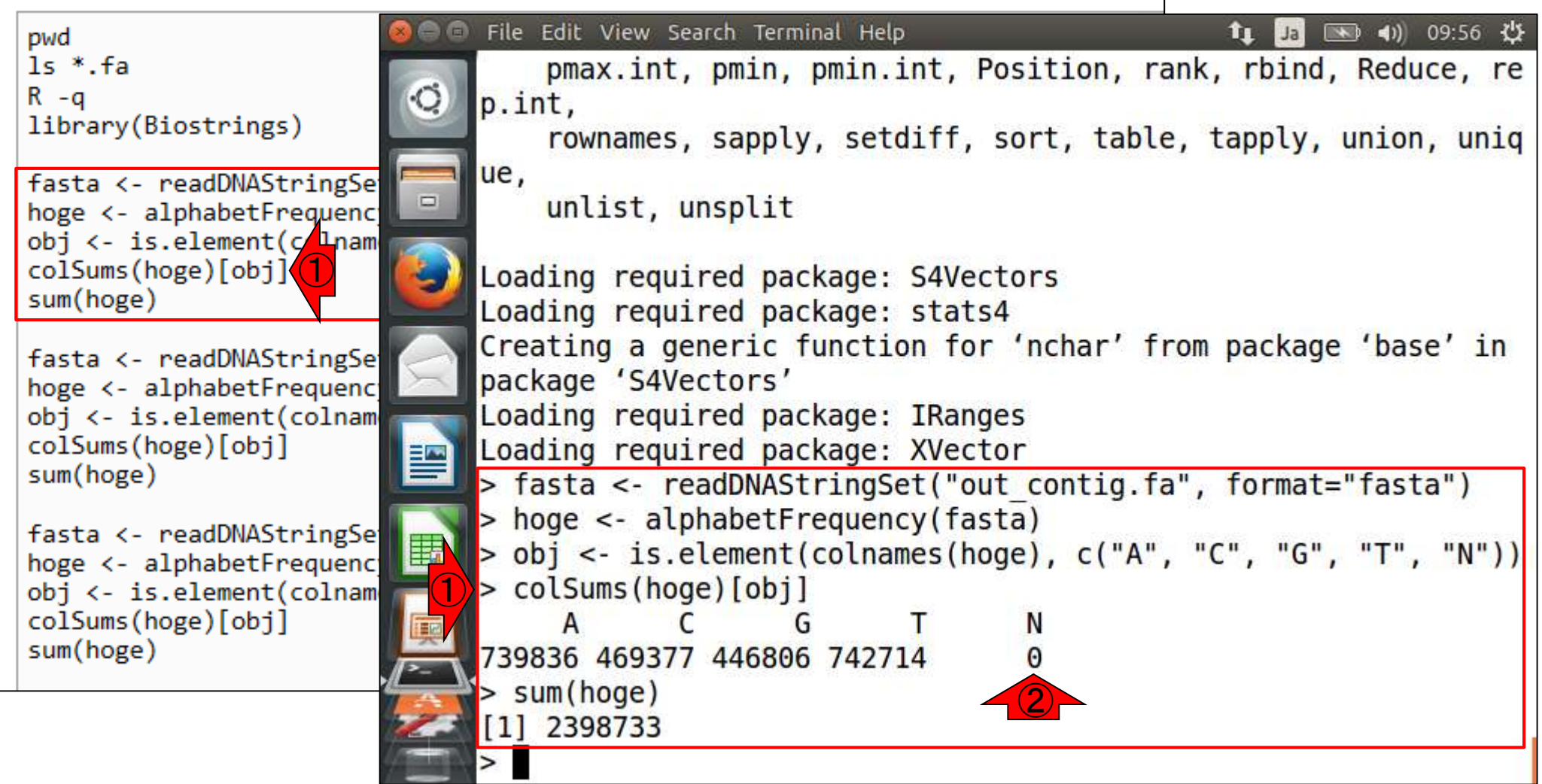

| <ul> <li>・書籍 日本乳酸菌学会誌 <u>第6回ゲノムアt</u></li> </ul>      | <u>2ンブリー参考 の実行結果部分は、総塩基数を計算してい</u>                                         |  |  |
|-------------------------------------------------------|----------------------------------------------------------------------------|--|--|
| W21-2:ACG                                             | 「カウント」るところ。②alphabetFrequency関数実行によって得られた結果をhogeというものに格納して                 |  |  |
| ・ ACGTカウント 2[W20-11]                                  | いる。このhogeを入力として総和を計算する                                                     |  |  |
| それぞれのA, C, G, T, Nのカウント数を調べて<br>認したい。テンプレートとしては「解析」一般 | 、本当にscaffold時にNが<br>sum関数を適用して全塩基数とみなしている                                  |  |  |
|                                                       |                                                                            |  |  |
| pwd 🛛 🖉 🗇 File                                        | Edit View Search Terminal Help 🚺 🚺 🛄 💷 🕬 🕬 09:56 🔅                         |  |  |
| Is *.ta                                               | pmax.int, pmin, pmin.int, Position, rank, rbind, Reduce, re                |  |  |
| library(Biostrings)                                   | .nt,                                                                       |  |  |
|                                                       | rownames, sapply, setdiff, sort, table, tapply, union, uniq                |  |  |
| fasta <- readDNAStringSe                              | uplict upcplit                                                             |  |  |
| hoge <- alphabetFrequence                             | untist, unspirit                                                           |  |  |
| colSums(hore)[obj]                                    | ding required package: SAVectors                                           |  |  |
| sum(hoge) (1                                          | Loading required package: stats4                                           |  |  |
|                                                       | ating a generic function for 'nchar' from package 'base' in                |  |  |
| hoge <- alphabetErequence Dag                         | kage 'S4Vectors'                                                           |  |  |
| obj <- is.element(colnam                              | ding required package: IRanges                                             |  |  |
| colSums(hoge)[obj]                                    | ding required package: XVector                                             |  |  |
| sum(hoge)                                             | asta <- readDNAStringSet("out_cortig.fa", format="fasta")                  |  |  |
| fasta <- readDNAStringSet                             | <pre>ioge &lt;- alphabetFrequency(fasta)</pre>                             |  |  |
| hoge <- alphabetFrequency == > 0                      | <pre>bj &lt;- is.element(colnames(hoge), c("A", "C", "G", "T", "N"))</pre> |  |  |
| obj <- is.element(colnam                              | colSums(hoge)[obj]                                                         |  |  |
| colSums(hoge)[obj]                                    | A C G T N                                                                  |  |  |
| Sum(Hoge)                                             | 1836 4693/7 446806 742/14 0                                                |  |  |
|                                                       | um(noge)                                                                   |  |  |
|                                                       | 2398733                                                                    |  |  |
|                                                       |                                                                            |  |  |

Г

(1)Step2実行結果ファイル(out\_scaffold.fa) 書籍|日本乳酸菌学会誌|第6回ゲノムアセン を入力として実行した結果。Scaffoldingに W21-2:ACGTカウント2 よってコンティグ間が未知塩基Nで埋めら ACGTカウント2[W20-11] れたギャップで表現されるため、2Nが存 それぞれのA. C. G. T. Nのカウント数を調べて、本当にscaffold時にNが挿入さ 在(491個)するのは妥当 認したい。 テンプレートとしては、「解析 | 一般 | GC含量(GC contents)」を用いた File Edit View Search Terminal Help (1) 10:01 以 4 pwd ls \*.fa Creating a generic function for 'nchar' from package 'base' in R-q package 'S4Vectors' library(Biostrings) Loading required package: IRanges Loading required package: XVector fasta <- readDNAStringSe > fasta <- readDNAStringSet("out contig.fa", format="fasta")</pre> hoge <- alphabetFrequenc obj <- is.element(colnam</pre> > hoge <- alphabetFrequency(fasta)</pre> colSums(hoge)[obj] > obj <- is.element(colnames(hoge), c("A", "C", "G", "T", "N"))</pre> sum(hoge) > colSums(hoge)[obj] A G fasta <- readDNAStringSe</pre> 739836 469377 446806 742714 0 hoge <- alphabetFrequenc > sum(hoge) obj <- is.element(colnam</pre> colSums(hoge)[obj] [1] 2398733 sum(hoge) > fasta <- readDNAStringSet("out scaffold.fa", format="fasta")</pre> > hoge <- alphabetFrequency(fasta)</pre> fasta <- readDNAStringSe B > obj <- is.element(colnames(hoge), c("A", "C", "G", "T", "N")) hoge <- alphabetFrequenc > colSums(hoge)[obj] obj <- is.element(colnam</pre> colSums(hoge)[obj] Ν E RE sum(hoge) 729635 458119 440510 727306 491 > sum(hoge) [1] 2356061

書籍|日本乳酸菌学会誌|第6回ゲノムアセンブリー・

W21-2:ACGTカウン · ACGTカウント 2[W20-11]

それぞれのA. C. G. T. Nのカウント数を調べて、本当にscaffold

認したい。 テンプレートとしては、「解析 | 一般 | GC含量(GC co

①Step3実行結果ファイル(out\_gapClosed.fa)を入力と
 して実行した結果。Gap closingのおかげで、この場合
 は②Nが0個になっている。③総塩基数2,356,019 bpと
 いう数値は、W20-7のwcコマンドから得られる結果と
 同じ。同じ目的を達成する上でも様々な手段がある

pwd ls \*.fa R -q library(Biostrings)

fasta <- readDNAStringSe
hoge <- alphabetFrequenc;
obj <- is.element(colnam
colSums(hoge)[obj]
sum(hoge)</pre>

fasta <- readDNAStringSe
hoge <- alphabetFrequenc;
obj <- is.element(colnam
colSums(hoge)[obj]
sum(hoge)</pre>

fasta <- readDNAStringSe
hoge <- alphabetFrequencg
obj <- is.element(colnam
colSums(hoge)[obj]
sum(hoge)</pre>

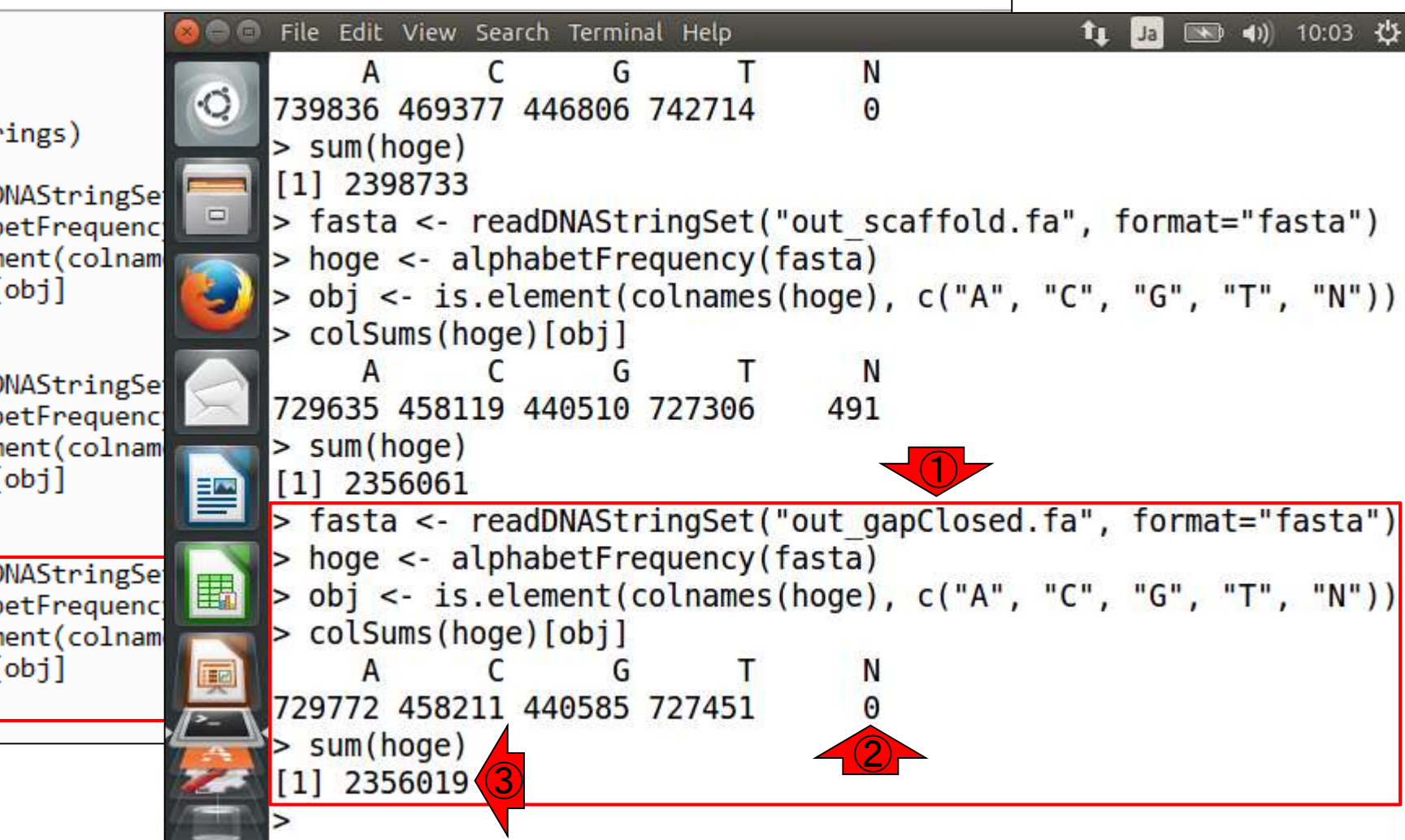

①Rの終了(第5回W9-8) 書籍|日本乳酸菌学会誌|第6回ゲノムアセン W21-2:Rの終了 • ACGTカウント 2[W20-11] それぞれのA. C. G. T. Nのカウント数を調べて、本当にscaffold時にNが挿入されているのかなどを確 認したい。テンプレートとしては、「解析 | 一般 | GC含量(GC contents)」を用いた。連載第5回のW9-8。 File Edit View Search Terminal Help 📧 (1) 10:06 🖑 ÎΙ. Ja R-a library(Biostrings) 739836 469377 446806 742714 0 O. > sum(hoge) fasta <- readDNAStringSet</pre> [1] 2398733 hoge <- alphabetFrequency > fasta <- readDNAStringSet("out scaffold.fa", format="fasta")</pre> obj <- is.element(colname</pre> > hoge <- alphabetFrequency(fasta)</pre> colSums(hoge)[obj] > obj <- is.element(colnames(hoge), c("A", "C", "G", "T", "N"))</pre> sum(hoge) > colSums(hoge)[obj] fasta <- readDNAStringSet</pre> N G Α hoge <- alphabetFrequency 729635 458119 440510 727306 491 obj <- is.element(colname</pre> > sum(hoge) colSums(hoge)[obj] [1] 2356061 sum(hoge) > fasta <- readDNAStringSet("out gapClosed.fa", format="fasta")</pre> fasta <- readDNAStringSet</pre> > hoge <- alphabetFrequency(fasta)</pre> hoge <- alphabetFrequency > obj <- is.element(colnames(hoge), c("A", "C", "G", "T", "N"))</pre> obj <- is.element(colname</pre> B > colSums(hoge)[obj] colSums(hoge)[obj] A C G N sum(hoge) 729772 458211 440585 727451 0 q(save="no") > sum(hoge) [1] 2356019 > q(save="no") iu@bielinux[platanusResult] [10:06午前]

### Contents

- W11: ゲノムサイズ推定(KmerGenieのインストールと利用)
  - □ インストール、single-endで実行(結果の解説)、paired-endで実行(結果の解説)
- W12: 配列長によるフィルタリング(Pythonプログラムの利用)
- DDBJ Pipeline(W13からW17まではほぼ省略)
  - □ W18:k=131でのVelvet実行結果の解析
  - □ W19: Platanusの実行、W20: 結果の解析、W21: ACGTカウント(塩基ごとの出現頻度解析)
- ロングリード(PacBio)データと公共DB
  - □ W2: PacBio生データはbax.h5形式、公共DBはsra形式とFASTQ形式
  - □ W3:公共DB (DRA)のFASTQファイルを入力としてFastQC
  - W4:NCBI SRA (SRA)が提供するSRA Toolkitのインストール
  - □ W5:利用(.sra → .fastqへの変換)、W6:FastQC
- DDBJ PipelineでHGAPを実行
  - □ W7:DDBJ Pipelineに解析したい生データファイル(.bax.h5)をアップロード
  - □ W8:DDBJ PipelineでHGAPを実行
  - □ W9:HGAPアセンブリ結果を眺める

# おさらい

PacBio RS IIデータ(DRR024500)

- ①乳酸菌ゲノム配列決定論文は、2種類の NGS機器から得られたデータを併用している。
   第6回はIllumina MiSeqデータ(DRR024501)を、
   連載第7回はPacBioデータを取り扱っている
- □ DRR024500は登録内容に問題があったことが判明し消滅
- □ 4セル分のデータ。DRR054113-054116に差し替えられている
- □ セルあたり約15万リード。4セル分なので約60万リード
- Illumina MiSeqデータ(DRR024501)
  - □ paired-endゲノムデータ
  - □ リード長は、forward側とreverse側共に250 bp
  - □ オリジナルは2,971,310リード。最初の300,000リードを解析
  - □ forward側(DRR024501sub\_1.fastq.gz)
  - □ reverse側(DRR024501sub\_2.fastq.gz)
- FaQCs実行結果(第6回W5-4)
  - □ 300,000'J-ド → 297,633'J-ド (W5-2)
  - forward側(QC.1.trimmed.fastq.gz)
  - □ reverse側(QC.2.trimmed.fastq.gz)
  - □ ファイルの場所:<sup>~</sup>/Documents/DRR024501/result

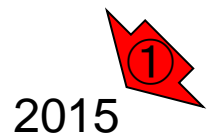

Aug 03 2016, NGSハンズオン講習会 Tanizawa et al., BMC Genomics, 16: 240, 2015

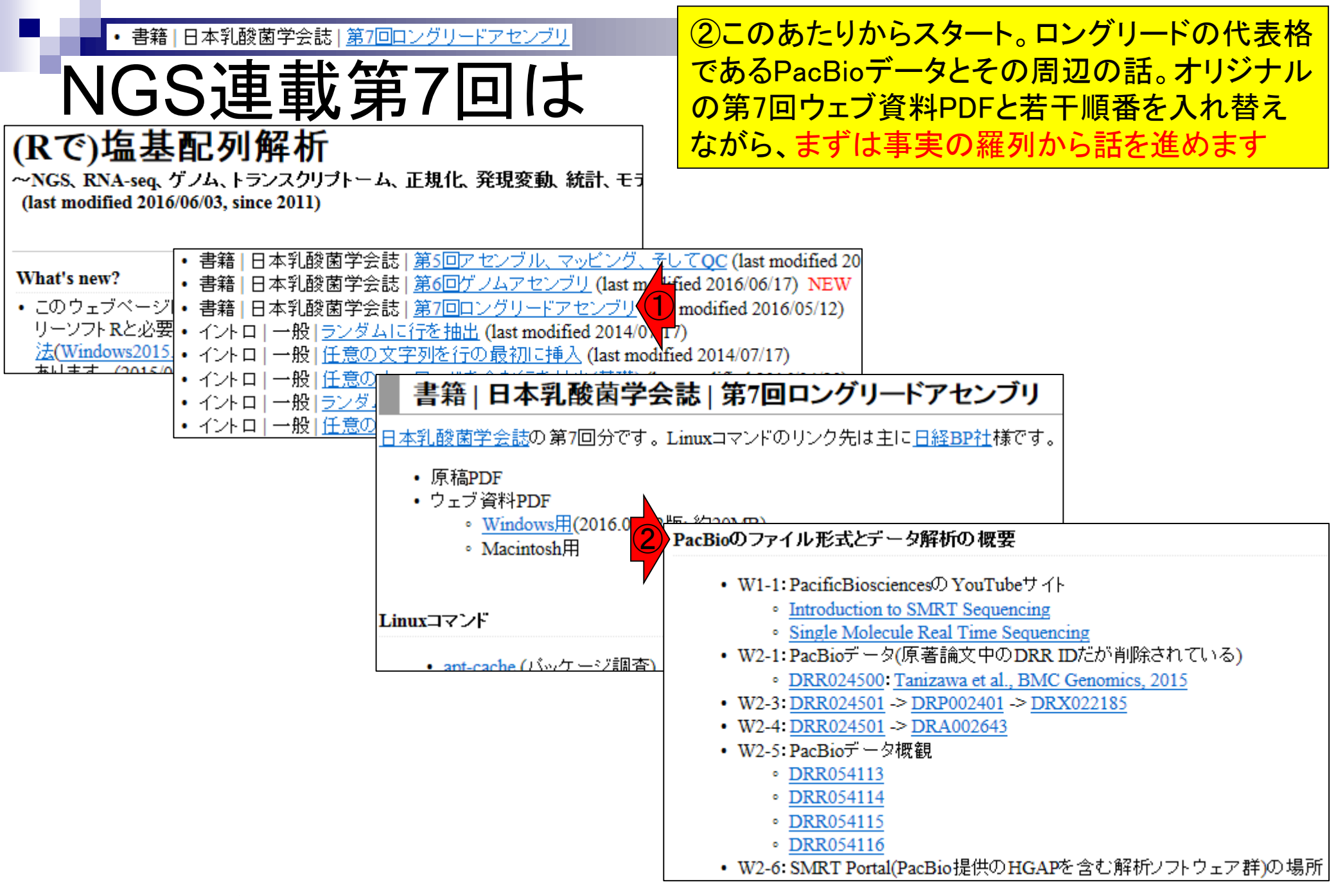

## おさらい(NGS連載第3回)

- 3大公共DB(NGS分野)の提供ファイル形式
  - DDBJ SRA (DRA): sra形式とFASTQ形式(bzip2圧縮)
  - EMBL-EBI ENA (ENA): FASTQ形式(gzip圧縮)
  - □ NCBI SRA (SRA):sra形式
- 大元はsra形式なので…
  - □ FASTQファイルはsraファイルから作成する(sra → FASTQ)
  - □ SRA Toolkit中のfastq-dumpで「sra → FASTQ」の変換を行う
  - FASTQ提供サイト(DRAとENA)は、fastq-dump実行時にクオリティフィ ルタリングなどを行っている。このため、FASTQファイル中のリード数 は、元のsraファイル中のリード数よりも<u>若干</u>少なくなる(第3回W24)。実 際、SRR616268のsraファイルは135,073,834リード、FASTQファイ ルは134,755,996リードであった(第3回W24-3)。

①の第3回で行った議論は、 基本的にIlluminaデータの話。 PacBioデータには通用しない

全部読んで説明

▶ 第3回W20からW21

### W2-7:bax.h5ファイル

PacBioのファイル形式とデータ解析の概要

- W1-1: PacificBiosciencesの YouTubeサイト
  - Introduction to SMRT Sequencing
  - Single Molecule Real Time Sequencing
- W2-1: PacBioデータ(原著論文中のDRR IDだが削除されている)
  - <u>DRR024500</u>: <u>Tanizawa et al., BMC Genomics, 2015</u>
- W2-3: <u>DRR024501</u> -> <u>DRP002401</u> -> <u>DRX022185</u>
- W2-4: <u>DRR024501</u> -> <u>DRA002643</u>
- W2-5: PacBioデータ概観
  - DRR054113
  - DRR054114
  - DRR054115
  - DRR054116
- W2-6: SMRT Portal(PacBio提供のHGAPを含む解析ソフトウェア群)の場所
  - <u>PacBio</u> -> <u>DevNet</u> -> <u>SMRT Analysis</u>
  - SMRT Analysis 2.3までは、HGAPを実行するためにはbax.h5ファイルが必須。
  - SMRT Analysis 3.0からは、BAMファイルが入力フォーマットになる。但しここでのBAMファイルは、マッピング データではなく、シークエンス生データ。
  - PacBio RSIIの後継機である<u>Sequel</u>の出力ファイル形式はBAM。
  - PacBioのファイル形式の説明については<u>こちら</u> (http://pacbiofileformats.readthedees の 30/)。
- W2-7: DRR054113のbax.h5ファイル (下記3ファイル合わせてDRR054113に相当)
  - m130821 065825 42195 c100539522550000001823089611241356 s1 p0.1.bax.h5 (747 MB; 784,301,199 bytes)
  - m130821 065825 42195 c100539522550000001823089611241356 s1 p0.2.bax.h5 (766 MB; 803,938,042 bytes)
  - m130821 065825 42195 c100539522550000001823089611241356 s1 p0.3.bax.h5 (901 MB; 945,597,712 bytes)

まず、①PacBioの生データは、sraでもFASTQで もなく、bax.h5という形式のファイル(正確には PacBio RS IIという機器が出力するファイル形式 )。②サイズも巨大。具体的には、1セル分のみ でも(747MB + 766MB + 901MB) = 2,414MB(約 2.4GB)に達する。③これはDRR054113の1セル 分のデータだが、1ファイル/セルではなく、3つ に分割されている点も最初は戸惑うポイント

## おさらい

- PacBio RS IIデータ(DRR024500)
  - □ DRR024500は登録内容に問題があったことか+j-y-C-n/m
  - □ 4セル分のデータ。DRR054113-054116に差し替えられている
  - □ セルあたり約15万リード。4セル分なので約60万リード
- Illumina MiSeqデータ(DRR024501)
  - □ paired-endゲノムデータ
  - □ リード長は、forward側とreverse側共に250 bp
  - □ オリジナルは2,971,310リード。最初の300,000リードを解析
  - □ forward側(DRR024501sub\_1.fastq.gz)
  - □ reverse側(DRR024501sub\_2.fastq.gz)
- FaQCs実行結果(第6回W5-4)
  - □ 300,000'J-ド → 297,633'J-ド (W5-2)
  - forward側(QC.1.trimmed.fastq.gz)
  - □ reverse側(QC.2.trimmed.fastq.gz)
  - □ ファイルの場所:<sup>~</sup>/Documents/DRR024501/result

①乳酸菌ゲノム配列決定論文は、②PacBio RS II で4セル分のデータを取得し、*de novo*アセンブリ を行った。DRA上では、セルごとにDRR054113-054116という計4つのIDで登録されている。その 内の1つであるDRR054113について解説しました

Aug 03 2016, NGSハンズオン講習会 Tanizawa et al., BMC Genomics, 16: 240, 2015

### W2-7:bax.h5ファイノ

PacBioのファイル形式とデータ解析の概要

- W1-1: PacificBiosciencesの YouTubeサイト
  - Introduction to SMRT Sequencing
  - Single Molecule Real Time Sequencing
- W2-1: PacBioデータ(原著論文中のDRR IDだが削除されている)
  - DRR024500: Tanizawa et al., BMC Genomics, 2015
- W2-3: <u>DRR024501</u> -> <u>DRP002401</u> -> <u>DRX022185</u>
- W2-4: <u>DRR024501</u> -> <u>DRA002643</u>
- W2-5: PacBioデータ概観
  - DRR054113
  - DRR054114
  - DRR054115
  - DRR054116
- W2-6: SMRT Portal(PacBio提供のHGAPを含む解析ソフトウェア群)の場所
  - <u>PacBio</u> -> <u>DevNet</u> -> <u>SMRT Analysis</u>
  - SMRT Analysis 2.3までは、HGAPを実行するためにはbax.h5ファイルが必須。
  - SMRT Analysis 3.0からは、BAMファイルが入力フォーマットになる。但しここでのBAMファイルは、マッピング データではなく、シークエンス生データ。
  - PacBio RSIIの後継機である<u>Sequel</u>の出力ファイル形式はBAM。
  - PacBioのファイル形式の説明については<u>こちら</u> (http://pacbiofileformats.readthedocs.io/en/3.0/)。
- W2-7: DRR054113のbax.h5ファイル(下記3ファイル合わせてDRR054113に相当)
  - m130821 065825 42195 c100539522550000001823089611241356 s1 p0.1.bax.h5 (747 MB; 784,301,199 bytes)
  - m130821 065825 42195 c100539522550000001823089611241356 s1 p0.2.bax.h5 (766 MB; 803,938,042 bytes)
  - m130821 065825 42195 c100539522550000001823089611241356 s1 p0.3.bax.h5 (901 MB; 945,597,712 bytes)

DDBJ Pipeline上では、PacBio用の*de novo*アセン ブリ用プログラムHGAPを利用可能。しかし、① HGAPはbax.h5ファイルのみしか受け付けない。 HGAPを内包するPacBio提供のSMRT Analysisシ ステムのインストールは超高難易度(個人の感想 です)。しかも数百GBメモリ搭載マシンでないと動 かせない(DDBJ Pipeline上でDRR054113のみを入 力としてHGAPを実行しても120GB程度のメモリを 要する)。共同研究などで他人に頼むなど以外の 場合、通常はDDBJ Pipeline上でのHGAP実行一択

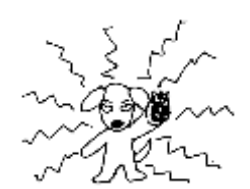

## おさらい(NGS連載第3回)

- 3大公共DB(NGS分野)の提供ファイル形式
  - □ DDBJ SRA (DRA): sra形式とFASTQ形式(bzip2圧縮)
  - □ EMBL-EBI ENA (ENA): FASTQ形式(gzip圧縮)
  - □ NCBI SRA (SRA): sra形式
- 大元はsra形式なので…
  - □ FASTQファイルはsraファイルから作成する(sra → FASTQ)
  - □ SRA Toolkit中のfastq-dumpで「sra → FASTQ」の変換を行う
  - FASTQ提供サイト(DRAとENA)は、fastq-dump実行時にクオリティフィ ルタリングなどを行っている。このため、FASTQファイル中のリード数 は、元のsraファイル中のリード数よりも<u>若干</u>少なくなる(第3回W24)。実 際、SRR616268のsraファイルは135,073,834リード、FASTQファイ ルは134,755,996リードであった(第3回W24-3)。

 ①公共DB上では、bax.h5ファイル は公開されていません。sraや FASTQファイルが手元にあっても 実質的には(DDBJ Pipelineで HGAPを実行できないので)無意味 。しかも②(クオリティ値がPacBioよ りも高い)Illuminaデータの場合は、 sraからFASTQへの変換時にリード 数が<u>若干</u>減る程度だが…

## 連載第7回W3

- 3大公共DB(NGS分野)の提供ファイル形式
  - □ DDBJ SRA (DRA): sra形式とFASTQ形式(bzip2圧縮) 2
  - EMBL-EBI ENA (ENA): FASTQ形式(gzip圧縮)
  - □ NCBI SRA (SRA):sra形式
- 大元はsra形式なので…
  - □ FASTQファイルはsraファイルから作成する(sra → FASTQ)
  - □ SRA Toolkit中のfastq-dumpで「sra → FASTQ」の変換を行う
  - FASTQ提供サイト(DRAとENA)は、fastq-dump実行時にクオリティフィ ルタリングなどを行っている。このため、FASTQファイル中のリード数 は、元のsraファイル中のリード数よりも<u>済そ</u>少なくなる(第3回W24)。実 際、SRR616268のsraファイルは135,073,834リード、FASTQファイ ルは134,755,996リードであった(第3回W24-3)。

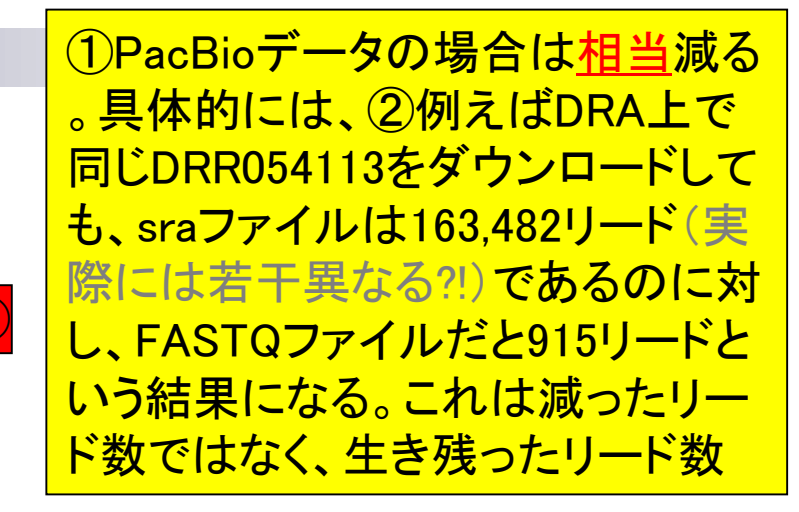

## 連載第7回W3

- 3大公共DB(NGS分野)の提供ファイル形式
  - □ DDBJ SRA (DRA): sra形式とFASTQ形式(bzip2圧
  - EMBL-EBI ENA (ENA): FASTQ形式(gzip圧縮)
  - □ NCBI SRA (SRA):sra形式
- 大元はsra形式なので…
  - □ FASTQファイルはsraファイルから作成する(sra → FASTQ)
  - □ SRA Toolkit中のfastq-dumpで「sra → FASTQ」の変換を行う
  - FASTQ提供サイト(DRAとENA)は、fastq-dump実行時にクオリティフィ ルタリングなどを行っている。このため、FASTQファイル中のリード数 は、元のsraファイル中のリード数よりも若干少なくなる(第3回W24)。実際、SRR616268のsraファイルは135,073,834リード、FASTQファイ ルは134,755,996リードであった(第3回W24-3)。

①これはおそらく、fastq-dump実行時に指 定しているオプションの閾値が、Illuminaデ ータを合理的にフィルタリングするための 条件のままで統一的にPacBioデータに対 しても適用しているためであろう(推測の域 を出ないが、論理的に考えればそのはず)

## この後の展開は…

- 3大公共DB(NGS分野)の提供ファイル形
  - □ DDBJ SRA (DRA):sra形式とFASTQ形式(bzip2
  - □ EMBL-EBI ENA (ENA): FASTQ形① prip圧縮)
  - □ NCBI SRA (SRA):sra形式
- 大元はsra形式なので…
  - □ FASTQファイルはsraファイルから作成する(sra → FASTQ)
  - □ SRA Toolkit中のfastq-dumpで「sra → FASTQ」の変換を行う
  - FAS 2 提供サイト(DRAとENA)は、fastq-dump実行時にクオリティフィ ルタリングなどを行っている。このため、FASTQファイル中のリード数 は、元のsraファイル中のリード数よりも若干少なくなる(第3回W24)。実際、SRR616268のsraファイルは135,073,834リード、FASTQファイ ルは134,755,996リードであった(第3回W24-3)。

 ①DRA上でダウンロードしたDRR054113の FASTQファイルが915リードになるのを FastQCで確認します(第7回W3-2)。次に、(第 4回W4-5, W13-5, W14, W15でも紹介した) apt-getを用いたプログラムインストールの応 用編(第7回W4)として、②SRA Toolkitを解説

①SRA Toolkitは、第7回のオリジナルウェブ 書籍|日本乳酸菌学会誌|第7回ロングリードアセンブリ 資料(W5)ではFASTQファイルを生成して 念のため説明 FastQCで確認する用途として利用しています 。しかし前述のように、PacBioは入力がbax.h5 3大公共DB(NGS分野)の提供ファイル形式 ファイルなので「PacBioデータの性質を確認 DDBJ SRA (DRA): sra形式とFASTQ形式(bzip2 できてよかったね」の域を出ません。そして EMBL-EBI ENA (ENA): FASTQ形式(gzip圧縮) Illuminaの場合は最初からFASTQファイルを 使えばよいので、sraファイルを取り扱う意義 NCBI SRA (SRA): sra形式 は見出せません(第3回原稿PDFのp36左下) 大元はsra形式なので…

- □ FASTQファイルはsraファイルから作成する(sra → FASTQ)
- □ SRA Toolkit中のfastq-dumpで「sra → FASTQ」の変換を行う
- FAS 12提供サイト(DRAとENA)は、fastq-dump実行時にクオリティフィ ルタリングなどを行っている。このため、FASTQファイル中のリード数 は、元のsraファイル中のリード数よりも若干少なくなる(第3回W24)。実際、SRR616268のsraファイルは135,073,834リード、FASTQファイ ルは134,755,996リードであった(第3回W24-3)。

### 念のため説明

- 3大公共DB(NGS分野)の提供ファイル形
  - □ DDBJ SRA (DRA):sra形式とFASTQ形式(bzip2
  - EMBL-EBI ENA (ENA): FASTQ形式(gzip圧縮)
  - □ NCBI SRA (SRA):sra形式
- 大元はsra形式なので…
  - □ FASTQファイルはsraファイルから作成する(sra → FASTQ)
  - □ SRA Toolkit中のfastq-dumpで「sra → FASTQ」の変換を行う
  - FAS 12提供サイト(DRAとENA)は、fastq-dump実行時にクオリティフィ ルタリングなどを行っている。このため、FASTQファイル中のリード数 は、元のsraファイル中のリード数よりも若干少なくなる(第3回W24)。実際、SRR616268のsraファイルは135,073,834リード、FASTQファイ ルは134,755,996リードであった(第3回W24-3)。

 ①SRA Toolkitは、あくまでもapt-getを用いた プログラムインストール(応用編: 第7回W4)の 例題という位置づけ。apt-get(およびaptcache)を使いこなして効率的にインストールを 行うスキルがあれば、*de novo* transcriptome assemblyプログラムの1つであるTrinityのイン ストールも行えます(2016.08.04)

### Contents

- W11: ゲノムサイズ推定(KmerGenieのインストールと利用)
  - □ インストール、single-endで実行(結果の解説)、paired-endで実行(結果の解説)
- W12: 配列長によるフィルタリング(Pythonプログラムの利用)
- DDBJ Pipeline(W13からW17まではほぼ省略)
  - □ W18:k=131でのVelvet実行結果の解析
  - □ W19: Platanusの実行、W20:結果の解析、W21: ACGTカウント(塩基ごとの出現頻度解析)
  - ロングリード(PacBio)データと公共DB
    - □ W2: PacBio生データはbax.h5形式、公共DBはsra形式とFASTQ形式
    - □ W3:公共DB (DRA)のFASTQファイルを入力としてFastQC
    - W4:NCBI SRA (SRA)が提供するSRA Toolkitのインストール
    - □ W5:利用(.sra → .fastqへの変換)、W6:FastQC
- DDBJ PipelineでHGAPを実行
  - □ W7:DDBJ Pipelineに解析したい生データファイル(.bax.h5)をアップロード
  - □ W8:DDBJ PipelineでHGAPを実行
  - □ W9:HGAPアセンブリ結果を眺める

| • 書籍   日本著                                                                                                    | 乳酸菌学会誌 多                    | 第7 <u>回ロングリードアセン</u> | <u>/ブリ</u>            |                 |                   | <mark>R054113、</mark> ( | 2)FA         | <mark>STQ、③k</mark>   | ozip2 |
|----------------------------------------------------------------------------------------------------|-----------------------------|----------------------|-----------------------|-----------------|-------------------|-------------------------|--------------|-----------------------|-------|
| \//2_1                                                                                                    |                             | CTU2                 | $\sim$                | Ľ               | 圧縮                | FASTQファ·                | イル           | をダウンロ                 | コード   |
|                                                                                                    |                             |                      |                       |                 | 。右ぐ               | フリックで「シ                 | <b>'</b> =   | トカットの                 | コピ    |
|                                                                                                    |                             |                      |                       |                 | <u>―」な</u>        | にどでURL情                 | 「報を          | を取得(第4                | 回     |
| ( ) ( ) kttps://trace                                                                                                    | e.ddbj. <b>nig.ac.jp</b> /D | RASearch/run?acc=DR  | R054113 🔎 – 🗎 C 🐧     | DRR054113 - C   | W9-2              | 2やW18-1)し               | .てw          | getしても                | よい    |
| 🖇 DRASearch                                                                                                    |                             |                      | ⊠Send Feedback        | Search          | し、共               | <mark>も有フォルダ</mark>     | 経由           | <mark>∃でBio-Li</mark> | nux上  |
| DRR054113                                                                                                    | FASTO S                     | RA                   |                       |                 | に置                | いてもよい。                  | とオ           | リジナル                  | のウ    |
|                                                                                                    |                             |                      |                       |                 | ェブ資               | 資料は書いて                  | てあ           | るが、<br>講習             | 会用    |
| Run Detail                                                                                                    |                             |                      |                       | Navigati        | に既                | に <sup>~</sup> /Desktop | p∕ba         | ickupにダ               | ウン    |
| Alias                                                                                                    | DRR054113                   |                      |                       | OSubmiss        |                   | 「済み。それ                  | を コ          | ピーして                  | 利用    |
| Instrument model                                                                                                    |                             |                      |                       | Study           | DRP0(             | 02401                   |              |                       |       |
| Date of run                                                                                                    |                             |                      |                       | Experime        | ent <u>DRX0</u> 2 | 22185 FASTQ 2           |              |                       |       |
| Run center                                                                                                    |                             |                      |                       | <               |                   | >                       |              |                       |       |
| Number of spots                                                                                                    | 163,482                     |                      |                       |                 |                   |                         |              |                       |       |
| Number of bases                                                                                                    | 360,244,590                 |                      |                       |                 |                   |                         |              |                       | -     |
| READS (joined)                                                                                                    | qua                         | 01/27/2016           | 02:32午後               | 2,392           | ,259              | DRR054113               | <u>. fas</u> | stq.bz2(3             |       |
| >DRR054113.1                                                                                                    |                             | 01/2//2016           | U2:32午後               | 2,9UT           | ,836<br>646       |                         | .tas         | stq.bzZ               |       |
| CCTATGCTGTCAGCATTTG                                                                                                    | ATTGCTAGTTGAT               | 01/27/2010           | UZ:33十版<br>02:22年後    | 3,808,<br>1 155 | ,040<br>155       | DRRU04110               | . ras        | stq.bzz               |       |
| GCTACTAGTCTTGAGTCTGCCTGACTGACTGATTGA<br>GTACGGCACGCATGTAGTAGTGCTGCATGACC                                                                                            |                             |                      |                       |                 |                   |                         | ity.bzz      |                       |       |
| GCAGGTCATGATACCAGGTCGATTCAGTATTCGATGTCTAGACTTAGCTGACATAGCAGATTGATCTTCTTGATTACAGG                                                                                    |                             |                      |                       |                 |                   |                         |              |                       |       |
| CGATATCGCACTGCGTCATACGATTCACAGTCA                                                                                                    |                             |                      |                       |                 |                   |                         |              |                       |       |
|                                                                                                    |                             |                      |                       |                 |                   |                         |              |                       |       |
| TCATATACTCGGCACAATGTGTGTGTGTGTGTGTAAAGGGATGTCATTGTGTAGTATTGTATTGTATGTCGAGCATCAGCG<br>TTCTACTGCTGAGATGATATATTCTGAGTATTATGGTTATGTATTTTCACGTGAACCTGGATTATGTCGTGGACGGAC |                             |                      |                       |                 |                   |                         |              |                       |       |
| TGTACGGATTTCTAACTGTTAGTATCGAGCATTGATCGTCGATGGATTGATAGTGCTTCCGTTGAGTCGTAATGATTGTT                                                                                    |                             |                      |                       |                 |                   |                         |              |                       |       |
|                                                                                                    |                             |                      |                       |                 |                   |                         |              |                       |       |
| TGATCTGCTGCTAGTGTCT                                                                                                    | GTATGTTCGTATG               | ATCACATGACGATACGT    | GATATTTATTATTGTCTACGC | CATCGATTGAG     |                   |                         |              |                       | 135   |

| ・<br>書籍<br>日本乳酸菌学会誌<br>第7回ロングリードアセンブリ<br>W3-1: FASTQダウンロード                                                                                                    | ①今はこのあたりの話をしている。<br>②「W3-1」という情報を頼りに探す<br>。③赤枠をそのまま実行すれば                                           |  |  |  |  |
|----------------------------------------------------------------------------------------------------|----------------------------------------------------------------------------------------------------|--|--|--|--|
| PacBioデータの概観1<br>W3-1:DRR0 + 13のFASTQファイルをダウンロード<br>wget実行時に-qをつけて途中経過を非表示。URL情報取得については、連載第4回W9-2<br>cd ~/Documents                                                                                                    | wgetは実行されないが、大量同時<br>アクセスでDDBJに迷惑をかけない<br>ように、 <sup>~</sup> /Desktop/backup上にあ<br>るファイルのコピーにしてください |  |  |  |  |
| <pre>pwd mkdir DRR054113 cd DRR054113 pwd #wget -cq ftp://ftp.ddbj.nig.ac.jp/ddbj_database/dra/fastq/DRA002/DRA002643/DRX022185/DRR054113.fastq.bz2 cp ~/Desktop/backup/DRR054113.fastq.bz2 . ls -l ls -l ls -lh</pre> |                                                                                                    |  |  |  |  |
| ・W3-2: <u>FastQC</u> (ver. 0.11.4)実行<br>FastQC ver. 0.11.4は、第4回W9-2でインストールし、fastqc2というコマンドでバスを通している。<br>cd ~/Documents/DRR054113                                                                                       |                                                                                                    |  |  |  |  |
| pwd<br>ls -l<br>fastqc2 -v<br>fastqc2 -q DRR054113.fastq.bz2outdir=/home/iu/Desktop/mac_share<br>ls -l ~/Desktop/mac_share                                                                                             |                                                                                                    |  |  |  |  |
| <ul> <li>W3-3:結果を眺める         <u>DRR054113 fastqc.html</u> </li> <li>W3-4:配列長分布         <u>DRR054113 fastqc.html</u> </li> </ul>                                                                                        |                                                                                                    |  |  |  |  |

| <ul> <li>・書籍 日本乳酸菌学会誌 第7回ロングリードアセンブリ</li> </ul>                      | つまり、 $1^{\sim}$ /Documents/DRR054113          |
|----------------------------------------------------------------------|-----------------------------------------------|
| W3-1:FASTQダウンロート                                                     | で、②wgetの部分はcpコマンドのほう<br>のコピペにしてください、ということ。    |
| 🧝 🗇 File Edit View Search Terminal Help 🏾 👣 🗔 🖻                      | ④ディレクトリ作成は絶対に行い、指                             |
| iu@bielinux[iu] cd ~/Documents [<br>iu@bielinux[Documents] pwd [     | 定された場所で作業を行うこと!                               |
| /home/iu/Documents<br>iu@bielinux[Documents] mkdir DRR054113 4       | 12:32午後]                                      |
| iu@bielinux[Documents] cd DRR054113                                  | 12:32午後] ~~~~~~~~~~~~~~~~~~~~~~~~~~~~~~~~~~~~ |
| <pre>iu@bielinux[DRR054113] pwd [ /home/iu/Documents/DRR054113</pre> | 12:32午後]                                      |
| <pre>2/iu@bielinux[DRR054113] wget -cq ftp://ftp.ddbj.nig.a</pre>    | ac.jp/ddbj_d                                  |
| atabase/dra/fastq/DRA002/DRA002643/DRX022185/DRR0541                 | 13.fastq.bz                                   |
| iu@bielinux[DRR054113] ls -l [<br>total 2340                         | 12:32午後]                                      |
|                                                                      | astq.bz2                                      |
| iu@bielinux[DRR054113] ls -lh [                                      | 12:33午後]                                      |
| total 2.3M                                                           |                                               |
| -rw-rw-r 1 1u 1u 2.3M 3月 22 12:32 DRR054113.fast                     | (q. bz2                                       |
|                                                                      | 12:35十夜」                                      |
|                                                                      |                                               |
|                                                                      |                                               |
|                                                                      |                                               |
|                                                                      |                                               |

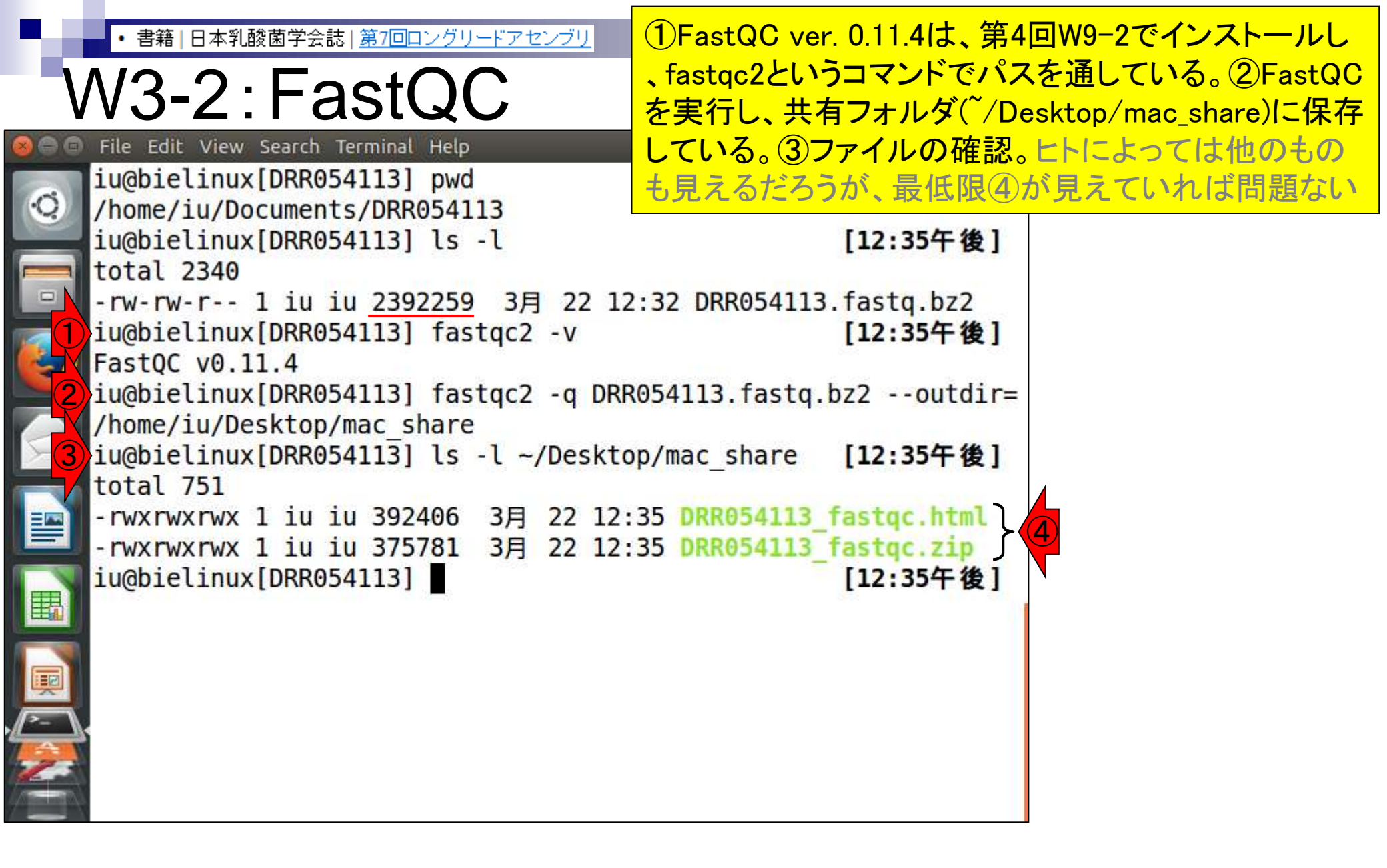

### W3-3:結果を眺める

#### ①共有フォルダに保存することで、使いなれた ホストOS(この場合Windows)上で②FastQC 実行結果ファイルを眺めることができる

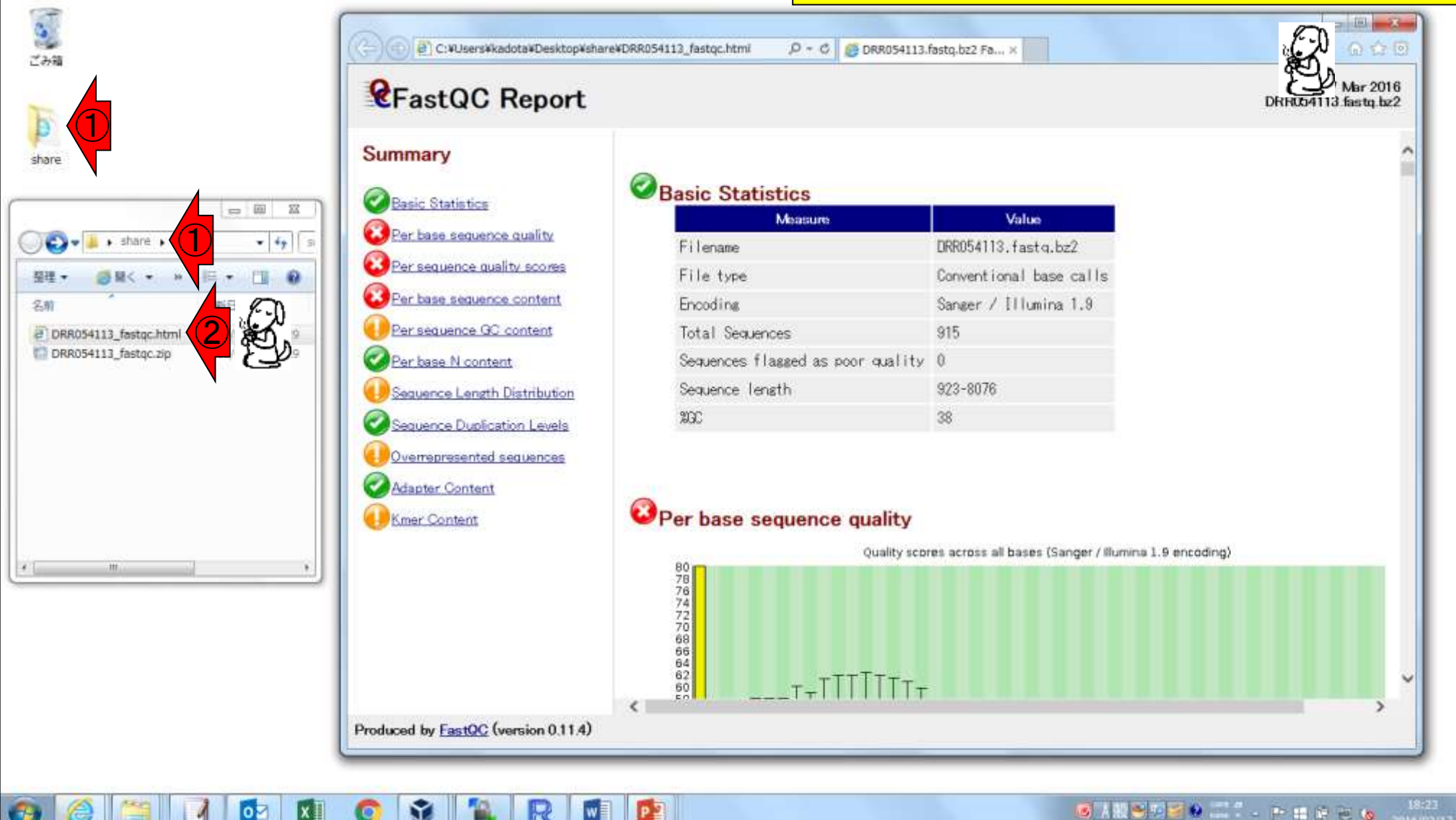

## W3-3:結果を眺める

FastQC実行結果の解説は第4回W8と W17、および第6回W4にもあり。①入カフ ァイル。②リード数は915、③配列長は 923-8076 bpの範囲であることがわかる

#### Summary

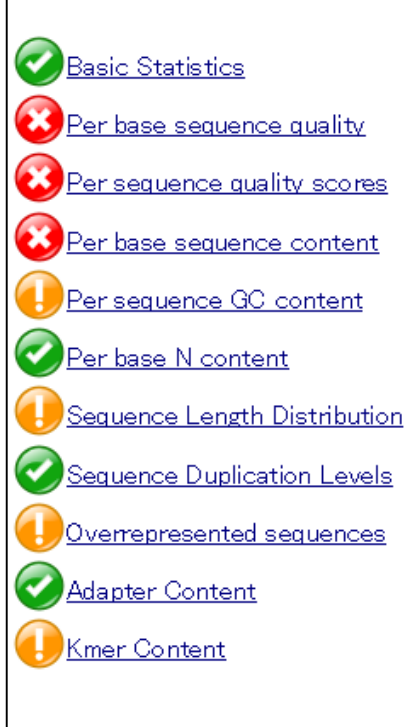

*R*FastQC Report

#### Basic Statistics

| Measure                           | Value                 |
|-----------------------------------|-----------------------|
| Filename                          | DRR054113.fastq.bz2   |
| File type                         | Conventional base cal |
| Encoding                          | Sanger / Illumina 1.9 |
| Total Sequences                   | 915 2                 |
| Sequences flagged as poor quality | 0 🔽 🔟                 |
| Sequence length                   | 923-8076              |
| %GC                               | 38                    |

#### Per base sequence quality

Quality scores across all bases (Sanger / Illumina 1.9 encoding)

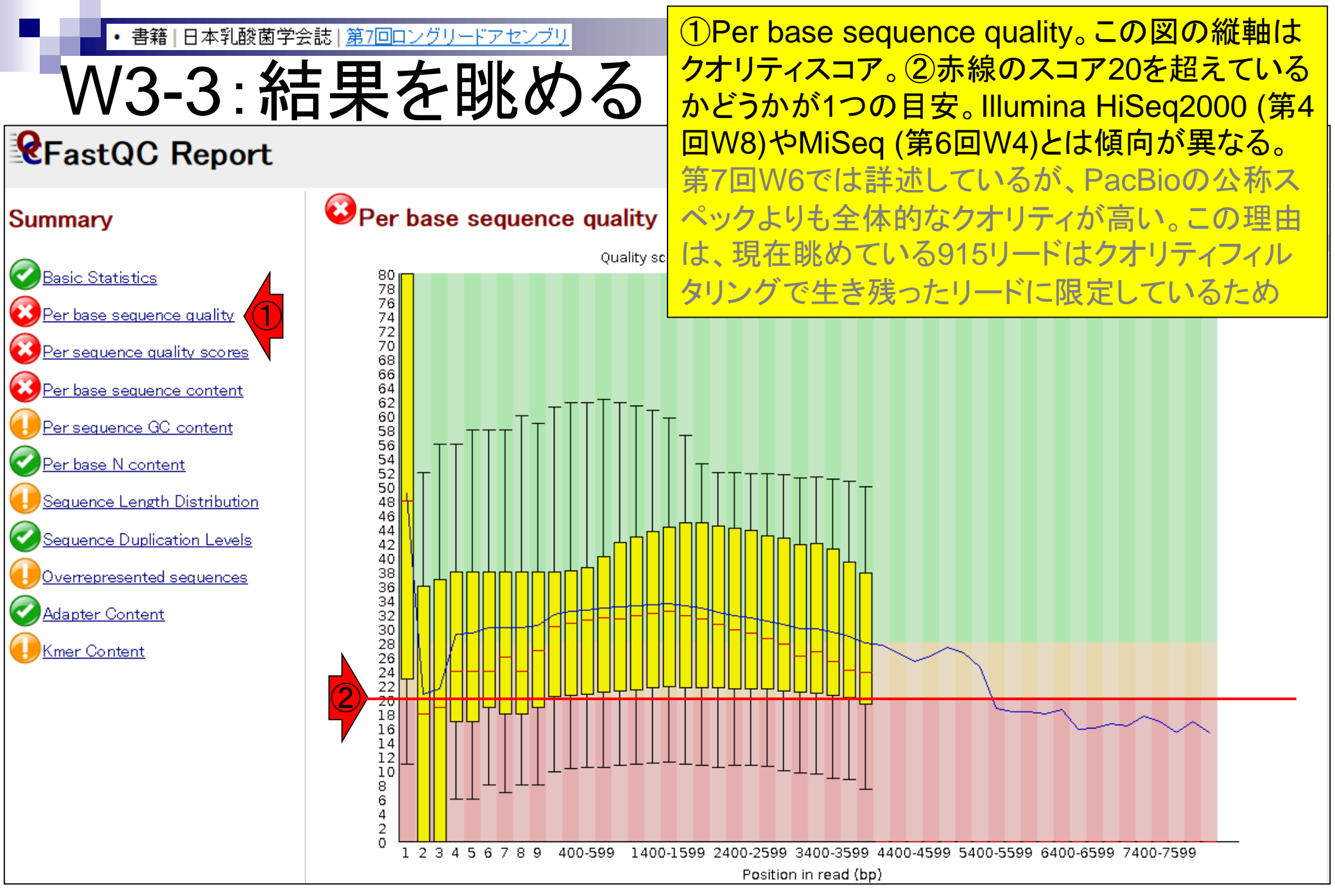

## W3-3:結果を眺める

#### *Report*

Summary

#### Per base sequence quality

🐼 Basic Statistics er base sequence quality Per sequence quality scores er base sequence content Per sequence GC content Per base N content Sequence Length Distribution Sequence Duplication Levels Overrepresented sequences Adapter Content Kmer Content

 ①横軸のリードポジションが4000 bpあたり で黄色の縦棒がなくなっている。この理由は、4000 bp以上のリードが少数だからだと思われる。それは②の配列長分布(Sequence Length Distribution)でも確認できる

Quality scores across all bases (Sanger / Illumina 1.9 encoding)

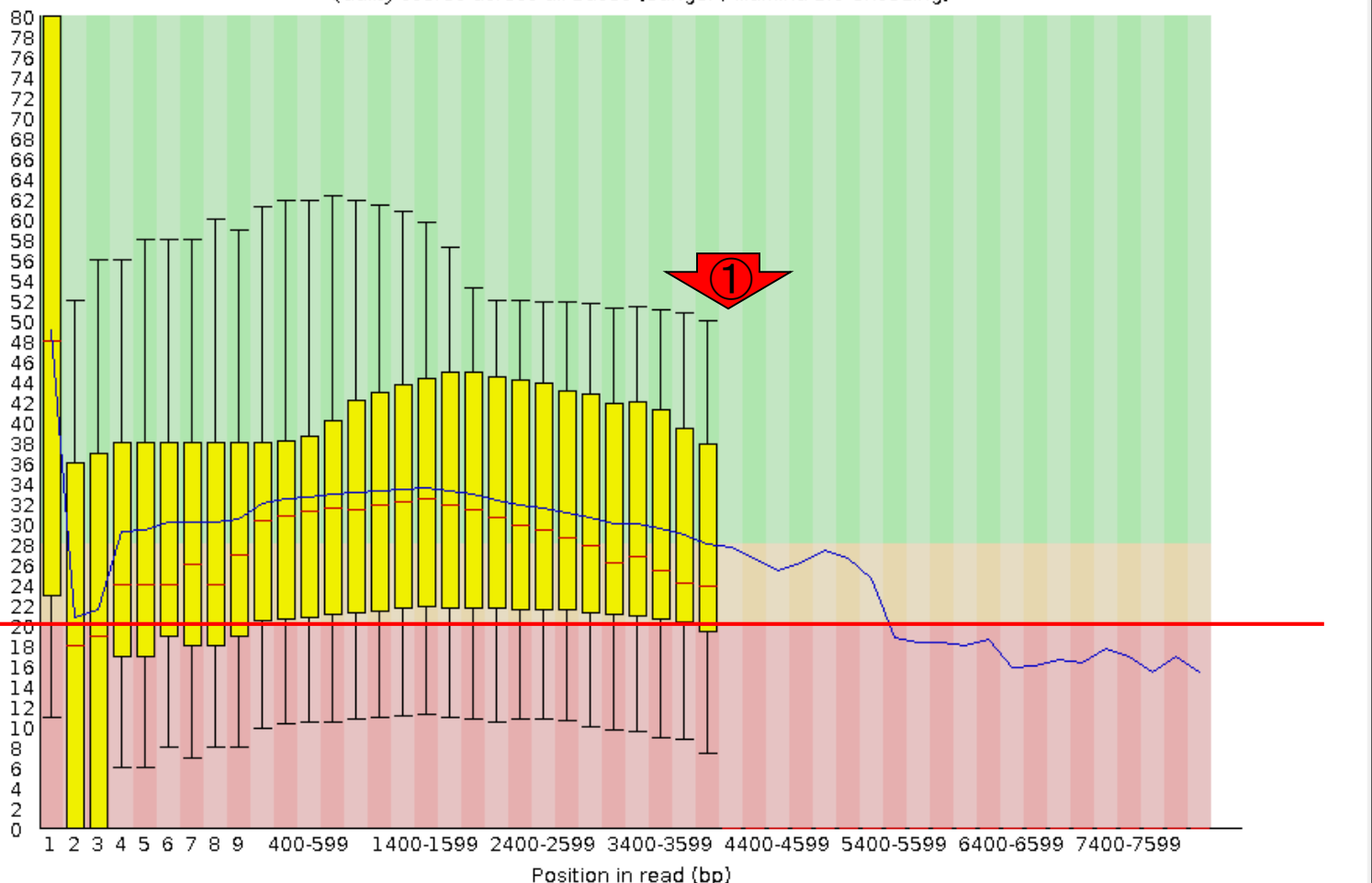

W3-4: 配列長分布

#### *R*FastQC Report

 ①配列長分布(Sequence Length Distribution)。
 ②このあたりで黄色の縦棒 がなくなっているので、おそらく20リードが 黄色の縦棒の有無の閾値なのだろう

#### Summary

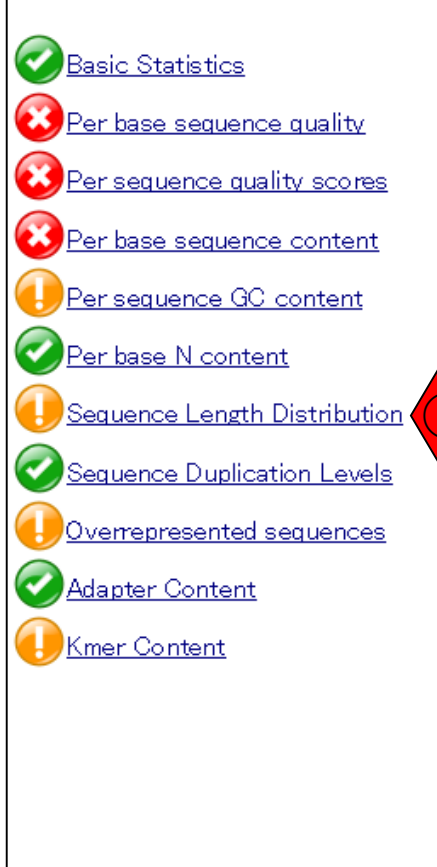

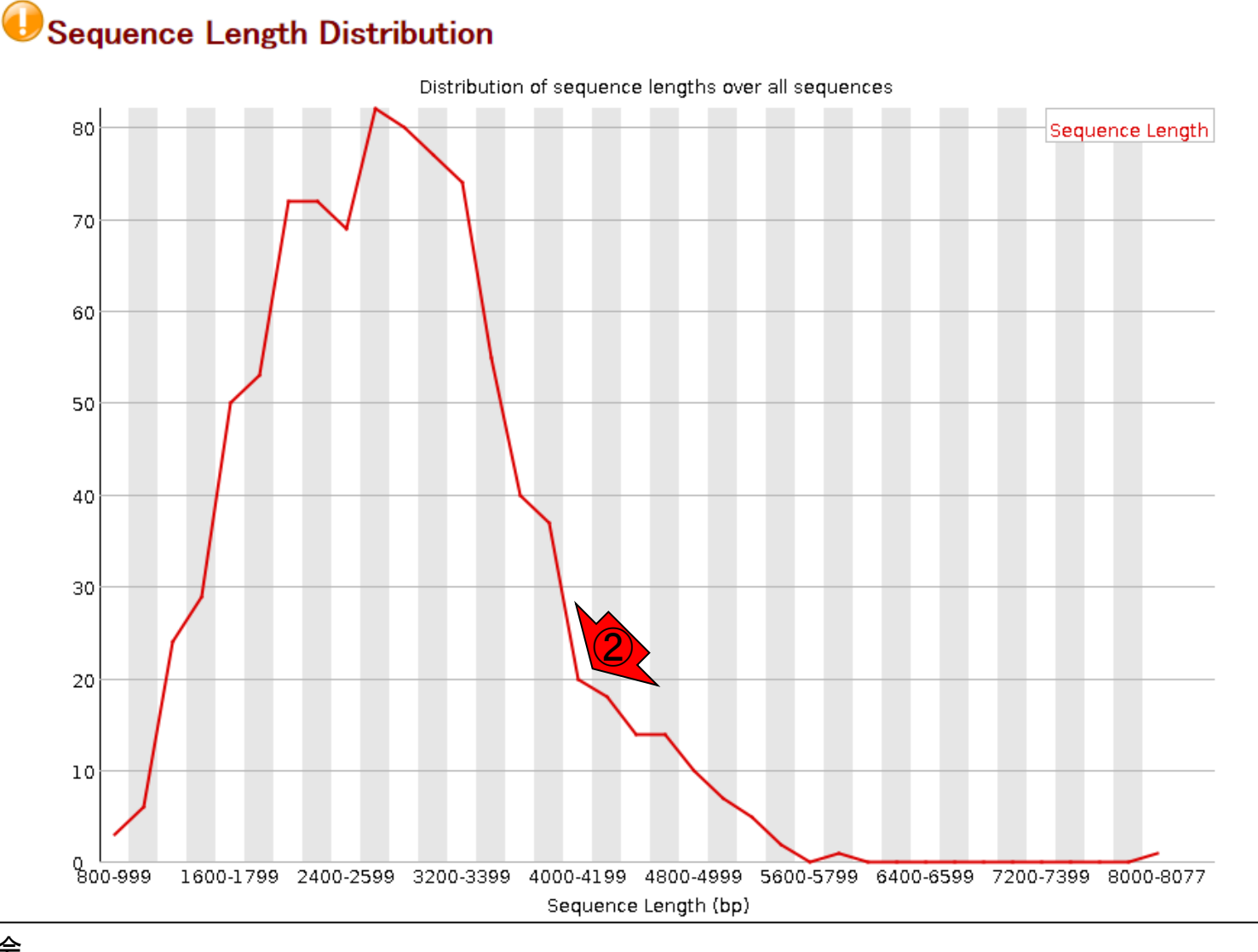

Aug 03 2016, NGSハンズオン講習会

### Contents

- W11: ゲノムサイズ推定(KmerGenieのインストールと利用)
  - □ インストール、single-endで実行(結果の解説)、paired-endで実行(結果の解説)
- W12: 配列長によるフィルタリング(Pythonプログラムの利用)
- DDBJ Pipeline(W13からW17まではほぼ省略)
  - □ W18:k=131でのVelvet実行結果の解析
  - □ W19: Platanusの実行、W20: 結果の解析、W21: ACGTカウント(塩基ごとの出現頻度解析)
- ロングリード(PacBio)データと公共DB
  - □ W2: PacBio生データはbax.h5形式、公共DBはsra形式とFASTQ形式
  - □ W3:公共DB (DRA)のFASTQファイルを入力としてFastQC
  - W4:NCBI SRA (SRA)が提供するSRA Toolkitのインストール
  - □ W5:利用(.sra → .fastqへの変換)、W6:FastQC
- DDBJ PipelineでHGAPを実行
  - □ W7:DDBJ Pipelineに解析したい生データファイル(.bax.h5)をアップロード
  - □ W8:DDBJ PipelineでHGAPを実行
  - □ W9:HGAPアセンブリ結果を眺める

144
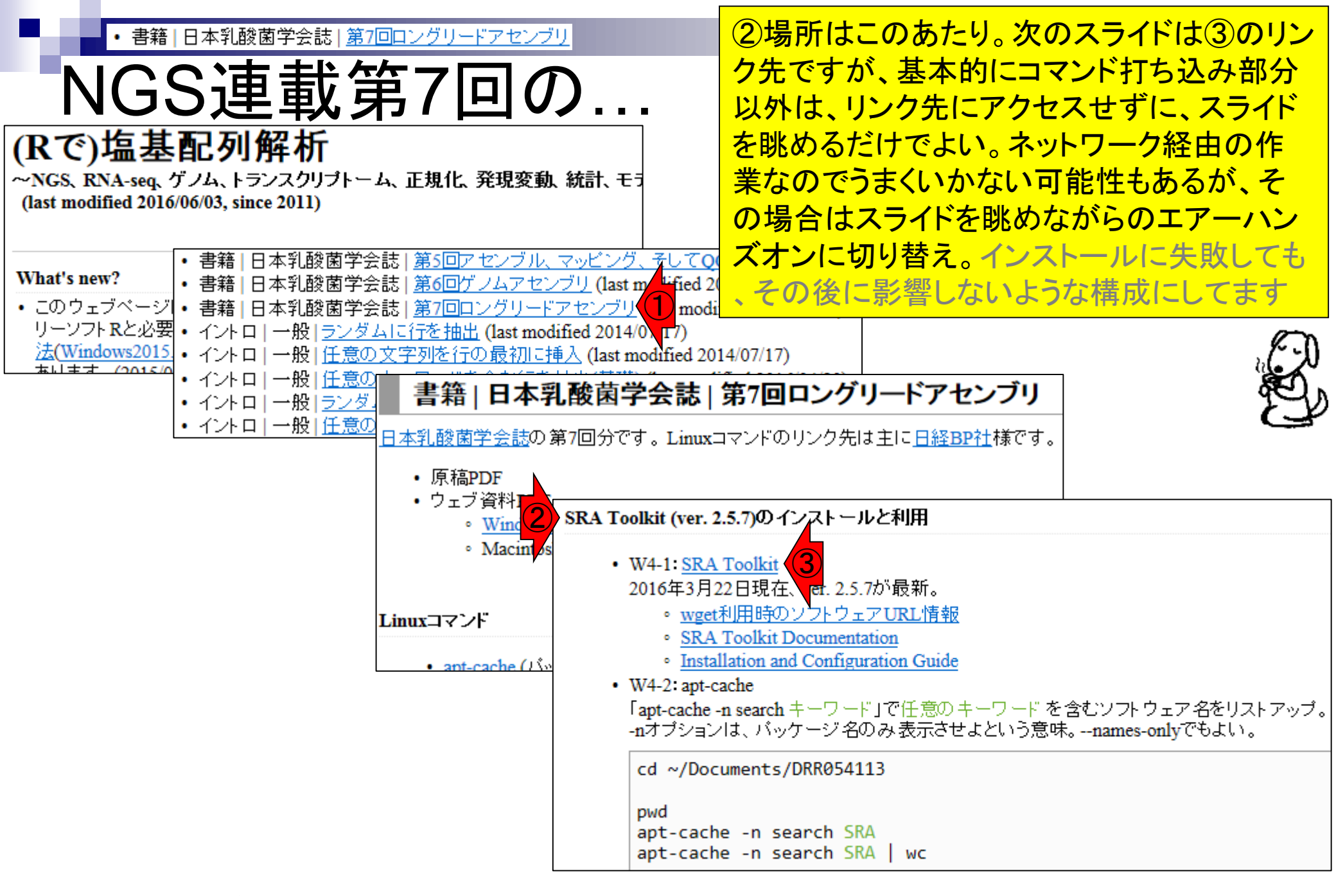

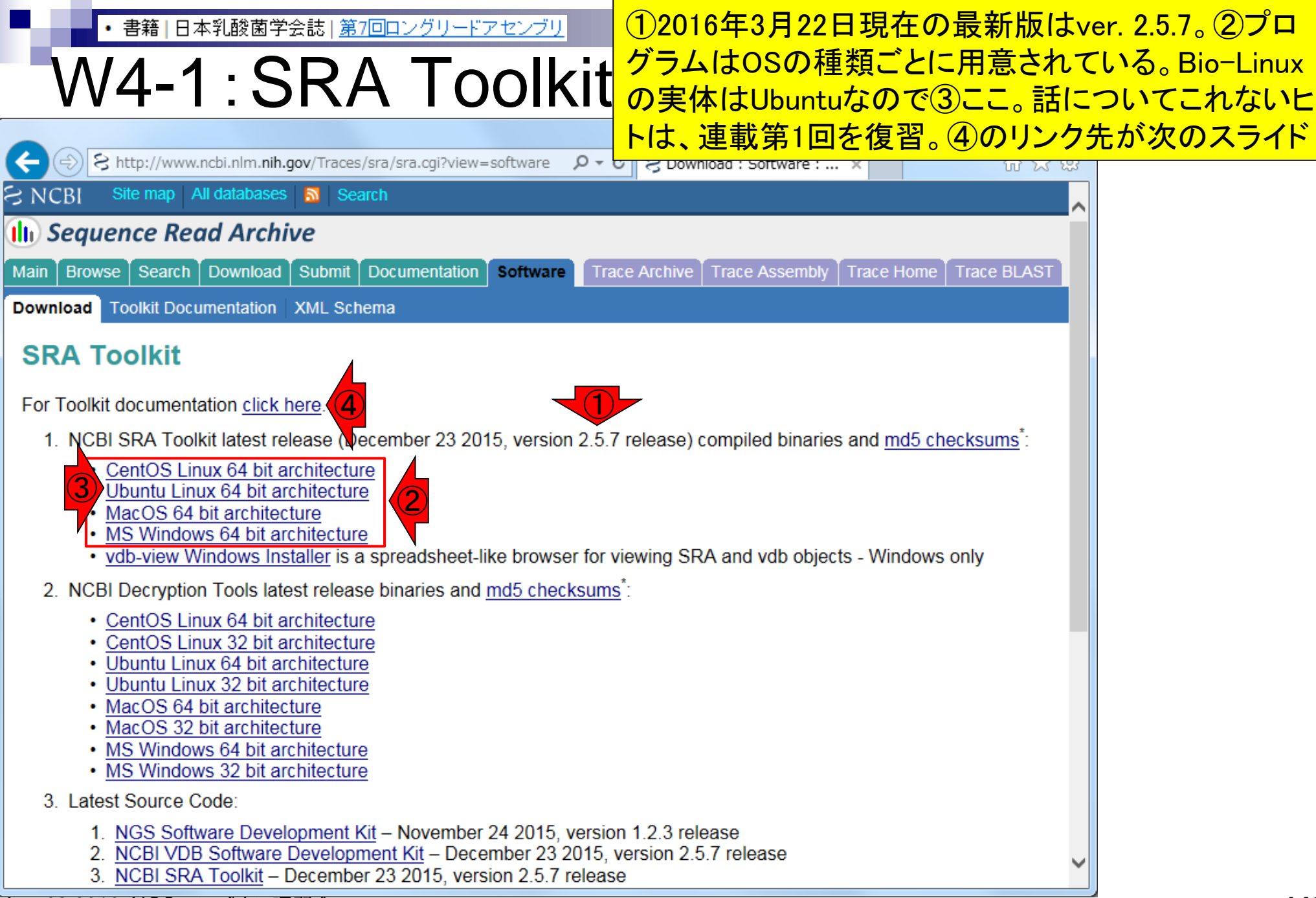

| <ul> <li>・書籍 日本乳酸菌学会誌 <u>第7回ロングリードアセンブリ</u></li> </ul>                           | ①目的のfastq-dumpプログラムは、②よく使われ                 |
|----------------------------------------------------------------------------------|---------------------------------------------|
| $\sqrt{1}/1 \cdot SRA$ Toolkit                                                   | るツール群(Frequently Used Tools)の最初に位置          |
| VV4-1. SINA TUUIKIL                                                              | する。fastq-dumpを利用したいがために、SRA                 |
|                                                                                  | Toolkitをインストールするヒトがほとんどであろう。                |
| S http://www.ncbi.nlm. <b>nih.gov</b> /Traces/sra/sra.cgi?view=toolkit_doc P - C | 基本的には③を参考にインストールする。クリック                     |
| Site map All databases S Search                                                  |                                             |
| 🕕 Sequence Read Archive                                                          |                                             |
| Main Browse Search Download Submit Documentation Software Trace Ar               | chive Trace Assembly Trace Home Trace BLAST |
| Download Toolkit Documentation XML Schema                                        |                                             |
| SRA Toolkit Documentation                                                        |                                             |
| SRA Toolkit Installation and Configuration Guide                                 |                                             |
| Protected Data Usage Guide                                                       |                                             |
| Frequently Used Tools:                                                           |                                             |
| fastq-dump: Convert SRA data into fastq format                                   |                                             |
| prefetch: Allows command-line downloading of SRA dbGaP, and ADSP data            |                                             |
| sam-dump: Convert SRA data to sam format                                         |                                             |
| sra-pileup: Generate pileup statistics on aligned SRA data                       |                                             |
| vdb-config: Display and modify VDB configuration information                     |                                             |
| vdb-decrypt: Decrypt non-SRA dbGaP data ("phenotype data")                       |                                             |
| Additional Tools:                                                                |                                             |
| abi-dump: Convert SRA data into ABI format (csfasta / qual)                      |                                             |
| illumina-dump: Convert SRA data into Illumina native formats (qseq, etc.)        |                                             |
| sff-dump: Convert SRA data to sff format                                         |                                             |
| sra-stat: Generate statistics about SRA data (quality distribution, etc.)        |                                             |
| vdb-dump: Output the native VDB format of SRA data.                              |                                             |
| vdb-encrypt: Encrypt non-SRA dbGaP data ("phenotype data")                       | ~                                           |
| Vdb validate: Validate the integrity of downloaded SDA data                      | 14                                          |

#### • 書籍 | 日本乳酸菌学会誌 | <u>第7回ロングリードアセンブリ</u>

# W4-1: SRA Toolkit

## SRA Toolkit Installation and Configuration Guide

①wgetでtar.gzをダウンロードし、②解凍するやり方が示されているが…折角なので第4回W4-5, W13-5, W14, W15で紹介した「sudo apt-get install ソフトウェア名」でSRA Toolkitのインストールを行うやり方を伝授

Table of Contents

- 1. Downloading and installing the SRA Toolkit
- 2. Testing the Toolkit configuration
- Configuring the Toolkit
- 4. Links and help documents

#### Contact: sra-tools@ncbi.nlm.nih.gov

The following guide will outline the download, installation, and configuration of the SRA Toolkit. Detailed information regarding the usage of individual tools in the SRA Toolkit can be found on the tool-specific documentation pages.

The NCBI SRA Toolkit enables reading ("dumping") of sequencing files from the SRA database and writing ("loading") files into the .sra format (Note that this is not required for submission). The Toolkit source code is provided in the form of the <u>SRA SDK</u>, and may be compiled with GCC. However, pre-built software executables are available for Linux, Windows, and Mac OS X, and we highly recommend using these pre-built executables whenever possible.

## Downloading and installing the SRA Toolkit

Download the Toolkit from the SRA website

- 1. If you are using a web browser, the following page contains download links to the most current version of the toolkit for each of the supported platforms: SRA Toolkit download page: //www.ncbi.nlm.nih.gov/Traces/sra/?view=software
- 2. If you are instead working from a command line interface, you may use FTP or wget to obtain the software from the following directory: "//ftp-trace.ncbi.nlm.nih.gov/sra/sdk/current". Example:

wget "//ftp-trace.ncbi.nlm.nih.gov/sra/sdk/current/sratoolkit.current-centos\_linux64.tar.gz"

Unpack the Toolkit:

1. For Linux, use tar:

tar -xzf sratoolkit.current-centos\_linux64.tar.gz

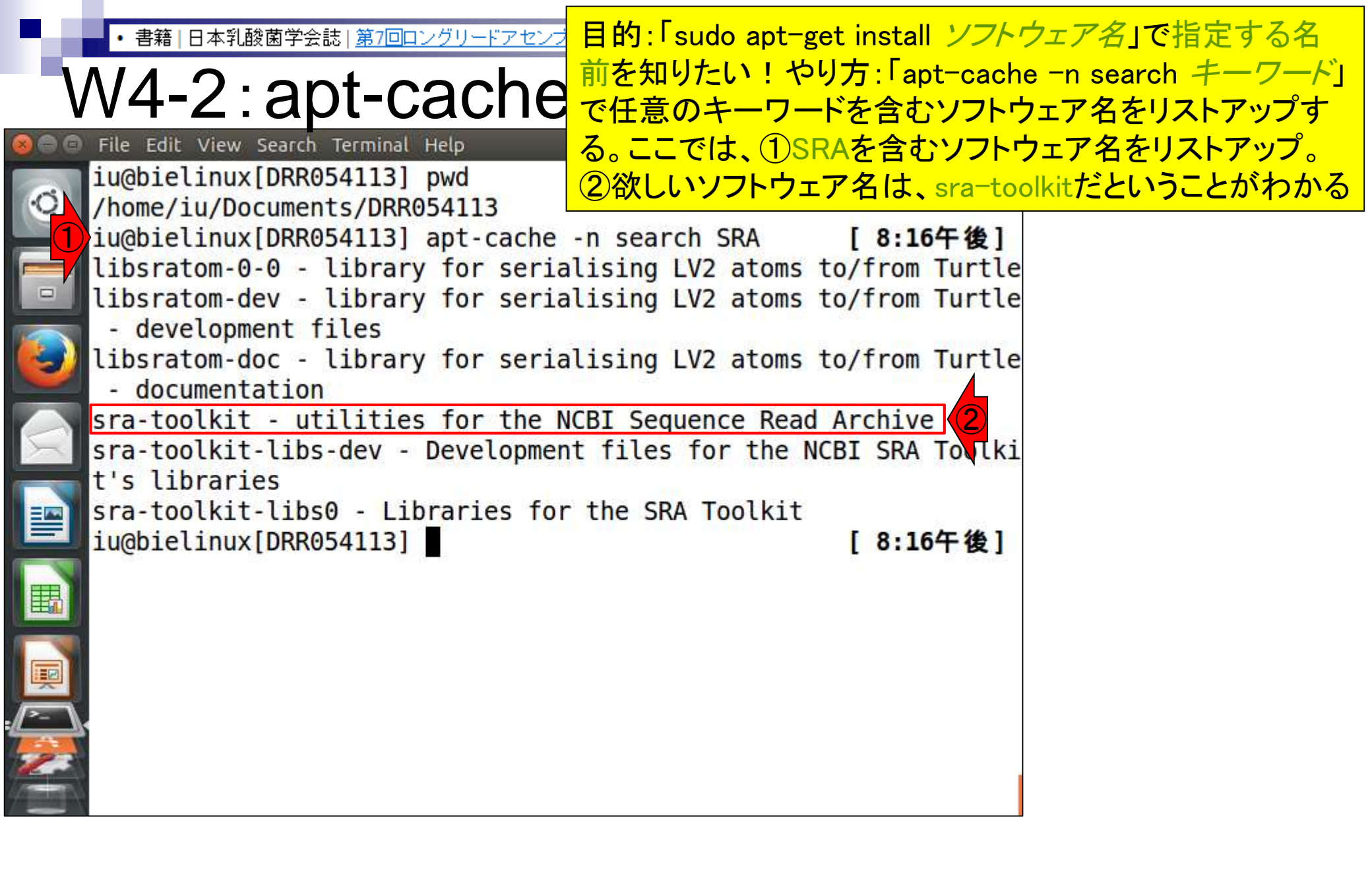

• 書籍 | 日本乳酸菌学会誌 | 第7回ロングリードアセンブ!

# W4-2: apt-cache

iu@bielinux[DRR054113] pwd

おまけ。①「apt-cache -n search SRA」実行結果として、小文字のsraを含むソフトウェア名もリストアップされたことから、キーワート部分は、大文字でも小文字でもどちらでもいいのだろうと学習する。また、②「 | wc」を追加することで、ソフトウェア名が6個だったと認識

/home/iu/Documents/DRR054113 iu@bielinux[DRR054113] apt-cache -n search SRA [8:16午後] libsratom-0-0 - library for serialising LV2 atoms to/from Turtle libsratom-dev - library for serialising LV2 atoms to/from Turtle - development files libsratom-doc - library for serialising LV2 atoms to/from Turtle documentation sra-toolkit - utilities for the NCBI Sequence Read Archive sra-toolkit-libs-dev - Development files for the NCBI SRA Toolki t's libraries sra-toolkit-libs0 - Libraries for the SRA Toolkit iu@bielinux[DRR054113] apt-cache -n search SRA | wc [ 8:16午後] 58 418 iu@bielinux[DRR054113] [8:29午後]

• 書籍 | 日本乳酸菌学会誌 | 第7回ロングリードアセンブリ

## W4-3:apt-get

①「sudo apt-get install sra-toolkit」。rootのパスワード を聞かれたら打ち込む(推奨手順通りだとpass1409)

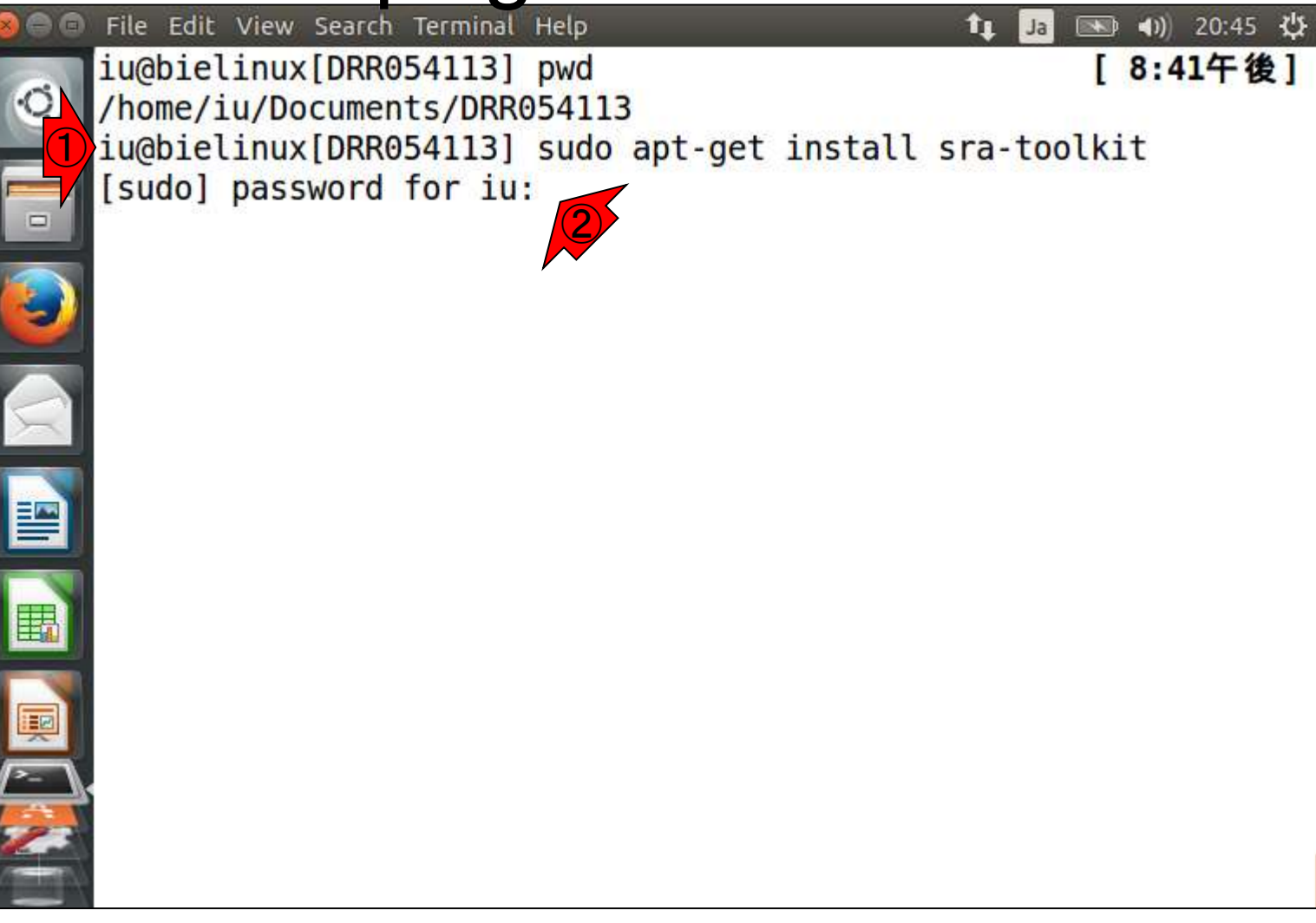

書籍 | 日本乳酸菌学会誌 | <u>第7回ロングリードアセン</u>

W4-3:apt-get

①Do you want to continue?と聞かれるので、y。イチイチ聞 かれたくない場合は、「sudo apt-get -y install sra-toolkit」 と-yオプションをつけておけばよい(第4回W15-1)

iu@bielinux[~/Documents/DRR054113] 🔊 🗤) 20:48 🔱 Ja Reading state information... Done ŀĊ The following packages were automatically installed and are no l onger required: linux-headers-3.13.0-55 linux-headers-3.13.0-55-generic linux-headers-3.13.0-68 linux-headers-3.13.0-68-generic linux-headers-3.13.0-71 linux-headers-3.13.0-71-generic linux-image-3.13.0-55-generic linux-image-3.13.0-68-generic linux-image-3.13.0-71-generic linux-image-extra-3.13.0-55-gene ric linux-image-extra-3.13.0-68-generic linux-image-extra-3.13.0-7 1-generic Use 'apt-get autoremove' to remove them. The following extra packages will be installed: sra-toolkit-libs0 The following NEW packages will be installed: sra-toolkit sra-toolkit-libs0 0 upgraded, 2 newly installed, 0 to remove and 138 not upgrade Need to get 2,311 kB of archives. After this operation, 6,065 kB of additional disk space will be used. Do you want to continue? [Y/n] y

| Ì  | ・ <sup>書籍 日本乳酸菌学会誌 第7回ロングリードアセンブリ<br/>N4-3:apt-get</sup>                                                                                                    | ①インストール完了後の状態<br>気づいたこととして、赤下線<br>を眺めればわかるが、バー                                     | 態。2016年06月19日に<br>部分とこの後のスライド<br>ジョンがかなり古い。                |
|----|----------------------------------------------------------------------------------------------------|------------------------------------------------------------------------------------|------------------------------------------------------------|
| 00 | File Edit View Search Terminal Help                                                                                                    | 2016年7月公開済みの原稿                                                                     | PDFではapt-getの手順                                            |
| Q. | used.<br>Do you want to continue? [Y/n] y<br>Get:1 http://jp.archive.ubuntu.com/ubun<br>oolkit-libs0 amd64 <u>2.1.7</u> a-1ubuntu2 [924<br>Get:2 http://jp.archive.ubuntu.com/ubun                  | を推奨しているが、"最新版<br>合は、「wget URL」などプロ<br>分で把握なり取り扱える手具<br>Toolkitはただのapt-getの網        | "をインストールしたい場<br>グラムのバージョンを自<br>没でやりましょう。SRA<br>練習台程度の位置づけで |
|    | Fetched 2,311 kB in Os (5,838 kB/s)<br>Selecting previously unselected package<br>(Reading database 439956 files and<br>talled.)                                                                    | しかなかったが、これもやっ<br>知り、「こういうこともあるか」<br>験を積むことができた。いろ                                  | たおかげで上記事実を<br>ら気をつけねば」という経<br>いろやるのは大事<br>″                |
|    | Preparing to unpack/sra-toolkit-lik<br>deb<br>Unpacking sra-toolkit-libs0 (2.1.7a-luk<br>Selecting previously unselected package<br>Preparing to unpack/sra-toolkit_2.1                             | os0_2.1.7a-1ubuntu2_amd64.<br>ountu2)<br>e sra-toolkit.<br>1.7a-1ubuntu2_amd64.deb |                                                            |
|    | Unpacking sra-toolkit (2.1.7a-lubuntu2)<br>Setting up sra-toolkit-libs0 (2.1.7a-lu<br>Setting up sra-toolkit (2.1.7a-lubuntu2)<br>Processing triggers for libc-bin (2.19-<br>iu@bielinux[DRR054113] | )<br>ubuntu2)<br>2)<br>-Oubuntu6.7)<br>[ <b>8:48午後]</b>                            |                                                            |

l

書籍|日本乳酸菌学会誌|<u>第7回ロングリードアセンブリ</u>

## N4-4 : 確認

| File | Edit | view | Search | Terminat | netp       |
|------|------|------|--------|----------|------------|
| iu@  | biel | inux | [DRR0  | 54113]   | pwd        |
| /ho  | me/i | u/Do | cumen  | ts/DRR   | 054113     |
| iu@  | biel | inux | [DRR0  | 54113]   | fastq-dump |

Usage:

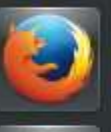

fastq-dump [options] [ -A ] <accession>
fastq-dump [options] <path [path...]>

Use option --help for more information

fastq-dump : 2.1.7

iu@bielinux[DRR054113] where fastq-dump
/usr/bin/fastq-dump
iu@bielinux[DRR054113]

①インストール作業は「<sup>~</sup>/Documents/DRR054113」
 で行ったが、「sudo apt-get install ソフトウェア名」
 でやる場合は、基本的にどの作業ディレクトリ上でもよい。
 ②インストール後は、fastq-dumpを使用可能。
 ③パスも既に通されている

| [12 | : 31 | 午餐 | 发] |  |
|-----|------|----|----|--|
|     |      |    |    |  |
|     |      |    |    |  |
|     |      |    |    |  |

[12:31午後]

[12:31午後]

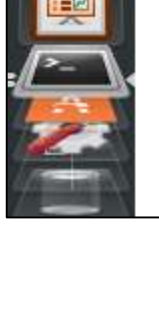

| <ul> <li>書籍 日</li> </ul>                                                                                                    | 本乳酸菌学会誌  <u>第7回ロングリードアセンブリ</u>                                                                                                    | I sudo apt-get i                                         | nstall sra-toolkit」で無事                                                             |  |  |  |  |
|----------------------------------------------------------------------------------------------------|----------------------------------------------------------------------------------------------------|----------------------------------------------------------|------------------------------------------------------------------------------------|--|--|--|--|
| W4- <u></u>                                                                                                    | 5・パスが诵っている                                                                                                    | インストール完てたようにパフを                                          | 了したあとは、W4-4で示し<br>画 終わった比能 それゆ                                                     |  |  |  |  |
| SRA Toolkit Inst                                                                                                    | tallation and Configuration Guide                                                                                                    | え①SRA Toolki                                             | 曲し終わりたれ感。てれいか<br>it Installation and                                               |  |  |  |  |
| Table of Contents                                                                                                    |                                                                                                    | Configuration G                                          | uide中の、②パスに関す                                                                      |  |  |  |  |
| <ol> <li>Downloading and ins</li> <li>Testing the Toolkit co</li> <li>Configuring the Toolk</li> <li>Links and help docum</li> </ol> | talling the SRA Toolkit<br>onfiguration<br>kit<br>nents                                                                                                    | る注意書きは、                                                  | 気にしなくてもよい                                                                          |  |  |  |  |
| Contact: sra-tools@ncbi.r                                                                                                    | <u>Im.nih.gov</u>                                                                                                    |                                                          |                                                                                    |  |  |  |  |
| The following guide will ou<br>usage of individual tools in                                                                          | Unpack the Toolkit:                                                                                                    | · · · · · · · · · · · · · · · · · · ·                    | I                                                                                  |  |  |  |  |
| The NCBI SRA Toolkit en<br>the .sra format (Note that<br>may be compiled with GC                                                     | 1. For Linux, use tar:<br>tar -xzf sratoolkit.current-centos_linux64                                                                                                    | l.tar.gz                                                 |                                                                                    |  |  |  |  |
| Downloading and in                                                                                                    | <ol> <li>For Mac OS X, double-click on the .tar.gz file and the Archive Utility will unpack it. Alternatively, command-line tar will also work (see Linux example, above).</li> <li>For Windows, either use an archiving and compression utility (e.g., Winzip, 7-Zip, etc.), or simply double-click on the .zip file and drag the 'sratoolkit' folder to the preferred install location.</li> </ol> |                                                          |                                                                                    |  |  |  |  |
| <ol> <li>If you are using a we<br/>the supported platfo</li> </ol>                                                                   |                                                                                                    |                                                          |                                                                                    |  |  |  |  |
| <ol> <li>If you are instead we directory: "//ftp-trace wget "//ftp-trace</li> </ol>                                                  | Note: For most users, the Toolkit functions (fastq-dump, sam-d<br>variable. This may require providing directory information abou<br>'fastq-dump' would be called in different circumstances:                                                                                                    | lump, etc.) will not be lo<br>it the location of the Too | ocated in their <u>PATH environmental</u><br>olkit. See the below examples for how |  |  |  |  |
| 1. For Linux, use tar:<br>tar -xzf sratoo                                                                                            | • ~/[user_name]/sra-toolkit/fastq-dump<br>YES: The Toolkit "bin" directory has been placed in the use                                                                                                    | er-specified directory "s                                | sra-toolkit"                                                                       |  |  |  |  |
| 2                                                                                                    | <ul> <li>./fastq-dump<br/>YES: The Toolkit components are the in the current working</li> </ul>                                                                                                    | ng directory                                             |                                                                                    |  |  |  |  |
|                                                                                                    | <ul> <li>fastq-dump<br/>NO: If the toolkit location is not specified in your \$PATH va<br/>even if it is in the current directory. NOTE: Windows users<br/>navigated to the Toolkit "bin" directory.</li> </ul>                                                                                                    | ariable, then the OS car<br>should be able to ente       | nnot locate the fastq-dump program,<br>r only "fastq-dump.exe" if you have         |  |  |  |  |

## Contents

- W11:ゲノムサイズ推定(KmerGenieのインストールと利用)
  - □ インストール、single-endで実行(結果の解説)、paired-endで実行(結果の解説)
- W12: 配列長によるフィルタリング(Pythonプログラムの利用)
- DDBJ Pipeline(W13からW17まではほぼ省略)
  - □ W18:k=131でのVelvet実行結果の解析
  - □ W19:Platanusの実行、W20:結果の解析、W21:ACGTカウント(塩基ごとの出現頻度解析)
- ロングリード(PacBio)データと公共DB
  - □ W2: PacBio生データはbax.h5形式、公共DBはsra形式とFASTQ形式
  - □ W3:公共DB (DRA)のFASTQファイルを入力としてFastQC
  - W4:NCBI SRA (SRA)が提供するSRA Toolkitのインストール
  - □ W5:利用(.sra → .fastqへの変換)、W6:FastQC
- DDBJ PipelineでHGAPを実行
  - □ W7:DDBJ Pipelineに解析したい生データファイル(.bax.h5)をアップロード
  - □ W8:DDBJ PipelineでHGAPを実行
  - □ W9:HGAPアセンブリ結果を眺める

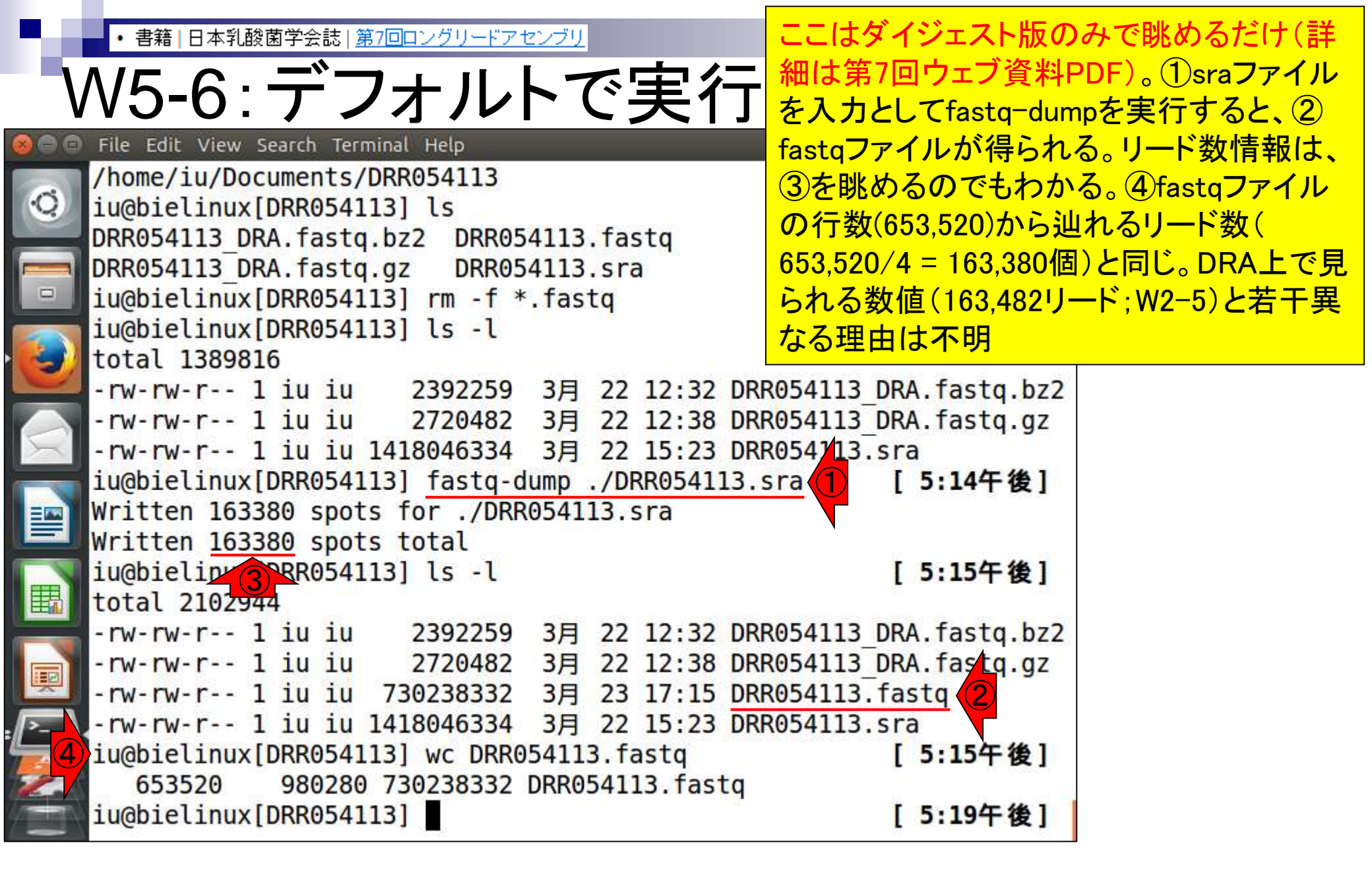

• 書籍 | 日本乳酸菌学会誌 | <u>第7回ロングリードアセンブリ</u>

## W6-3:結果を眺める

FastQC実行結果。①入力は、さきほどのgzip圧 縮ファイル。②リード数は163,380、③配列長は 116-28874 bpの範囲であることがわかる

> Thu 24 Mar 2016 DRR054113.fastq.gz

## Summary

# Basic Statistics Per base sequence quality Per sequence quality scores Per base sequence content Per sequence GC content Per base N content Sequence Length Distribution Sequence Duplication Levels Overrepresented sequences Adapter Content

*Report* **Report** 

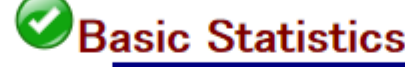

| Value                   |
|-------------------------|
| DRR054113.fastq.gz (1   |
| Conventional base calls |
| Sanger //Illumina 1.9   |
| 163380 (2)              |
| 0                       |
| 116-28874               |
| 44                      |
|                         |
|                         |

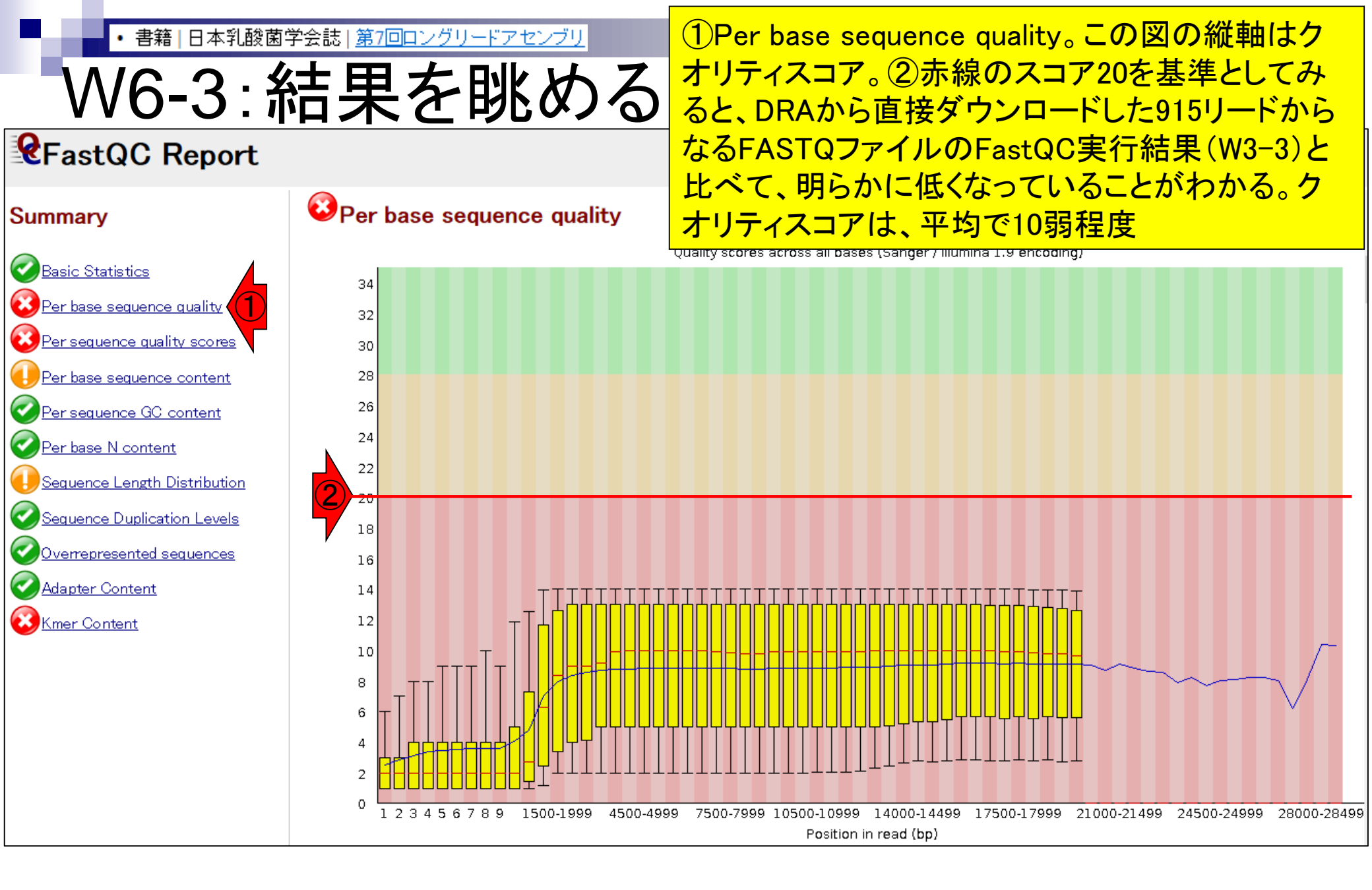

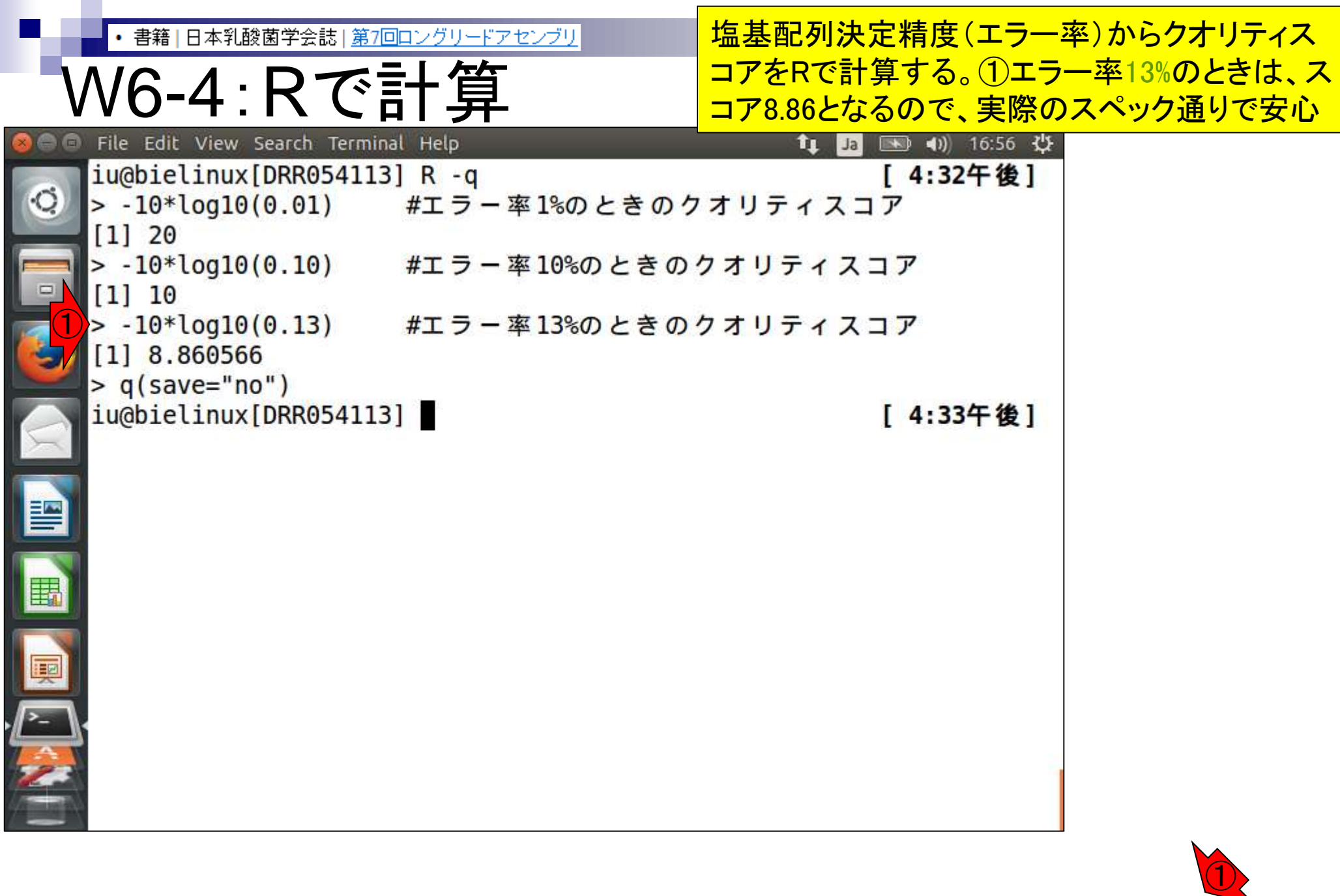

Aug 03 2016, NG Rhoads and Au, Genomics Proteomics Bioinformatics, 13: 278-289, 2015

## 書籍|日本乳酸菌学会誌|<u>第7回ロングリードアセンブリ</u>

## W6は

## ①のあたりです。②FastQC実行結果のhtml ファイルはここにあるので、じっくり眺めたい ヒトはどうぞ。~/Desktop/backupにもあります

#### PacBioデータの概観2

• W6-1: FastQ(人在. 0.11.4)実行

FastQC ver. 0.11.4は、第4回W9-2でインストールし、fastqc2というコマンドでバスを通している。

cd ~/Documents/DRR054113

pwd ls -l fastqc2 -v fastqc2 -q DRR054113.fastq.gz ls -l

• W6-2:改名して移動

共有フォルダ(~/Desktop/mac\_share)内にW3-2で作成した同じファイル名のものが存在する。このため、mvコマンドで共有フォルダ(~/Desktop/mac\_share)に移動させる際に、(163380リードからなるファイルの結果という意味で)\_163380をファイル名に追加している。.zipファイルは実質的に不要ではあるが、一応同時に移動させている。

#### pwd

- ls -1 \*fastqc\*
  ls \_1 \*/Desktop/mas
- ls -1 ~/Desktop/mac\_share
- mv DRR054113\_fastqc.html ~/Desktop/mac\_share/DRR054113\_163380\_fastqc.html
  mv DRR054113\_fastqc.zip ~/Desktop/mac\_share/DRR054113\_163380\_fastqc.zip
  ls -1 ~/Desktop/mac share
- W6-3:結果を眺める

W6-4:Rで計算

DRR054113 163380 fastqc.html

塩基配列決定精度が87%(エラー率13%)のときのクオリティスコアは8.86。

| R-q             |                               |
|-----------------|-------------------------------|
| -10*log10(0.01) | #エラー率1%のときのクオリティスコア           |
| -10*log10(0.10) | #エラー率10%のときのクオリティスコア          |
| -10*log10(0.13) | #エラー率 <b>13%</b> のときのクオリティスコア |

## Contents

- W11:ゲノムサイズ推定(KmerGenieのインストールと利用)
  - □ インストール、single-endで実行(結果の解説)、paired-endで実行(結果の解説)
- W12: 配列長によるフィルタリング(Pythonプログラムの利用)
- DDBJ Pipeline(W13からW17まではほぼ省略)
  - □ W18:k=131でのVelvet実行結果の解析
  - □ W19:Platanusの実行、W20:結果の解析、W21:ACGTカウント(塩基ごとの出現頻度解析)
- ロングリード(PacBio)データと公共DB
  - □ W2: PacBio生データはbax.h5形式、公共DBはsra形式とFASTQ形式
  - □ W3:公共DB (DRA)のFASTQファイルを入力としてFastQC
  - W4:NCBI SRA (SRA)が提供するSRA Toolkitのインストール
  - □ W5:利用(.sra → .fastqへの変換)、W6:FastQC
- DDBJ PipelineでHGAPを実行
  - □ W7:DDBJ Pipelineに解析したい生データファイル(.bax.h5)をアップロード
  - □ W8:DDBJ PipelineでHGAPを実行
  - □ W9:HGAPアセンブリ結果を眺める

書籍|日本乳酸菌学会誌|<u>第7回ロングリードアセンブリ</u>

## W2-7:bax.h5ファイル

PacBioのファイル形式とデータ解析の概要

おさらい。DDBJ Pipeline上では、PacBio 用の*de novo*アセンブリ用プログラム HGAPを利用可能。しかし、①HGAPは bax.h5ファイルのみしか受け付けない

- W1-1: PacificBiosciencesの YouTubeサイト
  - Introduction to SMRT Sequencing
  - Single Molecule Real Time Sequencing
- W2-1: PacBioデータ(原著論文中のDRR IDだが削除されている)
  - DRR024500: Tanizawa et al., BMC Genomics, 2015
- W2-3: <u>DRR024501</u> -> <u>DRP002401</u> -> <u>DRX022185</u>
- W2-4: DRR024501 -> DRA002643
- W2-5: PacBioデータ概観
  - DRR054113
  - DRR054114
  - DRR054115
  - DRR054116
- ・ W2-6: SMRT Portal(PacBio提供のHGAPを含む解析ソフトウェア群)の場所
  - <u>PacBio</u> -> <u>DevNet</u> -> <u>SMRT Analysis</u>
  - SMRT Analysis 2.3までは、HGAPを実行するためにはbax.h5ファイルが必須。
  - SMRT Analysis 3.0からは、BAMファイルが入力フォーマットになる。但しここでのBAMファイルは、マッピング データではなく、シークエンス生データ。
  - PacBio RSIIの後継機である<u>Sequel</u>の出力ファイル形式はBAM。
  - PacBioのファイル形式の説明については<u>こちら</u> (http://pacbiofileformats.readthedocs.io/en/3.0/)。
- W2-7: DRR054113のbax.h5ファイル(下記3ファイル合わせてDRR054113に相当)
  - m130821 065825 42195 c100539522550000001823089611241356 s1 p0.1.bax.h5 (747 MB; 784,301,199 bytes)
  - m130821 065825 42195 c100539522550000001823089611241356 s1 p0.2.bax.h5 (766 MB; 803,938,042 bytes)
  - m130821 065825 42195 c100539522550000001823089611241356 s1 p0.3.bax.h5 (901 MB; 945,597,712 bytes)

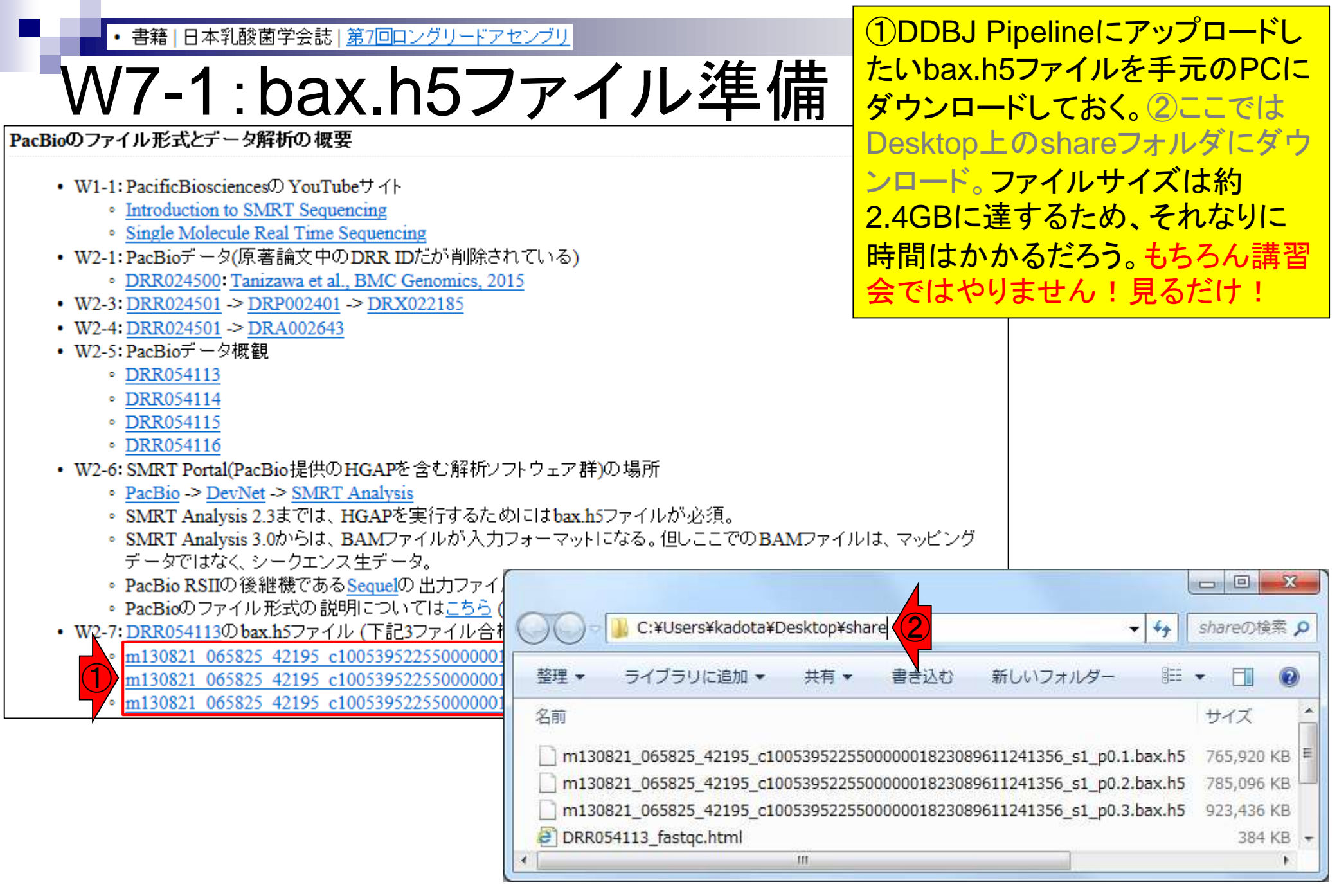

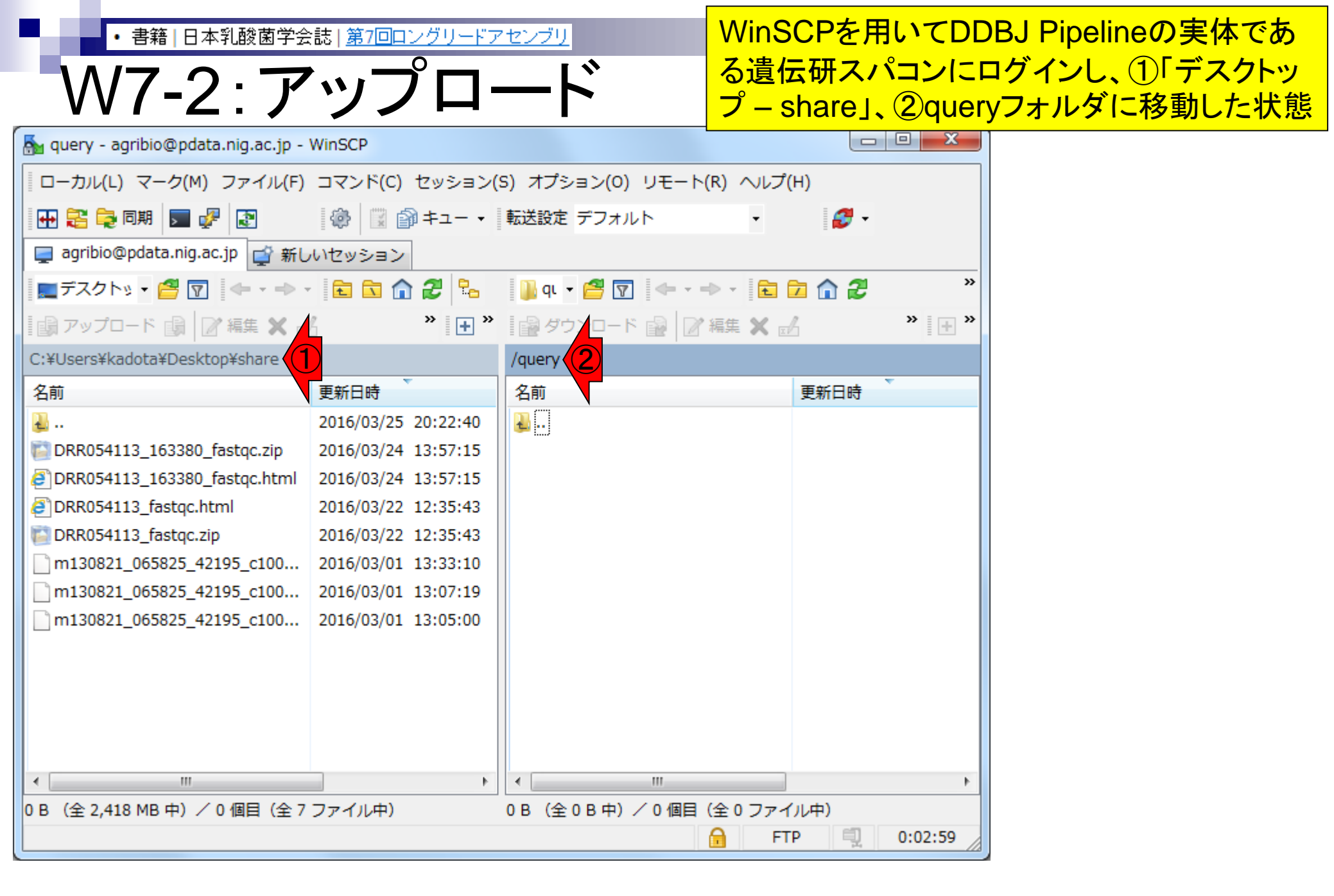

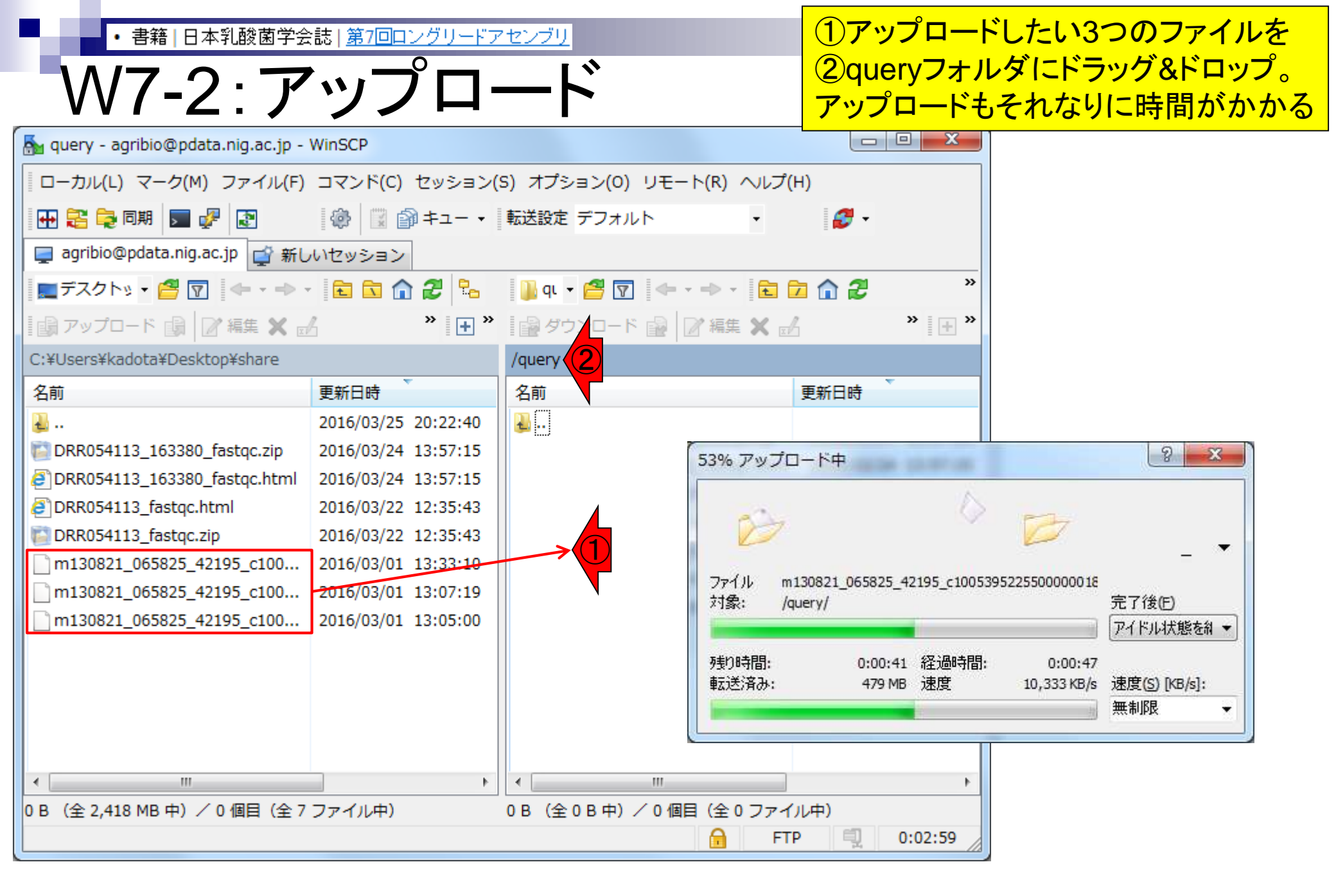

・書籍 | 日本乳酸菌学会誌 | <u>第7回ロングリードアセンブリ</u>

# W8-1:HGAP実行

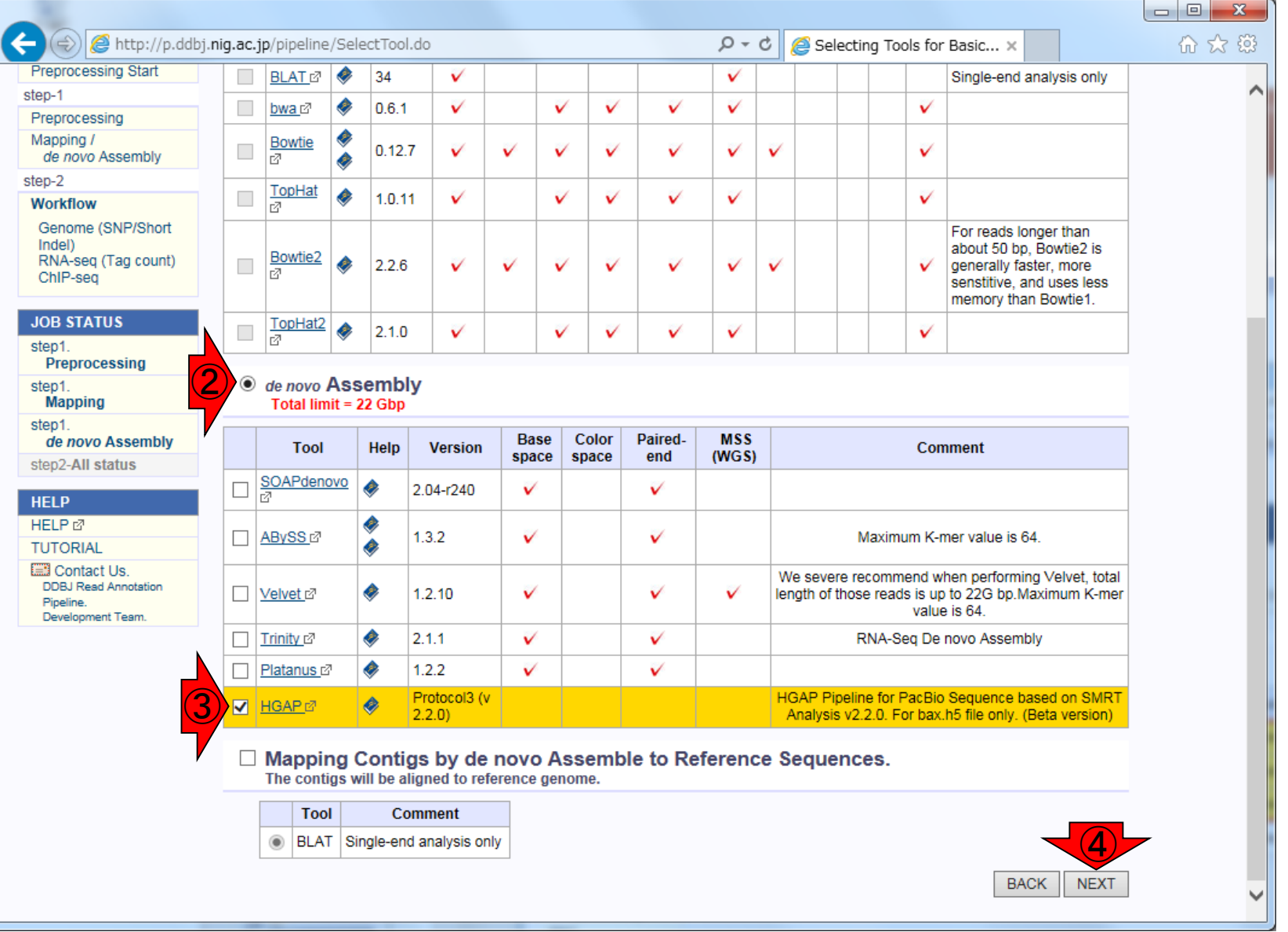

| <ul> <li>書籍 日本乳酸菌学会誌 <u>第7回ロングリードアセンブリ</u></li> </ul>                                                                                                    | ①解析したい3つのファイルに                 |
|----------------------------------------------------------------------------------------------------|--------------------------------|
| W8-1·HGAP実行                                                                                                    | <mark>チェックを入れて、②confirm</mark> |
| A http://p.ddbi.nig.ac.ip/pipeline/SelectOuerv.do                                                                                                    |                                |
| Select Query Files → Select Tools → Set QuerySet → Set Ass. Options → Confirmation → Running Status                                                                                                    |                                |
| ACCOUNT<br>login ID [agribio]                                                                                                    |                                |
| Change password  Generating Query Sets from Query Read Files  RESET BACK NEX                                                                                                    | ΧT                             |
| Single analysis       DRA Start       FTP upload       5'       1       1       1       1       1       1       1       1       1       1       1       1       1       1       1       1       1       1       1       1       1       1       1       1       1       1       1       1       1       1       1       1       1       1       1       1       1       1       1       1       1       1       1       1       1       1       1       1       1       1       1       1       1       1       1       1       1       1       1       1       1       1       1 |                                |
| DRA Import         Read length         Quality Score           Preprocessing Start         m130821_065825_42195_c10053952255000001823089611241356_s1_p0.3.bax.h5         bp           Preprocessing         m130821_065825_42195_c100539522550000001823089611241356_s1_p0.2.bax.h5         bp           Mapping /<br>de novo Assembly         m130821_065825_42195_c100539522550000001823089611241356_s1_p0.2.bax.h5         bp                                                                                                    |                                |
| step-2 Workflow Genome (SNP/Short Indel) RNA-seg (Tag count)                                                                                                    |                                |
| ChIP-seq QUERY SET QUERY SET RESET BACK NEX Step1. Preprocessing                                                                                                    | κτ                             |
| step1.       Mapping       step1.       de novo Assembly                                                                                                    |                                |
| step2-All status       HELP       HELP ©       TUTORIAL       TUTORIAL                                                                                                    |                                |
| DBJ Read Annotation                                                                                                    |                                |

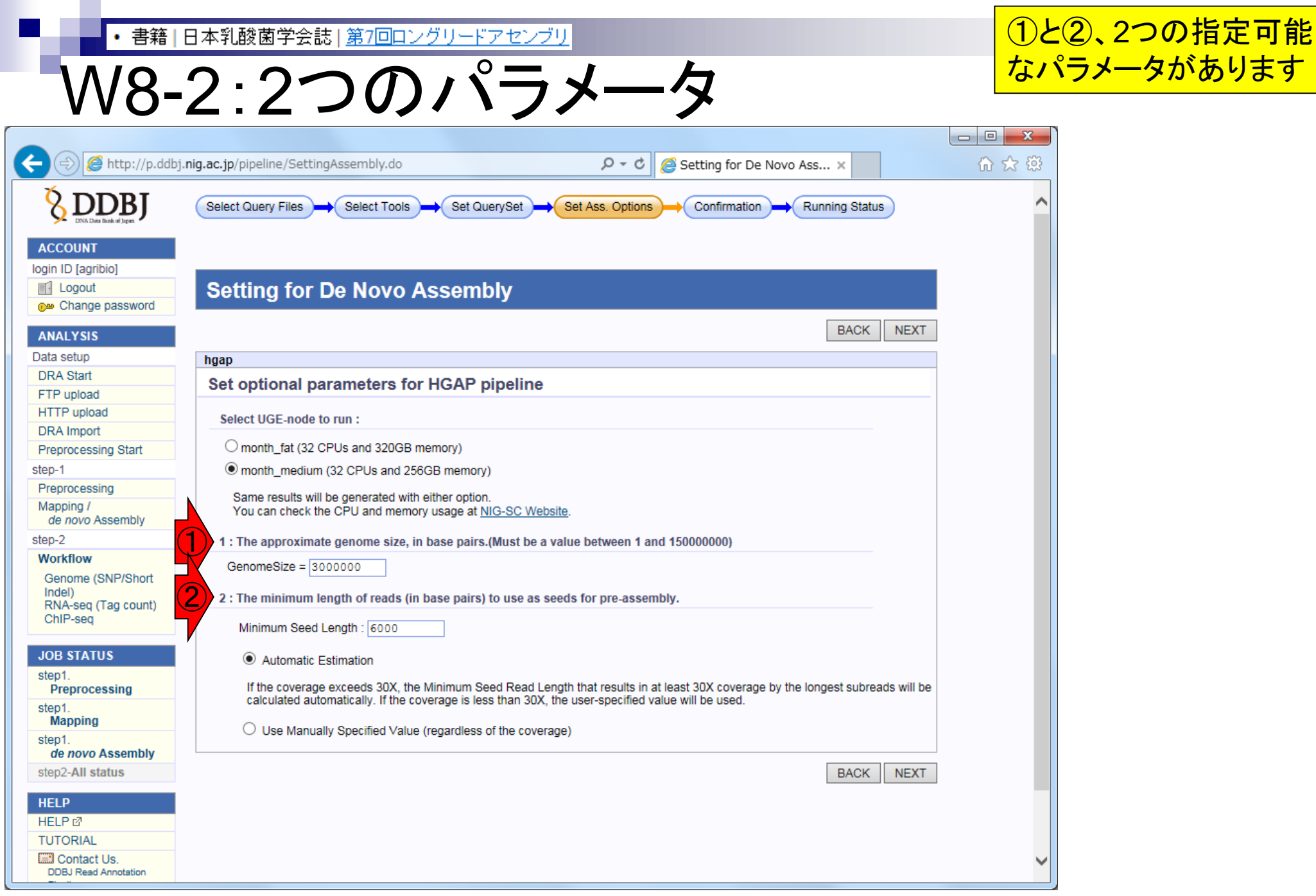

## ①2つのパラメータに関する解説

- O X

## W8-2:パラメータの解説

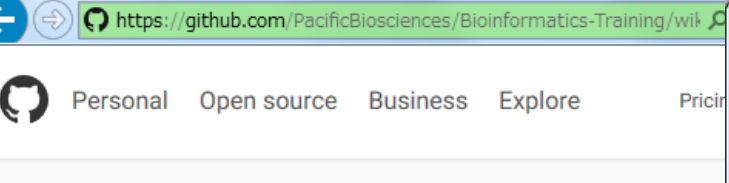

Pull requests 0

#### PacificBiosciences / Bioinformatics-Training

<> Code

() Issues 7

🔳 Wiki 

## HGAP in SMRT Analysis

Ihon edited this page on Jun 10 2014 2 revisions

This page contains information about the current release of HGAP

There have been multiple iterations of the HGAP implementation in performance improvements added to each iteration. In SMRT Anal introduced, significantly speeding up HGAP execution. In most cas HGAP.3 makes it the preferred protocol. In production environment We recommend using the latest version of SMRT Analysis to ensu performance with HGAP.

SMRT Analysis v2.1 has a new implementation of HGAP that spee This is found in the RS HGAP Assembly.2 protocol. RS HGAP Assembl Analysis v2.2.0 and later versions.

SMRT Analysis v2.2 contains a further improvement to HGAP, in w stage is sped up, this new protocol is named RS HGAP Assembly.3. versions 2 and 3 is largely the same.

#### Aug 03 2016, NGSハンズオン講習会

🞧 https://github.com/PacificBioscien 🔎 👻 🔒 GitHub, Inc. ... 🖒 🎧 HGAP in SMRT Anal... 🗴

#### Important parameters

#### 1. Genome Size

To accurately determine the Minimum Seed Read Length and the coverage of trimmed preassembled reads going into the assembly step, it is important to adjust the target genome size as accurately as possible.

#### 2. Automatic Minimum Seed Read Length calculation

The Minimum Seed Read Length that results in at least 30X target genome coverage by the longest subreads is being calculated automatically (the default option). To use the user-selected Minimum Seed Read Length, the default option has to be **deselected**. If less than 30X coverage is being used for the HGAP process, the algorithm will use the user-selected Minimum Seed Length (6kb default), so lowering the default setting to 500bp is required to allow all-vs-all PreAssembly at lower than 30X coverage.

#### Genome Size

At the moment, HGAP in SMRT Analysis supports genomes up to 130 MB; further improvements to scaling the workflow will enable support for larger genomes.

Older versions of SMRT Analysis may have lower genome size limits. SMRT Analysis 2.0 was limited to a 10 Mb genome size. We do not recommend using older versions of SMRT Analysis since they can have significant performance limitations; please upgrade if possible.

## Usage notes

For microbial assemblies we have seen improved assembly results using the latest workflows

| · 書籍<br>W8-                                                | B本乳酸菌学会誌   第7回ロングリードアセンブリ<br>3:HGAP実行                                                                                                    | Dゲノムサイズは、穿<br>である2.5MB。 ②mir<br>Estimation (デフォル                                                                                                    | し酸菌の平<br>nimum leng<br>ト)を指定し | 均的なゲノムサイズ<br>gthは、Automatic<br>、て③NEXT |  |  |  |
|------------------------------------------------------------|----------------------------------------------------------------------------------------------------|----------------------------------------------------------------------------------------------------|-------------------------------|----------------------------------------|--|--|--|
| ← 🕞 🙋 http://p.ddbj                                        | .nig.ac.jp/pipeline/SettingAssembly.do                                                                                                    | 🧉 Setting for De Novo Ass 🗙                                                                                                    | - □ ×<br>₩ ☆ ₩                | PDF原稿p104左下                            |  |  |  |
|                                                            | Select Query Files  Select Tools  Set QuerySet  Set Ass. Options                                                                                                   | Confirmation Running Status                                                                                                    | ^                             |                                        |  |  |  |
| ACCOUNT<br>login ID [agribio]<br>Logout<br>Change password | Setting for De Novo Assembly                                                                                                    | BACK                                                                                                    | τ.                            |                                        |  |  |  |
| ANALYSIS<br>Data sotup                                     |                                                                                                    |                                                                                                    |                               |                                        |  |  |  |
| DRA Start                                                  | hgap<br>Set ontional parameters for HGAP pipeline                                                                                                    |                                                                                                    |                               |                                        |  |  |  |
| FTP upload<br>HTTP upload                                  | Select UGE-node to run :                                                                                                    |                                                                                                    |                               |                                        |  |  |  |
| Preprocessing Start                                        | O month_fat (32 CPUs and 320GB memory)                                                                                                    |                                                                                                    |                               |                                        |  |  |  |
| step-1                                                     | month_medium (32 CPUs and 256GB memory)                                                                                                    |                                                                                                    |                               |                                        |  |  |  |
| Preprocessing<br>Mapping /<br>de novo Assembly             | Same results will be generated with either option.<br>You can check the CPU and memory usage at <u>NIG-SC Website</u> .                                            |                                                                                                    |                               |                                        |  |  |  |
| step-2                                                     | 1 : The approximate genome size, in base pairs.(Must be a value between 1 and                                                                                      | 15000000)                                                                                                    |                               |                                        |  |  |  |
| Workflow<br>Genome (SNP/Short<br>Indel)                    | GenomeSize = 2500000 x                                                                                                    | ally a start of the start of the start of th |                               |                                        |  |  |  |
| RNA-seq (Tag count)<br>ChIP-seq                            | Minimum Seed Length : 6000                                                                                                    | лу                                                                                                    |                               |                                        |  |  |  |
| JOB STATUS                                                 | O Automatic Estimation                                                                                                    |                                                                                                    |                               |                                        |  |  |  |
| Preprocessing                                              | If the coverage exceeds 30X, the Minimum Seed Read Length that results in at<br>calculated automatically. If the coverage is less than 30X, the user-specified val | least 30X coverage by the longest subreads will<br>ue will be used.                                                                                                    | be                            |                                        |  |  |  |
| step1.<br>Mapping                                          |                                                                                                    |                                                                                                    |                               |                                        |  |  |  |
| step1.<br>de novo Assembly                                 | O Ose manually Openhed Value (regardless of the coverage)                                                                                                    |                                                                                                    |                               |                                        |  |  |  |
| step2-All status                                           |                                                                                                    | BACK                                                                                                    | кт                            |                                        |  |  |  |
| HELP                                                       |                                                                                                    |                                                                                                    |                               |                                        |  |  |  |
| HELP 🖉                                                     |                                                                                                    |                                                                                                    |                               |                                        |  |  |  |
| TUTORIAL                                                   |                                                                                                    |                                                                                                    |                               |                                        |  |  |  |
| Contact Us.<br>DDBJ Read Annotation                        |                                                                                                    |                                                                                                    | ~                             |                                        |  |  |  |

| • 書籍                              | 日本乳酸菌学会                                                                                                    | 號  <u>第7回</u> □     | ロングリードアセンプ                 | <u>71)</u>    |                  |                |                |        |   | UN、2OK |
|-----------------------------------|----------------------------------------------------------------------------------------------------|---------------------|----------------------------|---------------|------------------|----------------|----------------|--------|---|--------|
| \\/\8_                            | <u> २ - Н</u>                                                                                                    | CΔ                  | D中か                        | Ŧ             |                  |                |                |        |   |        |
| V V O-                            | 5.11                                                                                                    | U A                 |                            | J             |                  |                |                |        |   |        |
| 🔶 🥏 🏉 http://p.ddbj.              | nig.ac.jp/pipeline/Cor                                                                                                  | nfirm.do            |                            | , Q           | ් 🏉 Run Co       | onfirmation    | ×              | ₩ 🗘 🛱  | 3 |        |
|                                   | Select Query Files                                                                                                    | Select Too          | Is Set QuerySet            | Set Ass. Op   |                  | firmation F    | Running Status | ,      | ^ |        |
| ACCOUNT<br>login ID [agribio]     | Run Confi                                                                                                    | rmation             |                            |               |                  |                |                |        |   |        |
| Change password ANALYSIS          | Kun Com                                                                                                    | maton               |                            |               |                  |                | BACK RUN       |        |   |        |
| DRA Start                         | Destination of mai                                                                                                    | completed the s     | system sends an email to t | his address   |                  |                | -1             |        |   |        |
| FTP upload<br>HTTP upload         | kadota@bi.a.u-to                                                                                                    | okyo.ac.jp          | system senus un emun to    | inis uddress. | * Required       |                |                |        |   |        |
| DRA Import<br>Preprocessing Start | Result files will be del                                                                                                | leted 60 days after | submission.                |               |                  |                |                |        |   |        |
| step-1 Preprocessing Mapping /    | Assembly [hgap]                                                                                                    |                     |                            |               |                  |                |                |        |   |        |
| de novo Assembly                  | Query sets                                                                                                    |                     |                            |               |                  |                |                |        |   |        |
| step-2                            | Query set1                                                                                                    |                     |                            |               |                  |                | 1              |        |   |        |
| WORKTIOW                          | PairedOrientation                                                                                                    | RunAccession        | RunAlias                   | RowLength     | Quality Score1   | Quality Score2 | -              |        |   |        |
| Indel)                            | single                                                                                                    | 21144               | L.hokkaidonensis.PacBio3   |               |                  |                | -              |        |   |        |
| RNA-seq (Tag count)               | single                                                                                                    | 21143               | L.hokkaidonensis.PacBio2   |               |                  | r              | 147 8          | -      |   | 52     |
| ChiP-seq                          | single                                                                                                    | 21142               | L.hokkaidonensis.PacBio1   |               |                  |                | web ペーシから      | のメッセーシ |   |        |
| JOB STATUS                        | Assembly comman                                                                                                    | nds                 |                            |               |                  |                |                |        |   |        |
| sten1                             | hgap                                                                                                    |                     |                            |               |                  |                |                |        |   |        |
| Preprocessing<br>step1            | Set optional parameters for HGAP pipeline Do you really want to execute pipeline programs?                              |                     |                            |               |                  |                |                |        |   |        |
| Mapping<br>step1                  | Select UGE-node to run :                                                                                                |                     |                            |               |                  |                |                |        |   |        |
| de novo Assembly                  | O month fat (32 CPUs and 320GB memory)                                                                                  |                     |                            |               |                  |                |                |        |   |        |
| step2-All status                  | month_medium (32 CPUs and 256GB memory)                                                                                 |                     |                            |               |                  |                |                |        |   |        |
| HELP                              | Same results will be generated with either option.<br>You can check the CPU and memory usage at <u>NIG-SC Website</u> . |                     |                            |               |                  |                |                |        |   |        |
| TUTORIAI                          | 1 · The approvi                                                                                                    | mate genome siz     | e in hase nairs (Must be a | value hetwee  | on 1 and 1500000 | 000            |                |        |   | -      |
| DDBJ Read Annotation              | GenomeSize =                                                                                                    | 2500000             | o, in buoo punoi(muor De u | - and betwee  |                  |                |                |        |   |        |

| · ⊪<br>W9                                                                                               | 第1日本乳酸菌学会誌 第7回ロングリードアセンブリ 3-2:結果を眺める                                                                                                    | )<br>de novo Assembly、②Job ID番号(21965)<br>頼りにすれば、このページに辿り着ける。<br>③赤枠部分を見ると、④コンティグ数は4つ |
|----------------------------------------------------------------------------------------------------|----------------------------------------------------------------------------------------------------|---------------------------------------------------------------------------------------|
| COUNT<br>Ign ID (aprilo)                                                                                | bj.nig.ac.jp/pipeline/DetailView.do?query_set_id=21965                                                                                                    | このデータの正解は3つ(1 chromosome<br>nd 2 plasmids)。世間一般の評価通りのロ<br>›グリード(PacBio)の長所がよく表れた結果    |
| Change password  ANALYSIS  Data setup  DRA Start  FTP upload  HTTP upload  2                            | Detail view BACK Job info ID 21965                                                                                                    |                                                                                       |
| DRA Import<br>Preprocessing Start<br>step-1<br>Preprocessing<br>Mapping /<br>de novo Assembly<br>step-2 | Tool (Version)         Download           HGAP (Protocol3(v 2.2.0))         Download           m130821_065825_42195_c100539522550000001823089611241356_s1_p0.3.bax.h5         m130821_065825_42195_c100           m130821_065825_42195_c100539522550000001823089611241356_s1_p0.2.bax.h5         m130821_065825_42195_c100           m130821_065825_42195_c100539522550000001823089611241356_s1_p0.2.bax.h5         m130821_065825_42195_c100           m130821_065825_42195_c100539522550000001823089611241356_s1_p0.1.bax.h5         m130821_065825_42195_c100 | Contig # : 4 4<br>Total contig size : 2,433,614<br>kimum contig size : 2.289,497      |
| Workflow<br>Genome (SNP/Short<br>Indel)<br>RNA-seq (Tag count)<br>ChIP-seq<br>JOB STATUS                | Download modified queries         The modified query file does not exist, because of the following reasons.         • The file is expired. (about 1 months)         • Job is waiting for execution queue.         • Error in query file.                                                                                                    | Minimum contig size : 11,372<br>N50 contig size : 2,289,497                           |
| step1.<br>Mapping<br>step1.<br>de novo Assembly<br>step2-All status                                     | • out: WGS fasta oz (Original size 2.4 MB)  Ssembly statistics  Contig # : 4 Total contig size : 2.433,614 Maximum contig size : 2.289,497 Minimum contig size : 11,372                                                                                                    | 3                                                                                     |
| HELP<br>HELP @<br>TUTORIAL<br>Contact Us.<br>DDBJ Read Annotation<br>Ppeline.<br>Development Team.      | Wait time         Start time         End time           0: 0:11         2016-03-28 20:14:25         2016-03-29 19:13:20                                                                                                    |                                                                                       |
| <                                                                                                    | Command         Start time         End time         Log1         Log2         Result         MD3           run HGAP through smrtpipe.py :<br>GenomeSize=2500000,minSeedLength=6000         2016-03-28         2016-03-29         19:12:37         Mew         Download(13.1 MB)         MD3           BACK         BACK         BACK         BACK         BACK         BACK         BACK                                                                                                    | Top of page                                                                           |

Aug 03 2016, NGSハンズオン講習会

| • 書                            | <mark>籍 日本乳酸菌学会誌 <u>第7回ロングリードアセンブリ</u></mark>                                               | ①Total contig sizeは、乳酸菌の一般的なゲノム                       |
|--------------------------------|---------------------------------------------------------------------------------------------|-------------------------------------------------------|
| WS                             | 9-2:結果を眺める                                                                                  | サイズと近く妥当。②Maximum contig sizeのものが全体の9割以上を占めていることから、これ |
| (a) (a) (a) http://p.ddb       | j.nig.ac.jp/pipeline/DetailView.do?query_set_id=21965                                       | - が乳酸菌の染色体ゲノムなのだろうと妄想する                               |
|                                | Select Owerv Flies Select Tonk Set OvervSet Set Set AvervSet                                | Running Status                                        |
| () Distantiation               |                                                                                             |                                                       |
| ACCOUNT<br>login ID [agribio]  |                                                                                             |                                                       |
| M Logout                       | Detail view                                                                                 |                                                       |
|                                |                                                                                             | BACK                                                  |
| Data setup                     | lah infa                                                                                    |                                                       |
| DRA Start                      | 300 1118                                                                                    |                                                       |
| FTP upload                     | 1D<br>21085                                                                                 |                                                       |
| DRA Import                     | Z 1900                                                                                      | Contia # · /                                          |
| Preprocessing Start            | HGAP (Protocol3(v 2.2.0))                                                                   | Contig # . 4                                          |
| step-1                         | RunAccession or Filename Download                                                           | Total continuation 0 400 C44                          |
| Preprocessing                  | m130821 065825 42195 c100539522550000001823089611241356 s1 pD.3.bax.h5 m130821 065825 42195 |                                                       |
| Mapping /<br>de noun Assembly  | m130821_065825_42195_c100539522550000001823089611241356_s1_p0.2.bax.h5 m130821_065825_42195 |                                                       |
| step-2                         | m130821_065825_42195_c100539522550000001823089611241356_s1_p0.1.bax.h5 m130821_065825_42195 | 2 Maximum contig size · 2 289 497                     |
| Workflow                       | Download modified queries                                                                   | Maximam contrag 0120 . 2,200, 101                     |
| Genome (SNP/Short              | The modified query file does not exist, because of the following reasons.                   | Minimum contig size : 11 372                          |
| RNA-seq (Tag count)            | The file is expired (about 1 months)                                                        | within contry size . 11,372                           |
| ChIP-seq                       | Job is waiting for execution queue.     Error in query file.                                | N50 contig size : 2.289.497                           |
| JOB STATUS                     | Download was file                                                                           | ;,,                                                   |
| Preprocessing<br>step1.        | out_WGS.fasta.oz (Original size 2.4 MB)                                                     |                                                       |
| Mapping                        | Assembly statistics                                                                         |                                                       |
| de novo Assembly               |                                                                                             | Contig # 4                                            |
| step2-All status               | Total co<br>Maximum (                                                                       | ontig size : 2,433,614<br>contin size : 2,289,497     |
| HELP                           | Minimu<br>N50 cor                                                                           | um contig size : 11,372<br>ntig size : 2,289,497      |
| TUTORIAL                       | Time                                                                                        |                                                       |
| DDBJ Read Annotation           | Wait time Start time End time                                                               |                                                       |
| Pipeline.<br>Development Team. | 0: 0:11 2016-03-28 20:14:25 2016-03-29 19:13:20                                             |                                                       |
|                                |                                                                                             |                                                       |
|                                | Command Dist time End time Lost Los?                                                        | Descript MDE                                          |
|                                | run HGAP through smrtpipe.py : 2016-03-28 2016-03-29                                        |                                                       |
|                                | GenomeSize=2500000,minSeedLength=6000 20:14:25 19:12:37                                     | Top of                                                |
|                                |                                                                                             | BACK                                                  |
| <                              |                                                                                             | >                                                     |
| P2-                            |                                                                                             |                                                       |

Aug 03 2016, NGSハンズオン講習会

| ·≞<br>\//C                                                                       | <ul> <li>第□日本乳酸菌学会誌   <u>第7回ロングリードアセンブリ</u></li> <li>3.2.4</li> </ul>                                                                                                    | *                                                       | <mark>①resu</mark><br>ロードl                           | lt.zipという<br>して、その | ōzip圧縮ファイル<br>後の解析へと進ん     | をダウン<br>んでいく |
|----------------------------------------------------------------------------------|----------------------------------------------------------------------------------------------------|---------------------------------------------------------|------------------------------------------------------|--------------------|----------------------------|--------------|
| CONTRACTOR                                                                       | nj.nig.ac.jp/pipeline/DetailView.do?query_set_id=21965                                                                                                    | ail view ×                                              |                                                      |                    |                            |              |
| ACCOUNT<br>login ID [agribio]<br>Logout<br>Manage password                       | Detail view                                                                                                    |                                                         | BACK                                                 |                    |                            |              |
| Data setup<br>DRA Start<br>FTP upload<br>HTTP upload<br>DRA Import               | Job info ID 21965 Tool (Version)                                                                                                    |                                                         |                                                      |                    |                            |              |
| Preprocessing Start<br>step-1<br>Preprocessing<br>Mapping /<br>de novo Assembly  | HGAP (Protocol3(v 2.2.0))         Download           RunAccession or Filename         Download           m130821_065825_42195_c100539522550000001823089611241366_s1_p0.3.bax.h5         m130821           m130821_065825_42195_c100539522550000001823089611241366_s1_p0.2.bax.h5         m130821 | l<br>065825 42195 c100539522<br>065825 42195 c100539522 | 55000000182308961124135/<br>55000000182308961124135/ |                    |                            |              |
| run HGAP<br>GenomeSi                                                             | Command<br>through smrtpipe.py :<br>ze=2500000,minSeedLength=6000                                                                                                    | <b>Start time</b><br>2016-03-28<br>20:14:25             | End time<br>2016-03-29<br>19:12:37                   | Log1 Log           | 2 Result Download(13.1 MB) | MD5          |
| JOI STATUS<br>step<br>Precrocessing<br>step1.<br>Mapping                         | Download wgs file  • out WGS.fasta.cz (Original size 2.4 MB)  Assembly statistics                                                                                                    |                                                         |                                                      |                    |                            |              |
| step1.<br>de novo Assembly<br>step2-All status<br>HELP<br>HELP @                 | Contig # : 4<br>Total contig size : 2,433,614<br>Maximum contig size : 2,289,497<br>Minimum contig size : 11,372<br>N50 contig size : 2,289,497                                                                                                    |                                                         |                                                      |                    |                            |              |
| TUTORIAL<br>Confact Us.<br>DDB Read Annotation<br>Pipeline.<br>Development Team. | Wait time         Start time           0: 0:11         2016-03-28 20:14:25         2016-03-29 19:                                                                                                    | End time<br>13:20                                       |                                                      |                    |                            |              |
| K                                                                                | CommandStart timeEnd timeLog1run HGAP through smirtpipe.py :<br>GenomeSize=2500000,minSeedLength=600020:14:2520:16-03-29<br>19:12:37View                                                                                                    | Log2 Result Download(13.1.ME                            | MD5<br>3) MD5<br>BACK                                |                    |                            |              |

Г

Aug 03 2016, NGSハンズオン講習会

詳細は第7回原稿PDFとウェブ資料をご覧ください

# この後の展開は...

|日本乳酸菌学会誌||第7回ロングリードアセンブ

- W10:multi-FASTAファイルの分割
   プログラムによっては、single-FASTAのほうが取扱いやすい場合もある
- W11:FASTQファイルの分割とクオリティスコア分布
  - FASTAファイル用がうまく動かなくても、4行で1リードだということが分かっていれば、Linuxコ マンドでどうにかなる、という話
  - □ PacBioはFASTQファイルも出力する。Rで(single-)FASTQファイルを読み込んでクオリティス コア分布を描画し、PacBioデータは両末端のクオリティが低い傾向にあることを確認
- 環状化(ゲノム解読のfinishing作業の一部)
  - □ アセンブリ結果として、最初と最後の末端部分が同じ配列の場合は、通常そのコンティグは 環状と判断。それを確認するための基本的な考え方、手段、および環状化のノウハウを伝授
  - □ W12:seqinrパッケージを用いて、仮想環状コンティグのドットプロットで感覚をつかむ
  - □ W13:重複配列の除去の感覚をつかむ(これが環状化作業の実体)
  - □ W14: dotterプログラムで実際のPacBio出力結果に対して適用し、環状状態の概要を知る
  - □ W15:Bio-Linux上のblastnで、環状の同ーコンティグ同士をDB側とquery側にして実行
  - □ W16:正確なアラインメントを眺め、切断箇所をクオリティスコア分布と合わせて判断する
  - □ W17:両端切断後のコンティグに対し、クオリティスコア分布やdotterを再度実行して確認
  - □ W18:NCBI blastのやり方も示し、様々な解析手段を伝授